www.zyxel.com

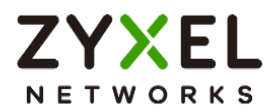

# Handbook

## **USG FLEX H Series**

USG FLEX 50H / USG FLEX 50HP USG FLEX 100H / USG 100HP / USG FLEX 200H / USG FLEX 200HP / USG FLEX 500H / USG FLEX 700H

Firmware Version: uO\$1.32

Jun. 2025

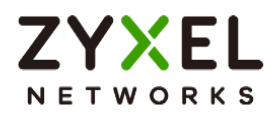

## Table of Content

| Chapter 1- VPN                                                          |
|-------------------------------------------------------------------------|
| How to Configure Site-to-site IPSec VPN Where the Peer has a Static IP  |
| Address                                                                 |
| How to Configure Site-to-site IPSec VPN Where the Peer has a Dynamic IP |
| Address                                                                 |
| How to Configure IPSec Site to Site VPN while one Site is behind a NAT  |
| router                                                                  |
| How to Configure Remote Access VPN with Zyxel VPN Client                |
| How to Configure Site-to-site IPSec VPN between ZLD and uOS device      |
| How to Configure Route-Based VPN 67                                     |
| How to Use Tailscale                                                    |
| Chapter 2- Security Service                                             |
| How to Block HTTPS Websites Using Content Filtering and SSL Inspection  |
| How to Configure Content Filter with HTTPs Domain Filter                |
| How to Block Facebook Using a Content Filter Block List                 |
| How to block YouTube access by Schedule                                 |
| How to Control Access to Google Drive                                   |
| How to Block the Spotify Music Streaming Service                        |
| How does Anti-Malware Work                                              |
| How to Detect and Prevent TCP Port Scanning with DoS Prevention         |
| How to block the client from accessing to certain country using Geo IP? |
| How to Use Sandbox to Detect Unknown Malware?                           |
| How to Configure Reputation Filter- IP Reputation                       |
| How to Configure Reputation Filter- URL Threat Filter                   |
| How to Configure Reputation Filter- DNS Threat Filter                   |
| How to Configure DNS Content Filter                                     |

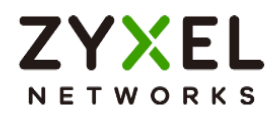

| External Block List for Reputation Filter                         | 161 |
|-------------------------------------------------------------------|-----|
| Chapter 3- Authentication                                         | 166 |
| How to Use Two Factor with Google Authenticator for Admin Access  | 166 |
| How to Use Two Factor with Google Authenticator for Remote Access |     |
| VPN and SSL VPN                                                   | 173 |
| How to set up AD authentication with Microsoft AD                 | 183 |
| How to Set Up Captive Portal?                                     | 188 |
| Chapter 4- Maintenance                                            | 196 |
| How to Manage Configuration Files                                 | 196 |
| How to Manage Firmware                                            | 200 |
| Chapter 5- Others                                                 | 202 |
| How to Setup and Configure Daily Report                           | 202 |
| How to Setup and Send Logs to a Syslog Server                     | 207 |
| How to Setup and Send logs to the USB storage                     | 210 |
| How to Perform and Use the Packet Capture Feature                 |     |
| How to Allow Public Access to a Server Behind USG FLEX H          |     |
| How to Configure DHCP Option 60 – Vendor Class Identifier         | 220 |
| How to Configure Session Control                                  | 222 |
| How to Configure Bandwidth Management for FTP Traffic             | 225 |
| How to Configure WAN trunk for Spillover and Least Load First     | 230 |
| How Does SIP ALG Function Work on USG FLEX H?                     | 236 |
| How to Deploy Device HA                                           | 240 |
| How to check Packet Flow Explorer                                 | 252 |
| How to set up a Link Aggregation Group (LAG) interface            | 258 |
| How to Set Up AP Control Service for Zyxel APs                    |     |
| Chapter 6- Nebula                                                 |     |
| How to Set Up Nebula site-to-site VPN on the USG FLEX H?          |     |

Copyright © 2025 Zyxel and/or its affiliates. All rights reserved. 3

www.zyxel.com

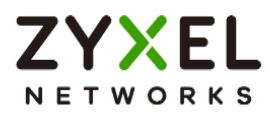

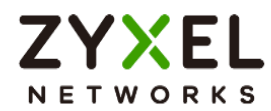

## Chapter 1- VPN

## How to Configure Site-to-site IPSec VPN Where the Peer has a Static IP Address

This example shows how to use the VPN Setup Wizard to create a site-to-site VPN with the Peer has a Static IP Address. The example instructs how to configure the VPN tunnel between each site. When the VPN tunnel is configured, each site can be accessed securely.

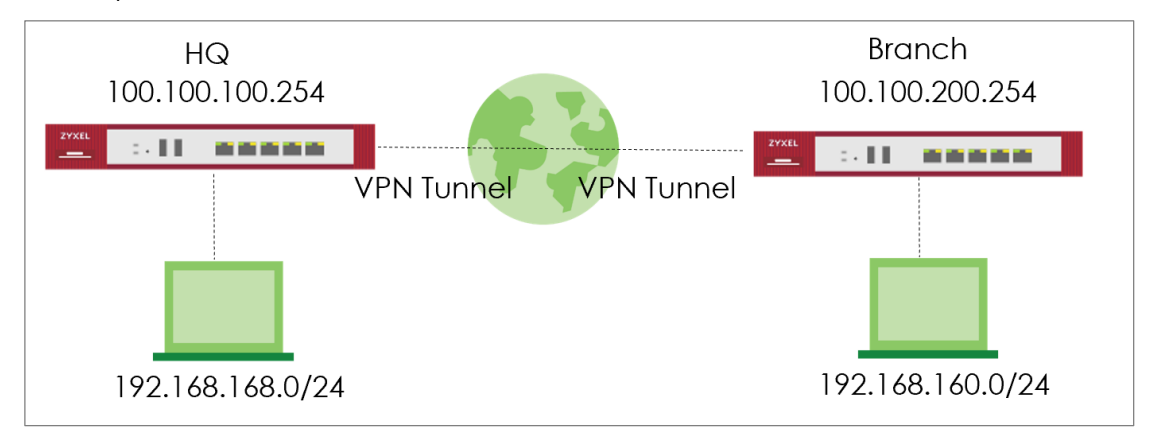

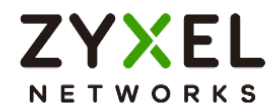

## Set up IPSec VPN Tunnel for HQ

### VPN > Site to Site VPN > Scenario

Type the VPN name used to identify this VPN connection. Select the type to the Site-to-Site. Click **Next**.

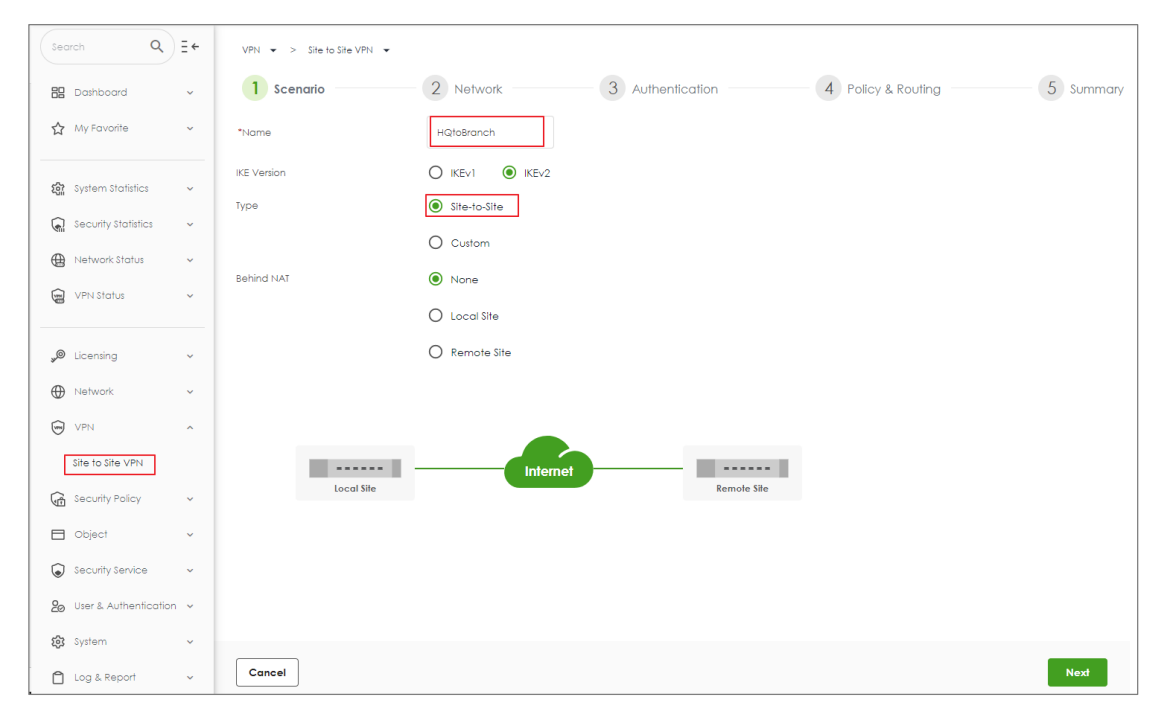

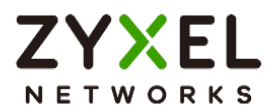

## VPN > Site to Site VPN > Scenario > Network

Configure My Address and Peer Gateway Address. Click Next.

| VPN 💌 > Site to Site VPN 💌 |                  |                 |                 |                    |           |
|----------------------------|------------------|-----------------|-----------------|--------------------|-----------|
| Scenario ———               | - 2 Network      | 3 Authentic     | ation           | 4 Policy & Routing | 5 Summary |
| My Address                 | Domain Name / IP | 100.100.100.254 |                 |                    |           |
| Peer Gateway Address       | Domain Name / IP | 100.100.200.254 |                 |                    |           |
|                            |                  |                 |                 |                    |           |
| _                          |                  |                 |                 |                    |           |
| Local Site                 | Inter            | net             | Remote Site     |                    |           |
| 100.100.100.254            |                  |                 | 100.100.200.254 |                    |           |
|                            |                  |                 |                 |                    |           |
|                            |                  |                 |                 |                    |           |
|                            |                  |                 |                 |                    |           |
|                            |                  |                 |                 |                    |           |
|                            |                  |                 |                 |                    |           |
|                            |                  |                 |                 |                    |           |
|                            |                  |                 |                 |                    |           |
|                            |                  |                 |                 |                    |           |
|                            |                  |                 |                 |                    |           |
| Cancel                     |                  |                 |                 |                    | Back Next |

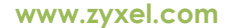

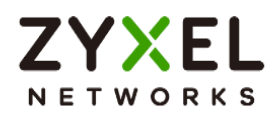

### VPN > Site to Site VPN > Scenario > Network > Authentication

Type a secure Pre-Shared Key. Click Next

| VPN \star > Site to Site VPN \star |                    |                             |           |
|------------------------------------|--------------------|-----------------------------|-----------|
| Scenario                           | - Network 3 Auther | tication 4 Policy & Routing | 5 Summary |
| Authentication                     | Pre-Shared Key     |                             |           |
|                                    | O Certificate      | default 👻                   |           |
|                                    |                    |                             |           |
|                                    |                    |                             |           |
|                                    |                    |                             |           |
|                                    |                    |                             |           |
|                                    |                    |                             |           |
|                                    |                    |                             |           |
|                                    |                    |                             |           |
|                                    |                    |                             |           |
|                                    |                    |                             |           |
|                                    |                    |                             |           |
| Cancel                             |                    |                             | Back Next |

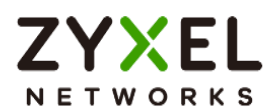

#### VPN > Site to Site VPN > Scenario > Network > Authentication > Policy & Routing

Set Local Subnet to be the IP address of the network connected to the gateway and Remote Subnet to be the IP address of the network connected to the peer gateway.

| VPN 💌 > Site to Site VPN 💌 |                              |                |                          |           |
|----------------------------|------------------------------|----------------|--------------------------|-----------|
| Scenario —                 | Network                      | Authentication | 4 Policy & Routing       | 5 Summary |
| Туре                       | O Route-Based   Policy       | -Based         |                          |           |
| Local Subnet               | 192.168.168.0/24             |                |                          |           |
| Remote Subnet              | 192.168.160.0/24             |                |                          |           |
| 192.168.168.0/24           | Local Sile<br>00.100.100.254 | Internet       | Remole Sile<br>192.168.1 | 60.0/24   |
| Cancel                     |                              |                |                          | Back      |

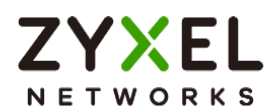

## VPN > Site to Site VPN > Scenario > Network > Authentication > Policy & Routing > Summary

The screen provides a summary of the VPN tunnel. You can Edit it if you want to modify.

| VPN 👻 > Site to Site VPN 👻 |                  |               |                  |           |
|----------------------------|------------------|---------------|------------------|-----------|
| Scenario ———               | - Network A      | uthentication | Policy & Routing | 5 Summary |
| Configuration              |                  |               |                  |           |
| Name                       | HQtoBranch       |               |                  |           |
| IKE Version                | 2                |               |                  |           |
| Scenario                   | wizard           |               |                  |           |
| Туре                       | Policy           |               |                  |           |
|                            |                  |               |                  | 🖉 Edit    |
| Network                    |                  |               |                  |           |
| Local Site                 | 100.100.254      |               |                  |           |
| Remote Site                | 100.100.200.254  |               |                  |           |
| Authentication             |                  |               |                  |           |
| Authentication             | pre-shared-key   |               |                  |           |
| Policy & Routing           |                  |               |                  |           |
| Local Subnet               | 192.168.168.0/24 |               |                  |           |
| Remote Subnet              | 192.168.160.0/24 |               |                  |           |
|                            |                  |               |                  | Close     |

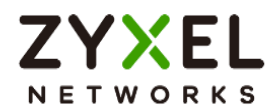

## Set up IPSec VPN Tunnel for Branch

## VPN > Site to Site VPN > Scenario

Type the VPN name used to identify this VPN connection. Select the type to the Site-to-Site. Click **Next**.

| Search Q E +                         | VPN 👻 > Site to Site VPN 👻 |                                                         |
|--------------------------------------|----------------------------|---------------------------------------------------------|
| 🗄 Dashboard 🗸 🗸                      | 1 Scenario                 | 2 Network 3 Authentication 4 Policy & Routing 5 Summary |
| ☆ My Favorite 🗸                      | *Name                      | BranchtoHC                                              |
| ស្ត្រិ System Statistics 🗸           | IKE Version                |                                                         |
| Security Statistics 🗸                |                            | O Custom                                                |
| Wetwork Status VPN Status VPN Status | Behind NAT                 | None                                                    |
|                                      |                            |                                                         |
| y❷ Licensing ✓                       |                            | U kemote site                                           |
| VPN ^                                |                            |                                                         |
| Site to Site VPN                     | local Sile                 | Internet Remote Sta                                     |
| Gecurity Policy V                    | cocar one                  |                                                         |
| Security Service V                   |                            |                                                         |
| 2₀ User & Authentication ∨           |                            |                                                         |
| 🔅 System 🗸                           | Cancel                     | Noxf                                                    |

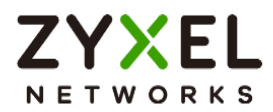

## VPN > Site to Site VPN > Scenario > Network

Configure My Address and Peer Gateway Address. Click Next.

| VPN 💌 > Site to Site VPN 💌 |                  |                  |               |                    |           |
|----------------------------|------------------|------------------|---------------|--------------------|-----------|
| Scenario ———               | 2 Network        | 3 Authentication | 1             | 4 Policy & Routing | 5 Summary |
| My Address                 | Domain Name / IP | 100.100.200.254  |               |                    |           |
| Peer Gateway Address       | Domain Name / IP | 100.100.100.254  |               |                    |           |
|                            |                  |                  |               |                    |           |
| _                          |                  |                  |               |                    |           |
| Local Site                 | Inte             | ernet            | Remote Site   |                    |           |
| 100.100.200.254            |                  | 10               | 0.100.100.254 |                    |           |
|                            |                  |                  |               |                    |           |
|                            |                  |                  |               |                    |           |
|                            |                  |                  |               |                    |           |
|                            |                  |                  |               |                    |           |
|                            |                  |                  |               |                    |           |
|                            |                  |                  |               |                    |           |
|                            |                  |                  |               |                    |           |
|                            |                  |                  |               |                    |           |
| Cancel                     |                  |                  |               |                    | Back Next |

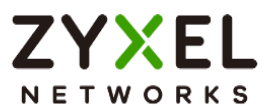

### VPN > Site to Site VPN > Scenario > Network > Authentication

Type a secure Pre-Shared Key. Click Next.

| VPN 💌 > Site to Site VPN 👻 |                  |           |                    |           |
|----------------------------|------------------|-----------|--------------------|-----------|
| Scenario                   | Network 3 Auther | ntication | 4 Policy & Routing | 5 Summary |
| Authentication             | Pre-Shared Key   |           |                    |           |
|                            | O Certificate    | default 👻 |                    |           |
|                            |                  |           |                    |           |
|                            |                  |           |                    |           |
|                            |                  |           |                    |           |
|                            |                  |           |                    |           |
|                            |                  |           |                    |           |
|                            |                  |           |                    |           |
|                            |                  |           |                    |           |
|                            |                  |           |                    |           |
|                            |                  |           |                    |           |
|                            |                  |           |                    |           |
| Cancel                     |                  |           |                    | Back Next |

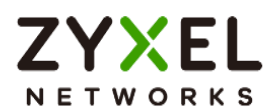

#### VPN > Site to Site VPN > Scenario > Network > Authentication > Policy & Routing

Set Local Subnet to be the IP address of the network connected to the gateway and Remote Subnet to be the IP address of the network connected to the peer gateway.

| VPN 🔹 > Site to Site VPN 👻 |                       |                    |                   |                 |
|----------------------------|-----------------------|--------------------|-------------------|-----------------|
| Scenario ———               | Network               | - V Authentication | 4 Policy & Routin | ng 5 Summary    |
| Туре                       | O Route-Based   Polic | cy-Based           |                   |                 |
| Local Subnet               | 192.168.160.0/24      |                    |                   |                 |
| Remote Subnet              | 192.168.168.0/24      |                    |                   |                 |
|                            |                       |                    |                   |                 |
|                            |                       |                    |                   |                 |
|                            |                       |                    | <b></b>           |                 |
| 192.168.160.0/24           | Local Site            |                    | Remote Site       | 92.168.168.0/24 |
|                            | 00110012001204        |                    | 10011001204       |                 |
|                            |                       |                    |                   |                 |
|                            |                       |                    |                   |                 |
|                            |                       |                    |                   |                 |
|                            |                       |                    |                   |                 |
|                            |                       |                    |                   |                 |
|                            |                       |                    |                   |                 |
|                            |                       |                    |                   |                 |
| Cancel                     |                       |                    |                   | Back            |

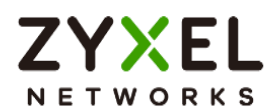

## VPN > Site to Site VPN > Scenario > Network > Authentication > Policy & Routing > Summary

The screen provides a summary of the VPN tunnel. You can Edit it if you want to modify.

| VPN 👻 > Site to Site VPN 👻 |                  |                |                    |           |
|----------------------------|------------------|----------------|--------------------|-----------|
| Scenario ———               | Network          | Authentication | - Policy & Routing | 5 Summary |
| Configuration              |                  |                |                    |           |
| Name                       | BranchtoHQ       |                |                    |           |
| IKE Version                | 2                |                |                    |           |
| Scenario                   | wizard           |                |                    |           |
| Туре                       | Policy           |                |                    |           |
|                            |                  |                |                    | 🖉 Edit    |
| Network                    |                  |                |                    |           |
| Local Site                 | 100.100.200.254  |                |                    |           |
| Remote Site                | 100.100.254      |                |                    |           |
| Authentication             |                  |                |                    |           |
| Authentication             | pre-shared-key   |                |                    |           |
| Policy & Routing           |                  |                |                    |           |
| Local Subnet               | 192.168.160.0/24 |                |                    |           |
| Remote Subnet              | 192.168.168.0/24 |                |                    |           |
|                            |                  |                |                    | Close     |

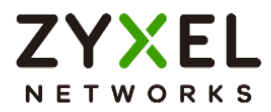

## Test IPSec VPN Tunnel

#### VPN Status > IPSec VPN

Verify the IPSec VPN status.

| VPN Status 💌 >   | IPSec VPN 💌 > | Site to Site VPN 💌                   |                 |                  |           |          |                     |                |        |
|------------------|---------------|--------------------------------------|-----------------|------------------|-----------|----------|---------------------|----------------|--------|
| Site to Site VPN |               |                                      |                 |                  |           |          |                     |                |        |
|                  | -             |                                      |                 |                  |           |          |                     |                |        |
| 🕲 Disconnec      | at 🕐 Refresh  |                                      |                 |                  |           |          | Se                  | earch insights | ۹ 🔳    |
| #÷               | Name \$       | Policy Route 🗢                       | My Address 🗢    | Remote Gateway 🖨 | Uplime \$ | Rekey \$ | Inbound (bytes) \$  | Outbound (Byte | es) \$ |
| 1                | HQtoBranch    | 192.168.168.0/24 <> 192.168.160.0/24 | 100.100.100.254 | 100.100.200.254  | 5         | 86171    | 0 (0 bytes )        | 0 (0 bytes )   |        |
|                  |               |                                      |                 |                  |           |          | Rows per page: 50 👻 | 1 of 1         | < 1 >  |

## Ping the PC in Branch Office

Win 11 > cmd > ping 192.168.160.1

| Network Connection De                                                                                                    | etails                                                                                                    | 🔤 Administrator: Command Prompt                                                                                                    |
|----------------------------------------------------------------------------------------------------|----------------------------------------------------------------------------------------------------|----------------------------------------------------------------------------------------------------|
| Network Connection <u>D</u> eta                                                                                                    | ils:                                                                                                    | Microsoft Windows [Version 10.0.22000.1455]<br>(c) Microsoft Corporation, All rights reserved.                                                                                                    |
| Property<br>Connection-specific DNS<br>Description<br>Physical Address<br>DHCP Enabled<br>IPv4 Address<br>IPv4 Subnet Mask                                                                      | Value<br>Intel(R) Ethernet Connect<br>8C-16-45<br>Yes<br>192.168.168.33<br>255.255.255.0                                                                                               | C:\WINDOWS\system32>ping 192.168.160.1<br>Pinging 192.168.160.1 with 32 bytes of data:<br>Reply from 192.168.160.1: bytes=32 time=1ms TTL=63<br>Reply from 192.168.160.1: bytes=32 time=1ms TTL=63                                                                                                    |
| Lease Obtained<br>Lease Expires<br>IPv4 Default Gateway<br>IPv4 DHCP Server<br>IPv4 DNS Server<br>IPv4 WINS Server<br>NetBIOS over Tcpip Ena<br>IPv6 Address<br>Lease Obtained<br>Lease Expires | Friday, February 3, 2023<br>Saturday, February 4, 202<br>192.168.168.1<br>192.168.168.1<br>8.8.8.8<br>Yes<br>2001:b030:7036:1::e<br>Friday, February 3, 2023<br>Monday, March 12, 2159 | Reply from 192.168.160.1: bytes=32 time<1ms TTL=63<br>Reply from 192.168.160.1: bytes=32 time=7ms TTL=63<br>Ping statistics for 192.168.160.1:<br>Packets: Sent = 4, Received = 4, Lost = 0 (0% loss),<br>Approximate round trip times in milli-seconds:<br>Minimum = 0ms, Maximum = 7ms, Average = 2ms<br>C:\WINDOWS\system32>_ |
| IPv6 Default Gateway                                                                                                    | tesu::4ass:8466:20e1:11                                                                                                    |                                                                                                    |

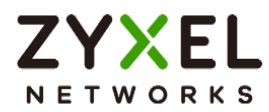

## How to Configure Site-to-site IPSec VPN Where the Peer has a Dynamic IP Address

This example shows how to use the VPN Setup Wizard to create a site-to-site VPN with the Peer has a Dynamic IP Address. The example instructs how to configure the VPN tunnel between each site. When the VPN tunnel is configured, each site can be accessed securely.

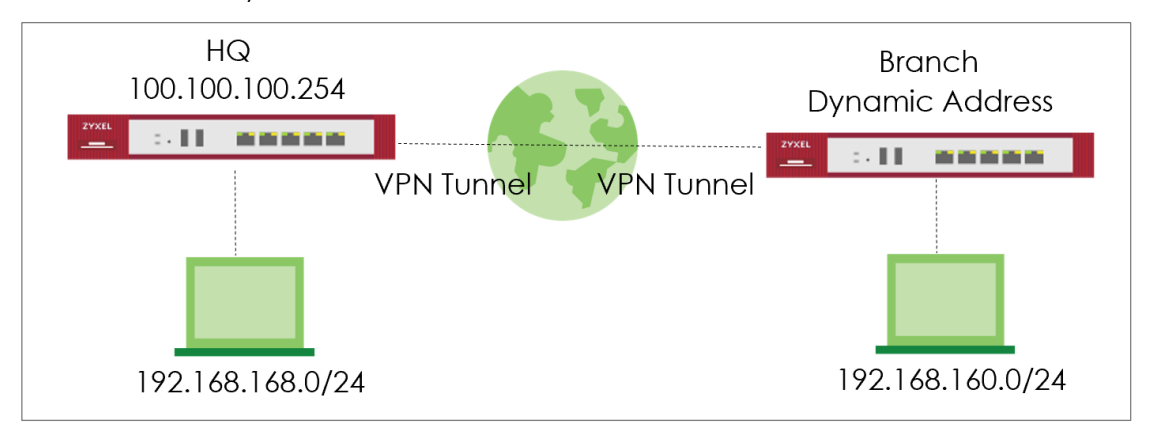

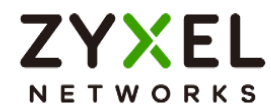

## Set up IPSec VPN Tunnel for HQ

### VPN > Site to Site VPN > Scenario

Type the VPN name used to identify this VPN connection. Select the type to the Custom. Click **Next**.

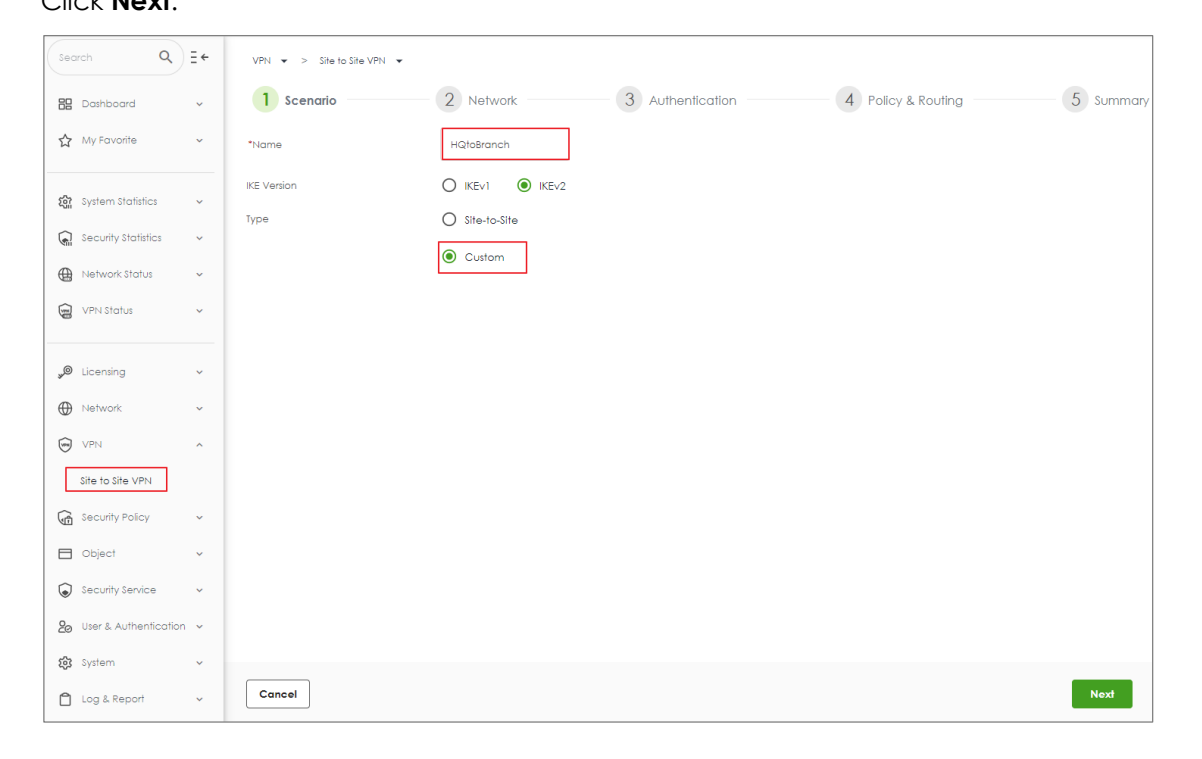

#### VPN > Site to Site VPN

Type My Address and select Peer Gateway Address as Dynamic Address. Type a secure Pre-shared key.

| VPN 👻 > Site to Site VPN 👻 |                              |
|----------------------------|------------------------------|
| General Settings           |                              |
| Enable                     |                              |
| Name                       | HQtoBranch                   |
| IKE Version                | O IKEVI () IKEV2             |
| Туре                       | O Route-Based I Policy-Based |
| Network                    |                              |
| My Address                 | Domain Name / IP 100.100.254 |
| Peer Gateway Address       | O Domain Name / IP           |
|                            | Dynamic Address              |
| Authentication             |                              |
| Authentication             | Pre-Shared Key               |
|                            | O Certificate default *      |

Copyright © 2025 Zyxel and/or its affiliates. All rights reserved. 18

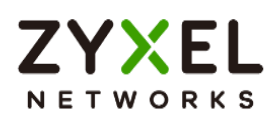

Scroll down to find the Phase2 setting. Type Local and Remote Subnet and select Responder Only. Then click save change.

| Phase 2 Settings |                       |                       |            |                    |                 |       |  |
|------------------|-----------------------|-----------------------|------------|--------------------|-----------------|-------|--|
| Initiation       | O Auto O Nailed-up    | Responder Or          | nly        |                    |                 |       |  |
| Policy           | + Add 🖉 Edit 📋 Remov  | + Add 🖉 Edit 🗇 Remove |            |                    |                 |       |  |
|                  | Local 🗢 🛛 Ren         | note 🗢                | Protocol 🗢 | Active Protocol \$ | Encapsulation 🗢 |       |  |
|                  | 192.168.168.0/24      | 92.168.160.0/24       | Any 👻      | ESP 👻              | Tunnel 👻        | ×     |  |
|                  |                       |                       |            | Rows per page:     | : 50 🕶 1 of 1   | < 1 > |  |
| SA Life Time     | 28800 (180 - 30       | 000000 Seconds)       |            |                    |                 |       |  |
| Proposal         | + Add 🖉 Edił 🗇 Remove |                       |            |                    |                 |       |  |
|                  | Encryption 🗢          | Authentico            | ation \$   |                    |                 |       |  |
|                  | aes128-cbc            | hmac-sh               | al         |                    |                 |       |  |
|                  |                       |                       |            | Rows per page:     | : 50 👻 1 of 1   | < 1 > |  |
|                  | Diffie-Hellman Groups | DH2 🛞                 | •          |                    |                 |       |  |

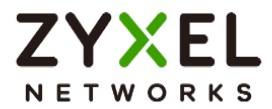

## Set up IPSec VPN Tunnel for Branch

#### VPN > Site to Site VPN > Scenario

Type the VPN name used to identify this VPN connection. Select the type to the Custom.

## Click Next.

| Search Q                 | Ξ← | VPN 👻 > Site to Site VPN 👻 |               |                  |                    |           |
|--------------------------|----|----------------------------|---------------|------------------|--------------------|-----------|
| 🗄 Dashboard              | ~  | 1 Scenario                 | 2 Network     | 3 Authentication | 4 Policy & Routing | 5 Summary |
| ☆ My Favorite            | *  | *Name                      | BranchtoHQ    |                  |                    |           |
| 🕅 System Statistics      | ~  | IKE Version<br>Type        | O IKEv1 IKEv2 |                  |                    |           |
| Security Statistics      | ×  |                            | Custom        |                  |                    |           |
| VPN Status               | ~  |                            |               |                  |                    |           |
| "Ø Licensing             | ~  |                            |               |                  |                    |           |
| Network                  | ~  |                            |               |                  |                    |           |
| VPN<br>Site to Site VPN  | ^  |                            |               |                  |                    |           |
| Security Policy          | ~  |                            |               |                  |                    |           |
| Dbject                   | ~  |                            |               |                  |                    |           |
| Security Service         | ~  |                            |               |                  |                    |           |
| 2⊖ User & Authentication | ~  |                            |               |                  |                    |           |
| 😥 System                 | ~  |                            |               |                  |                    |           |
| 📋 Log & Report           | ~  | Cancel                     |               |                  |                    | Next      |

## VPN > Site to Site VPN

Type My Address as 0.0.0.0 and type Peer Gateway Address. Type a secure Pre-shared key.

| VPN 💌 > Site to Site VPN 👻 |                            |             |
|----------------------------|----------------------------|-------------|
| General Settings           |                            |             |
| Enable                     |                            |             |
| Name                       | BranchtoHQ                 |             |
| IKE Version                | O IKEV1 () IKEV2           |             |
| Туре                       | O Route-Based   Policy-Bas | ed          |
| Network                    |                            |             |
| My Address                 | Domain Name / IP           | 0.0.0.0     |
| Peer Gateway Address       | Domain Name / IP           | 100.100.254 |
|                            | O Dynamic Address          |             |
| Authentication             |                            |             |
| Authentication             | Pre-Shared Key             |             |
|                            | O Certificate              | default ~   |

Copyright © 2025 Zyxel and/or its affiliates. All rights reserved. 20

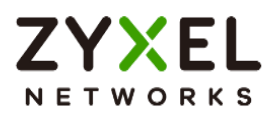

Scroll down to find the Phase2 setting, type Local and Remote Subnet. Then click save change.

| Phase 2 Settings |                                                                                                    |
|------------------|----------------------------------------------------------------------------------------------------|
| Initiation       | Auto O Nailed-up O Responder Only                                                                            |
| Policy           | + Add 🖉 Edit 🛅 Remove                                                                                        |
|                  | □         Local \$         Remole \$         Protocol \$         Active Protocol \$         Encapsulation \$ |
|                  | 192.168.160.0/24 192.168.168.0/24 Any • ESP • Tunnel • × ×                                                   |
|                  | Rows per page: 50 🛩 1 of 1 < 1 >                                                                             |
| SA Life Time     | 28800 (180 - 3000000 Seconds)                                                                                |
| Proposal         | + Add 🖉 Edit 🛅 Remove                                                                                        |
|                  | Encryption \$         Authentication \$                                                                      |
|                  | aes128-cbc hmac-sha1                                                                                         |
|                  | Rowsperpage: 50 ❤ 1 of 1 < 1 >                                                                               |
|                  | Diffie-Helman Groups                                                                                         |

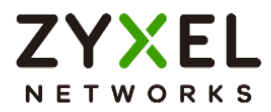

## Test IPSec VPN Tunnel

### VPN Status > IPSec VPN

Verify the IPSec VPN status.

| VPN Sta | tus 🕶 >    | IPSec VPN 👻 > | Site to Site VPN 👻                   |                 |                  |          |         |                     |                  |       |   |
|---------|------------|---------------|--------------------------------------|-----------------|------------------|----------|---------|---------------------|------------------|-------|---|
| Site to | Site VPN   |               |                                      |                 |                  |          |         |                     |                  |       |   |
|         |            |               |                                      |                 |                  |          |         |                     |                  |       |   |
| 3       | Disconnect | 🖒 Refresh     |                                      |                 |                  |          |         | Se                  | earch insights   | ۹ 🗉   | 0 |
|         | # \$       | Name \$       | Policy Route 🗢                       | My Address 🗘    | Remole Gateway 🖨 | Uplime 🕈 | Rekey 🗘 | Inbound (byles) 🗘   | Outbound (Byles) | i) \$ |   |
|         | 1          | HQtoBranch    | 192.168.168.0/24 <> 192.168.160.0/24 | 100.100.100.254 | 100.100.200.254  | 65       | 81951   | 0 (0 bytes )        | 0 (0 bytes )     |       |   |
|         |            |               |                                      |                 |                  |          |         | Rows per page: 50 v | 1 of 1           | < 1   | > |
|         |            |               |                                      |                 |                  |          |         |                     |                  |       |   |

## Ping the PC in Branch Office

Win 11 > cmd > ping 192.168.160.1

| Network Connection Deta            | ails                                  | 🖼 Administrator: Command Prompt                                                              |
|------------------------------------|---------------------------------------|----------------------------------------------------------------------------------------------|
| Network Connection <u>D</u> etails | :: M                                  | icrosoft Windows [Version 10.0.22000.1455]<br>c) Microsoft Corporation, All rights reserved. |
| Property                           | Value                                 |                                                                                              |
| Connection-specific DNS            |                                       | :\WINDOWS\system32>ping 192.168.160.1                                                        |
| Description                        | Intel(R) Ethernet Connect             |                                                                                              |
| Physical Address                   | 8C-16-45                              | inging 192 168 160 1 with 32 bytes of data.                                                  |
| DHCP Enabled                       | Yes                                   | $r_{enlv}$ from 102 168 160 1 $\cdot$ bytes - 32 time-1ms TTL-63                             |
| IPv4 Address                       | 192.168.168.33                        | 100 100 102.100.100.11 $0ytes=32$ time=1ms $111=05$                                          |
| IPv4 Subnet Mask                   | 255.255.255.0                         | $E_{\rm p}$ 100 192.108.100.1. Uytes=52 time=108 11L=05                                      |
| Lease Obtained                     | Friday, February 3, 2023              | epty from 192.168.160.1: bytes=32 time<1ms 11L=63                                            |
| Lease Expires                      | Saturday, February 4, 20 $\mathbb{R}$ | eply from 192.168.160.1: bytes=32 time=/ms TTL=63                                            |
| IPv4 Default Gateway               | 192.168.168.1                         |                                                                                              |
| IPv4 DHCP Server                   | 192.168.168.1 P                       | ing statistics for 192.168.160.1:                                                            |
| IPv4 DNS Server                    | 8.8.8.8                               | Packets: Sent = 4, Received = 4, Lost = 0 ( $0\%$ loss),                                     |
| IPv4 WINS Server                   | A                                     | pproximate round trip times in milli-seconds:                                                |
| NetBIOS over Tcpip Ena             | Yes                                   | Minimum = Oms. Maximum = 7ms. Average = 2ms                                                  |
| IPv6 Address                       | 2001:b030:7036:1::e                   | Minimum = omo, Maximum = omo, niorago = 2mo                                                  |
| Lease Obtained                     | Friday, February 3, 2023              | · WINDOWS \ evet em 32                                                                       |
| Lease Expires                      | Monday, March 12, 2159                |                                                                                              |
| Link-local IPv6 Address            | fe80::4d88:8466:20e1:11               |                                                                                              |
| IPv6 Default Gateway               |                                       |                                                                                              |
| IPV6 DNS Server                    |                                       |                                                                                              |

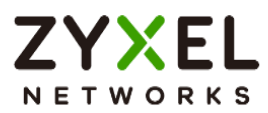

## How to Configure IPSec Site to Site VPN while one Site is behind a NAT router

This example shows how to use the VPN Setup Wizard to create a IPSec Site to Site VPN tunnel between USG FLEX H devices. The example instructs how to configure the VPN tunnel between each site while one Site is behind a NAT router. When the IPSec Site to Site VPN tunnel is configured, each site can be accessed securely.

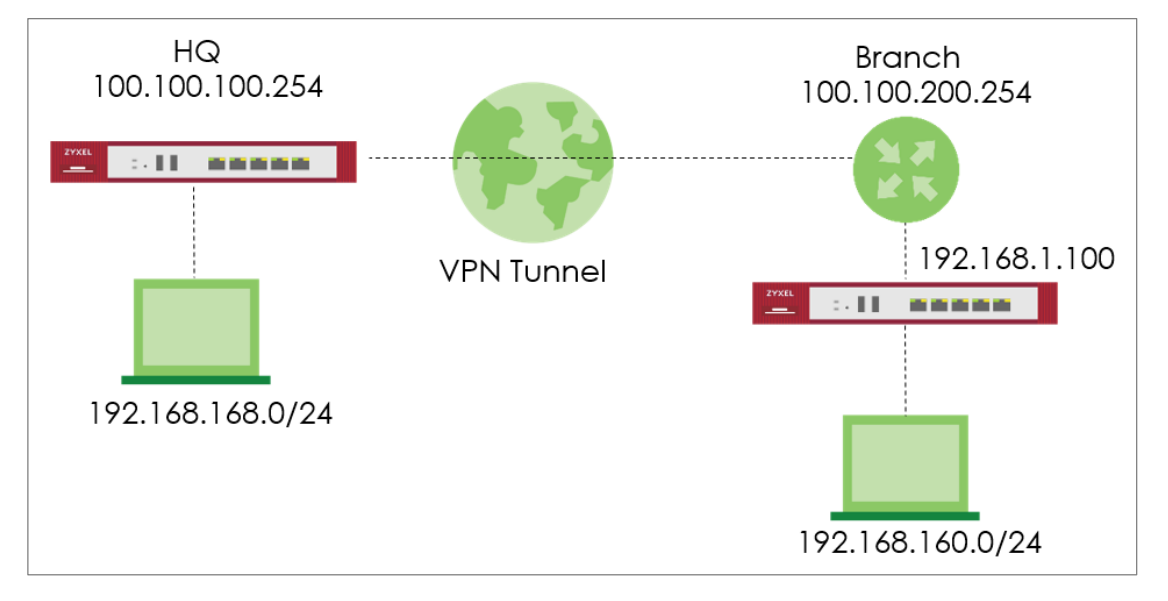

 $\dot{\Psi}$ Note: Please ensure that you have NAT mapping UDP port 4500 to USG FLEX H device.

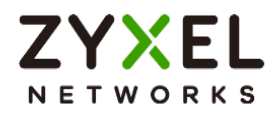

## Set up IPSec VPN Tunnel for HQ

### VPN > Site to Site VPN > Scenario

Type the VPN name used to identify this VPN connection. Select the Behind NAT to the Remote Site. Click **Next**.

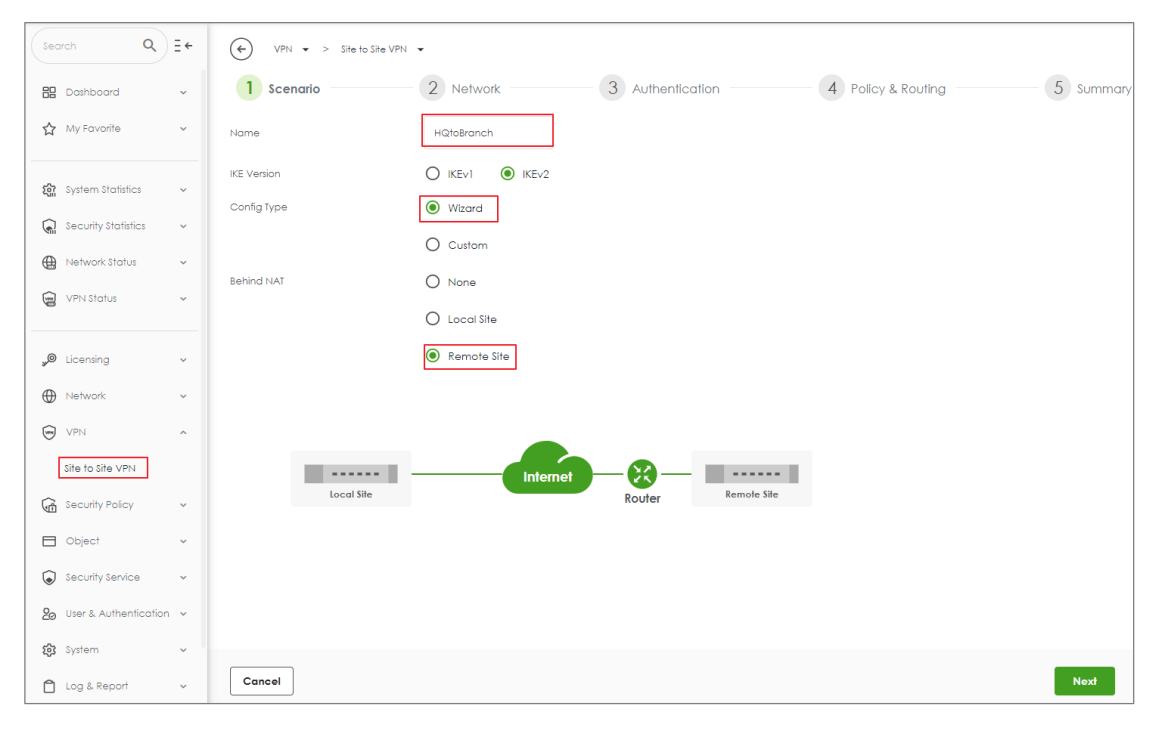

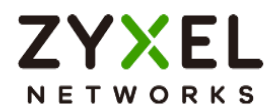

## VPN > Site to Site VPN > Scenario > Network

Configure My Address. Click Next.

| VPN -> Site to Site VPN | •                |                |                 |                    |           |
|-------------------------|------------------|----------------|-----------------|--------------------|-----------|
| Scenario ———            | 2 Network        | 3 Authentico   | ition           | 4 Policy & Routing | 5 Summary |
| My Address              | Domain Name / IP | 00.100.100.254 |                 |                    |           |
| Peer Gateway Address    | Dynamic Address  |                |                 |                    |           |
|                         |                  |                |                 |                    |           |
|                         |                  |                |                 |                    |           |
|                         |                  |                |                 |                    |           |
| Local Site              | Intern           | et             | Remote Site     |                    |           |
| 100.100.254             |                  | Router         | Dynamic Address |                    |           |
|                         |                  |                |                 |                    |           |
|                         |                  |                |                 |                    |           |
|                         |                  |                |                 |                    |           |
|                         |                  |                |                 |                    |           |
|                         |                  |                |                 |                    |           |
|                         |                  |                |                 |                    |           |
|                         |                  |                |                 |                    |           |
|                         |                  |                |                 |                    |           |
|                         |                  |                |                 |                    |           |
|                         |                  |                |                 |                    |           |
| Cancel                  |                  |                |                 |                    | Back Next |

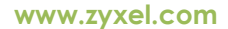

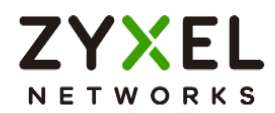

### VPN > Site to Site VPN > Scenario > Network > Authentication

Type a secure Pre-Shared Key. Click Next

| VPN 🔻 > Site to Site VPN | •                  |           |                    |           |
|--------------------------|--------------------|-----------|--------------------|-----------|
| Scenario ———             | Network 3 Authen   | tication  | 4 Policy & Routing | 5 Summary |
| Authentication           | Pre-Shared Key     | ····· Ø   |                    |           |
|                          | O Certificate Beta | default 👻 |                    |           |
|                          |                    |           |                    |           |
|                          |                    |           |                    |           |
|                          |                    |           |                    |           |
|                          |                    |           |                    |           |
|                          |                    |           |                    |           |
|                          |                    |           |                    |           |
|                          |                    |           |                    |           |
|                          |                    |           |                    |           |
|                          |                    |           |                    |           |
|                          |                    |           |                    |           |
|                          |                    |           |                    |           |
| Cancel                   |                    |           |                    | Back Next |

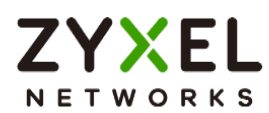

### VPN > Site to Site VPN > Scenario > Network > Authentication > Policy & Routing

Set Local Subnet to be the IP address of the network connected to the gateway and Remote Subnet to be the IP address of the network connected to the peer gateway.

| VPN VPN VPN VPN VPN VPN VPN VPN VPN VPN | n 🔹                           |                 |                                |           |
|-----------------------------------------|-------------------------------|-----------------|--------------------------------|-----------|
| Scenario                                | - Vetwork                     |                 | 4 Policy & Routing             | 5 Summary |
| Туре                                    | O Route-Based 💽 Pa            | olicy-Based     |                                |           |
| Local Subnet                            | 192.168.168.0/24              |                 |                                |           |
| Remote Subnet                           | 192.168.160.0/24              |                 |                                |           |
| 192.168.168.0/24                        | Local Sile<br>100.100.100.254 | Internet Router | Remole Sile<br>Dynamic Address |           |
| Cancel                                  |                               |                 | Back                           | Finish    |

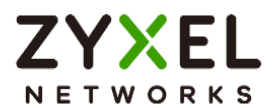

## VPN > Site to Site VPN > Scenario > Network > Authentication > Policy & Routing >

#### Summary

The screen provides a summary of the VPN tunnel. You can Edit it if you want to modify.

| VPN         >         Site to Site VPN | •                |                    |                           |           |
|----------------------------------------|------------------|--------------------|---------------------------|-----------|
| Scenario ———                           | Network          | Authentication ——— | — 🔗 Policy & Routing ———— | 5 Summary |
| Configuration                          |                  |                    |                           |           |
| Name                                   | HQtoBranch       |                    |                           |           |
| IKE Version                            | 2                |                    |                           |           |
| Туре                                   | Policy-based     |                    |                           |           |
| Proposal                               |                  |                    |                           |           |
|                                        |                  | ~                  |                           |           |
|                                        |                  |                    |                           |           |
|                                        |                  |                    |                           | 🖉 Edit    |
| Network                                |                  |                    |                           |           |
| Local Site                             | 100.100.100.254  |                    |                           |           |
| Remote Site                            |                  |                    |                           |           |
| Authentication                         |                  |                    |                           |           |
| Authentication                         | pre-shared-key   | Ø                  |                           |           |
| Policy & Routing                       |                  |                    |                           |           |
| Local Subnet                           | 192.168.168.0/24 |                    |                           |           |
|                                        |                  |                    |                           |           |
|                                        |                  |                    |                           | Close     |

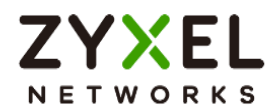

## Set up IPSec VPN Tunnel for Branch

### VPN > Site to Site VPN > Scenario

Type the VPN name used to identify this VPN connection. Select the Behind NAT to the Local Site. Click **Next**.

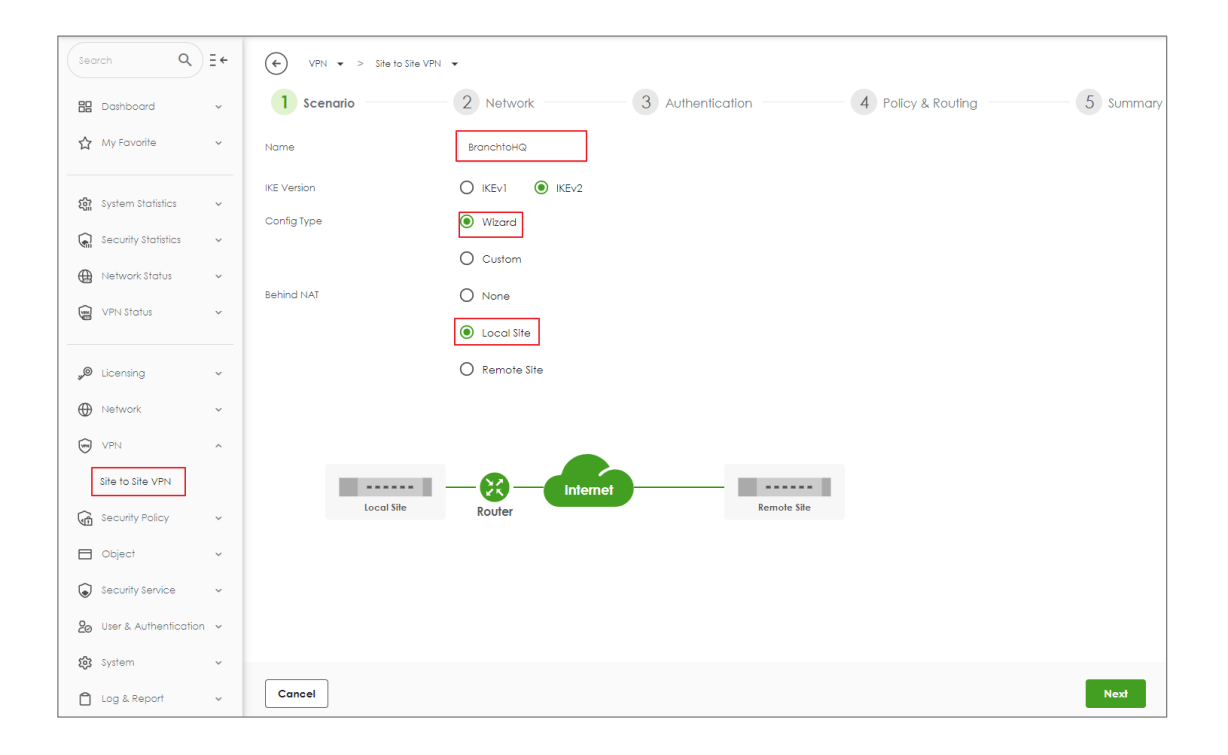

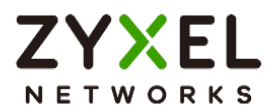

## VPN > Site to Site VPN > Scenario > Network

Configure My Address and Peer Gateway Address. Click Next.

| VPN -> Site to Site VP | v 🕶              |                     |                    |           |
|------------------------|------------------|---------------------|--------------------|-----------|
| Scenario ———           | 2 Network        | 3 Authentication    | 4 Policy & Routing | 5 Summary |
| My Address             | Domain Name / IP | 192.168.1.100       |                    |           |
| Peer Gateway Address   | Domain Name / IP | 100.100.100.254     |                    |           |
|                        |                  |                     |                    |           |
| _                      |                  |                     |                    |           |
| Local Site             |                  | nternet Remote Site |                    |           |
| 192.168.1.100          | Köölei           | 100.100.254         |                    |           |
|                        |                  |                     |                    |           |
|                        |                  |                     |                    |           |
|                        |                  |                     |                    |           |
|                        |                  |                     |                    |           |
|                        |                  |                     |                    |           |
|                        |                  |                     |                    |           |
|                        |                  |                     |                    |           |
|                        |                  |                     |                    |           |
|                        |                  |                     |                    |           |
|                        |                  |                     |                    |           |
| Cancel                 |                  |                     |                    | Back Next |

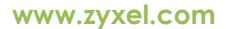

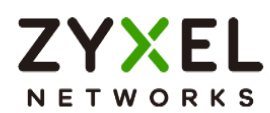

#### VPN > Site to Site VPN > Scenario > Network > Authentication > Policy & Routing

Set Local Subnet to be the IP address of the network connected to the gateway and Remote Subnet to be the IP address of the network connected to the peer gateway.

| VPN 🔹 > Site to Site ' | VPN 👻                       |                  |                                |           |
|------------------------|-----------------------------|------------------|--------------------------------|-----------|
| Scenario ———           |                             | Authentication — | 4 Policy & Routing             | 5 Summary |
| Туре                   | O Route-Based               | Policy-Based     |                                |           |
| Local Subnet           | 192.168.160.0/24            |                  |                                |           |
| Remote Subnet          | 192.168.168.0/24            | ]                |                                |           |
| 192.168.160.0/24       | Local Sile<br>192.168.1.100 | Internet         | Remote Sile<br>100.100.100.254 |           |
| Cancel                 |                             |                  | Back                           | Finish    |

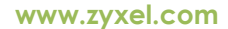

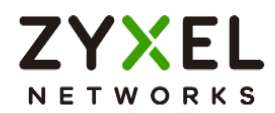

### VPN > Site to Site VPN > Scenario > Network > Authentication

Type a secure Pre-Shared Key. Click Next

| VPN 🔹 > Site to Site VPN | •                  |           |                    |           |
|--------------------------|--------------------|-----------|--------------------|-----------|
| Scenario ———             | Network 3 Authen   | tication  | 4 Policy & Routing | 5 Summary |
| Authentication           | Pre-Shared Key     | ····· @   |                    |           |
|                          | O Certificate Beta | default 👻 |                    |           |
|                          |                    |           |                    |           |
|                          |                    |           |                    |           |
|                          |                    |           |                    |           |
|                          |                    |           |                    |           |
|                          |                    |           |                    |           |
|                          |                    |           |                    |           |
|                          |                    |           |                    |           |
|                          |                    |           |                    |           |
|                          |                    |           |                    |           |
|                          |                    |           |                    |           |
|                          |                    |           |                    |           |
| Cancel                   |                    |           | Bo                 | ack Next  |

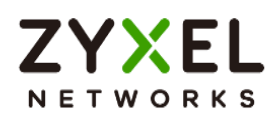

## VPN > Site to Site VPN > Scenario > Network > Authentication > Policy & Routing > Summary

The screen provides a summary of the VPN tunnel. You can Edit it if you want to modify.

| ← VPN ▼ > Site to Site VPN | *                |                |                      |           |
|----------------------------|------------------|----------------|----------------------|-----------|
| Scenario ———               | Network          | Authentication | - 🕑 Policy & Routing | 5 Summary |
| Configuration              |                  |                |                      |           |
| Name                       | BranchtoHQ       |                |                      |           |
| IKE Version                | 2                |                |                      |           |
| Туре                       | Policy-based     |                |                      |           |
| Proposal                   |                  |                |                      |           |
|                            |                  | ~              |                      |           |
|                            |                  |                |                      |           |
|                            |                  |                |                      | 🖉 Edit    |
| Network                    |                  |                |                      |           |
| Local Site                 | 192.168.1.100    |                |                      |           |
| Remote Site                | 100.100.100.254  |                |                      |           |
| Authentication             |                  |                |                      |           |
| Authentication             | pre-shared-key   | ······ &       |                      |           |
| Policy & Routing           |                  |                |                      |           |
| Local Subnet               | 192.168.160.0/24 |                |                      |           |
|                            |                  |                |                      |           |
|                            |                  |                |                      | Close     |

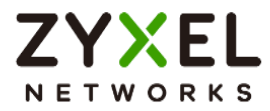

## Test IPSec VPN Tunnel

#### VPN Status > IPSec VPN

Verify the IPSec VPN status.

| $( \mathbf{\bullet} )$ | VPN Statu   | s ♥ > IPSec VPN |                                      |                 |                  |           |         |                   |                    |  |
|------------------------|-------------|-----------------|--------------------------------------|-----------------|------------------|-----------|---------|-------------------|--------------------|--|
| Site                   | to Site VPN |                 |                                      |                 |                  |           |         |                   |                    |  |
|                        |             |                 |                                      |                 |                  |           |         |                   |                    |  |
| 1                      | Disconne    | ct 🕐 Refresh    |                                      |                 |                  |           |         |                   | Search insights Q  |  |
|                        | #0          | Name 🗢          | Policy Route 🗢                       | My Address 🗘    | Remote Gateway 🕏 | Uptime \$ | Rekey 🗘 | Inbound (bytes) 🗘 | Outbound (Bytes) 🗢 |  |
|                        | ] 1         | HQtoBranch      | 192.168.168.0/24 <> 192.168.160.0/24 | 100.100.100.254 | 100.100.200.253  | 1219      | 83537   | 31 (1.86K bytes)  | 33 (1.98K bytes)   |  |

## Ping the PC in Branch Office

Win 11 > cmd > ping 192.168.160.1

| Network Connection Det             | ails                      | 🖼 Administrator: Command Prompt                                                                                                    |
|------------------------------------|---------------------------|----------------------------------------------------------------------------------------------------|
| Network Connection <u>D</u> etails | 5:                        | Microsoft Windows [Version 10.0.22000.1455]<br>(c) Microsoft Corporation, All rights reserved.                                                                                                    |
| Property                           | Value                     |                                                                                                    |
| Connection-specific DNS            |                           | C:\WINDOWS\system32>ping 192.168.160.1                                                                                                    |
| Description                        | Intel(R) Ethernet Connect |                                                                                                    |
| Physical Address                   | 8C-16-45                  | Pinging 192 168 160 1 with 32 bytes of data.                                                                                                    |
| DHCP Enabled                       | Yes                       | Reply from 102 168 160 1: by tes $-32$ time-lms TTL-63                                                                                                    |
| IPv4 Address                       | 192.168.168.33            | $\frac{1}{100} = \frac{1}{12} = \frac{1}{100} = \frac{1}{100} = \frac{1}{$ |
| IPv4 Subnet Mask                   | 255.255.255.0             | Reply 110m 192.100.100.1. Dytes=32 time=1ms 11L=05                                                                                                    |
| Lease Obtained                     | Friday, February 3, 2023  | Reply from 192.168.160.1: bytes=32 time<1ms filt=63                                                                                                    |
| Lease Expires                      | Saturday, February 4, 202 | Reply from 192.168.160.1: bytes=32 time=7ms TIL=63                                                                                                    |
| IPv4 Default Gateway               | 192.168.168.1             |                                                                                                    |
| IPv4 DHCP Server                   | 192.168.168.1             | Ping statistics for 192.168.160.1:                                                                                                    |
| IPv4 DNS Server                    | 8.8.8.8                   | Packets: Sent = 4, Received = 4, Lost = 0 (0% loss),                                                                                                    |
| IPv4 WINS Server                   |                           | Approximate round trip times in milli-seconds:                                                                                                    |
| NetBIOS over Tcpip Ena             | Yes                       | Minimum = Oms Maximum = 7ms Average = 2ms                                                                                                    |
| IPv6 Address                       | 2001:b030:7036:1::e       | Minimum – omo, Maximum – omo, niorago – zmo                                                                                                    |
| Lease Obtained                     | Friday, February 3, 2023  | C. \WINDOWS\ system32>                                                                                                    |
| Lease Expires                      | Monday, March 12, 2159    | $C = \frac{1}{11000000000000000000000000000000000$                                                                                                    |
| Link-local IPv6 Address            | fe80::4d88:8466:20e1:11   |                                                                                                    |
| IPv6 Default Gateway               |                           |                                                                                                    |
| IPv6 DNS Server                    |                           |                                                                                                    |

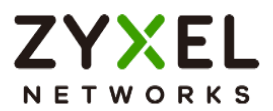

## How to Configure Remote Access VPN with Zyxel VPN Client

This guide provides step-by-step instructions to set up Remote Access VPN on Zyxel USG FLEX H series devices using SSL VPN and IKEv2 VPN, with the new SecuExtender VPN Client. It's intended for IT administrators and support teams deploying secure remote access globally.

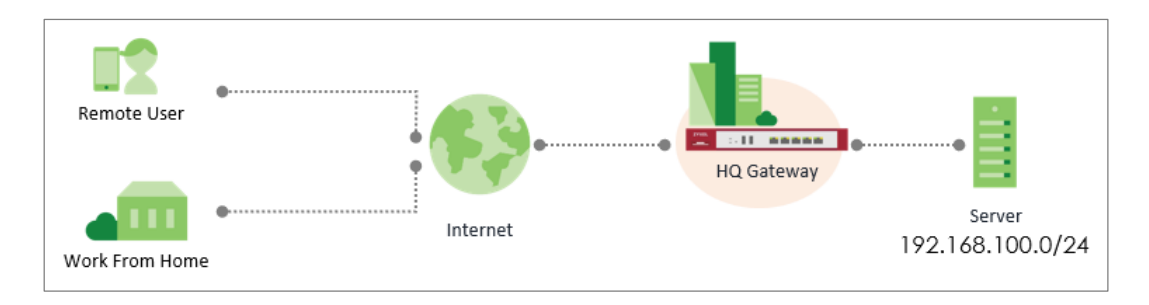

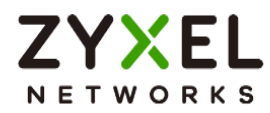

## Before You Begin

## 1. Create a Local User for VPN Authentication

#### Navigate to User & Authentication > User/Group > User

Create a local user account for remote access authentication.

- Enter a username and password.
- Save the settings.

| Sec      | rch Q                 | ≡ ← | User & Authentication | > User/Group 💌 > User 👻 |                |
|----------|-----------------------|-----|-----------------------|-------------------------|----------------|
|          | Network Status        | ~   | User Group S          | Setting                 |                |
| )<br>B   | VPN Status            | ~   | Local Administrator   |                         |                |
|          | linneiten             |     | + Add 🖉 Edit 🗴 Ren    | nove 🔲 Reference        |                |
| and a    | Licensing             | *   | Name 🕈                | User Type 🌩             | Description \$ |
| $\oplus$ | Network               | *   |                       | admin                   |                |
| (in      | VPN                   | ~   |                       | Garnin                  |                |
| ¢        | Security Policy       | ~   | User                  |                         |                |
|          | Object                | ~   | + Add 🖉 Edit 📋 Ren    | nove 🔲 Reference        |                |
| ۲        | Security Service      | ~   | □ Name \$             | User Type 🌩             | Description \$ |
| 20       | User & Authentication | ~   | zyxel_user            | user                    |                |
|          | User/Group            |     | radius-users          | ext-user                |                |
|          | User Authentication   |     | ldap-users            | ext-user                |                |
| 礅        | System                | ~   | ad-users              | ext-user                |                |

| ← User & Authentication ▼ > User/Group ▼ |           |   |  |  |
|------------------------------------------|-----------|---|--|--|
| Profile Management                       |           |   |  |  |
| User Name                                | zyxel_vpn |   |  |  |
| User Type                                | User 👻    |   |  |  |
| Password                                 |           |   |  |  |
| Retype                                   |           |   |  |  |
| Description                              |           | ] |  |  |

Copyright © 2025 Zyxel and/or its affiliates. All rights reserved. 36
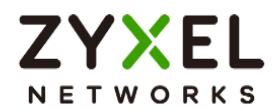

## 2. Download and Install the Latest SecuExtender VPN Client

You can download it from the device GUI or from the Zyxel official website.

Download Link

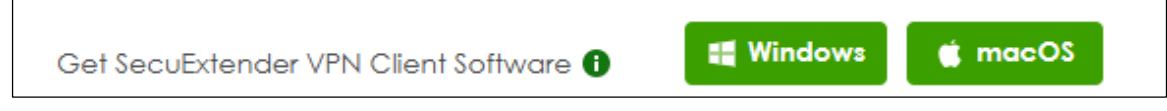

After installation, desktop shortcut icons will appear:

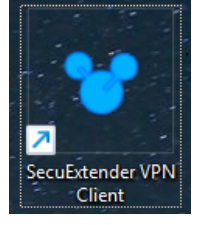

# Configure SSL VPN on the Device

- 1. Navigate to **VPN > SSL VPN**
- 2. Enable SSL VPN
- 3. Select the incoming interface (e.g., ge1(WAN) or ge4 (LAN)).
- 4. Choose the Port (Default port: 10443).
- 5. Choose the **tunnel type** based on your network policy:
  - Internet and Local Networks (Full Tunnel): All traffic goes through VPN
  - Local Networks Only (Split Tunnel): Only specified subnet(s) go through VPN
- 6. Define which internal network(s) VPN users can access.
  - Example: Allow access to 192.168.100.0/24
    - $\rightarrow$  Add to Local Networks: 192.168.100.0/24
- 7. The default address pool for SSL VPN is 192.168.51.0/24
- 8. Assign allowed users for SSL VPN access

\* This SSL VPN configuration is also compatible with standard OpenVPN clients. You can download the *.ovpn* file from the device and import it into an OpenVPN client to establish a connection.

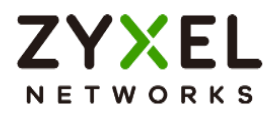

| Search Q                       | ≡÷ | ∀PN ▼ > SSLVPN ▼                                                                                                |  |  |
|--------------------------------|----|----------------------------------------------------------------------------------------------------|--|--|
|                                |    | General Settings                                                                                                |  |  |
| 🛚 Dashboard                    | ~  | Zyxel Remote VPN works with the SecuExtender VPN client and is also compatible with the OpenVPN Connect client. |  |  |
| ☆ Favorites                    | ~  | Enable 🖸 🔁 🖲                                                                                                    |  |  |
|                                |    | SSL VPN Configuration Download                                                                                  |  |  |
| Traffic Statistics             | ~  | Incoming Interface                                                                                              |  |  |
| Security Statistics            | ~  |                                                                                                    |  |  |
| Network Status                 | ~  |                                                                                                    |  |  |
| <ul> <li>VPN Status</li> </ul> | ~  | (Opional)                                                                                                    |  |  |
|                                |    |                                                                                                    |  |  |
| 🔎 Licensing                    | ~  |                                                                                                    |  |  |
| Network                        | ~  | Clients will use VPN to access                                                                                  |  |  |
| O VPN                          | ^  | O Internet and Local Networks (Full Tunnel)                                                                     |  |  |
| IPSec VPN                      |    | Auto SNAT 💽 🕄                                                                                                   |  |  |
| SSL VPN                        |    | Local Networks Only (Split Tunnel)                                                                              |  |  |
| Tailscale                      |    | Local Networks                                                                                                  |  |  |
| لطَ Security Policy            | ~  | + Add E Remove                                                                                                  |  |  |
| €≈ Captive Portal              | *  | □ Network *                                                                                                    |  |  |
| Object                         | ~  | 192.168.100.0/24                                                                                                |  |  |
| Security Services              | ~  |                                                                                                    |  |  |
|                                |    |                                                                                                    |  |  |
|                                |    |                                                                                                    |  |  |

| VPN                     | ^ | Client Network     |                   |
|-------------------------|---|--------------------|-------------------|
| IPSec VPN               |   | IP Address Pool    | 192.168.51.0/24   |
| SSL VPN                 |   | First DNIS Son (or |                   |
| Tailscale               |   | 1151 D143 361 Ver  |                   |
| 🗟 Security Policy       | ~ |                    | () Custom Defined |
|                         | ~ | Second DNS Server  |                   |
| 🗆 Object 🗸 🗸            |   | Authentication 🔒   |                   |
| Security Services       | ~ |                    |                   |
| & User & Authentication | ~ | Primary Server     |                   |
| 🗇 Wireless              | ~ | Secondary Server   | none 🔻            |
| 🕸 System                | ~ | User               | zyxel_vpn 🖉 🛙     |

# Configure IKEv2 VPN on the Device

- 1. Navigate to VPN > IPSec VPN > Remote Access VPN
- 2. Enable IPSev VPN
- 3. Select the incoming interface (e.g., ge1(WAN) or ge4 (LAN))
- 4. Choose the **tunnel type** based on your network policy:
  - Internet and Local Networks (Full Tunnel): All traffic goes through VPN

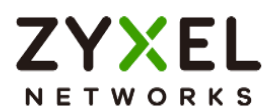

- Local Networks Only (Split Tunnel): Only specified subnet(s) go through VPN
- 5. Define which internal network(s) VPN users can access.
  - Example: Allow access to 192.168.100.0/24
    - $\rightarrow$  Add to Local Network: 192.168.100.0/24
- 6. The default address pool for IKEv2 VPN is 192.168.50.0/24
- 7. Assign allowed users for IKEv2 VPN access

Vote: When configuring IKEv2 VPN for use with the **Windows (Native IKEv2 Client)** and selecting Interface as the incoming interface, you must enter the **domain name** (as shown in the certificate) in the **NAT Traversal** field.

This allows the Windows client to correctly establish the VPN tunnel using the domain name instead of the IP address. (see Self-Signed Certificate Scenario (For Windows Native IKEv2 Client)

| Search Q                | ∃ ← | (★)         VPN ▼ > IPSec VPN ▼ > Rem           Site to Site VPN         Remote | ole Access VPN - Access VPN                                                                                                    |  |
|-------------------------|-----|---------------------------------------------------------------------------------|----------------------------------------------------------------------------------------------------|--|
|                         |     | General Settings                                                                |                                                                                                    |  |
| 🕼 Traffic Statistics    | ~   | Zyxel's remote VPN solution uses leadi                                          | ng IPSec/IKEv2 (EAP-MSCHAPv2) encryption, supported by SecuExtender VPN Client. You can also use native clients built into Windows, Android, macOS and IOS. |  |
| Security Statistics     | ~   | Enable                                                                          |                                                                                                    |  |
| Network Status          | ~   |                                                                                 | Get SecuExtender VPN Client Software 🕘 📲 Windows 👹 macOS                                                                                                    |  |
| VPN Status              | ~   |                                                                                 | VPN Configuration Download for Native VPN 👌 Windows 🚯 iOS/macOS 🚯 Android (strongSwan)                                                                      |  |
| @ Licensing             | ~   | Incoming Interface                                                              |                                                                                                    |  |
| Detwork                 | ·   | Interface                                                                       | gel (WAN)                                                                                                    |  |
| © VPN                   | ~   | O Domain Name / IP                                                              |                                                                                                    |  |
| IPSec VPN               |     | NAT Traversal                                                                   | 0                                                                                                    |  |
| SSL VPN                 |     | Zone                                                                            | IPSec_VPN 🖉 🛈                                                                                                    |  |
| Tailscale               |     | Certificate for VPN Validation                                                  |                                                                                                    |  |
| G Security Policy       | ~   | <ul> <li>Auto</li> </ul>                                                        |                                                                                                    |  |
| Captive Portal          | *   | O Manual                                                                        | default 💌                                                                                                    |  |
| Object                  | ~   | Clients will use VPN to access                                                  |                                                                                                    |  |
| Security Services       | ~   |                                                                                 |                                                                                                    |  |
| & User & Authentication | ~   | Auto ShiAT                                                                      |                                                                                                    |  |
| Wireless                | ~   |                                                                                 |                                                                                                    |  |
| System                  | ~   | <ul> <li>Local Networks Only (split Tunnel)</li> </ul>                          |                                                                                                    |  |
| 🛱 Log & Report          | ~   | LOCALINETWORK                                                                   | 172.180.100.0/24                                                                                                    |  |

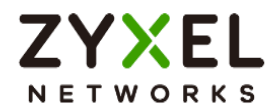

|                   |   | Client Network          |                            |
|-------------------|---|-------------------------|----------------------------|
| » Licensing       | ~ | IP Address Pool         | 192.168.50.0/24            |
| Network           | ~ | First DNS Server        | <ul> <li>ZyWALL</li> </ul> |
| VPN               | ^ |                         | O Custom Defined           |
| IPSec VPN         |   | Second DNS Server       |                            |
| SSL VPN           |   | Authentication <b>A</b> |                            |
| Tailscale         |   |                         |                            |
| G Security Policy | ~ | Primary Server          | local 👻                    |
| € Captive Portal  | ~ | Secondary Server        | none 🔻                     |
| □ Object          | ~ | User                    | zyxel_vpn 🖉 🕄              |

# Set Up Remote Access on SecuExtender VPN Client

The new SecuExtender VPN Client combines **SSL VPN** and **IKEv2** VPN in a single application, eliminating the need for separate software.

1. Launch the client

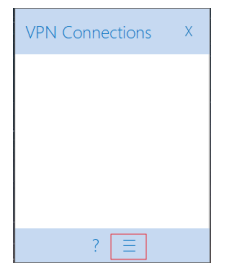

2. Navigate to Menu > Configuration > Get from Server

| 😌 SecuExtend  | er VPN Client | - 🗆 X                                                                    |
|---------------|---------------|--------------------------------------------------------------------------|
| Configuration | Tools ?       |                                                                          |
| Save          | Ctrl+S        |                                                                          |
| Import        |               | VPN CLIENT                                                               |
| Export        |               | VPN Configuration                                                        |
| Get from      | Server        | VPN Configuration                                                        |
| Wizard        |               |                                                                          |
| Quit          |               |                                                                          |
|               |               | VPN Configuration<br>Written by VpnConf<br>Last modification: 06-04-2025 |

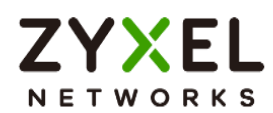

## 3. Enter the Gateway Address, Username, and Password

4. Click Next to fetch the VPN configuration file

| YPN Configuration Server Wiza                                                                                                    | ard X            |  |  |  |  |  |
|----------------------------------------------------------------------------------------------------|------------------|--|--|--|--|--|
| Step 1: Authentication What are the parameters of the VPN Server Connection?                                                                                                 |                  |  |  |  |  |  |
| You are going to download your VPN Configuration from the VPN Configuration Server.<br>Enter below the authentication information required for the connection to the server. |                  |  |  |  |  |  |
| Gateway Address:                                                                                                    | Port: 443        |  |  |  |  |  |
| Authentication:                                                                                                    | Login + Password |  |  |  |  |  |
| Login:                                                                                                    | zyxel_vpn        |  |  |  |  |  |
| Password:                                                                                                    | •••••            |  |  |  |  |  |
|                                                                                                    |                  |  |  |  |  |  |
|                                                                                                    | Next > Cancel    |  |  |  |  |  |

5. Both SSL VPN and IKEv2 settings will be available.

| 😌 SecuExtender VPN Client                                          | -                                                                                                    | ×    |
|--------------------------------------------------------------------|----------------------------------------------------------------------------------------------------|------|
| Configuration Tools ?                                              |                                                                                                    |      |
| ZYXEL                                                              |                                                                                                    | IENT |
|                                                                    | IKE V2                                                                                                    |      |
| VPN Configuration  RemoteAccess  SSL  SSL  SSL  SSL  SSL  SSL  SSL | IKE V2 IKE V2 Configuration This folder enables the creation of IXE V2 tunnels. It is possible to create as many IXE Auth SA and Child SA as required. The contextual menu (right click on IXE V2) enables to create, copy or paste IKE Auth SA and Child SA.  IKE V2 tunnel creation witard  Export all IXE V2 tunnels |      |
| VPN Client ready                                                   |                                                                                                    |      |

Copyright © 2025 Zyxel and/or its affiliates. All rights reserved. 41

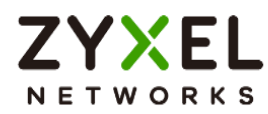

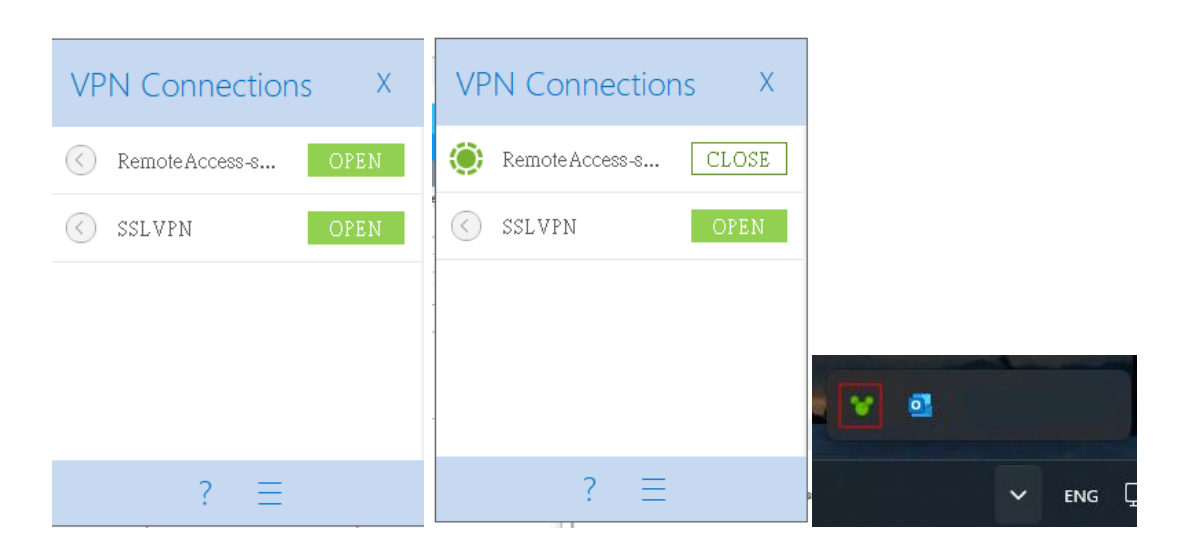

# Test SSL VPN Tunnel on SecuExtender VPN Client

- 1. Launch the SecuExtender VPN Client
- 2. Right-click the VPN profile and "Open Tunnel" and log in.

| 💙 SecuExtender VPN Client                          |                                |                            | - 0                | ×       |                                                             |
|----------------------------------------------------|--------------------------------|----------------------------|--------------------|---------|-------------------------------------------------------------|
| Configuration Tools ?                              |                                |                            |                    |         |                                                             |
|                                                    |                                |                            |                    |         |                                                             |
| ZYXEL                                              |                                |                            |                    | LIENT   |                                                             |
|                                                    | SSLVPN: TLS                    |                            |                    |         |                                                             |
| VPN Configuration                                  | Authentication Security Gatewa | y Establishment Automation | Certificate Remote | Sharing |                                                             |
| IKE V2     ExempteAccess     Solution     Solution | Remote Gateway                 |                            |                    | _       |                                                             |
| Open tunnel                                        | Ctrl+0                         | Any                        | ~                  |         |                                                             |
| Export                                             | Remote Gateway                 | 100.00.00.00               |                    |         |                                                             |
| Сору                                               | Ctrl+C tication                |                            |                    | - 1     |                                                             |
| Rename                                             | F2                             |                            |                    |         |                                                             |
| Delete                                             | Del                            | Select Certificate         |                    |         |                                                             |
|                                                    | Extra Authentication           |                            |                    | _       | T                                                           |
|                                                    | Enabled                        | Popup when tunnel opens    |                    |         | 👕 RemoteAccess Authentication                               |
|                                                    | Login                          |                            |                    |         |                                                             |
|                                                    | Password                       |                            |                    |         | Enter Authentication login and password to open the tunnel. |
|                                                    |                                |                            |                    |         |                                                             |
|                                                    |                                |                            |                    |         | Lögin:                                                      |
|                                                    |                                |                            |                    |         | Password:                                                   |
|                                                    |                                |                            |                    |         |                                                             |
| VPN Client ready                                   |                                |                            |                    |         | OK Cancel                                                   |

3. Once connected, the profile status will turn green, indicating an active tunnel.

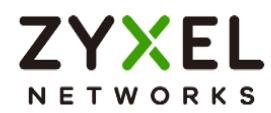

4. You should now be able to access internal network resources.

| ZYXEL                     | Command Prompt                                                                                                    |
|---------------------------|----------------------------------------------------------------------------------------------------|
|                           | Connection-specific DNS Suffix .: ZyXEL.com<br>Link-local IPv6 Address : fe80::33a2:df37:df:34c6%4<br>IPv4 Address : 10.0.2.15                                                                |
| VPN Configuration         | Subnet Mask                                                                                                    |
|                           | Default Gateway                                                                                                    |
| RemoteAccess              |                                                                                                    |
| o sec_policy1_Remote/     | Ethernet adapter Ethernet 2:                                                                                                    |
| E-(7→ SSL<br>L-(9) SSLVPN | Media State Media disconnected<br>Connection-specific DNS Suffix . :                                                                                                    |
|                           | Ethernet adapter TGB OpenVPN-SSLVPN:                                                                                                    |
|                           | Connection-specific DNS Suffix . :<br>Link-local IPv6 Address : fe80::ec43:2d9d:2a31:7cab%15<br>IPv4 Address : 192.168.51.2<br>Subnet Mask : 255.255.255.0<br>Default Gateway :               |
|                           | C:\Users\kevin>ping 192.168.100.254 -n 1                                                                                                    |
|                           | Pinging 192.168.100.254 with 32 bytes of data:<br>Reply from 192.168.100.254: bytes=32 time=4ms TTL=64                                                                                        |
|                           | Ping statistics for 192.168.100.254:<br>Packets: Sent = 1, Received = 1, Lost = 0 (0% loss),<br>Approximate round trip times in milli-seconds:<br>Minimum = 4ms, Maximum = 4ms, Average = 4ms |

# Test IKEv2 VPN Tunnel on SecuExtender VPN Client

- 1. Launch the SecuExtender VPN Client
- 2. Right-click the VPN profile and "Open Tunnel" and log in.

| 🐭 SecuExtender VPN Client |                                                                                                    | – 🗆 ×                                                                                                    |                                                                                                 |   |
|---------------------------|----------------------------------------------------------------------------------------------------|----------------------------------------------------------------------------------------------------|-------------------------------------------------------------------------------------------------|---|
| Configuration Tools ?     | sec policy1 RemoteAccess: Child S                                                                                                    | VPN CLIENT                                                                                                    |                                                                                                 |   |
| VPN Configuration         | Child SA Advanced Automation Remote Sharing Traffic selectors Intel Ctrl+O PN Client address Ctrl+C F2 Del Submet address 192 . 168 . 255 . 255 . Request con Request con | IPV4         IPV6           0         .         0           0         .         0           255         .         0           figuration from the gateway         .         . |                                                                                                 |   |
|                           | Cryptography Encryption AES CBC 256<br>Integrity SHA2 256<br>Diffie Heliman Auto<br>Extended Sequence Number 중                                                            | ×<br>▼<br>▼                                                                                                    | RemoteAccess Authentication     Enter Authentication login and password to open the     tunnel. | × |
| UDN Client ready          | Lifetime<br>Child SA Lifetime 28512 see                                                                                                    |                                                                                                    | Login:<br>Password:                                                                             |   |

Copyright © 2025 Zyxel and/or its affiliates. All rights reserved. 43

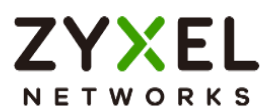

- 3. Once connected, the profile status will turn green, indicating an active tunnel.
- 4. You should now be able to access internal network resources.

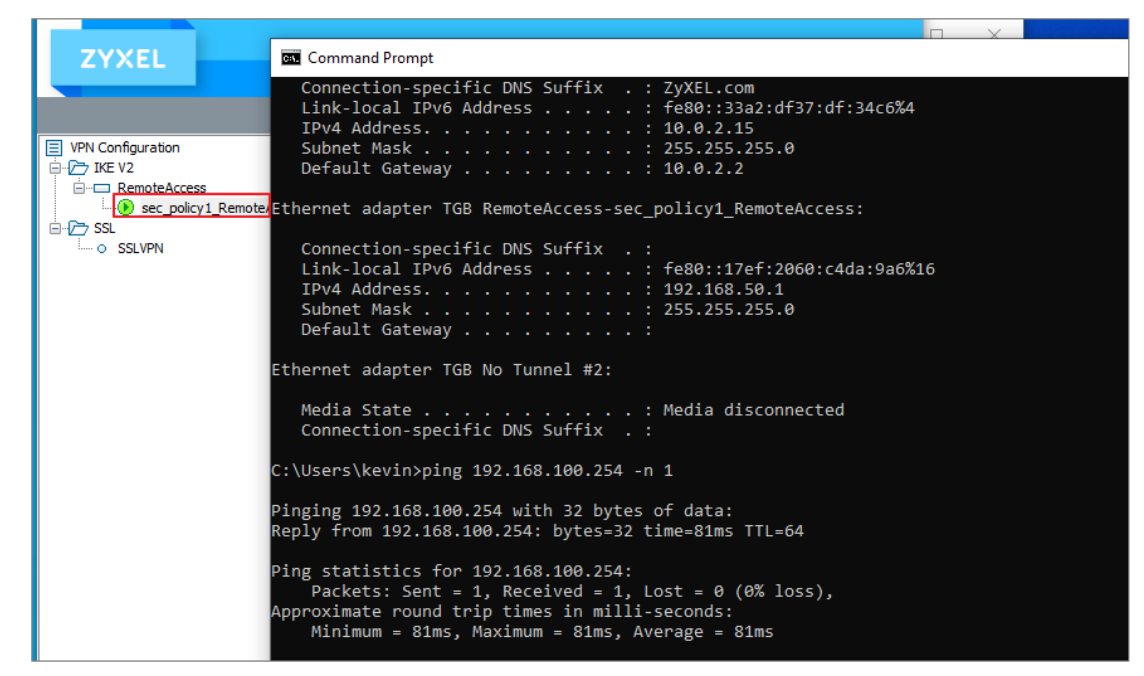

# Set Up IKEv2 VPN On Windows (Native IKEv2 Client)

1. Download the VPN configuration script from the USG FLEX H web configurator.

| ← VPN ▼ ><br>Site to Site VPN  | IPSec VPN ▼ > Remote Access VPN ▼ Remote Access VPN ▼                                                                                                    |
|--------------------------------|----------------------------------------------------------------------------------------------------|
| General Settings               |                                                                                                    |
| Zyxel's remote VPN s<br>Enable | solution uses leading IPSec/IKEV2 (EAP-MSCHAPV2) encryption, supported by SecuExtender VPN Client. You can also use native clients built into Windows, Android, macOS and IOS. |
|                                | Get SecuExtender VPN Client Software                                                                                                    |
|                                | VPN configuration script download 🚯 Windows 🚯 iOS/macOS 🚯 Android (strongSwan)                                                                                                 |

2. Run the script (.bat file) and enter your credentials when prompted.

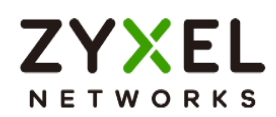

| Windows Security                            | ×         |  |  |  |
|---------------------------------------------|-----------|--|--|--|
| Sign in                                     | Connect ~ |  |  |  |
| zyxel_vpn Connect                           |           |  |  |  |
| The username or password is incorrect.      | Connect ~ |  |  |  |
| OK Cancel                                   | Connect ~ |  |  |  |
| RemoteAccess_10.214.48.28     Action needed | ^         |  |  |  |
|                                             | Cancel    |  |  |  |

3. VPN will connect and access internal resources

| RemoteAccess_10.214.48.28<br>Connected                                                                                                    | Disconnect ~ |
|----------------------------------------------------------------------------------------------------|--------------|
| Select Command Prompt                                                                                                    |              |
| Default Gateway 10.214.40.254                                                                                                    |              |
| C:\Users\s8011>ping 192.168.100.254                                                                                                    |              |
| Pinging 192.168.100.254 with 32 bytes of data:<br>Reply from 192.168.100.254: bytes=32 time=4ms TTL=64<br>Reply from 192.168.100.254: bytes=32 time=5ms TTL=64<br>Reply from 192.168.100.254: bytes=32 time=5ms TTL=64<br>Reply from 192.168.100.254: bytes=32 time=2ms TTL=64 |              |
| Ping statistics for 192.168.100.254:<br>Packets: Sent = 4, Received = 4, Lost = 0 (0% loss),<br>Approximate round trip times in milli-seconds:<br>Minimum = 2ms, Maximum = 5ms, Average = 4ms                                                                                  |              |

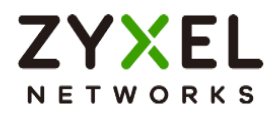

# Set Up IKEv2 VPN on iOS

1. Download the iOS/macOS VPN configuration script from the USG FLEX H web configurator.

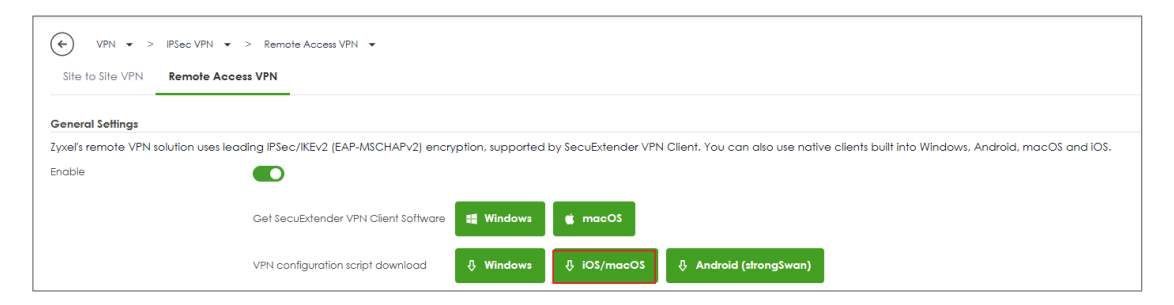

- 2. Send it to the iOS/macOS device.
- Go to Settings > Profile Downloaded, then Install (Mac device: System Settings > Network / VPN)

| <b>Profile Downloaded</b><br>iew the profile in Settings app if<br>you want to install it. |                                                                                              |
|--------------------------------------------------------------------------------------------|----------------------------------------------------------------------------------------------|
| Close                                                                                      |                                                                                              |
|                                                                                            | Profile Downloaded<br>iew the profile in Settings app if<br>you want to install it.<br>Close |

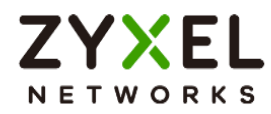

| 17:46       |              |              | <b>?</b> |                    |                 |                 |
|-------------|--------------|--------------|----------|--------------------|-----------------|-----------------|
| Setting     | gs           |              |          |                    |                 |                 |
| Q Search    |              |              |          |                    |                 |                 |
|             |              |              |          |                    |                 |                 |
|             |              |              |          |                    |                 |                 |
| iCloud Stor | age Almost F | ull 🚺        |          |                    |                 |                 |
|             |              |              |          | 17:46 <del>/</del> |                 | .∥ ? ■          |
| Profile Dow | vnloaded     |              |          | Cancel             | Install Pr      | ofile Install   |
|             |              |              |          |                    |                 |                 |
| Dirpla      | ane Mode     |              |          | $\langle \rangle$  | From Zyxel: Rem | oteAccess_Wiz_1 |
| 🛜 Wi-Fi     | i            | ZyXEL_CSO_5  | G >      |                    |                 |                 |
| 🛞 Bluet     | ooth         | 0            |          | Signed<br>Conta    | d by Not Signed |                 |
| 🖤 Cellu     | lar          |              |          | Moro               |                 |                 |
| Perso       | onal Hotspot | O            | ff >     | More               |                 |                 |
| VPN VPN     |              | Not Connecte | d >      |                    | Remove Downloa  | aded Profile    |
|             |              |              |          |                    |                 |                 |

## 4. Enter your username and password.

| Cancel                                           | Enter Username                                        | Next | Cancel                | Enter Password                                           | Next     |
|--------------------------------------------------|-------------------------------------------------------|------|-----------------------|----------------------------------------------------------|----------|
| ENTER YOUR USERNAME FOR THE VPN PROFILE<br>"VPN" |                                                       | .E   | ENTER YC<br>"VPN"     | OUR PASSWORD FOR THE VPN PROF                            | ILE      |
| zvxel vpn                                        |                                                       | 8    |                       |                                                          | $\times$ |
| Requested<br>RemoteAcc                           | by the "From Zyxel:<br>cess_Wiz_10.214.48.28" profile |      | Requested<br>RemoteAc | d by the "From Zyxel:<br>:cess_Wiz_10.214.48.28" profile |          |

5. Connect to the VPN from the **Settings** > **VPN** menu.

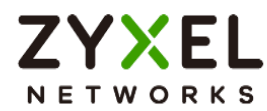

| RemoteAccess_V | Viz_10.214.48.28 Edit |
|----------------|-----------------------|
| Туре           | IKEv2                 |
| Server         | 10.214.48.28          |
| Account        | zyxel_vpn             |
| Address        | 192.168.50.1          |
| Connect Time   | 0:09                  |
|                |                       |

# Set Up IKEv2 VPN on Android (strongSwan App)

1. Download the Android VPN configuration script from the USG FLEX H web configurator.

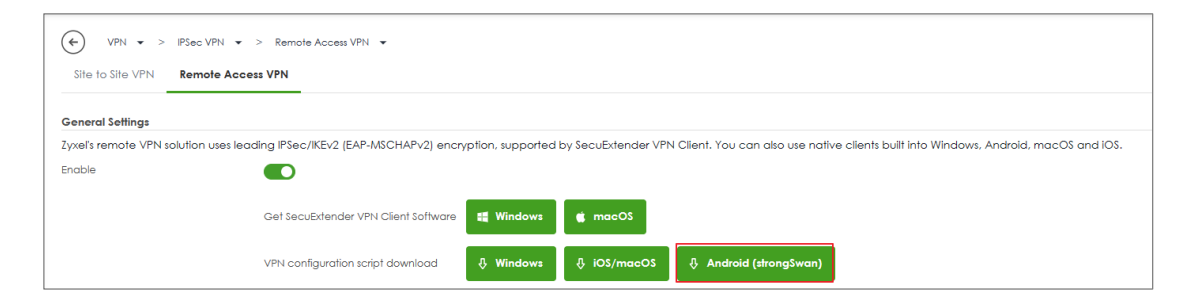

2. Install the strongSwan VPN Client from Google Play Store

| ."IIT-Star <b>क VPN</b> | 10:0        | 09                       | "Ø" ⊕ ■                                                                                                    |
|-------------------------|-------------|--------------------------|----------------------------------------------------------------------------------------------------|
| Facebook                | Game Center | O III<br>O O<br>Hot Apps | Contraction Contraction Contra |
| strongSwan              |             |                          |                                                                                                    |

Copyright © 2025 Zyxel and/or its affiliates. All rights reserved. 48

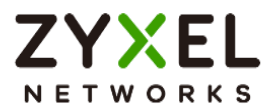

- 3. Send the config script to the Android device.
- 4. Import the profile into strongSwan

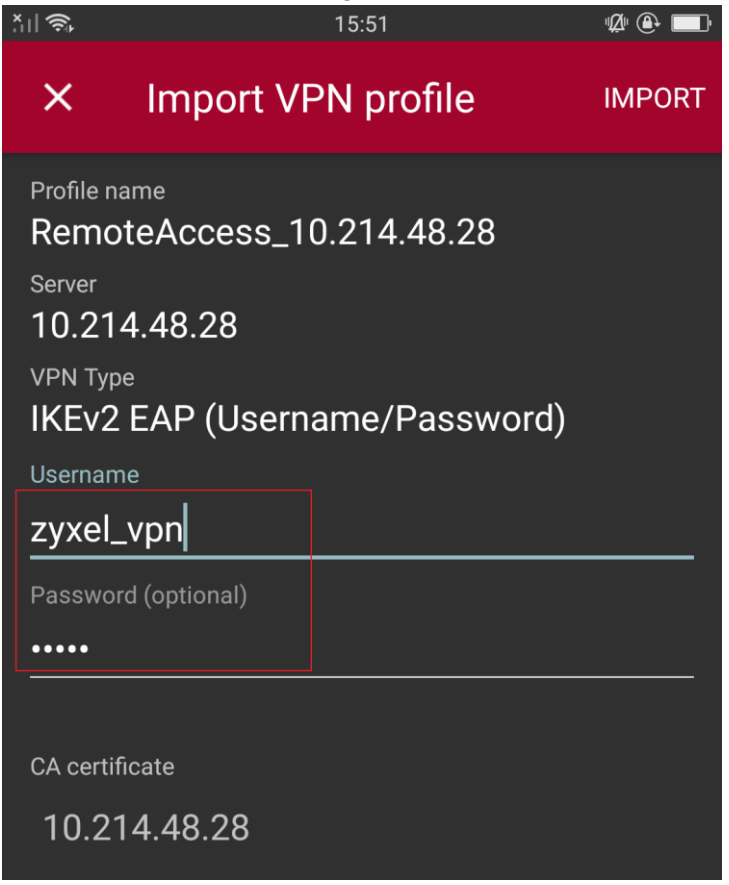

5. Connect to the VPN using your credentials

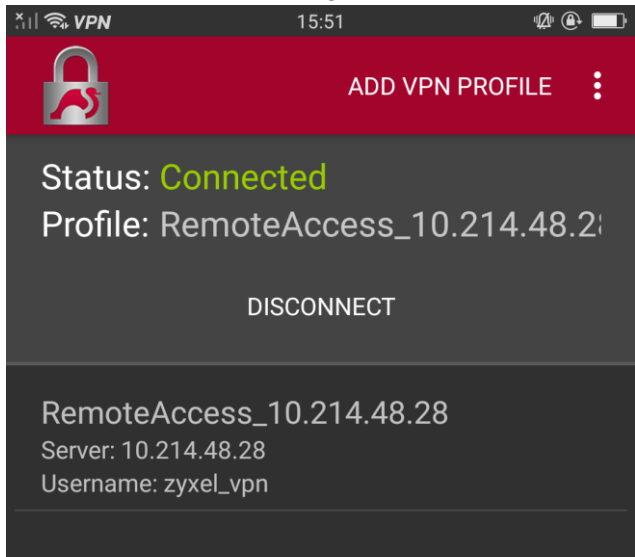

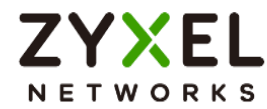

# Set Up OpenVPN Client

1. Download and install the **OpenVPN Connect** client from the OpenVPN official website or app store.

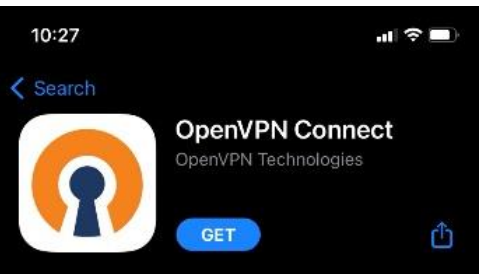

Download the SSL VPN configuration script from the USG FLEX H web configurator at VPN > SSL VPN

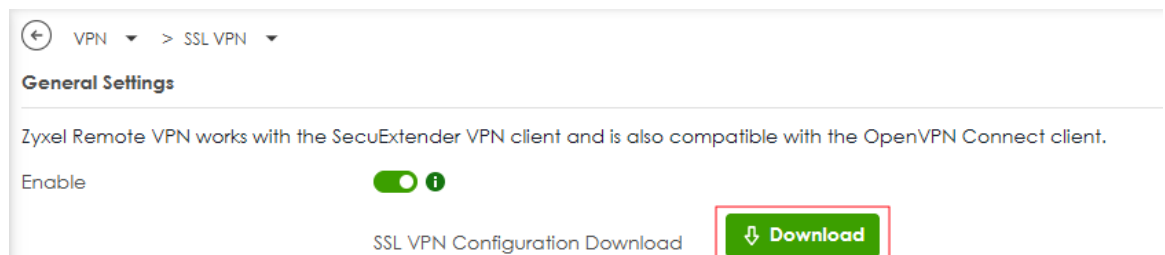

3. Import the .ovpn file into the OpenVPN client

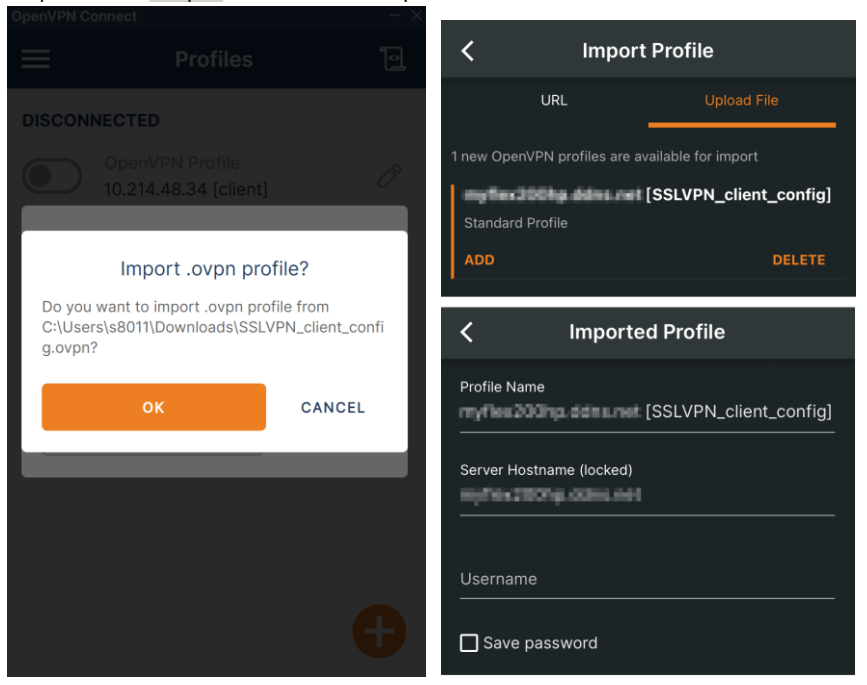

Copyright © 2025 Zyxel and/or its affiliates. All rights reserved. 50

ZYXEL NETWORKS

4. Once connected, you can access internal resources.

| ≡                   | Profiles                                 | Ð |
|---------------------|------------------------------------------|---|
| CONNEG              | CTED                                     |   |
|                     | OpenVPN Profile<br>10.214.48.34 [client] |   |
| DISCON              | INECTED                                  | ~ |
| CONNEG              | CTION STATS                              |   |
| 5.1KB/s             |                                          |   |
| 0B/s                |                                          |   |
| BYTES IN<br>533 B/S | ↓ ↑ BYTE<br>285 B                        |   |

# **Configuring Split Routing for OpenVPN Connect Client**

When the USG FLEX H is configured for **Full Tunnel** but you need **Split Tunnel** for specific clients, you can configure different split route settings by modifying the SSL VPN configuration file (.ovpn). This document explains the process:

1. Download the SSL VPN configuration file (.ovpn) from the USG FLEX H.

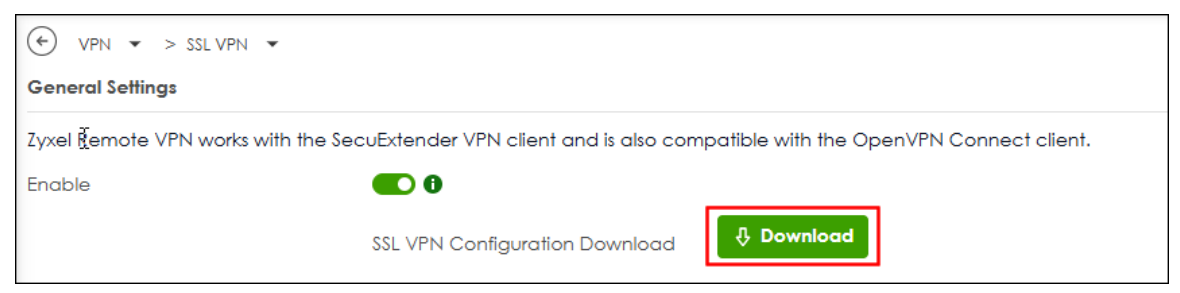

Copyright © 2025 Zyxel and/or its affiliates. All rights reserved. 51

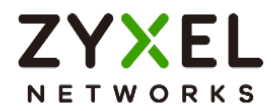

2. Open the .ovpn file in a text editor.

```
client
dev tun
proto tcp
remote sslvpn.mydomain.local 10443
resolv-retry infinite
nobind
persist-key
persist-tun
auth sha256
cipher aes-256-cbc
auth-user-pass
verb 3
reneg-sec 28800
redirect-gateway
<key>
----BEGIN PRIVATE KEY-----
```

- 3. Modify the file to enable split routing:
  - a. Remove the *redirect-gateway* line to disable full routing.

```
client
dev tun
proto tcp
remote sslvpn.mydomain.local 10443
resolv-retry infinite
nobind
persist-key
persist-tun
auth sha256
cipher aes-256-cbc
auth-user-pass
verb 3
reneg-sec 28800
redirect-gateway
<key>
----BEGIN PRIVATE KEY-----
```

- b. Add **route-nopull** to prevent pulling routes from the SSL VPN server.
- c. Add specific routes, e.g., route 192.168.168.0/24 and route 192.168.169.0/24

#### Add split routes

- → Add "route 192.168.168.0 255.255.255.0"
- → Add "route 192.168.169.0 255.255.255.0"

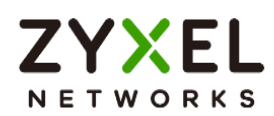

```
client
dev tun
proto tcp
remote sslvpn.mydomain.local 10443
resolv-retry infinite
nobind
persist-key
persist-tun
auth sha256
cipher aes-256-cbc
auth-user-pass
verb 3
reneg-sec 28800
route-nopull
route 192.168.168.0 255.255.255.0
route 192.168.169.0 255.255.255.0
<key>
----BEGIN PRIVATE KEY-----
```

# Troubleshooting Self-Signed Certificates with Native Windows VPN Client

If using a self-signed certificate with a domain name and the incoming interface set to "Interface", you may encounter connection issues. Follow these steps to configure **NAT Traversal** to resolve this:

## Conditions

- (1) Incoming Interface set to "Interface".
- (2) The self-signed certificate subject name (Certificate for VPN Validation) set as a
  - "domain name". (e.g., cherryworker.com)

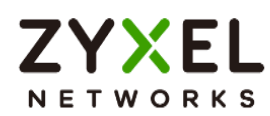

| $\textcircled{\label{eq:system}$ System $\checkmark$ > Certificate $\checkmark$ >                                    | My Certificates 💌                                                |
|----------------------------------------------------------------------------------------------------|------------------------------------------------------------------|
| Certificate Path                                                                                                    |                                                                  |
| certificate path: 1<br>issuer: CN=cherryworker.com<br>subject: CN=cherryworker.com<br>validation result: self-signed | h                                                                |
| Refresh<br>Certificate Information                                                                                   |                                                                  |
| Name                                                                                                    | cherryworker.com                                                 |
| Туре                                                                                                    | Self-signed X.509 Certificate                                    |
| Version                                                                                                    | V3                                                               |
| Serial Number                                                                                                    | 294938647050346829692893507367282896816068830898                 |
| Subject                                                                                                    | CN=cherryworker.com                                              |
| Issuer                                                                                                    | CN=cherryworker.com                                              |
| Signature Algorithm                                                                                                  | sha256WithRSAEncryption                                          |
| Valid From                                                                                                    | 2025-03-17 03:00:34 GMT                                          |
| Valid To                                                                                                    | 2027-03-17 03:00:34 GMT                                          |
| Key Algorithm                                                                                                    | rsaEncryption (1024 bits)                                        |
| Subject Alternative Name                                                                                             |                                                                  |
| Key Usage                                                                                                    | DigitalSignature, KeyEncipherment, DataEncipherment, KeyCertSign |

## Solution: Configure NAT Traversal

- (1) Log in to the USG FLEX H management interface.
- (2) Navigate to VPN > IPSec VPN > Remote Access VPN.
- (3) Locate the NAT Traversal settings.
- (4) Set the **NAT Traversal** field to the same domain name as the certificate (e.g., cherryworker.com).
- (5) Save the settings.
- (6) Download the updated Windows VPN configuration script from the USG FLEX H web configurator.
- (7) The script will automatically use the domain name (e.g., cherryworker.com) instead of an IP address for the "ServerAddress".
- (8) The VPN should connect without manual changes to the script.

This ensures proper script generation and prevents connection failure.

More info: <u>Microsoft Troubleshooting Guide</u>. (<u>https://learn.microsoft.com/en-us/troubleshoot/windows-server/networking/troubleshoot-always-on-vpn</u>)

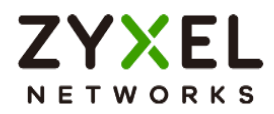

| ∀PN ▼ > IPSec VPN ▼ > Rem                             | note Access VPN                                                                                                    |
|-------------------------------------------------------|----------------------------------------------------------------------------------------------------|
| Site to Site VPN Remote                               | Access VPN                                                                                                    |
| General Settings                                      |                                                                                                    |
| Zyxel's remote VPN solution uses lead                 | ing IPSec/IKEv2 (EAP-MSCHAPv2) encryption, supported by SecuExtender VPN Client. You can also use native clients built into Windows, Android, macOS and iOS. |
| Enable                                                |                                                                                                    |
|                                                       | Get SecuExtender VPN Client Software 🚯 🗱 Windows 🕷 macOS                                                                                                    |
|                                                       | VPN Configuration Download for Native VPN 👌 Windows 👌 iOS/macOS 🚯 Android (strongSwan)                                                                       |
| Incoming Interface                                    |                                                                                                    |
| Interface                                             | gel (WAN) • 1.                                                                                                    |
| O Domain Name / IP                                    | Self-Signed Server Name:                                                                                                    |
| NAT Traversal                                         | cherryworker.com                                                                                                    |
| Zone                                                  | IPSec_VPN 🖉 🛈                                                                                                    |
| Certificate for VPN Validation                        |                                                                                                    |
| O Auto                                                |                                                                                                    |
| Manual                                                | cherryworker.com 💌 2.                                                                                                    |
| Clients will use VPN to access                        |                                                                                                    |
| <ul> <li>Internet and Local Networks (Full</li> </ul> | Tunnel)                                                                                                    |
| Auto SNAT                                             |                                                                                                    |
| O Local Networks Only (Split Tunnel)                  | )                                                                                                    |
| Local Network                                         |                                                                                                    |
| Client Network                                        |                                                                                                    |
| IP Address Pool                                       | 192.168.55.0/24                                                                                                    |
| First DNS Server                                      | O ZyWALL                                                                                                    |

## Script of "ServerAddress".

| þecho off                                                       |
|-----------------------------------------------------------------|
| _set Name="RemoteAccess_cherryworker.com"                       |
| set ServerAddress="cherryworker.com"                            |
| set TunnelType="IKEv2"                                          |
| set AuthenticationMethod="EAP"                                  |
| set EncryptionLevel="Required"                                  |
| set Use\inlogonCredential=\$False                               |
| set RememberCredential=\$False                                  |
| set SplitTunneling=\$True                                       |
| set IKEEnc="AES256"                                             |
| set IKEAuth="SHA256"                                            |
| set IKEKey="ECP256"                                             |
| set ESPEnc="AES256"                                             |
| set ESPAuth="SHA256128"                                         |
| set ESPPfs="None"                                               |
| :: Installing CA certificate requires Administrator privileges. |
| call :isAdmin                                                   |

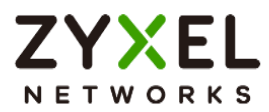

# How to Configure Site-to-site IPSec VPN between ZLD and uOS device

This example shows how to use the VPN Setup Wizard to create a site-to-site VPN with the Peer gateway is ZLD device. The example instructs how to configure the VPN tunnel between each site. When the VPN tunnel is configured, each site can be accessed securely.

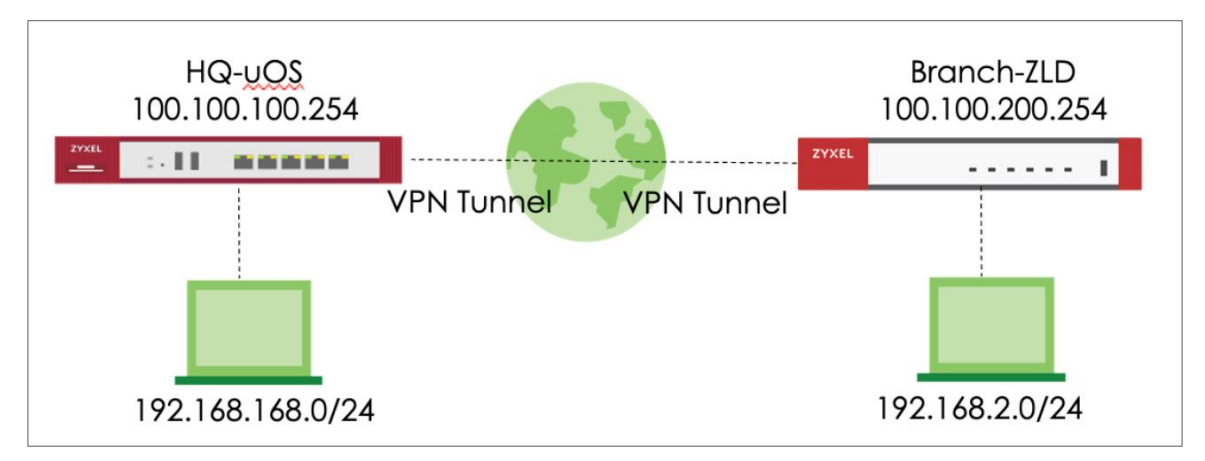

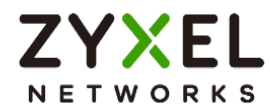

## Set up IPSec VPN Tunnel for uOS

#### VPN > Site to Site VPN > Scenario

Type the VPN name used to identify this VPN connection. Select the type to the Site-to-Site. Click **Next**.

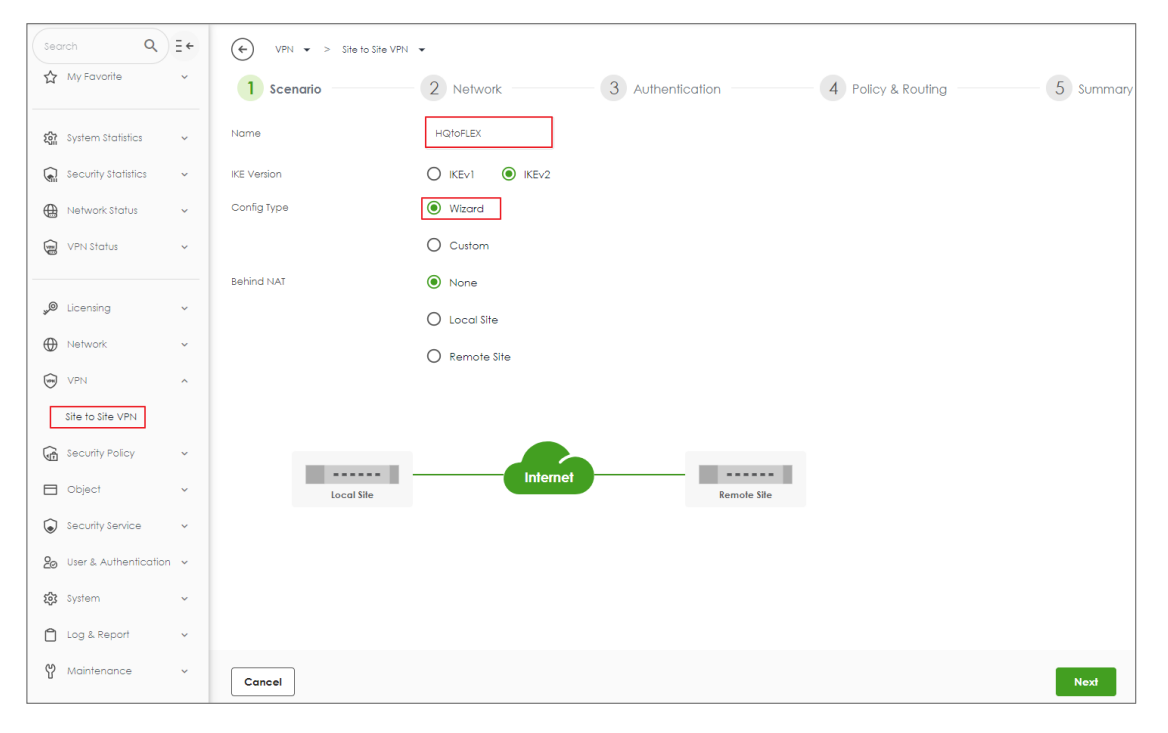

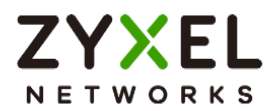

## VPN > Site to Site VPN > Scenario > Network

Configure My Address and Peer Gateway Address. Click Next.

| VPN -> Site to Site VPN   | •                |                 |                                |                    |           |
|---------------------------|------------------|-----------------|--------------------------------|--------------------|-----------|
| Scenario                  | 2 Network        | 3 Authentio     | cation                         | 4 Policy & Routing | 5 Summary |
| My Address                | Domain Name / IP | 100.100.100.254 |                                |                    |           |
| Peer Gateway Address      | Domain Name / IP | 100.100.200.254 |                                |                    |           |
|                           |                  |                 |                                |                    |           |
|                           |                  |                 |                                |                    |           |
|                           | In               | ternet          |                                |                    |           |
| Local Site<br>100.100.254 |                  |                 | Remote Site<br>100.100.200.254 |                    |           |
|                           |                  |                 |                                |                    |           |
|                           |                  |                 |                                |                    |           |
|                           |                  |                 |                                |                    |           |
|                           |                  |                 |                                |                    |           |
|                           |                  |                 |                                |                    |           |
|                           |                  |                 |                                |                    |           |
|                           |                  |                 |                                |                    |           |
|                           |                  |                 |                                |                    |           |
|                           |                  |                 |                                |                    |           |
|                           |                  |                 |                                |                    |           |
|                           |                  |                 |                                |                    |           |
| Cancel                    |                  |                 |                                |                    | Back Next |

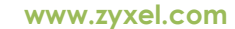

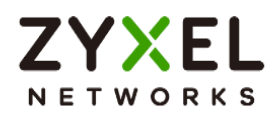

### VPN > Site to Site VPN > Scenario > Network > Authentication

Type a secure Pre-Shared Key. Click Next

| VPN 🕶 > Site to Site VPN 💌 |                  |                            |             |
|----------------------------|------------------|----------------------------|-------------|
| Scenario ———               | Network 3 Authen | tication 4 Policy & Routin | g 5 Summary |
| Authentication             | Pre-Shared Key   |                            |             |
|                            | O Certificate    | default 👻                  |             |
|                            |                  |                            |             |
|                            |                  |                            |             |
|                            |                  |                            |             |
|                            |                  |                            |             |
|                            |                  |                            |             |
|                            |                  |                            |             |
|                            |                  |                            |             |
|                            |                  |                            |             |
|                            |                  |                            |             |
|                            |                  |                            |             |
|                            |                  |                            |             |
| Cancel                     |                  |                            | Back        |

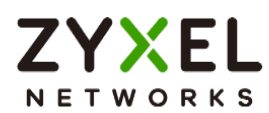

## VPN > Site to Site VPN > Scenario > Network > Authentication > Policy & Routing

Set Local Subnet to be the IP address of the network connected to USG FLEX H and Remote Subnet to be the IP address of the network connected to the peer ZyWALL.

| VPN 🔹 > Site to Site VF | PN -                          |                |                                |           |
|-------------------------|-------------------------------|----------------|--------------------------------|-----------|
| Scenario                | - Network -                   | Authentication | 4 Policy & Routing             | 5 Summary |
| Туре                    | O Route-Based                 | Policy-Based   |                                |           |
| Local Subnet            | 192.168.168.0/24              |                |                                |           |
| Remote Subnet           | 192.168.2.0/24                |                |                                |           |
| 192.168.168.0/24        | Local Sile<br>100.100.100.254 | Internet       | Remole Sile<br>100.100.200.254 |           |
| Cancel                  |                               |                | Back                           | Finish    |

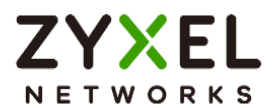

## VPN > Site to Site VPN > Scenario > Network > Authentication > Policy & Routing >

#### Summary

The screen provides a summary of the VPN tunnel. You can Edit it if you want to modify.

| VPN -> Site to Site VPI | N 🔻              |                  |               |
|-------------------------|------------------|------------------|---------------|
| Scenario —              | Network          | - Authentication | <br>5 Summary |
| Configuration           |                  |                  |               |
| Name                    | HQtoFLEX         |                  |               |
| IKE Version             | 2                |                  |               |
| Туре                    | Policy-based     |                  |               |
| Proposal                |                  |                  |               |
|                         |                  | ~                |               |
|                         |                  |                  | Ø 5-11        |
|                         |                  |                  | 6 Edii        |
| Network                 |                  |                  |               |
| Local Site              | 100.100.100.254  |                  |               |
| Remote Site             | 100.100.200.254  |                  |               |
| Authentication          |                  |                  |               |
| Authentication          | pre-shared-key   | ······ Ø         |               |
| Policy & Routing        |                  |                  |               |
| Local Subnet            | 192.168.168.0/24 |                  |               |
|                         |                  |                  |               |
|                         |                  |                  | Close         |

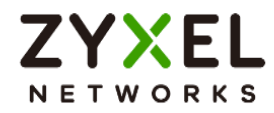

# Set up IPSec VPN Tunnel for ZLD

#### VPN > IPSec VPN > VPN Gateway

Select the WAN interface and type the Peer Gateway Address.

| Add VPN Gateway                                                                                         |                                                   | ?×   |
|----------------------------------------------------------------------------------------------------|---------------------------------------------------|------|
| 💷 Show Advanced Settings   🛅 C                                                                          | reate New Object▼                                 |      |
| General Settings                                                                                        |                                                   | •    |
| 🛛 Enable                                                                                                |                                                   |      |
| VPN Gateway Name:                                                                                       | FLEXtouOS                                         |      |
| IKE Version<br>© IKEv1                                                                                  |                                                   |      |
| IKEv2                                                                                                   |                                                   |      |
| Gateway Settings                                                                                        |                                                   |      |
| My Address<br>(a) Interface                                                                             | wan Y Static 100,100.200,254/255.255.0.0          |      |
| © Domain Name / IP∨4                                                                                    |                                                   |      |
| Peer Gateway Address<br>Static Address     (1)                                                          | Primary 100.100.254                               |      |
| <ul> <li>Fall back to Primary Peer of<br/>Fall Back Check Interva</li> <li>Dynamic Address 1</li> </ul> | Gateway when possible<br>: 300 (60-86400 seconds) | Ŧ    |
|                                                                                                    | OK Ca                                             | ncel |

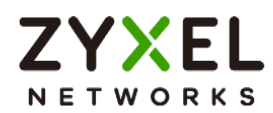

Type Pre-shared Key. The default proposal which created by wizard is

"Encryption:AE\$128, Authentication:SHA1, Key Group:DH2". Those are the same as uOS.

| 🕂 Add VPN Gateway              |                                                 | $? \times$ |
|--------------------------------|-------------------------------------------------|------------|
| 🔢 Show Advanced Settings   🛅 🤇 | Create New Object▼                              |            |
| Authentication                 |                                                 |            |
| Pre-Shared Key                 | ••••••                                          |            |
| 🔲 unmasked                     |                                                 |            |
| © Certificate                  | RemoteAccess_10 🕶 (See <u>My Certificates</u> ) |            |
| Advance                        |                                                 | _          |
| Local ID Type:                 | IPv4                                            |            |
| Content:                       | 0.0.0.0                                         |            |
| Peer ID Type:                  | Any 💌                                           |            |
| Content:                       |                                                 |            |
| Dhanna 1 Sattinana             |                                                 |            |
| Phase I Settings               |                                                 | - 11       |
| SA Life Time:                  | 86400 (180 - 3000000 Seconds)                   | - 1        |
| Advance                        |                                                 | - 1        |
| Proposal                       | 🔂 Add 📓 Edit i Remove                           |            |
|                                | # Encryption A Authentication                   |            |
|                                | 1 AES128 SHA1                                   |            |
|                                |                                                 |            |
| Key Group:                     | DH2 ×                                           | -          |
|                                | OK Can                                          | cel        |

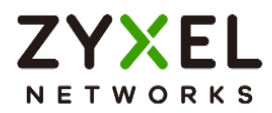

## VPN > IPSec VPN > VPN Connection

Select VPN Gateway and set Local Subnet to be the IP address of the network connected to be ZyWALL and Remote Subnet to be the IP address of the network connected to the peer USG FLEX H.

| Z Edit VPN Connection FLEXtouO | j_P2 [                                         | ?× |
|--------------------------------|------------------------------------------------|----|
| 💷 Show Advanced Settings   🛅 🤇 | Create New Object▼                             |    |
|                                |                                                |    |
| General Settings               |                                                |    |
| 🗹 Enable                       |                                                |    |
| Connection Name:               | LEXtouOS_P2                                    |    |
| Advance                        |                                                |    |
| VPN Gateway                    |                                                |    |
| Application Scenario           |                                                |    |
| Site-to-site                   |                                                |    |
| © Site-to-site with Dynamic    | Peer                                           |    |
| © Remote Access (Server R      | ole)                                           |    |
| Remote Access (Client Re       | ole)                                           |    |
| O VPN Tunnel Interface         |                                                |    |
| VPN Gateway:                   | FLEXtouOS van 100.100.254, 0.0.00              |    |
| Policy                         |                                                | _  |
| Local Policy:                  | LAN2_SUBNET V INTERFACE SUBNET, 192.168.2.0/24 |    |
| Remote Policy:                 | UOS_subnet Y SUBNET, 192.168.168.0/24          | -  |
|                                | OK Cana                                        | el |

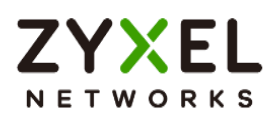

The default proposal which created by wizard is "Encryption: AE\$128, Authentication: SHA1, Key Group: DH2". Those are the same as uO\$.

| Add VPN Connection              |                               | ?×  |
|---------------------------------|-------------------------------|-----|
| 🗏 Hide Advanced Settings  🛅 Cre | aate New Object▼              |     |
| Phase 2 Setting                 |                               | •   |
| SA Life Time:                   | 28800 (180 - 3000000 Seconds) |     |
| Advance                         |                               | -   |
| Active Protocol:                | ESP                           |     |
| Encapsulation:                  | Tunnel 💌                      |     |
| Proposal                        | 🔁 Add 📓 Edit 🍵 Remove         |     |
|                                 | # Encryption Authentication   |     |
|                                 | 1 AE\$128 SHA1                |     |
|                                 |                               |     |
| Perfect Forward Secrecy (PFS):  | DH2 ×                         |     |
|                                 |                               |     |
|                                 |                               |     |
| Related Settings                |                               |     |
| -                               |                               | -   |
| Zone:                           |                               |     |
| Connectivity Check              |                               |     |
| 🗏 Enable Connectivity Check 🕻   | )                             |     |
| Check Method:                   | icmo 💌                        | -   |
|                                 | OK Can                        | cel |

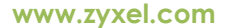

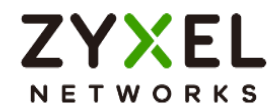

## Test IPSec VPN Tunnel

#### VPN Status > IPSec VPN

Verify the IPSec VPN status on uOS device.

| VPN Sto         | itus 👻 > IPSec VP | N 💌 > Site to Site VPN 💌           |                 |                  |           |          |                    |                    |  |
|-----------------|-------------------|------------------------------------|-----------------|------------------|-----------|----------|--------------------|--------------------|--|
| Site to Site VF | 'n                |                                    |                 |                  |           |          |                    |                    |  |
|                 |                   |                                    |                 |                  |           |          |                    |                    |  |
| 😒 Disconi       | nect 🖒 Refresh    |                                    |                 |                  |           |          |                    | Search insights Q  |  |
| ☐ # \$          | Name \$           | Policy Route 🗢                     | My Address 🗢    | Remote Gateway 🕏 | Uptime \$ | Rekey \$ | Inbound (byles) \$ | Outbound (Bytes) 🗘 |  |
| 1               | HQtoFLEX          | 192.168.168.0/24 <> 192.168.2.0/24 | 100.100.100.254 | 100.100.200.254  | 233       | 81615    | 7 (420 bytes)      | 36 (2.04K bytes)   |  |

## Ping the PC that is connected to ZLD device

Win 11 > cmd > ping 192.168.2.34

| Connection-specific DNS Suffix .:       IPv4 Address |                                                   |                                                                                                    |
|------------------------------------------------------|---------------------------------------------------|----------------------------------------------------------------------------------------------------|
|                                                      | Connection-specific DNS Suffix .:<br>IPv4 Address | <pre>C:\Windows\system32&gt;ping 192.168.2.34 Pinging 192.168.2.34 with 32 bytes of data: Reply from 192.168.2.34: bytes=32 time=21ms TTL=125 Reply from 192.168.2.34: bytes=32 time=3ms TTL=125 Reply from 192.168.2.34: bytes=32 time=3ms TTL=125 Ping statistics for 192.168.2.34:     Packets: Sent = 4, Received = 4, Lost = 0 (0% loss), Approximate round trip times in milli-seconds:     Minimum = 3ms, Maximum = 21ms, Average = 7ms</pre> |

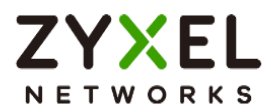

# How to Configure Route-Based VPN

This example shows how to use the VPN Setup Wizard to create a site-to-site VPN with the Peer has a Static IP Address. The example instructs how to configure the VPN tunnel between each site. When the VPN tunnel is configured, each site can be accessed securely.

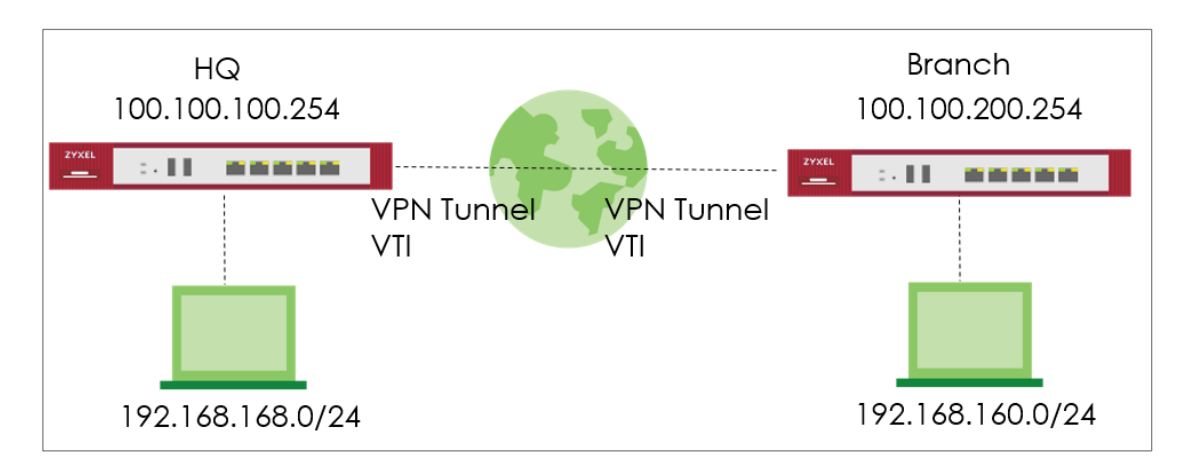

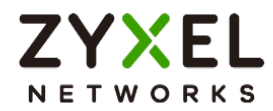

# Set up IPSec VPN Tunnel for HQ

#### VPN > Site to Site VPN > Scenario

Type the VPN name used to identify this VPN connection. Select the type to the Site-to-

Site. Click **Next**.

| Search                 | ∢ ∃∻    | VPN 💌 > Site to Site VPN 👻 |                                                         |
|------------------------|---------|----------------------------|---------------------------------------------------------|
| B Dashboard            | ~       | 1 Scenario                 | 2 Network 3 Authentication 4 Policy & Routing 5 Summary |
| ☆ My Favorite          | ~       | "Name                      | HQtoBranch                                              |
| জ্ঞি System Statistics | ~       | IKE Version                | O IKEv1 () IKEv2                                        |
| Security Statistics    | ~       | Туре                       |                                                         |
| Network Status         | ~       | Behind NAT                 | Custom     None                                         |
| VPN Status             | ř       |                            | O Local Site                                            |
| 🔎 Licensing            | ~       |                            | O Remote Site                                           |
| Network                | ~       |                            |                                                         |
| VPN                    | ^       |                            |                                                         |
| Site to Site VPN       |         |                            | Internet                                                |
| G Security Policy      | ~       | Local Site                 | Remote Sile                                             |
| Dbject                 | ~       |                            |                                                         |
| Security Service       | ~       |                            |                                                         |
| 20 User & Authentic    | ation v |                            |                                                         |
| 👸 System               | ~       |                            |                                                         |
| 🗋 Log & Report         | ~       | Cancel                     | Next                                                    |

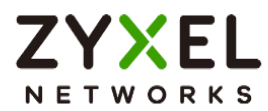

## VPN > Site to Site VPN > Scenario > Network

Configure My Address and Peer Gateway Address. Click Next.

| VPN 👻 > Site to Site VPN 👻 |                  |                  |                    |           |
|----------------------------|------------------|------------------|--------------------|-----------|
| Scenario                   | 2 Network        | 3 Authentication | 4 Policy & Routing | 5 Summary |
| My Address                 | Domain Name / IP | 100.100.254      |                    |           |
| Peer Gateway Address       | Domain Name / IP | 100.100.200.254  |                    |           |
|                            |                  |                  |                    |           |
|                            |                  |                  |                    |           |
|                            | In               | ternet           |                    |           |
| 100.100.100.254            |                  | 100.100.200.254  | 4                  |           |
|                            |                  |                  |                    |           |
|                            |                  |                  |                    |           |
|                            |                  |                  |                    |           |
|                            |                  |                  |                    |           |
|                            |                  |                  |                    |           |
|                            |                  |                  |                    |           |
|                            |                  |                  |                    |           |
|                            |                  |                  |                    |           |
| Cancel                     |                  |                  |                    | Back Next |

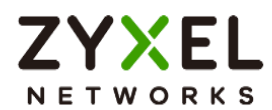

## VPN > Site to Site VPN > Scenario > Network > Authentication

Type a secure Pre-Shared Key. Click Next

| VPN 🔹 > Site to Site VPN 👻 |                |                  |                    |           |
|----------------------------|----------------|------------------|--------------------|-----------|
| Scenario —                 | - Network      | 3 Authentication | 4 Policy & Routing | 5 Summary |
| Authentication             | Pre-Shared Key |                  |                    |           |
|                            | O Certificate  | default          | *                  |           |
|                            |                |                  |                    |           |
|                            |                |                  |                    |           |
|                            |                |                  |                    |           |
|                            |                |                  |                    |           |
|                            |                |                  |                    |           |
|                            |                |                  |                    |           |
|                            |                |                  |                    |           |
|                            |                |                  |                    |           |
|                            |                |                  |                    |           |
|                            |                |                  |                    |           |
| Cancel                     |                |                  |                    | Back Next |
|                            |                |                  |                    |           |

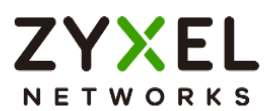

#### VPN > Site to Site VPN > Scenario > Network > Authentication > Policy & Routing

Set Type to Route-Based and configure the Remote Subnet.

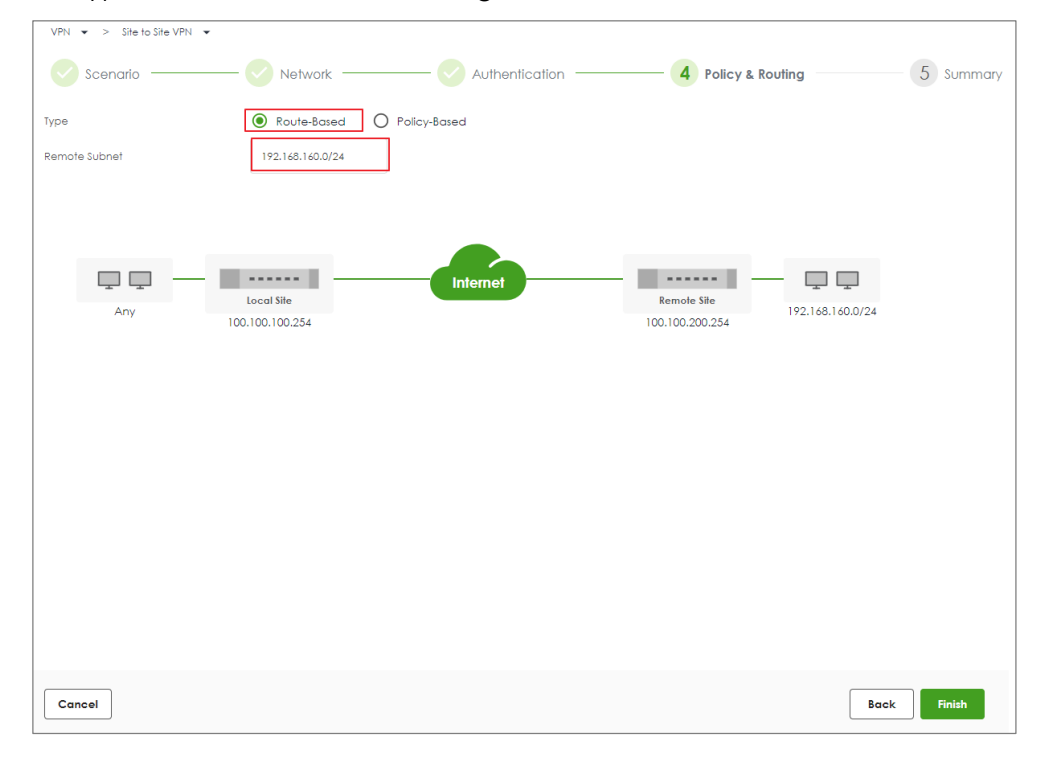

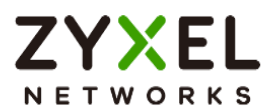

## VPN > Site to Site VPN > Scenario > Network > Authentication > Policy & Routing >

#### Summary

The screen provides a summary of the VPN tunnel. You can Edit it if you want to modify.

| VPN 💌 > Site to Site VPN 👻 |                  |                  |                  |           |
|----------------------------|------------------|------------------|------------------|-----------|
| Scenario ———               | - Vetwork        | - Authentication | Policy & Routing | 5 Summary |
| Configuration              |                  |                  |                  |           |
| Name                       | HQtoBranch       |                  |                  |           |
| IKE Version                | 2                |                  |                  |           |
| Scenario                   | wizard           |                  |                  |           |
| Туре                       | Route            |                  |                  |           |
|                            |                  |                  |                  | 🖉 Edit    |
| Network                    |                  |                  |                  |           |
| Local Site                 | 100.100.100.254  |                  |                  |           |
| Remote Site                | 100.100.200.254  |                  |                  |           |
| Authentication             |                  |                  |                  |           |
| Authentication             | pre-shared-key   |                  |                  |           |
| Policy & Routing           |                  |                  |                  |           |
| Remote Subnet              | 192.168.160.0/24 |                  |                  |           |
|                            |                  |                  |                  |           |
|                            |                  |                  |                  | Close     |
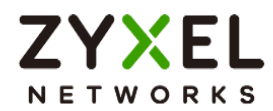

## Set up IPSec VPN Tunnel for Branch

#### VPN > Site to Site VPN > Scenario

Type the VPN name used to identify this VPN connection. Select the type to the Site-to-

#### Site. Click **Next**.

| Search Q E +                   | VPN ▼ > Site to Site VPN ▼ |                            |                    |           |
|--------------------------------|----------------------------|----------------------------|--------------------|-----------|
| 🔠 Dashboard 🗸 🗸                | 1 Scenario                 | 2 Network 3 Authentication | 4 Policy & Routing | 5 Summary |
| ☆ My Favorite ✓                | *Name                      | BranchtoHG                 |                    |           |
| জি System Statistics ৺         | IKE Version                | O IKEv1 () IKEv2           |                    |           |
|                                | Туре                       | Site-to-Site               |                    |           |
|                                |                            | O Custom                   |                    |           |
|                                | Behind NAT                 | None                       |                    |           |
|                                |                            | O Local Site               |                    |           |
| "® Licensing ~                 |                            | O Remote Site              |                    |           |
| Network                        |                            |                            |                    |           |
| VPN ^                          |                            |                            |                    |           |
| Site to Site VPN               |                            | Internet                   |                    |           |
| Generative Security Policy 🗸 🗸 | Local Site                 | Remote Site                |                    |           |
| 🗖 Object 🗸 🗸                   |                            |                            |                    |           |
| Security Service 🗸             |                            |                            |                    |           |
| 2₀ User & Authentication ∨     |                            |                            |                    |           |
| ស៊្លែ System 🗸                 |                            |                            |                    |           |
| 🗋 Log & Report 🗸 🗸             | Cancel                     |                            |                    | Next      |

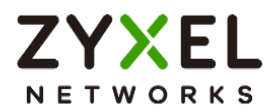

#### VPN > Site to Site VPN > Scenario > Network

Configure My Address and Peer Gateway Address. Click Next.

| VPN 👻 > Site to Site VPN 👻                            |                           |
|-------------------------------------------------------|---------------------------|
| Scenario 2 Network 3 Authentication 4                 | Policy & Routing 5 Summar |
| My Address Domain Name / IP 100.100.200.254           |                           |
| Peer Gateway Address Domain Name / IP 100.100.100.254 |                           |
|                                                       |                           |
|                                                       |                           |
| Local Sile Remole Sile                                |                           |
| 100.100.200.254 100.100.254                           |                           |
|                                                       |                           |
|                                                       |                           |
|                                                       |                           |
|                                                       |                           |
|                                                       |                           |
|                                                       |                           |
|                                                       |                           |
|                                                       |                           |
|                                                       |                           |
| Cancel                                                | Back                      |

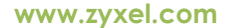

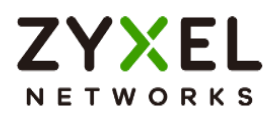

#### VPN > Site to Site VPN > Scenario > Network > Authentication

Type a secure Pre-Shared Key. Click Next

| VPN 🔹 > Site to Site VPN 👻 |                |            |           |                    |           |
|----------------------------|----------------|------------|-----------|--------------------|-----------|
| Scenario                   | Network        | - 3 Authen | tication  | 4 Policy & Routing | 5 Summary |
| Authentication             | Pre-Shared Key |            | ••••••    |                    |           |
|                            | O Certificate  |            | default 👻 |                    |           |
|                            |                |            |           |                    |           |
|                            |                |            |           |                    |           |
|                            |                |            |           |                    |           |
|                            |                |            |           |                    |           |
|                            |                |            |           |                    |           |
|                            |                |            |           |                    |           |
|                            |                |            |           |                    |           |
|                            |                |            |           |                    |           |
|                            |                |            |           |                    |           |
|                            |                |            |           |                    |           |
|                            |                |            |           |                    |           |
|                            |                |            |           |                    | Back Next |

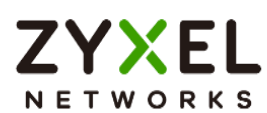

#### VPN > Site to Site VPN > Scenario > Network > Authentication > Policy & Routing

Set Type to Route-Based and Remote Subnet.

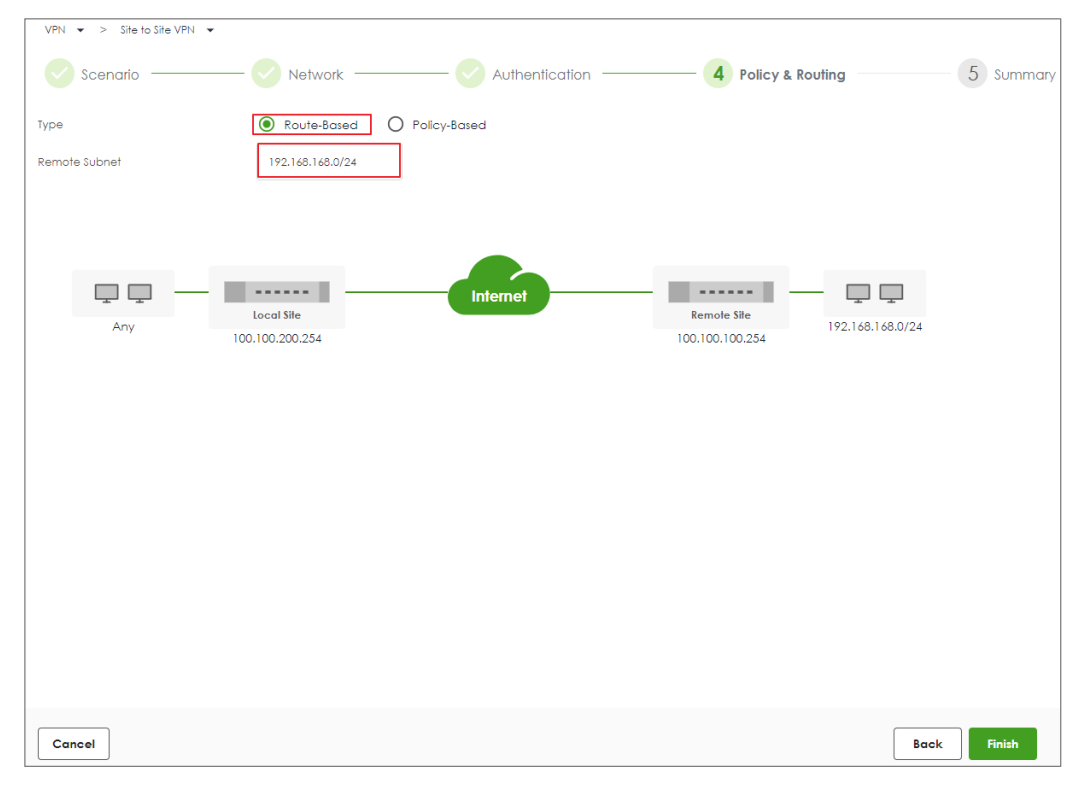

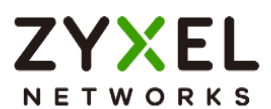

# VPN > Site to Site VPN > Scenario > Network > Authentication > Policy & Routing > Summary

The screen provides a summary of the VPN tunnel. You can Edit it if you want to modify.

| VPN -> Site to Site VPN - |                  |                       |                  |           |
|---------------------------|------------------|-----------------------|------------------|-----------|
| Scenario ———              | Network          | — 🗸 Authentication —— | Policy & Routing | 5 Summary |
| Configuration             |                  |                       |                  |           |
| Name                      | BranchtoHQ       |                       |                  |           |
| IKE Version               | 2                |                       |                  |           |
| Scenario                  | wizard           |                       |                  |           |
| Туре                      | Route            |                       |                  |           |
|                           |                  |                       |                  | 🖉 Edit    |
| Network                   |                  |                       |                  |           |
| Local Site                | 100.100.200.254  |                       |                  |           |
| Remote Site               | 100.100.100.254  |                       |                  |           |
| Authentication            |                  |                       |                  |           |
| Authentication            | pre-shared-key   |                       |                  |           |
| Policy & Routing          |                  |                       |                  |           |
| Remote Subnet             | 192.168.168.0/24 |                       |                  |           |
|                           |                  |                       |                  |           |
|                           |                  |                       |                  | Close     |

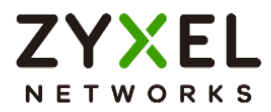

## Test IPSec VPN Tunnel

#### VPN Status > IPSec VPN

#### Verify the IPSec VPN status.

| VPN Status 👻 >   | IPSec VPN 👻 > | Site to Site VPN 👻     |                 |                   |           |          |                   |                 |                     |
|------------------|---------------|------------------------|-----------------|-------------------|-----------|----------|-------------------|-----------------|---------------------|
| Site to Site VPN |               |                        |                 |                   |           |          |                   |                 |                     |
| 🖏 Disconne       | ct 🕐 Refresh  |                        |                 |                   |           |          |                   | Search insights | ۹ 🗉                 |
| □ #\$            | Name \$       | Policy Route 🗢         | My Address 🗢    | Remote Gateway \$ | Uptime \$ | Rekey \$ | Inbound (bytes) 🗘 | Outbound (Byte: | s) \$               |
| ı 🗆              | BranchtoHQ    | 0.0.0.0/0 <> 0.0.0.0/0 | 100.100.200.254 | 100.100.100.254   | 5         | 84539    | 0 (0 bytes )      | 0 (0 bytes )    |                     |
|                  |               |                        |                 |                   |           |          | Rows per page: 50 | ▼ 1 of 1        | $\langle 1 \rangle$ |

#### Ping the PC in Branch Office

Win 11 > cmd > ping 192.168.160.1

| 1 | Network Connection Deta                                                                                                    | ils                                                                                                    | 🔤 Administrator: Command Prompt                                                                                                    |
|---|----------------------------------------------------------------------------------------------------|----------------------------------------------------------------------------------------------------|----------------------------------------------------------------------------------------------------|
|   | Network Connection <u>D</u> etails:                                                                                                    |                                                                                                    | Microsoft Windows [Version 10.0.22000.1455]                                                                                                    |
|   | Property<br>Connection-specific DNS<br>Description<br>Physical Address<br>DHCP Enabled<br>IPv4 Address<br>IPv4 Subnet Mask<br>Lease Obtained<br>Lease Expires<br>IPv4 Default Gateway<br>IPv4 DHCP Server<br>IPv4 UNS Server<br>IPv4 UNS Server<br>NetBIOS over Tcpip Ena<br>IPv6 Address<br>Lease Obtained<br>Lease Expires<br>Link-local IPv6 Address<br>IPv6 Efault Gateway | Value<br>Intel(R) Ethernet Connect<br>8C-16-45<br>Yes<br>192.168.168.33<br>255.255.0<br>Friday, February 3, 2023<br>Saturday, February 4, 200<br>192.168.168.1<br>192.168.168.1<br>8.8.8.8<br>Yes<br>2001:b030:7036:1::e<br>Friday, February 3, 2023<br>Monday, March 12, 2159<br>fe80::4d88:8466:20e1:11 | <pre>(c) Microsoft Corporation. All Fights reserved.<br/>C:\WINDOWS\system32&gt;ping 192.168.160.1<br/>Pinging 192.168.160.1 with 32 bytes of data:<br/>Reply from 192.168.160.1: bytes=32 time=1ms TTL=63<br/>Reply from 192.168.160.1: bytes=32 time=1ms TTL=63<br/>Reply from 192.168.160.1: bytes=32 time=7ms TTL=63<br/>Ping statistics for 192.168.160.1:<br/>Packets: Sent = 4, Received = 4, Lost = 0 (0% loss),<br/>Approximate round trip times in milli-seconds:<br/>Minimum = 0ms, Maximum = 7ms, Average = 2ms<br/>C:\WINDOWS\system32&gt;_</pre> |
|   | IPv6 DNS Server                                                                                                    |                                                                                                    |                                                                                                    |

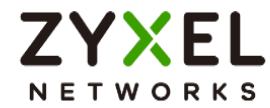

## How to Use Tailscale

### What's Tailscale?

Tailscale is a secure, peer-to-peer VPN solution that simplifies connecting devices over the internet. Unlike traditional VPNs, Tailscale establishes direct connections between devices without requiring complex firewall configurations or static IP addresses. It uses a mesh network topology, allowing every device to communicate directly with every other device securely.

## Start to Tailscale and implement on Firewall

- 1. Please refer TailScale KB to create an account and start.
- 2. Navigate to "Settings -> Personal Settings -> Keys" and "Generate auth key".

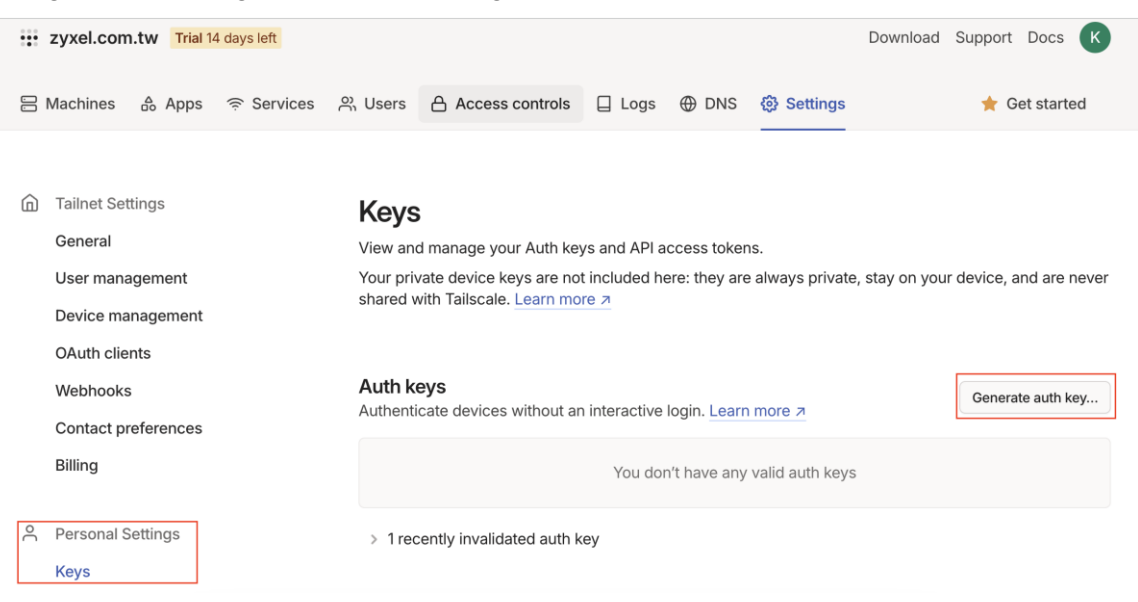

Copyright © 2025 Zyxel and/or its affiliates. All rights reserved. 79

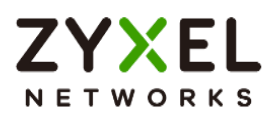

3. Give a Description Name as you want and disable "Reusable" due to security reason then click "Generate key".

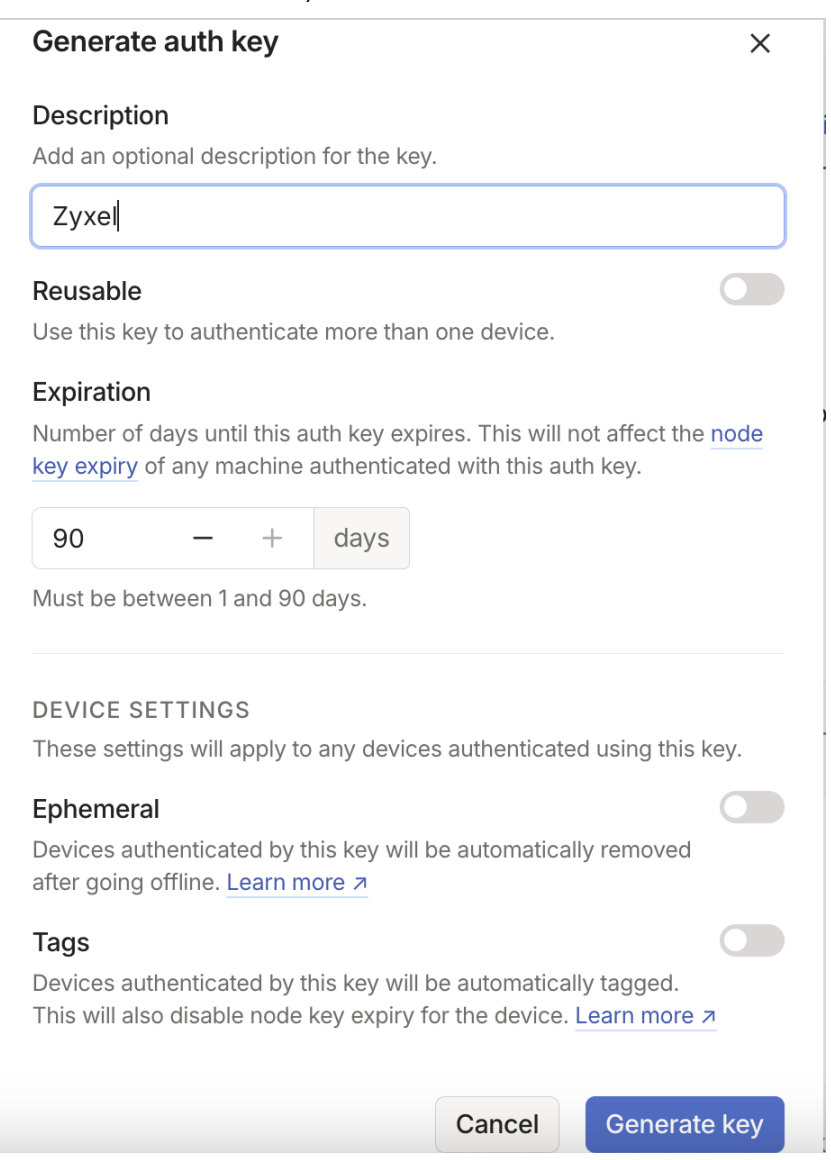

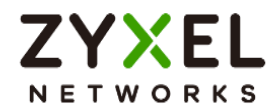

Copy the key.

#### Generated new key

 $\times$ 

Done

Be sure to copy your new key below. It won't be shown in full again.

| tskey-auth-kc5HbhKcQQ11CNTRL-                                                                            |                                            |
|----------------------------------------------------------------------------------------------------|--------------------------------------------|
| <ul> <li>This key will expire on Jun 2, 2025. If yo continue using an auth key, you'll need t</li> </ul> | u'll then want to<br>o generate a new one. |

4. Login Firewall and navigate to "VPN -> Tailscale", paste to the "Auth Keys".

| Search Q E+         | ✓ VPN ▼ > Tailscale ▼                  |                                                                                                    |
|---------------------|----------------------------------------|----------------------------------------------------------------------------------------------------|
|                     | General Settings                       |                                                                                                    |
| Le Network Status Y | Zyxel's Tailscale VPN solution is comp | atible with the Tailscale VPN client, which is built into Windows, macOS, Android, and iOS, and can be managed |
| 📼 VPN Status 🗸 🗸    | through the Tailscale Portal.          |                                                                                                    |
|                     | Enable                                 |                                                                                                    |
| ₽ Licensing Y       | Auth Keys                              | 🗞 🚺 Logout                                                                                                    |
| Network      ·      | Server Port                            | 41641 (1-65535)                                                                                                |
| ⊕ VPN ^             | Zone                                   | Tailscale 🖉 0                                                                                                  |
| IPSec VPN           | Routing                                |                                                                                                    |
| SSL VPN             | As an Exit Node                        |                                                                                                    |
| Tailscale           | As dir Exit Hode                       |                                                                                                    |

# `∲́Note:

- When you want to change the key, please click Logout.
- You can choose the zone by yourself. We recommend using Tailscale zone for some predefined rules.

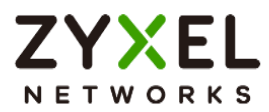

5. Go back to the Tailscale admin page. You will see the Firewall device.

| zyxel.com.tw Trial 14 days left                         |                           |                                      | Download Suppo                | ort Docs K      |
|---------------------------------------------------------|---------------------------|--------------------------------------|-------------------------------|-----------------|
| E Machines do Apps 🛜 Services                           | ္ Users 合 Access controls | 🗌 Logs   DNS 🔅 Settings              | *                             | Get started     |
| Machines<br>Manage the devices connected to your tailne | et. Learn more א          |                                      |                               | Add device \vee |
| Q Search by name, owner, tag, version                   |                           | √ Filters ~                          |                               | *               |
| 2 machines                                              |                           |                                      |                               |                 |
| MACHINE                                                 | ADDRESSES ③               | VERSION                              | LAST SEEN                     |                 |
| <b>twnbnt123234-01</b><br>Kevin.Wu4@zyxel.com.tw        | 100.95.1                  | 1.80.2<br>Windows 11 22H2            | <ul> <li>Connected</li> </ul> | •••             |
| usgflex500h<br>Kevin.Wu4@zyxel.com.tw                   | 100.115.                  | 1.75.16<br>Linux 4.14.207-10.3.7.0-2 | <ul> <li>Connected</li> </ul> | •••             |

Click "Disable key expiry" for all client to prevent lost connection while expire.

| usgflex500h<br>Kevin,Wu4@zvxel.com.tw | <b>Oh</b> 100.115.120.97 ∨ ⊕ 1.75.16<br>Linux 414.207-10.3.70-2 |                           | Connected                            | Share ···· |                            |
|---------------------------------------|-----------------------------------------------------------------|---------------------------|--------------------------------------|------------|----------------------------|
| Subnets Exit Node                     |                                                                 |                           |                                      |            | Edit machine name          |
| client-a<br>Kevin.Wu4@zyxel.com.tw    | 100.95.1.123 ~                                                  | 1.80.2<br>Windows 11 22H2 | <ul> <li>Mar 5, 4:50 PM 6</li> </ul> | ¥MT+8      | Edit machine IPv4<br>Share |
| iphone-15<br>Kevin.Wu4@zyxel.com.tw   | 100.78.218.72 ~                                                 | 1.80.2<br>iOS 18.3.1      | <ul> <li>Mar 5, 2:48 PM 6</li> </ul> | ¥MT+8      | Disable key expiry         |

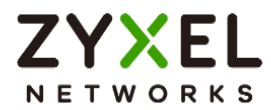

## Scenario

We have two subnets, 192.168.168.0/24 and 192.168.160.0/24, which are located behind firewalls. Both the firewalls and the Client A are part of the Tailscale VPN network. The objectives are as follows:

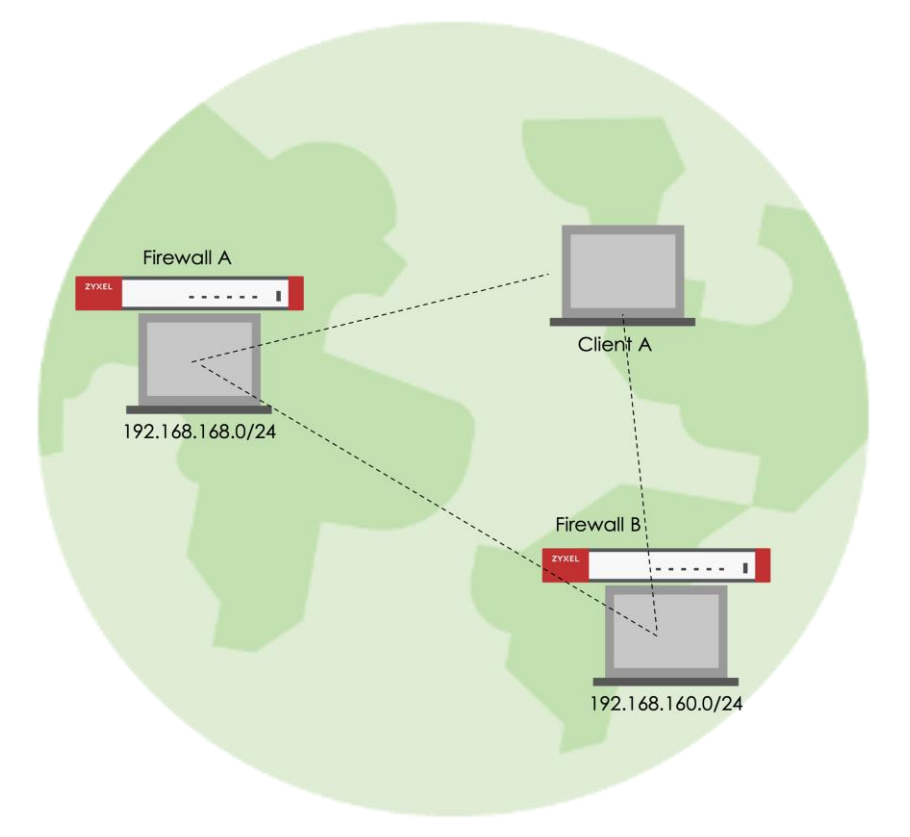

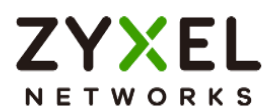

#### Case1: Allow Client A to access the 192.168.168.0/24 and 192.168.160.0/24 subnets

1. Advertised 192.168.168.0/24 in Firewall A.

| ✓ VPN ▼ > Tailscale ▼                                                    |                              |                                                                                    |
|--------------------------------------------------------------------------|------------------------------|------------------------------------------------------------------------------------|
| General Settings                                                         |                              |                                                                                    |
| Zyxel's Tailscale VPN solution is compa<br>through the Tailscale Portal. | tible with the Tailscale VP1 | N client, which is built into Windows, macOS, Android, and iOS, and can be managed |
| Enable                                                                   |                              |                                                                                    |
| Auth Keys                                                                |                              | 0 Logout                                                                           |
| Server Port                                                              | 41641                        | (1-65535)                                                                          |
| Zone                                                                     | Tailscale                    |                                                                                    |
| Routing                                                                  |                              |                                                                                    |
| As an Exit Node                                                          | . 0                          |                                                                                    |
| Advertised Networks                                                      |                              |                                                                                    |
| + Add 🗇 Remove                                                           |                              |                                                                                    |
| 🗋 Network 🗢                                                              |                              |                                                                                    |
| □ N_192_168_168                                                          |                              |                                                                                    |

2. Advertised 192.168.160.0/24 in Firewall B.

| ← VPN ▼ > Tailscale ▼                                               |                                                                                                    |
|---------------------------------------------------------------------|----------------------------------------------------------------------------------------------------|
| General Settings                                                    |                                                                                                    |
| Zyxel's Tailscale VPN solution is compatition the Tailscale Portal. | ible with the Tailscale VPN client, which is built into Windows, macOS, Android, and iOS, and can be managed |
| Enable                                                              |                                                                                                    |
| Auth Keys                                                           | 🗞 👔 Logout                                                                                                   |
| Server Port                                                         | 41641 (1-65535)                                                                                              |
| Zone                                                                | Tailscale 🖉 🛛                                                                                                |
| Routing                                                             |                                                                                                    |
| As an Exit Node                                                     |                                                                                                    |
| Advertised Networks                                                 |                                                                                                    |
| + Add 🗇 Remove                                                      |                                                                                                    |
| □ Network <sup>‡</sup>                                              |                                                                                                    |
| □ N_192_168_160                                                     |                                                                                                    |

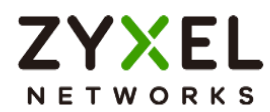

3. Ensure Both subnets have been approved from Tailscale portal.

| zyxel.com.tw Trial 14 days left                      |                                                                                                    |
|------------------------------------------------------|----------------------------------------------------------------------------------------------------|
| 岩 Machines 🔒 Apps 🎅 Services                         | Edit route settings of firewall-b × in                                                                                                    |
| Machines<br>Manage the devices connected to your tai | Subnet routes Connect to devices you can't install Tailscale on by advertising IP ranges as subnet routes. Learn more a IP 192.168.160.0/24 |
| Q Search by name, owner, tag, version 4 machines     | Exit node                                                                                                    |
| MACHINE<br>firewall-a                                | machine. Learn more ⊅ Use as exit node                                                                                                    |
| Kevin.Wu4@zyxel.com.tw<br>Subnets Exit Node          | Cancel Save                                                                                                    |
| Kevin.Wu4@zyxel.com.tw Subnets ① Exit Node ①         | Linux 4.14.207-10.3.7.0-2                                                                                                    |

## Test the Result

Now, Client A know how to route traffic and able to access 192.168.168.1 and 192.168.160.1.

| C:\Users\NT03234\Downloa                         | ads>route pr                | int   findstr "19             | 2.168.168.0 192.168 | 3.160.0" |
|--------------------------------------------------|-----------------------------|-------------------------------|---------------------|----------|
| 192.168.160.0 255                                | 5.255.255.0                 | 100.100.100.100               | 100.95.1.123        | Θ        |
| 192.168.168.0 255                                | 5.255.255.0                 | 100.100.100.100               | 100.95.1.123        | Θ        |
| C:\Users\NT03234\Downloa                         | ads>ping -n                 | 2 192.168.168.1               |                     |          |
| Pinging 192.168.168.1 wi                         | ith 32 bytes                | of data:                      |                     |          |
| Reply from 192.168.168.1                         | l: bytes=32                 | time=80ms TTL=64              |                     |          |
| Reply from 192.168.168.1                         | l: bytes=32                 | time=2ms TTL=64               |                     |          |
| Ping statistics for 192.<br>Packets: Sent = 2. F | .168.168.1:<br>Received = 2 | . Lost = 0 (0% lo             | oss).               |          |
| Approximate round trip t<br>Minimum = 2ms, Maxim | imes in mil<br>num = 80ms,  | li-seconds:<br>Average = 41ms |                     |          |
| C:\Users\NT03234\Downloa                         | ads>ping -n                 | 2 192.168.160.1               |                     |          |
| Pinaina 192.168.160.1 wi                         | ith 32 bvtes                | of data:                      |                     |          |
| Reply from 192.168.160.1                         | L: bytes=32                 | time=258ms TTL=64             | ŧ                   |          |
| Reply from 192.168.160.1                         | L: bytes=32                 | time=3ms TTL=64               |                     |          |
|                                                  |                             |                               |                     |          |
| Ping statistics for 192.                         | 168.160.1:                  |                               |                     |          |
| Packets: Sent = 2, H                             | Received = 2                | , Lost = 0 (0% Lo             | oss),               |          |
| Minimum = 3mc Maxim                              | um - 258mc                  | Average = 130mc               |                     |          |
| HITTHUM - SIIS, HAXII                            | ium – 200ms,                | Average - 150lis              |                     |          |

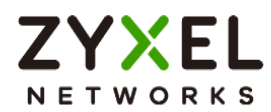

#### Case 2: Allow Client A to access internet through Firewall

1. Take Firewall A as example. Enable "Exit Node" and "Default SNAT".

| $\leftarrow$ VPN $\checkmark$ > Tailscale $\checkmark$                   |                                                                                                    |
|--------------------------------------------------------------------------|----------------------------------------------------------------------------------------------------|
| General Settings                                                         |                                                                                                    |
| Zyxel's Tailscale VPN solution is compa<br>through the Tailscale Portal. | tible with the Tailscale VPN client, which is built into Windows, macOS, Android, and iOS, and can be managed |
| Enable                                                                   |                                                                                                    |
| Auth Keys                                                                | 🗞 🕕 Logout                                                                                                    |
| Server Port                                                              | 41641 (1-65535)                                                                                               |
| Zone                                                                     | Tailscale 🖉 🚹                                                                                                 |
| Routing                                                                  |                                                                                                    |
| As an Exit Node                                                          | <b>(</b> )                                                                                                    |
| Advertised Networks                                                      |                                                                                                    |
| + Add 🗇 Remove                                                           |                                                                                                    |
| 🗌 Network 🗘                                                              |                                                                                                    |
| □ N_192_168_168                                                          |                                                                                                    |
| Advanced Settings $\land$                                                |                                                                                                    |
| Accept routes                                                            |                                                                                                    |
| Default SNAT                                                             |                                                                                                    |

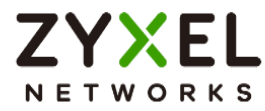

2. Ensure the Exit-Node have been enabled from Tailscale portal.

## Edit route settings of firewall-a

 $\times$ 

## ⚠ Key expiry is enabled

If this machine's key expires, your relayed traffic may be interrupted until you reauthenticate.

## Subnet routes

Connect to devices you can't install Tailscale on by advertising IP ranges as subnet routes. Learn more 7

☑ 192.168.168.0/24

| Exit node                                                          |              |      |
|--------------------------------------------------------------------|--------------|------|
| Allow your network to route internet traffic machine. Learn more 7 | through this |      |
| ✓ Use as exit node                                                 |              |      |
|                                                                    |              |      |
|                                                                    | Cancel       | Save |

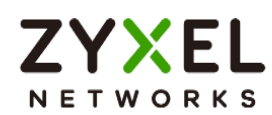

3. Client A need to select Firewall A as exit node.

| Tailscale<br>Connected - Using exit node               |   | None                                                        |
|--------------------------------------------------------|---|-------------------------------------------------------------|
| Kevin.Wu4@zyxel.com.tw<br>zyxel.com.tw                 | > | Recommended: firewall-a (usgflex500h)<br>Tailnet exit nodes |
|                                                        |   | <ul> <li>firewall-a (usgflex500h)</li> </ul>                |
| This device: client-a (twnbnt123234-01) (100.95.1.123) |   | Location-based exit nodes                                   |
| Network devices                                        | > | <ul> <li>Allow local network access</li> </ul>              |
| Exit nodes                                             | > | Run exit node                                               |
| Preferences                                            | > |                                                             |
| About                                                  |   |                                                             |
| Exit                                                   |   | 💉 💀 💻 📓 🗾 🎯                                                 |

## Test the Result

The internet traffic will send to Firewall A.

| C:\Users | NT03234    | route p  | rint  | find  | str "0. | 0.0.0"    |            | i .   |     |
|----------|------------|----------|-------|-------|---------|-----------|------------|-------|-----|
| 10.575   | 0.0.0.0    | 9        | 0.0   | .0.0  | 19      | 2.168.1.1 | 192.168.   | 1.40  | 400 |
|          | 0.0.0.0    | 9        | 0.0   | .0.0  | 100.10  | 0.100.100 | 100.95.1   | 123   | Θ   |
|          | 224.0.0.0  | 9        | 240.0 | .0.0  |         | On-link   | 127.0      | 0.0.1 | 331 |
|          | 224.0.0.0  | 9        | 240.0 | .0.0  |         | On-link   | 192.168.   | 56.1  | 281 |
|          | 224.0.0.0  | 9        | 240.0 | .0.0  |         | On-link   | 169.254.12 | 22.18 | 281 |
|          | 224.0.0.0  | 9        | 240.0 | .0.0  |         | On-link   | 192.168.   | 1.40  | 456 |
| C:\Users | \$\NT03234 | >tracert | -d 8. | 8.8.8 |         |           |            |       |     |
| Tracing  | route to   | 8.8.8.8  | over  | a max | imum of | 30 hops   |            |       |     |
| 1        | 2 ms       | 2 ms     | 1 ms  | 100   | .115.12 | 0.97      |            |       |     |
| 2        | 4 ms       | 2 ms     | 2 ms  | 10.   | 214.48. | 254       |            |       |     |

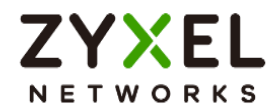

#### Case3: The devices within the 192.168.168.0/24 and 192.168.160.0/24 subnets can

#### communicate with each other

Once you completed advertised Networks, you can communicate each other.

### Test the Result

The ping test from Firewall A

```
[kevin@wujiaxuandeMacBook-Air 0219 % ifconfig en5
en5: flags=8863<UP,BROADCAST,SMART,RUNNING,SIMPLEX,MULTICAST> mtu 1500
options=404<VLAN_MTU,CHANNEL_IO>
ether 20:7b:d2:5f:c9:d5
inet6 fe80::10:9bda:e5fd:a6c7%en5 prefixlen 64 secured scopeid 0x16
inet 192.168.168.4 netmask 0xffffff00 broadcast 192.168.168.255
nd6 options=201<PERFORMNUD,DAD>
media: autoselect (1000baseT <full-duplex>)
status: active
[kevin@wujiaxuandeMacBook-Air 0219 % ping 192.168.160.33
PING 192.168.160.33 (192.168.160.33): 56 data bytes
64 bytes from 192.168.160.33: icmp_seq=0 ttl=126 time=3.301 ms
64 bytes from 192.168.160.33: icmp_seq=1 ttl=126 time=3.267 ms
```

The ping test from Firewall B

| IPv4 Address                                                                                                    |
|----------------------------------------------------------------------------------------------------|
| Subnet Mask                                                                                                    |
| Default Gateway fe80::daec:e5ff:fe62:a7b9%23                                                                                                    |
| 192.168.160.1                                                                                                    |
| Wireless LAN adapter Wi-Fi:                                                                                                    |
| Media State                                                                                                    |
| Connection-specific DNS Suffix . :                                                                                                    |
| Ethernet adapter 藍牙網路連線:                                                                                                    |
| Media State Media disconnected<br>Connection-specific DNS Suffix . :                                                                                                    |
| C:\Users\NT03234\Downloads>ping 192.168.168.4 -n 2                                                                                                    |
| Pinging 192.168.168.4 with 32 bytes of data:                                                                                                    |
| Reply from 192.168.168.4: bytes=32 time=3ms TTL=62                                                                                                    |
| Reply from 192.168.168.4: bytes=32 time=3ms TTL=62                                                                                                    |
| <pre>Ping statistics for 192.168.168.4:<br/>Packets: Sent = 2, Received = 2, Lost = 0 (0% loss),<br/>Approximate round trip times in milli-seconds:<br/>Minimum = 3ms, Maximum = 3ms, Average = 3ms</pre> |

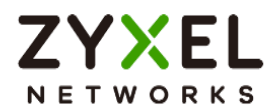

## Chapter 2- Security Service

# How to Block HTTPS Websites Using Content Filtering and SSL

## Inspection

This is an example of using a FLEX Content Filtering, SSL Inspection and Security Policy to block access to malicious or not business-related websites.

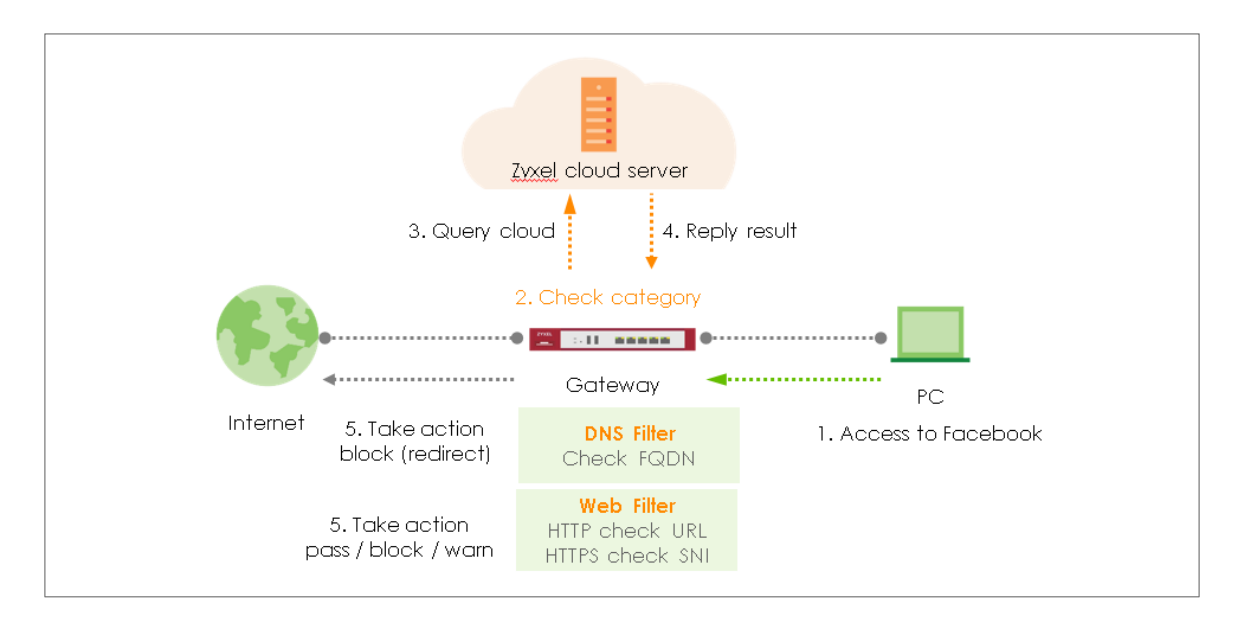

Note: All network IP addresses and subnet masks are used as examples in this article. Please replace them with your actual network IP addresses and subnet masks. This example was tested using USG FLEX 200H (Firmware Version: uOS 1.10).

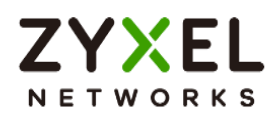

## Set Up Content Filter

Go to Security Service > Content Filtering. Click Add to create a content filtering profile

in Profile Management.

| Profile Management         |               |                   |
|----------------------------|---------------|-------------------|
| + Add 🖉 Edit 🗇 Remove 🔲 Re | eference      | Search insights Q |
| Name 🕈                     | Description 🗢 | Reference 🗢       |
| ВРР                        |               | 0                 |
| CIP                        |               | 0                 |

Type profile name and enable log for block action in General Settings.

| General Settings                      |               |      |
|---------------------------------------|---------------|------|
| Name                                  | Block_Youtube |      |
| Description                           |               |      |
| Action                                | block         | *    |
| Log                                   | log           | *    |
| Log allowed traffic                   |               |      |
| SSL V3 or previous version Connection | Drop          |      |
|                                       | Drop Log      | no 👻 |

Tick Streaming Media category in Managed Categories, and click Apply.

| Shareware Freeware        | Social Networking     | Software Hardware    |                              |
|---------------------------|-----------------------|----------------------|------------------------------|
| Sports                    | Stock Trading         | Streaming Media      |                              |
| Technical Business Forums | Technical Information | Text Spoken Only     | Some changes were made       |
| Text Translators          | Tobacco               | Travel               | What do you want to do then? |
| Usenet News               | Violence              | Visual Search Engine | Reset Apply                  |
|                           |                       |                      |                              |

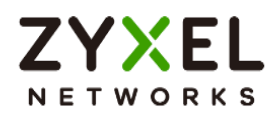

## Set Up SSL Inspection

In the FLEX, go to Security Service > SSL inspection > profile > Profile Management, and

click Add to create profile

| Profile Management   |               |                  |                 |   |  |
|----------------------|---------------|------------------|-----------------|---|--|
| 🕂 Add 🖉 Edif 🗴 Remov | e 🔲 Reference |                  | Search insights | Q |  |
| Name \$              | Description 🗢 | CA Certificate 🗘 | Reference       | ÷ |  |
|                      |               |                  |                 |   |  |

Type profile Name, and select the CA Certificate to be the certificate used in this profile. Leave other actions as default settings.

| Configuration        | > SSL Inspection 🔻 |         |   |
|----------------------|--------------------|---------|---|
| Name                 | SSL-inspection     |         |   |
| Description          |                    |         |   |
| CA Certificate       | default 🗸          |         |   |
| SSL/TLS version      | Minimum Support    | tls1_0  | × |
|                      | Log                | no      | • |
| Unsupported suit     | Action             | pass    |   |
|                      | Log                | no      | • |
| Untrusted cert chain | Action             | inspect | • |
|                      | Log                | log     | * |

Click Apply to add SSL Inspection profile.

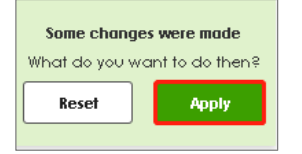

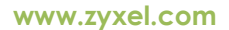

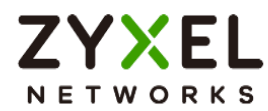

## Set Up the Security Policy

Go to Security Policy > Policy control. Edit LAN\_Outgoing, and scroll down to profile section.

Select Content Filtering, and SSL Inspection. Click Apply to save.

| Profile            |                  |     |              |
|--------------------|------------------|-----|--------------|
| Application Patrol | none 💌           | Log | by profile 🔹 |
| Content Filter     | Block_Youtube 👻  | Log | by profile 🔹 |
| SSL Inspection     | SSL-inspection 🔹 | Log | by profile - |

## Export Certificate from FLEX and Import it to Windows

When SSL inspection is enabled and an access website does not trust the FLEX certificate, the browser will display a warning page of security certificate problems. Go to System > Certificate > My Certificates to export default certificate from FLEX.

| $\langle \boldsymbol{\leftarrow} \rangle$ | System ▼ >  | Certificate 🔹    | <ul> <li>My Certificate</li> </ul> | es 🔻            |                    |                   |                 |         |
|-------------------------------------------|-------------|------------------|------------------------------------|-----------------|--------------------|-------------------|-----------------|---------|
| My Ce                                     | ertificates | Irusted Certific | ates                               |                 |                    |                   |                 |         |
| PKI Stora                                 | ige Space   |                  |                                    |                 |                    |                   |                 |         |
| Usage                                     |             |                  |                                    | 0 %             |                    |                   |                 |         |
| + /                                       | Add 🖉 Edit  | 🔂 Remove         | 🗌 Reference 📑                      | Import 💽 Export | ]                  |                   | Search insights | ۹ 🔳     |
|                                           | Name \$     | Туре 🗘           | Subject 🗢                          | Export          | \$                 | Valid From 🗢      | Valid To 🗢      | Refer 🗢 |
|                                           | default     | SELF             | CN=USG_FLEX_                       | 200HP_D8 CN=    | JSG_FLEX_200HP_D8E | . May 29 03:43:22 | 2 May 26 03:43: | 22 2    |

Click Export Certificate to export certificate file, and Save default certificate as default.crt file to Windows OS.

| Password    |                                                                 |  |
|-------------|-----------------------------------------------------------------|--|
|             |                                                                 |  |
| Leave the p | d field blank to export certificate only or fill in password to |  |

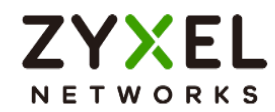

#### In Windows Start Menu > Search Box, type MMC and press Enter.

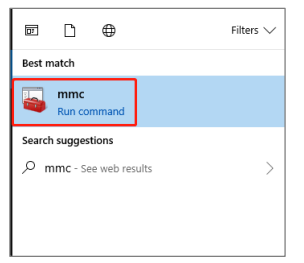

In the mmc console window, click File > Add/Remove Snap-in...

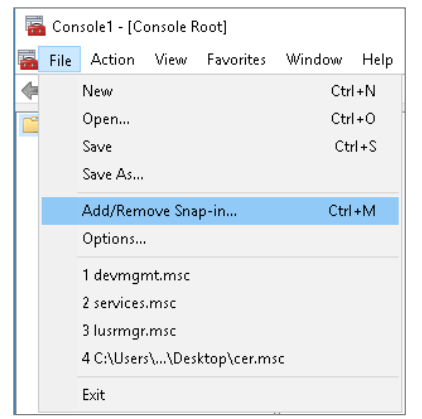

In the Available snap-ins, select the Certificates and click Add button. Select Computer account > Local Computer. Then, click Finished and OK to close the Snap-ins window.

| Snap-in                 | Vendor        | * | Console Root                    | Edit Extensions |
|-------------------------|---------------|---|---------------------------------|-----------------|
| ActiveX Control         | Microsoft Cor |   | 🗟 Certificates (Local Computer) |                 |
| Authorization Manager   | Microsoft Cor |   |                                 | Remove          |
| 🐺 Certificates          | Microsoft Cor |   |                                 |                 |
| 🖲 Component Services    | Microsoft Cor | = |                                 | Move Up         |
| 🌆 Computer Managem      | Microsoft Cor | - |                                 |                 |
| 🚔 Device Manager        | Microsoft Cor |   |                                 | Move Down       |
| 🗃 Disk Management       | Microsoft and |   | Add >                           | ·               |
| 🛃 Event Viewer          | Microsoft Cor |   |                                 |                 |
| 📔 Folder                | Microsoft Cor |   |                                 |                 |
| 👼 IP Security Monitor   | Microsoft Cor |   |                                 |                 |
| 👼 IP Security Policy Ma | Microsoft Cor |   |                                 |                 |
| 🖹 Link to Web Address   | Microsoft Cor |   |                                 |                 |
| 磿 Local Users and Gro   | Microsoft Cor |   |                                 |                 |
| NAP Client Configura    | Microsoft Cor | - |                                 | Advanced        |

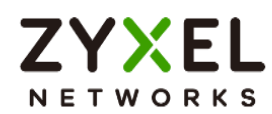

In the mmc console window, open the Certificates (Local Computer) > Trusted Root Certification Authorities, right click Certificate > All Tasks > Import...

| 🍒 File Action View                                                                                                    | Favorites Window Help             |   |                   |
|----------------------------------------------------------------------------------------------------|-----------------------------------|---|-------------------|
| A      A     A  A     A     A |                                   |   |                   |
| <ul> <li>Gertificates (Local Collection)</li> <li>Personal</li> </ul>                                                                                                    | omputer  Object Type Certificates |   |                   |
| Trusted Root Cert<br>Enterprise Tru                                                                                                    | Find Certificates                 |   | 1                 |
| <ul> <li>Intermediate</li> <li>Trusted Publis</li> </ul>                                                                                                    | All Tasks                         | • | Find Certificates |
| Untrusted Cer Third-Party Ro                                                                                                    | View<br>New Window from Here      | + | Import            |
| <ul> <li>Trusted Peopl</li> <li>Other People</li> </ul>                                                                                                    | New Taskpad View                  |   |                   |
| <ul> <li>Homegroup N</li> <li>McAfee Trust</li> </ul>                                                                                                    | Refresh<br>Export List            |   |                   |
| PC-Doctor In                                                                                                    | Help                              |   |                   |

Click Next. Then, Browse..., and locate the default.crt file you downloaded earlier. Then, click Next.

| Specify the file you want to import.                                 |                     |
|----------------------------------------------------------------------|---------------------|
| File name:                                                           |                     |
| C:\Users\USER\Downloads\default.crt                                  | Browse              |
| Note: More than one certificate can be stored in a single file in th | e following formats |
| Personal Information Exchange- PKCS #12 (.PFX,.P12)                  |                     |
| Cryptographic Message Syntax Standard-PKCS #7 Certificate            | s (.P7B)            |
| Microsoft Serialized Certificate Store ( SST)                        |                     |

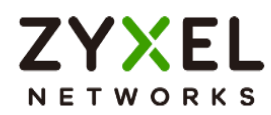

Select Place all certificates in the following store and then click Browse and find Trusted Root Certification Authorities. Click Next, then click Finish.

| F Certificate Import Wizard                                                                              |
|----------------------------------------------------------------------------------------------------|
| Certificate Store                                                                                        |
| Certificate stores are system areas where certificates are kept.                                         |
| Windows can automatically select a certificate store, or you can specify a location for the certificate. |
| $\bigcirc$ Automatically select the certificate store based on the type of certificate                   |
| Place all certificates in the following store                                                            |
| Certificate store:                                                                                       |
|                                                                                                    |

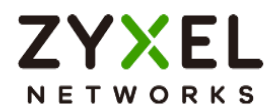

### Test the Result

Using Web Browser to access the YouTube. The gateway will redirect you to a blocked page.

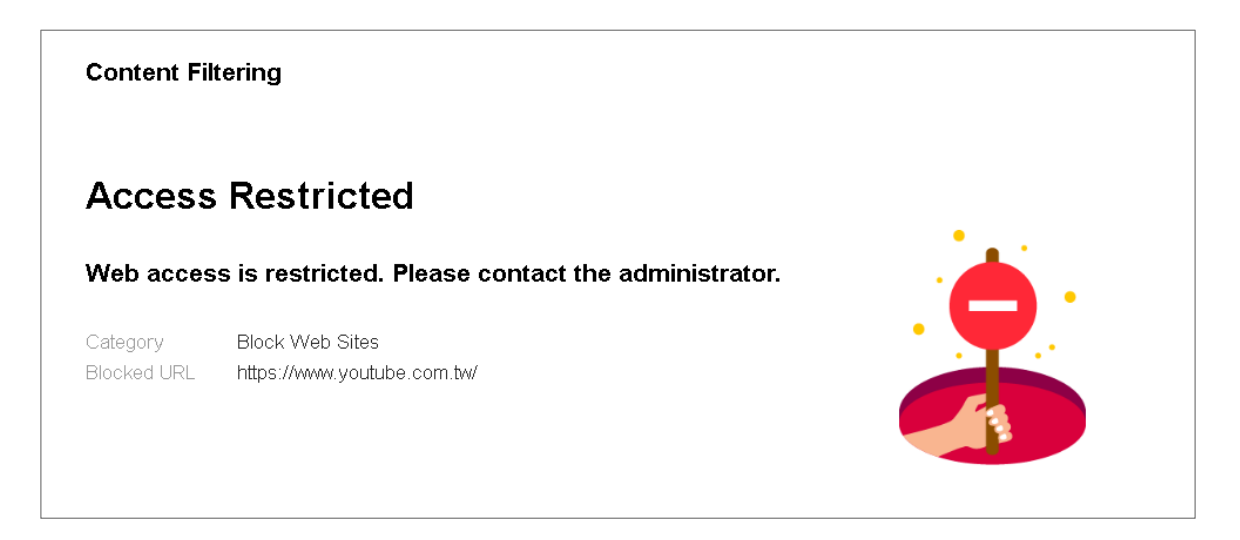

Go to Log & Report > Log/Events and select Content Filtering to check the logs.

| ¢    | C) Log&Report -> Log/Events - |                |                                                                                 |                |                |              |                     |  |
|------|-------------------------------|----------------|---------------------------------------------------------------------------------|----------------|----------------|--------------|---------------------|--|
| Cate | content Filter                | ▼ Filter ▼     | Ĉ Refresh 🖉 Clear Log                                                           |                |                | уоч Х        |                     |  |
| # \$ | Time \$                       | Calegory \$    | Message \$                                                                      | Source \$      | Destination \$ | Note \$      |                     |  |
| 71   | 2023-05-29 19:11:15           | content-filter | www.youtube.com:Streaming Media, Rule_name:LAN_Outgoing, SSI:N (Content Filter) | 192.168.168.34 | 34.206.85.242  | WEB BLOCK    |                     |  |
| 103  | 2023-05-29 19:11:02           | content-filter | youtube-ui.l.google.com: Internet Services, rule_name: LAN_Outgoing             | 192.168.168.33 | 192.168.168.1  | DNS REDIRECT |                     |  |
| 154  | 2023-05-29 19:10:42           | content-filter | www.youtube.com:Streaming Media, Rule_name:LAN_Outgoing, SSI:N (Content Filter) | 192.168.168.34 | 34.206.85.242  | WEB BLOCK    |                     |  |
| 258  | 2023-05-29 19:09:33           | content-filter | www.youlube.com: Streaming Media, rule_name: LAN_Outgoing                       | 192.168.168.34 | 168.95.1.1     | DNS REDIRECT |                     |  |
| 259  | 2023-05-29 19:09:33           | content-filter | www.youtube.com: Streaming Media, rule_name: LAN_Outgoing                       | 192.168.168.34 | 168.95.1.1     | DNS BLOCK    |                     |  |
| 260  | 2023-05-29 19:09:33           | content-filter | www.youtube.com: Streaming Media, rule_name: LAN_Outgoing                       | 192.168.168.34 | 168.95.1.1     | DNS BLOCK    |                     |  |
|      |                               |                |                                                                                 |                | Rows per page: | 50 🔻 1-6016  | $\langle 1 \rangle$ |  |

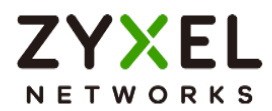

Go to Security Statistics > SSL Inspection > Summary. Traffic is inspected by SSL inspection.

| Security Sta       | tistics 🔹 > SSL Inspection<br>artificate Cache List | r > Summary ▼ |
|--------------------|-----------------------------------------------------|---------------|
| General Settings   |                                                     |               |
| Refresh            | Flush Data                                          |               |
| Status             |                                                     |               |
| Maximum Concurr    | ent Sessions                                        | 1000          |
| Concurrent Session | s                                                   | 238           |
| Summary            |                                                     |               |
| SSL Sessions       | Total                                               | 3553          |
|                    | Inspected                                           | 3430 (96.54%) |
|                    | Decrypted                                           | 48.24 Mbytes  |
|                    | Encrypted                                           | 48.05 Mbytes  |
|                    | Blocked                                             | 0             |
|                    | Passed                                              | 123           |

Go to Security Statistics > Content Filter to check summary of all events.

| Security Statistics      Security Statistics      Security Statistics      Security Statistics      Security      Security Statistics      Security      Security Statistics      Security      Security      S | Top entry by                   | Blocked Category 👻 |                |                   | Refresh         | Flush Data |
|----------------------------------------------------------------------------------------------------|--------------------------------|--------------------|----------------|-------------------|-----------------|------------|
|                                                                                                    | Blocked Categ                  | ory                | Hit Count      |                   |                 |            |
| (                                                                                                    | - stredming                    | Media              | 18 (100%)      |                   |                 |            |
| Content Filler Events                                                                                                    |                                |                    |                |                   | Search insights | ٩ 🔳        |
| Time      Action      URL/D                                                                                                    | Domain \$ Profile \$           | Calegory \$        | Source IP \$   | Destination IP \$ |                 |            |
| 2023-05-29 18:25:10 BLOCK www                                                                                                    | v.youtube.com.tw Block_Youtube | Streaming Media    | 192.168.168.34 | 52.6.253.87       |                 |            |
| 2023-05-29 18:25:09 BLOCK www                                                                                                    | v.youtube.com.tw Block_Youtube | Streaming Media    | 192.168.168.34 | 52.6.253.87       |                 |            |
| 2023-05-29 18:25:08 BLOCK www                                                                                                    | v.youtube.com.tw Block_Youtube | Streaming Media    | 192.168.168.34 | 52.6.253.87       |                 |            |

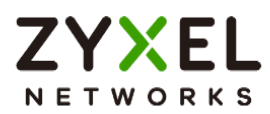

## How to Configure Content Filter with HTTPs Domain Filter

The Content Filter with HTTPs Domain Filter allows you to block HTTPs websites by category service. The filtering feature is based on over 100 categories that is built in USG Flex H such as pornography, gambling, hacking, etc.

When the user makes an HTTPS request, the information contains a Server Name Indication (SNI) extension fields in server FQDN. Using the SNI to query category from local cache then the cloud database, then take action when it matches the block category in the Content Filter profile.

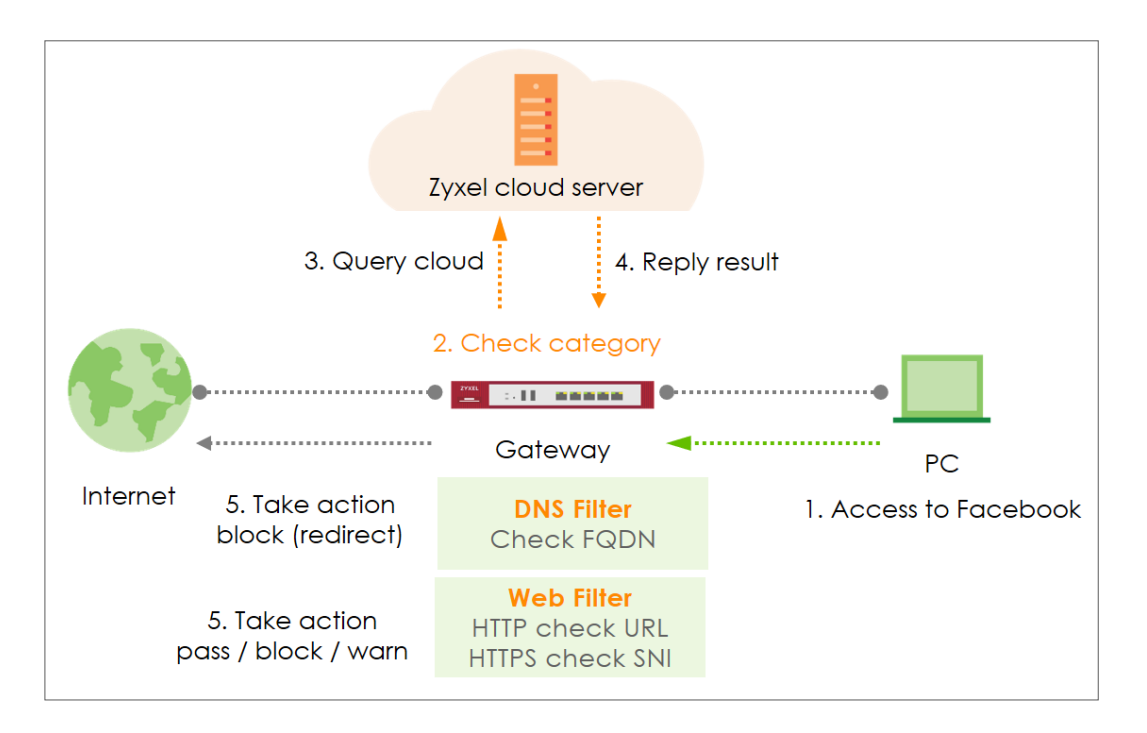

Vote: All network IP addresses and subnet masks are used as examples in this article. Please replace them with your actual network IP addresses and subnet masks. This example was tested using USG FLEX 500H (Firmware Version: uOS 1.10).

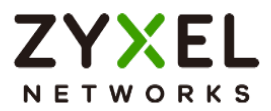

### Set Up the Content Filter

Go to Security Service > Content Filtering > Profile Management > Add a Content Filter profile. Configure a Name for you to identify the Content Filter profile such as "Social\_Networking". Configure the Action to block when the Content Filter detects events.

| ← Security Service ▼ > Content Filtering ▼ |                   |             |  |  |  |  |
|--------------------------------------------|-------------------|-------------|--|--|--|--|
| General Settings                           |                   |             |  |  |  |  |
| Name                                       | Social_Networking |             |  |  |  |  |
| Description                                |                   |             |  |  |  |  |
| Action                                     | block -           |             |  |  |  |  |
| Log                                        | log alert 🔹       |             |  |  |  |  |
| Log allowed traffic                        |                   |             |  |  |  |  |
| SSL V3 or previous version Connection      | Drop              |             |  |  |  |  |
|                                            | Drop Log          | log alert 🔹 |  |  |  |  |

Navigate to Test Web Site Category and type URL to test the category and click Query.

| Test Web Site Category                       |                                       |           |       |
|----------------------------------------------|---------------------------------------|-----------|-------|
| URL to test                                  | https://www.facebook.com              |           | Query |
| If you think the category is incorrect, clic | ck this link to submit a request to r | eview it. |       |

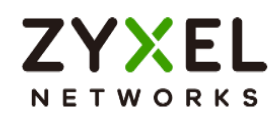

You will see the category recorded in the external content filter server's database for both HTTP and HTTPS Domain you specified.

| Message                                                                             | × |
|-------------------------------------------------------------------------------------|---|
| domain category result: social-networking<br>url category result: social-networking |   |

Scroll to the **Managed Categories** section, and select categories in this section to control access to specific types of Internet content.

| Security Service 💌 > Content Filtering 💌 |                                  |                            |                          |                          |  |  |  |
|------------------------------------------|----------------------------------|----------------------------|--------------------------|--------------------------|--|--|--|
| Major Global Religions                   | Marketing Merchandising          | Media Downloads            | Media Sharing            | Messaging                |  |  |  |
| Mobile Phone                             | Moderated                        | Motor Vehicles             | Non Profit Advocacy NGO  | Nudity                   |  |  |  |
| Online Shopping                          | P2P File Sharing                 | PUPs                       | Parked Domain            | Personal Network Storage |  |  |  |
| Personal Pages                           | Pharmacy                         | Politics Opinion           | Pornography              | Portal Sites             |  |  |  |
| Potential Criminal Activities            | Potential Hacking Computer Crime | Potential Illegal Software | Private IP Addresses     | Profanity                |  |  |  |
| Professional Networking                  | Provocative Attire               | Public Information         | Real Estate              | Recreation Hobbies       |  |  |  |
| Religion Ideology                        | Remote Access                    | Reserved                   | Residential IP Addresses | Resource Sharing         |  |  |  |
| Restaurants                              | School Cheating Information      | Search Engines             | Sexual Materials         | Shareware Freeware       |  |  |  |
| Social Networking                        | Software Hardware                | Sports                     | Stock Trading            | Streaming Media          |  |  |  |
| Technical Business Forums                | Technical Information            | Text Spoken Only           | Text Translators         | Tobacco                  |  |  |  |
| Travel                                   | Usenet News                      | Violence                   | Visual Search Engine     | Weapons                  |  |  |  |
| Web Ads                                  | Web Mail                         | Web Meetings               | Web Phone                | Unrated                  |  |  |  |

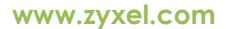

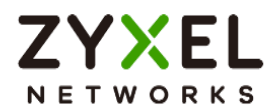

## Set Up the Security Policy

Go to **Security Policy > Policy Control** to configure a **Name** for you to identify the **Security Policy** profile. For **From** and **To** policies, select the direction of travel of packets to which the policy applies and apply the **Profile > Content Filter** "Social\_Networking" on this security policy.

| onfiguration       |                        |     |            |  |
|--------------------|------------------------|-----|------------|--|
| nable              |                        |     |            |  |
| lame               | Block_Social_Networkin | ]   |            |  |
| Description        |                        |     |            |  |
| rom                | LAN                    | Ø   |            |  |
| 0                  | WAN                    | Ø   |            |  |
| ource              | any                    | Ø   |            |  |
| Destination        | any                    | Ø   |            |  |
| ervice             | any                    | I   |            |  |
| lser               | any                    | I   |            |  |
| chedule            | none                   | I   |            |  |
| Action             | allow +                |     |            |  |
| log                | no 👻                   |     |            |  |
| Profile            |                        |     |            |  |
| Application Patrol | none 👻                 | Log | by profile |  |
| Content Filter     | Social_Networking -    | Log | by profile |  |
| SSL Inspection     | none                   | Log | by profile |  |

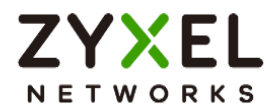

## **Test Result**

Type the URL http://<u>www.facebook.com</u>/ or https://<u>www.</u> <u>facebook.com</u>/ onto the browser and cannot browse facebook.

| Privacy | error |              | × +                                                                                                    |
|---------|-------|--------------|----------------------------------------------------------------------------------------------------|
| С       |       | A Not secure | https://www.facebook.com                                                                                                    |
|         |       |              |                                                                                                    |
|         |       |              |                                                                                                    |
|         |       |              |                                                                                                    |
|         |       |              |                                                                                                    |
|         |       |              |                                                                                                    |
|         |       |              |                                                                                                    |
|         |       |              | Your connection isn't private                                                                                                    |
|         |       |              | Attackers might be trying to steal your information from <b>www.facebook.com</b> (for example,<br>passwords, messages, or credit cards). |
|         |       |              | NET::ERR_CERT_COMMON_NAME_INVALID                                                                                                    |
|         |       |              |                                                                                                    |
|         |       |              | Advanced                                                                                                    |
|         |       |              |                                                                                                    |

Navigate to Log & Report > Log / Events, you will see [alert] log of blocked messages.

| 6 | €  | Log & Report 👻 > Log / Events 👻 |                |                                                                             |                |               |              |
|---|----|---------------------------------|----------------|-----------------------------------------------------------------------------|----------------|---------------|--------------|
|   | 25 | 2023-05-22 14:46:31             | content-filter | www.facebook.com: Social Networking, rule_name: Block_Social<br>_Networking | 10.214.40.67   | 172.21.5.1    | DNS REDIRECT |
|   | 26 | 2023-05-22 14:46:31             | content-filter | www.facebook.com: Social Networking, rule_name: Block_Social<br>_Networking | 192.168.168.33 | 192.168.168.1 | DNS REDIRECT |

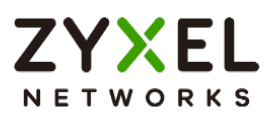

## How to Block Facebook Using a Content Filter Block List

This is an example of using USG Flex H UTM Profile in a Security Policy to block access to a specific social network service. You can use Content Filter and Policy Control to make sure that a certain web page cannot be accessed through both HTTP and HTTPS protocols.

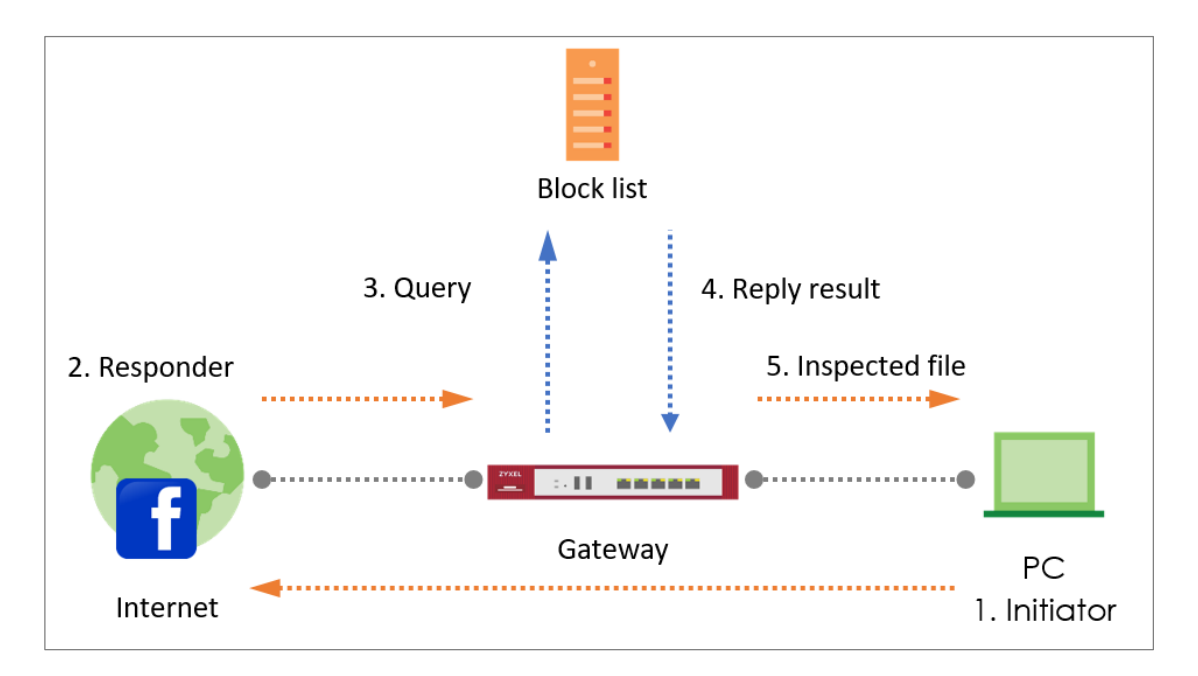

Vote: All network IP addresses and subnet masks are used as examples in this article. Please replace them with your actual network IP addresses and subnet masks. This example was tested using USG FLEX 500H (Firmware Version: uOS 1.10).

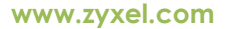

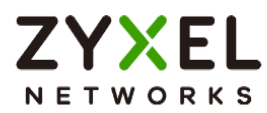

## Set Up the Content Filter

In the USG Flex H, go to Security Service > Content Filtering > Profile Management > Add a Content Filter profile. Configure a Name for you to identify the Content Filter profile such as "Facebook\_Block". Configure the Action to block when the Content Filter detects events.

| ← Security Service ▼ > Content Filtering ▼ |              |    |           |   |  |  |  |
|--------------------------------------------|--------------|----|-----------|---|--|--|--|
| General Settings                           |              |    |           |   |  |  |  |
| Name                                       | Facebook_Blo | ck |           |   |  |  |  |
| Description                                |              |    |           |   |  |  |  |
| Action                                     | block        | •  |           |   |  |  |  |
| Log                                        | log alert    | •  |           |   |  |  |  |
| Log allowed traffic                        |              |    |           |   |  |  |  |
| SSL V3 or previous version Connection      | Drop         |    |           |   |  |  |  |
|                                            | Drop Log     |    | log alert | • |  |  |  |

Go to **Block List** and type URL "\*.facebook\*.com" to add the URL that you want to block.

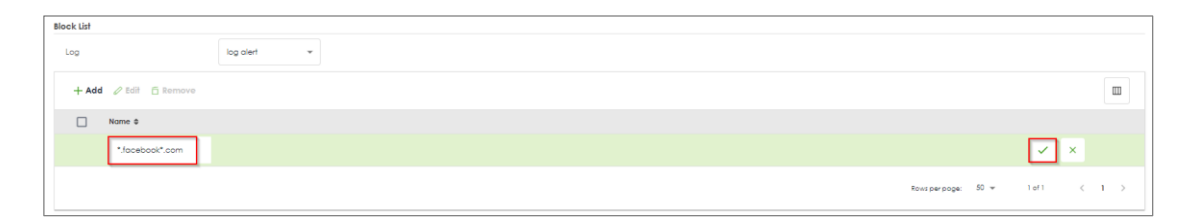

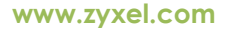

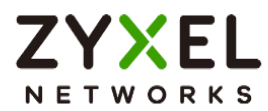

## Set Up the Security Policy

Go to **Security Policy > Policy Control** to configure a **Name** for you to identify the **Security Policy** profile. For **From** and **To** policies, select the direction of travel of packets to which the policy applies and apply the **Profile > Content Filter** "Facebook\_Block" on this security policy.

| Security Policy • > Policy Control • |                       |     |            |   |  |  |  |
|--------------------------------------|-----------------------|-----|------------|---|--|--|--|
| Configuration                        |                       |     |            |   |  |  |  |
| Enable                               |                       |     |            |   |  |  |  |
| Name                                 | Facebook_Block        |     |            |   |  |  |  |
| Description                          |                       |     |            |   |  |  |  |
| From                                 | LAN                   | P   |            |   |  |  |  |
| To                                   | any (Excluding ZyWALL | )   |            |   |  |  |  |
| Source                               | any                   | Ø   |            |   |  |  |  |
| Destination                          | any                   | P   |            |   |  |  |  |
| Service                              | any                   | I   |            |   |  |  |  |
| User                                 | any                   | I   |            |   |  |  |  |
| Schedule                             | none                  | I   |            |   |  |  |  |
| Action                               | allow                 |     |            |   |  |  |  |
| Log                                  | no 👻                  |     |            |   |  |  |  |
| Profile                              |                       |     |            |   |  |  |  |
| Application Patrol                   | none 👻                | Log | by profile | ~ |  |  |  |
| Content Filter                       | Facebook_Block 👻      | Log | by profile | • |  |  |  |
| SSL Inspection                       | none                  | Log | by profile | Ŧ |  |  |  |

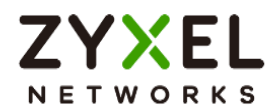

## Test the Result

Type the URL http://<u>www.facebook.com</u>/ or https://<u>www.facebook.com</u>/ onto the browser and cannot browse facebook.

| Privacy | error |              | < +                                                                                                    |  |
|---------|-------|--------------|----------------------------------------------------------------------------------------------------|--|
| С       |       | A Not secure | https://www.facebook.com                                                                                                    |  |
|         |       |              |                                                                                                    |  |
|         |       |              |                                                                                                    |  |
|         |       |              |                                                                                                    |  |
|         |       |              |                                                                                                    |  |
|         |       |              |                                                                                                    |  |
|         |       |              |                                                                                                    |  |
|         |       |              | Your connection isn't private                                                                                                    |  |
|         |       |              | Attackers might be trying to steal your information from <b>www.facebook.com</b> (for example,<br>passwords, messages, or credit cards). |  |
|         |       |              | NET_ERR_CERT_COMMON_NAME_INVALID                                                                                                    |  |
|         |       |              |                                                                                                    |  |
|         |       |              | Advanced                                                                                                    |  |
|         |       |              |                                                                                                    |  |

Go to Log & Report > Log / Events, you will see [alert] log of blocked messages.

| # 0 | Time 🗢              | Category \$    | Message \$                                                                       | Source \$      | Destination \$ | Note \$   |
|-----|---------------------|----------------|----------------------------------------------------------------------------------|----------------|----------------|-----------|
| 1   | 2023-05-22 15:36:59 | content-filter | www.facebook.com:Block List, Rule_name:Facebook_Block, SSI:N<br>(Content Filter) | 192.168.168.33 | 52.23.24.85    | WEB BLOCK |

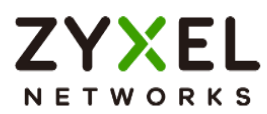

## How to block YouTube access by Schedule

This is an example of using the USG Flex H to block access YouTube access by schedule. You can use Application Patrol and security policy with schedule settings to make sure that YouTube cannot be accessed in your network at a specific prohibited time. This article will guide you on how to deploy it.

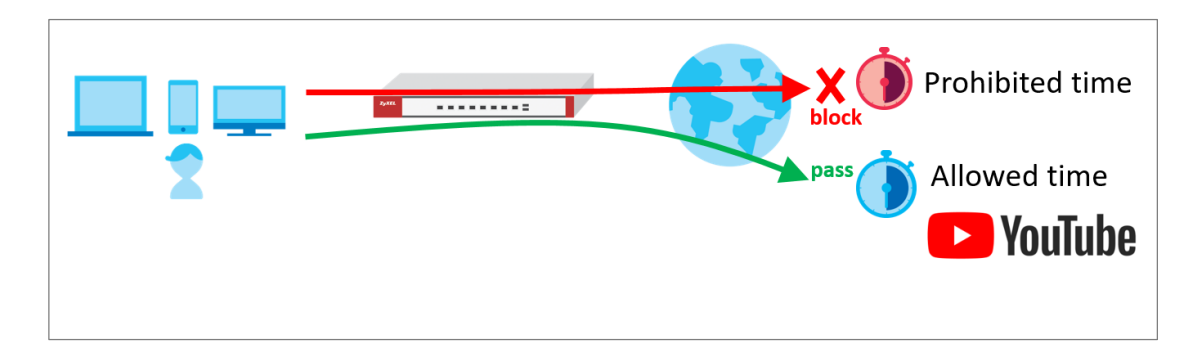

Vote: All network IP addresses and subnet masks are used as examples in this article. Please replace them with your actual network IP addresses and subnet masks. This example was tested using USG FLEX 500H (Firmware Version: uOS 1.10).
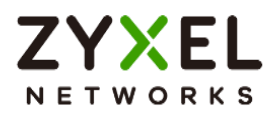

#### Set Up the Schedule

Go to **Object > Schedule > Recurring > Add Schedule Recurring Rule**. Configure a **Name** for you to identify the **Schedule Recurring Rule**. Specify the **Day Time** hour and minute when the schedule begins and ends each day.

| ← Object ▼ > Schedule ▼ |                    |        |   |
|-------------------------|--------------------|--------|---|
| Configuration           |                    |        |   |
| Name                    | Youtube_Block_Time |        |   |
| Description             |                    |        |   |
| Day Time                |                    |        |   |
| Start Time              | 09:00 am           | Monday | • |
| Stop Time               | 05:00 pm           | Monday | • |
|                         |                    |        |   |

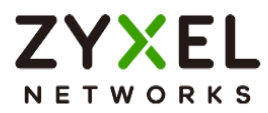

#### Create the Application Patrol profile

In the USG Flex H, go to Security Service > App Patrol > General Settings > Application Management. To add an App Patrol profile, configure the profile name and select "Search Application". Then enter the keyword "youtube" to search the key-related results and select all YouTube-related apps and click Add.

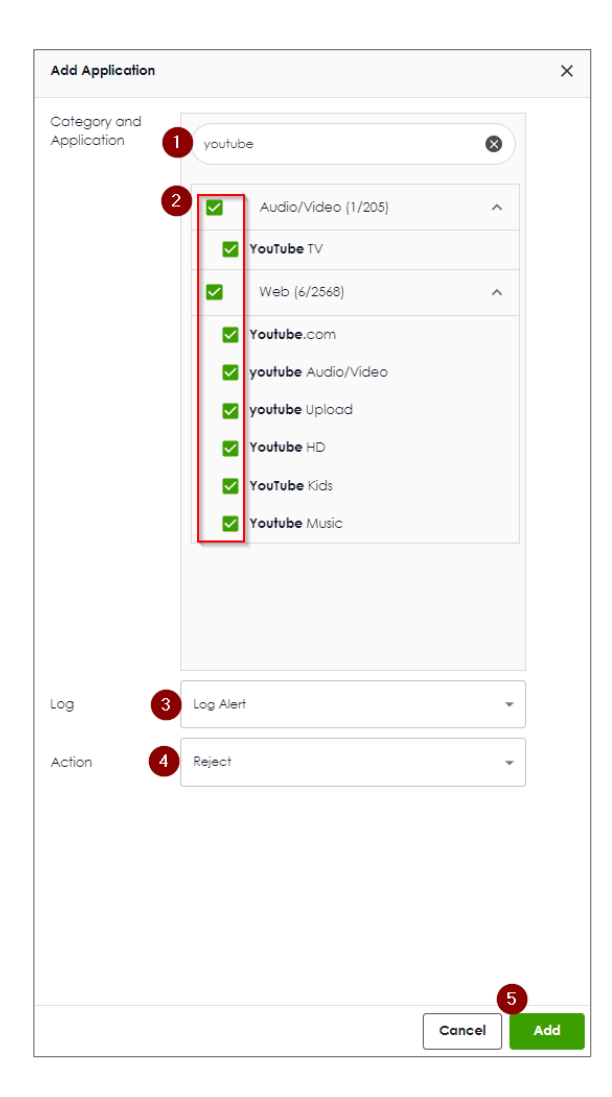

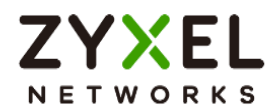

## Set Up the Security Policy

Go to **Object > Service** to add a UDP 443 service object.

| $\leftarrow$ Object $\checkmark$ > Service $\checkmark$ |              |          |
|---------------------------------------------------------|--------------|----------|
| Configuration                                           |              |          |
| Name                                                    | QUIC_UDP_443 |          |
| Description                                             |              |          |
| IP Protocol                                             | UDP -        |          |
| Starting Port                                           | 443          | (165535) |
| Ending Port                                             | 443          | (165535) |
| Ending Port                                             | 443          | (165535) |

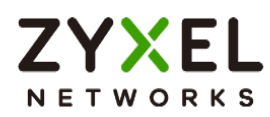

Go to **Security Policy > Policy Control** to configure a **Name** for you to identify the **Security Policy** profile. For **From** and **To** policies, select the direction of travel of packets to which the policy applies. Select the **service** QUIC\_UDP443 and select the **Schedule** that defines when the policy would be applied.

| Enable      |                    |   |
|-------------|--------------------|---|
| Name        | Block_QUIC_UDP443  |   |
| Description |                    |   |
| From        | LAN                | 0 |
| To          | WAN                | I |
| Source      | LAN1_SUBNET        | Ø |
| Destination | any                | 0 |
| Service     | QUIC_UDP_443       | I |
| User        | any                | I |
| Schedule    | Youtube_Block_Time | 0 |
| Action      | deny               |   |

In this example, select "Youtube\_Blocked\_Time".

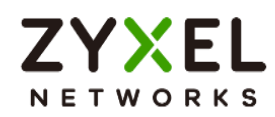

Add another security policy to block YouTube by schedule. To configure a **Name** and the **From**, **To** traffic direction. Select the **Schedule** that defines when the policy would be applied. Finally, to scroll down the **Profile**, check **Application Patrol** and select a profile from the list box. In this example, **Schedule**: Youtube\_Block\_Time; **Application Patrol**: Youtube.

| Security Policy -> Policy C | Control 👻          |     |              |
|-----------------------------|--------------------|-----|--------------|
| Configuration               |                    |     |              |
| Enable                      |                    |     |              |
| Name                        | Block_Youtube      |     |              |
| Description                 |                    |     |              |
| From                        | LAN                | Ø   |              |
| То                          | WAN                | I   |              |
| Source                      | LAN1_SUBNET        | I   |              |
| Destination                 | any                | Ø   |              |
| Service                     | any                | Ø   |              |
| User                        | any                | I   |              |
| Schedule                    | Youtube_Block_Time | I   |              |
| Action                      | allow 👻            |     |              |
| Log                         | log alert 👻        |     |              |
| Profile                     |                    |     |              |
| Application Patrol          | Youtube 👻          | Log | by profile 🔹 |
| Content Filter              | none 👻             | Log | by profile 👻 |
| SSL Inspection              | none 💌             | Log | by profile 🔹 |

Copyright © 2025 Zyxel and/or its affiliates. All rights reserved. 113

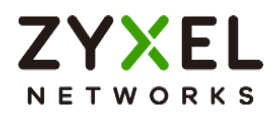

Then go back to the security policy page and move the security priority of block UDP 443 is higher than block YouTube by schedule.

|  | Status ≑ | Priority 🗘 | Name ¢         | From ¢ | To \$ | Source \$   | Destination \$ | Service \$   | User \$ | Schedule 🗢      | Action \$ | log ≎     | Profile |
|--|----------|------------|----------------|--------|-------|-------------|----------------|--------------|---------|-----------------|-----------|-----------|---------|
|  | Q        | 1          | Block_QUIC_UDP | LAN    | WAN   | LAN1_SUBNET | any            | QUIC_UDP_443 | any     | Youtube_Block_T | deny      | log-alert |         |
|  | Q        | 2          | Block_Youtube  | LAN    | WAN   | LAN1_SUBNET | any            | any          | any     | Youtube_Block_T | allow     | log-alert | 88      |

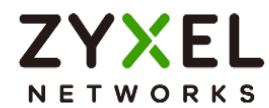

#### Test the Result

Type the URL http://<u>www.youtube.com</u>/ or https://<u>www.youtube.com</u>/ onto the browser and cannot browse YouTube.

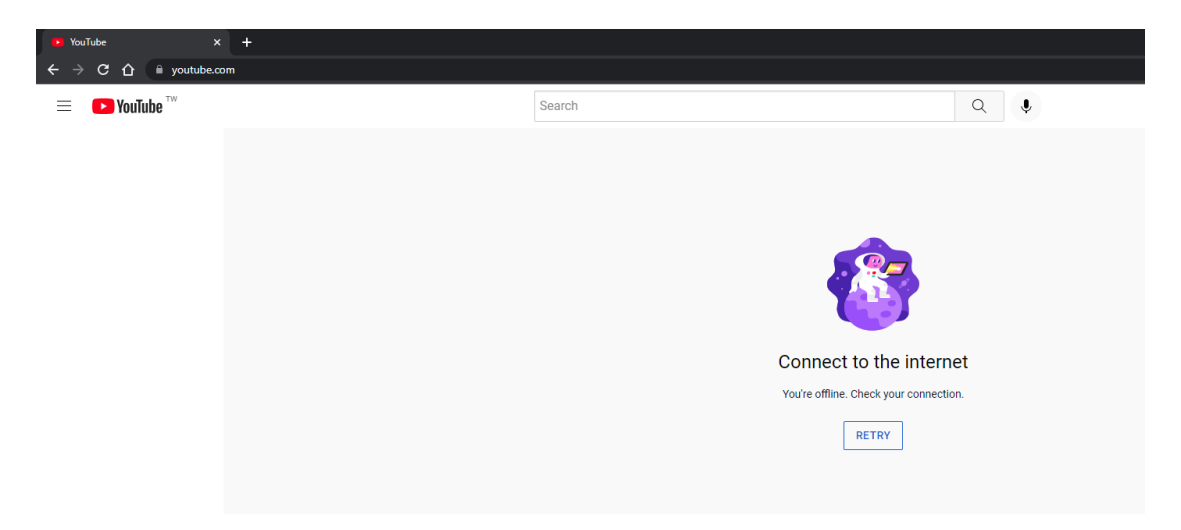

Open the YouTube APP on the phone and cannot access to YouTube.

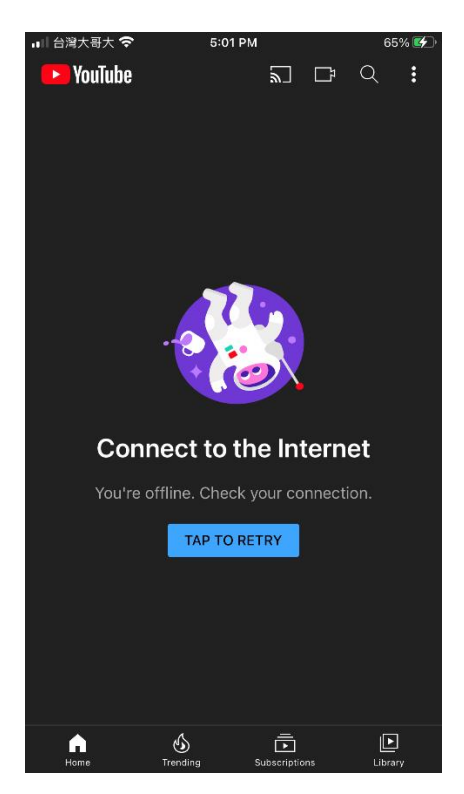

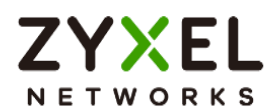

#### Go to Log & Report > Log / Events, you will see [alert] log of blocked messages.

| * 0 | Time ¢              | Category © | Message @                                             | Source ©       | Destination ©   | Note ©        |
|-----|---------------------|------------|-------------------------------------------------------|----------------|-----------------|---------------|
| 3   | 2023-05-21 21:35:26 | app-patrol | Rule_name:Block_Youtube App:[Web]youtube SID:15728640 | 192.168.168.33 | 172.217.160.110 | ACCESS REJECT |
| 5   | 2023-05-21 21:35:26 | app-patrol | Rule_name:Block_Youtube App:[Web]youtube 3ID:15728640 | 192.168.168.33 | 172.217.160.110 | ACCESS REJECT |
| 18  | 2023-05-21 21:35:16 | app-patrol | Rule_name:Block_Youtube App:[Web]youtube SID:15728640 | 192.168.168.33 | 172.217.163.46  | ACCESS REJECT |
| 20  | 2023-05-21 21:35:16 | app-patrol | Rule_name:Block_Youtube App:[Web]youtube SID:15728640 | 192.168.168.33 | 172.217.163.46  | ACCESS REJECT |
| 25  | 2023-05-21 21:35:10 | app-patrol | Rule_name:Block_Youtube App:[Web]youtube 3ID:15728640 | 192.168.168.33 | 142.251.43.14   | ACCESS REJECT |
| 27  | 2023-05-21 21:35:10 | app-patrol | Rule_name:Block_Youtube App:[Web]youtube SID:15728640 | 192.168.168.33 | 142.251.43.14   | ACCESS REJECT |
| 30  | 2023-05-21 21:35:04 | app-patrol | Rule_name:Block_Youtube App:[Web]youtube 3ID:15728640 | 192.168.168.33 | 172.217.163.46  | ACCESS REJECT |
| 34  | 2023-05-21 21:35:01 | app-patrol | Rule_name:Block_Youtube App:[Web]youtube SID:15728640 | 192.168.168.33 | 172.217.163.46  | ACCESS REJECT |
| 38  | 2023-05-21 21:34:54 | app-patrol | Rule_name:Block_Youtube App:[Web]youtube SID:15728640 | 192.168.168.33 | 172.217.160.110 | ACCESS REJECT |

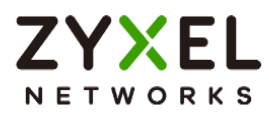

## How to Control Access to Google Drive

This is an example of using a FLEX UTM Profile in a Security Policy to block access to a specific file transfer service. You can use Application Patrol and Policy Control to make sure that a certain file transfer service cannot be accessed through both HTTP and HTTPS protocols.

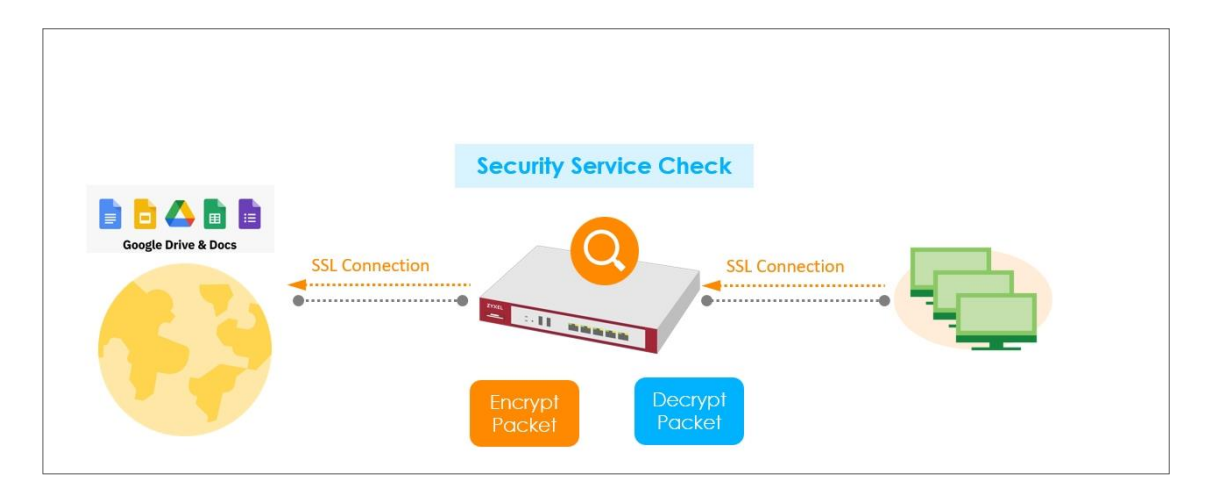

Note: All network IP addresses and subnet masks are used as examples in this article. Please replace them with your actual network IP addresses and subnet masks. This example was tested using USG FLEX 200H (Firmware Version: uOS 1.10).

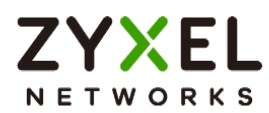

#### Create app patrol profile

Go to Security Service > App patrol > Profile management, and click Add to create

profile

| App Patrol          |                     |               |   |             |  |
|---------------------|---------------------|---------------|---|-------------|--|
| General Settings    |                     |               |   |             |  |
| Collect Statistics  | Bhalole             |               |   |             |  |
|                     | Analyze All Traffic |               | 0 |             |  |
| Profile Management  |                     |               |   |             |  |
| 🕂 Add 🖉 Edit 🗴 Remo | we 🔲 Reference      |               |   |             |  |
| 🔲 Name 🕈            |                     | Description 🗘 |   | Reference 🗘 |  |
| default_profile     |                     |               |   | 1           |  |

Click add to add application in this profile.

| Security Services - A  | pp Patrol 💌          |                |         |        |                |      |        |       |  |
|------------------------|----------------------|----------------|---------|--------|----------------|------|--------|-------|--|
| Name                   | BlockGoogleDrive     |                |         |        |                |      |        |       |  |
| Description            |                      |                |         |        |                |      |        |       |  |
| Application Management | e 🕞 Log 👻 🔯 Action 👻 |                |         |        |                |      |        |       |  |
| Priority \$            | Calegory \$          | Application \$ |         | Log \$ | Action \$      |      |        |       |  |
|                        |                      |                | No data |        |                |      |        |       |  |
|                        |                      |                |         |        | Rows per page: | 50 👻 | 0 of 0 | < 1 > |  |

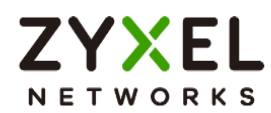

Search Google Documents(aka Google Drive), and select this Application.

Action set to Drop, and click Add.

| Add Application             |                              |        | ×   |
|-----------------------------|------------------------------|--------|-----|
| Category and<br>Application | Google document              |        | 8   |
|                             | Web (1/2687)                 | ^      |     |
|                             | Google Documents (aka Google | Drive) |     |
|                             |                              |        |     |
|                             |                              |        |     |
|                             |                              |        |     |
|                             |                              |        |     |
|                             |                              |        |     |
|                             |                              |        |     |
| Log                         | Log                          | *      |     |
| Action                      | Drop                         | •      |     |
|                             |                              |        |     |
|                             |                              |        |     |
|                             | Ca                           | incel  | Add |

## Set Up SSL Inspection on the FLEX

In the FLEX, go to Security Service > SSL inspection > profile > Profile Management, and click Add to create profile

| Profile Management   |                |                  |                 |     |
|----------------------|----------------|------------------|-----------------|-----|
| + Add 🖉 Edit 🗇 Remov | ve 🔲 Reference |                  | Search insights | ۹ 🔳 |
| Name \$              | Description 🗘  | CA Certificate 🗘 | Reference       | \$  |
|                      |                |                  |                 |     |

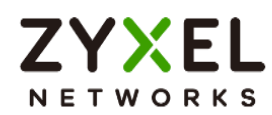

Type profile Name, and select the CA Certificate to be the certificate used in this profile. Leave other actions as default settings.

| Configuration        |                 |         |   |
|----------------------|-----------------|---------|---|
| Name                 | SSL-inspection  |         |   |
| Description          |                 |         |   |
| CA Certificate       | default 🗸       |         |   |
| SSL/TLS version      | Minimum Support | tls1_0  | • |
|                      | Log             | no      | - |
| Unsupported suit     | Action          | pass    | • |
|                      | Log             | no      | • |
| Untrusted cert chain | Action          | inspect | • |
|                      | Log             | log     | * |

### Apply profile to security policy

Go to Security Policy > Policy control. Edit LAN\_Outgoing, and scroll down to profile section.

Select Application Patrol, and SSL Inspection.

| Application Patrol | BlockGoogleDrive 🔻 | Log | by profile 💌 |
|--------------------|--------------------|-----|--------------|
| Content Filter     | none               | Log | by profile 🔹 |
| SSL Inspection     | SSL-inspection     | Log | by profile 💌 |

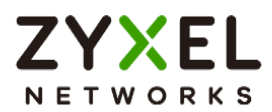

#### Export Certificate from FLEX and import to Lan hosts

When SSL inspection is enabled and an access website does not trust the FLEX certificate, the browser will display a warning page of security certificate problems. Go to System > Certificate > My Certificates to export default certificate from FLEX.

| $\langle \boldsymbol{\leftarrow} \rangle$ | System 🔻 >    | Certificate 👻   | > My Certifica | ates 👻       |                       |                 |                |         |
|-------------------------------------------|---------------|-----------------|----------------|--------------|-----------------------|-----------------|----------------|---------|
| My Ce                                     | ertificates T | rusted Certific | ates           |              |                       |                 |                |         |
| PKI Stora                                 | ge Space      |                 |                |              |                       |                 |                |         |
| Usage                                     |               |                 |                |              | 0%                    |                 |                |         |
| + /                                       | Add 🕜 Edit    | 🖬 Remove        | Reference      | 🗄 Import 📑 E | Export                | 2               | earch insights | ۹ 🔳     |
|                                           | Name \$       | Туре \$         | Subject \$     | E            | aport<br>booer ≑      | Valid From \$   | Valid To 🗘     | Refer 🗘 |
|                                           | default       | SELF            | CN=USG_FLEX    | <_200HP_D8   | CN=USG_FLEX_200HP_D8E | May 29 03:43:22 | May 26 03:43   | :22 2   |

Click Export Certificate to export certificate file, and Save default certificate as default.crt file to Windows OS.

| Password<br>Leave the password field blank to export certificate only or fill in password to<br>export certificate with private key. |  |
|----------------------------------------------------------------------------------------------------|--|
| Leave the password field blank to export certificate only or fill in password to<br>export certificate with private key.             |  |
|                                                                                                    |  |
| Export Certificate                                                                                                    |  |

In Windows Start Menu > Search Box, type MMC and press Enter.

| ▣ Ľ ⊕                   | Filters $\checkmark$ |
|-------------------------|----------------------|
| Best match              |                      |
| Run command             |                      |
| Search suggestions      |                      |
| 𝒫 mmc − See web results | >                    |
|                         |                      |
|                         |                      |
|                         |                      |

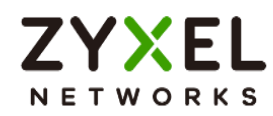

In the mmc console window, click File > Add/Remove Snap-in...

|   | Cor  | isole1 - [Console Root]                          |         |             |        |      |  |
|---|------|--------------------------------------------------|---------|-------------|--------|------|--|
| - | File | Action                                           | View    | Favorites   | Window | Help |  |
|   |      | New                                              |         |             | Ctr    | I+N  |  |
|   |      | Open                                             |         |             | Ctr    | 1+0  |  |
|   |      | Save                                             |         |             | Ct     | rl+S |  |
|   |      | Save As                                          |         |             |        |      |  |
|   |      | Add/Rem                                          | ove Sna | p-in        | Ctrl   | +M   |  |
|   |      | Options                                          | Options |             |        |      |  |
|   |      | 1 devmgmt.msc<br>2 services.msc<br>3 lusrmgr.msc |         |             |        |      |  |
|   |      |                                                  |         |             |        |      |  |
|   |      |                                                  |         |             |        |      |  |
|   |      | 4 C:\Users                                       | :\\Des  | ktop\cer.ms | c      |      |  |
|   |      | Exit                                             |         |             |        |      |  |

In the Available snap-ins, select the Certificates and click Add button. Select Computer account > Local Computer. Then, click Finished and OK to close the Snap-ins window.

| Available snap-ins:                                                                                                    |                                                                                                    |   | Selected snap-ins: |                                          |
|----------------------------------------------------------------------------------------------------|----------------------------------------------------------------------------------------------------|---|--------------------|------------------------------------------|
| Snap-in                                                                                                    | Vendor                                                                                                    |   | Console Root       | Edit Extensions                          |
| Snap-in<br>ActiveX Control<br>Authorization Manager<br>Certificates<br>Component Services<br>Computer Managem<br>Device Manager<br>Disk Management<br>Event Viewer<br>Folder<br>Folder<br>P Security Monitor<br>Folder<br>IP Security Monitor<br>Link to Web Address<br>Local Users and Gro | Vendor<br>Microsoft Cor<br>Microsoft Cor<br>Microsoft Cor<br>Microsoft Cor<br>Microsoft Cor<br>Microsoft Cor<br>Microsoft Cor<br>Microsoft Cor<br>Microsoft Cor<br>Microsoft Cor<br>Microsoft Cor<br>Microsoft Cor<br>Microsoft Cor<br>Microsoft Cor | E | Add >              | Edit Extensions Remove Move Up Move Down |
| Secol Users and Gro                                                                                                    | Microsoft Cor<br>Microsoft Cor                                                                                                    | - |                    | Advanced                                 |

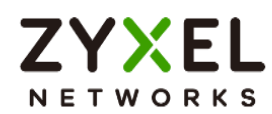

In the mmc console window, open the Certificates (Local Computer) > Trusted Root Certification Authorities, right click Certificate > All Tasks > Import...

| 🖥 File Action View Favorites Window Help                                                 |                      |       |                   |  |  |  |
|------------------------------------------------------------------------------------------|----------------------|-------|-------------------|--|--|--|
| 🗢 🤿 🔽 🗊 🖹   🝳 📑   🛛 🗊                                                                    |                      |       |                   |  |  |  |
| <ul> <li>Certificates (Local Co</li> <li>Personal</li> <li>Trusted Root Certi</li> </ul> | fication             |       |                   |  |  |  |
| Enterprise Tru                                                                           | Find Certificates    |       |                   |  |  |  |
| Intermediate Trusted Public                                                              | All Tasks            | •     | Find Certificates |  |  |  |
| <ul> <li>Indited Fubility</li> <li>Untrusted Cer</li> </ul>                              | View                 | · • [ | Import            |  |  |  |
| 🛛 🗀 Third-Party Ro                                                                       | New Window from Here |       |                   |  |  |  |
| Trusted Peopl Other People                                                               | New Taskpad View     |       |                   |  |  |  |
| Homegroup N                                                                              | Refresh              |       |                   |  |  |  |
| McAfee Trust                                                                             | Export List          |       |                   |  |  |  |
| PC-Doctor In     III                                                                     | Help                 |       | •                 |  |  |  |

Click Next. Then, Browse..., and locate the default.crt file you downloaded earlier. Then, click Next.

| Specify the file you want to import.                                                                                    |                         |
|----------------------------------------------------------------------------------------------------|-------------------------|
| File name:                                                                                                    |                         |
| C:\Users\USER\Downloads\default.crt                                                                                     | Browse                  |
| Note: More than one certificate can be stored in a single file in<br>Personal Information Exchange-PKCS #12 (.PFX,.P12) | n the following formats |
| Cryptographic Message Syntax Standard-PKCS #7 Certific                                                                  | ates (.P7B)             |
|                                                                                                    |                         |

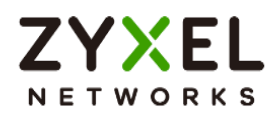

Select Place all certificates in the following store and then click Browse and find Trusted Root Certification Authorities. Click Next, then click Finish.

| Certificate Import Wizard                                                                                   |
|----------------------------------------------------------------------------------------------------|
| Certificate Store                                                                                           |
|                                                                                                    |
| Windows can automatically select a certificate store, or you can specify a location for<br>the certificate. |
| $\bigcirc$ Automatically select the certificate store based on the type of certificate                      |
| Place all certificates in the following store                                                               |
| Certificate store:                                                                                          |
| Trusted Root Certification Authorities Browse                                                               |

#### Test the Result

Access to Google drive from Lan host to verify if it is blocked by firewall Application patrol.

Go to Log & Report > Log/Events and select Application Patrol to check the logs.

| Category     Application Patrol        •                                                                                                    |              |
|----------------------------------------------------------------------------------------------------|--------------|
| # © Time © Calegory © Message © Source © Destination ©                                                                                                    |              |
| Bula appeal ANI Outpakes Appulliablessed date SD                                                                                                    | Note \$      |
| 5 2023-09-1514:45:53 Application Patrol 10/08-2014 27/350104 97/350104 97/35000000000000000000000000000000000000 | ACCESS BLOCK |

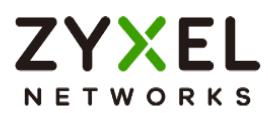

## How to Block the Spotify Music Streaming Service

This is an example of using a FLEX UTM App Patrol Profile in a Security Policy to block the Spotify Music Streaming Service. You can use Application Patrol and Policy Control to ensure that the Spotify Music Streaming Service cannot be accessed on the LAN.

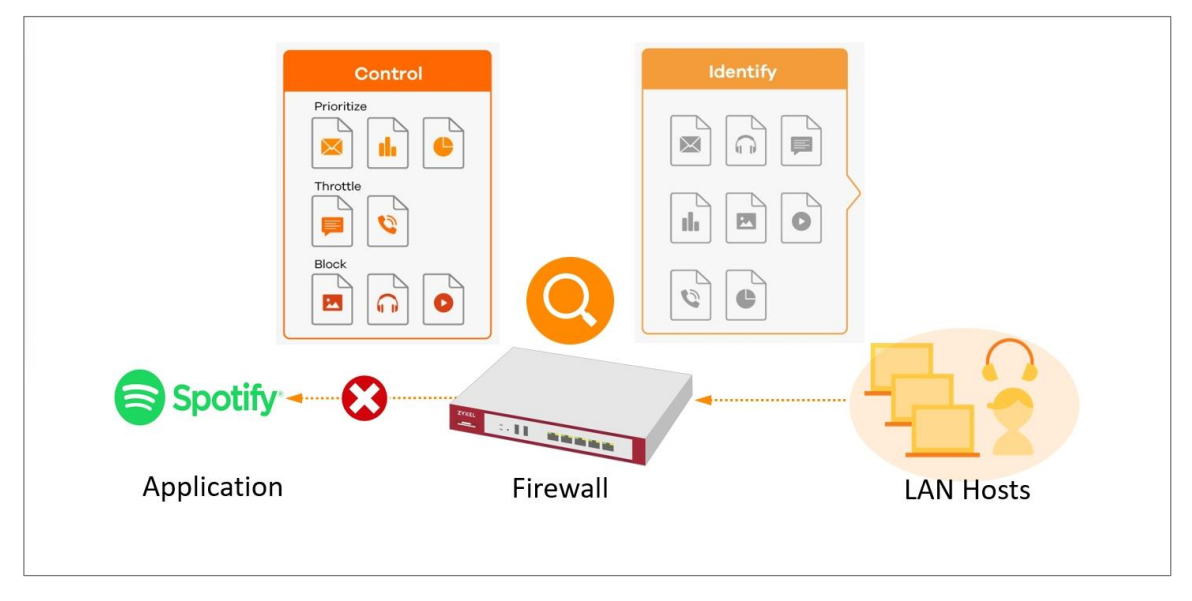

Note: All network IP addresses and subnet masks are used as examples in this article. Please replace them with your actual network IP addresses and subnet masks. This example was tested using USG FLEX 200H (Firmware Version: uOS 1.10).

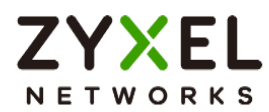

### Create a App Patrol profile

Go to Security Service > App patrol > Profile management, and click Add to create

profile.

| App Patrol            |                     |               |   |             |  |
|-----------------------|---------------------|---------------|---|-------------|--|
| General Settings      |                     |               |   |             |  |
| Collect Statistics    | Enable              |               |   |             |  |
|                       | Analyze All Traffic |               | 0 |             |  |
| Profile Management    |                     |               |   |             |  |
| + Add 🖉 Edit 🗇 Remove | Reference           |               |   |             |  |
| Name 🕈                |                     | Description 🕈 |   | Reference 🛡 |  |
| default_profile       |                     |               |   | 1           |  |

Click add to add application in this profile.

| General Settings       |                           |                |        |                   |              |
|------------------------|---------------------------|----------------|--------|-------------------|--------------|
| Name                   | APP9211                   |                |        |                   |              |
| Description            |                           |                |        |                   |              |
| Application Management | ł                         |                |        |                   |              |
| + Add 🖉 Edit 👩         | 🖥 Remove 🕒 Log 👻 🏟 Action | ÷              |        |                   |              |
| Add Priority \$        | Category \$               | Application \$ | log    | Action 🕈          |              |
|                        |                           |                |        |                   |              |
|                        |                           | Ν              | o data |                   |              |
|                        |                           |                |        |                   |              |
|                        |                           |                |        | Rowsperpage: 50 👻 | 0 of 0 < 1 > |
|                        |                           |                |        |                   |              |

Search Spotify, and select this Application. Action set to Drop, and click Add.

| Spotify                  | 8          |
|--------------------------|------------|
| Audio/Video (2/226)      | ^          |
| Spotify<br>Spotify Audio |            |
| Web (1/2637)             | ^          |
| Spotify Video            |            |
|                          |            |
|                          |            |
|                          |            |
|                          |            |
|                          |            |
|                          |            |
| Log                      | •          |
|                          | Cancel Add |

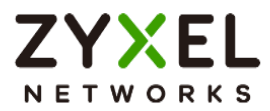

#### Apply profile to security policy

Go to Security Policy > Policy control. Edit LAN\_Outgoing, and scroll down to profile section.

Apply Application Patrol profile to Security policy.

| Profile            |           |     |                |  |  |  |
|--------------------|-----------|-----|----------------|--|--|--|
| Application Patrol | APP9211 👻 | Log | by profile 🛛 👻 |  |  |  |
| Content Filter     | none -    | Log | by profile 🗸 👻 |  |  |  |
| SSL Inspection     | none 🔹    | Log | by profile 👻   |  |  |  |
|                    |           |     |                |  |  |  |

#### Test the Result

Access to Spotify from Lan host to verify if it is blocked by firewall Application patrol.

Go to Log & Report > Log/Events and select Application Patrol to check the logs.

| <b>(</b> | ← Log & Report ▼ > Log / Events ▼                             |            |                                                                  |                |                 |              |  |
|----------|---------------------------------------------------------------|------------|------------------------------------------------------------------|----------------|-----------------|--------------|--|
| Categ    | ategory Application Patrol 🔹 🖓 Filter 💌 🖑 Refresh 🖉 Clear Log |            | ter 🔻 🕐 Refresh 🛛 🖉 Clear Log                                    |                | Search insights | Q (11)       |  |
| # \$     | Time \$                                                       | Category 🖨 | Message 🗘                                                        | Source 🖨       | Destination \$  | Note 🗘       |  |
| 6        | 2023-05-29 20:15:51                                           | app-patrol | Rule_name:LAN_Outgoing App:[Audio/Video]spotify SID:3499<br>6224 | 192.168.168.34 | 35.186.224.25   | ACCESS BLOCK |  |
| 7        | 2023-05-29 20:15:51                                           | app-patrol | Rule_name:LAN_Outgoing App:[Audio/Video]spotify SID:3499<br>6224 | 192.168.168.34 | 35.186.224.25   | ACCESS BLOCK |  |
| 8        | 2023-05-29 20:15:51                                           | app-patrol | Rule_name:LAN_Outgoing App:[Audio/Video]spotify SID:3499<br>6224 | 192.168.168.34 | 35.186.224.25   | ACCESS BLOCK |  |
| 9        | 2023-05-29 20:15:51                                           | app-patrol | Rule_name:LAN_Outgoing App:[Audio/Video]spotify SID:3499<br>6224 | 192.168.168.34 | 35.186.224.25   | ACCESS BLOCK |  |
| 17       | 2023-05-29 20:15:46                                           | app-patrol | Rule_name:LAN_Outgoing App:[Audio/Video]spotify SID:3499<br>6224 | 192.168.168.34 | 35.186.224.25   | ACCESS BLOCK |  |
| 18       | 2023-05-29 20:15:46                                           | app-patrol | Rule_name:LAN_Outgoing App:[Audio/Video]spotify SID:3499<br>6224 | 192.168.168.34 | 35.186.224.25   | ACCESS BLOCK |  |
| 19       | 2023-05-29 20:15:46                                           | app-patrol | Rule_name:LAN_Outgoing App:[Audio/Video]spotify SID:3499<br>6224 | 192.168.168.34 | 35.186.224.25   | ACCESS BLOCK |  |

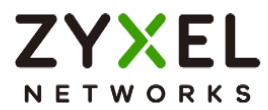

## How does Anti-Malware Work

There are many viruses exist on the internet. And it may auto-downloaded on unexpected situation when you surfing between websites. The Anti-Malware is a good choose to protecting your computer to downloads unsafe application or files.

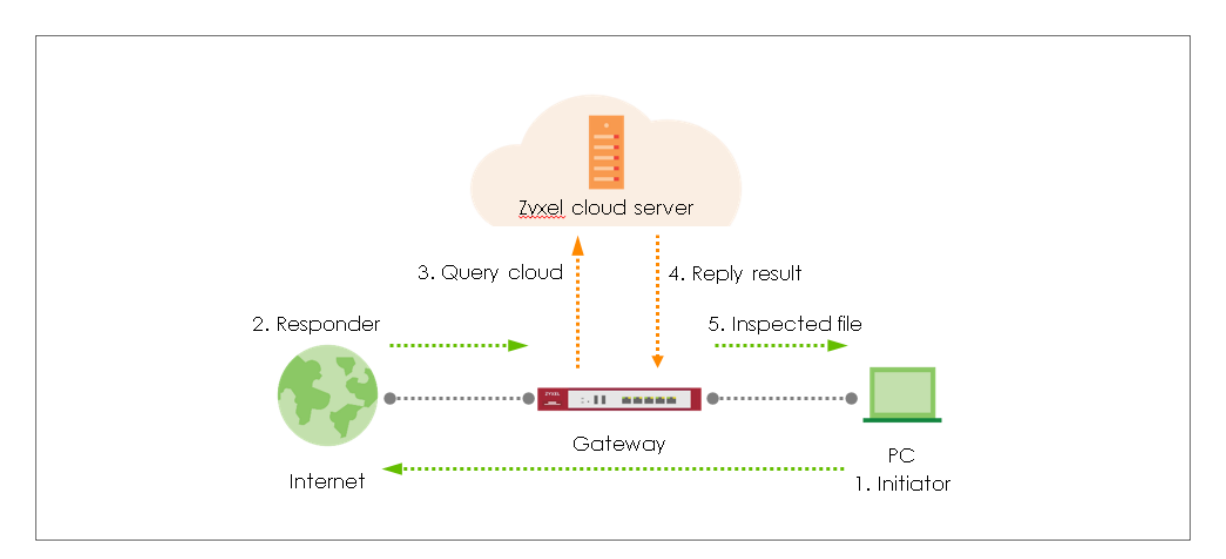

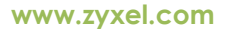

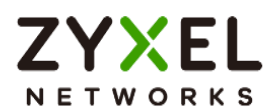

#### Enable Anti-Malware function to protecting your traffic

Go to Security Service > Anti-Malware. Turn on this feature. Select Collect Statistics and Scan and detect EICAR test virus.

| Security Service - Ar            | ti-Malware 🔻 > Ant | i-Malware 🔻 |  |
|----------------------------------|--------------------|-------------|--|
| Anti-Malware                     |                    |             |  |
| General Settings                 |                    |             |  |
| Enable Anti-Malware              |                    |             |  |
| Collect Statistics               |                    |             |  |
| Scan and detect EICAR test virus |                    |             |  |
| File size limit                  | 10                 | (MB)        |  |

Select Destroy infected file and log in Actions When Matched

| Actions When Matched  |     |   |
|-----------------------|-----|---|
| Destroy infected file |     |   |
| Log                   | log | • |

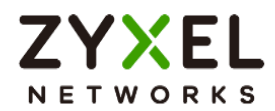

#### Test the Result

Download EIACR file from a LAN host to verify if Anti-malware works for detection.

Go to Log & Report > Log/Events and select Anti Malware to check the logs.

| Category | y Anti Malware 👻    | <b>∀</b> Filter ▼ | 🕈 Refresh 🛛 🖉 Clear Log                                                                                                    |              | Search insights | Q 🗓 🛄        |
|----------|---------------------|-------------------|----------------------------------------------------------------------------------------------------|--------------|-----------------|--------------|
| # \$     | Time 🗘              | Category \$       | Message 🗢                                                                                                    | Source \$    | Destination \$  | Note \$      |
| 1        | 2023-03-14 09:31:17 | anti-malware      | Virus infected SSI:N Type:Cloud Query Virus:M<br>alicious.Trojan.44d88612fea8a8f36de82e1278<br>abb02f fileeicar.com.kt Protocol:HTTP md5:4<br>4d88612fea8a8f36de82e1278abb02f | 89.238.73.97 | 192.168.168.36  | FILE DESTROY |

Go to Security Statistics > Anti-Malware to check summary of all events.

| Last 24 Hours Summary          |                | Top entry b                 | vy Virus Name 👻              |           |                  |                      | Refresh          | Flush Data |
|--------------------------------|----------------|-----------------------------|------------------------------|-----------|------------------|----------------------|------------------|------------|
|                                |                | Virus Nan                   | ne                           |           | Hit Count        |                      |                  |            |
|                                |                | Malic                       | clous.Trojan.b9effb69654705e | 87482c0   | 1 (11.11%)       |                      |                  |            |
|                                |                | Malic                       | cious.Trojan.d8d4c15ee51135  | 5672f5fb8 | 1 (11.11%)       |                      |                  |            |
|                                |                | Malic                       | cious.Trojan.b9d517e51d56ck  | o48d5eb   | 1 (11.11%)       |                      |                  |            |
|                                |                | Malic                       | clous.Trojan.baa7921ee24549  | 5729902   | 1 (11.11%)       |                      |                  |            |
|                                |                | Malic                       | cious.Trojan.4f100dcc6e3bd6  | c3fb32a   | 1 (11.11%)       |                      |                  |            |
|                                |                | Other                       | irs                          |           | 4 (44.45%)       |                      |                  |            |
| Anti-Malware Statistics Events |                |                             |                              |           |                  |                      |                  |            |
|                                |                |                             |                              |           |                  |                      | Search insights  | ۹. 🔳       |
| Time 🗢                         | +Allow List \$ | Virus Name 🗘                |                              | Hash ≑    |                  | Source IP \$         | Destination IP 🗢 |            |
| 2023-02-09 08:51:51            |                | Malicious.Trojan.b9effb6965 | 54705e87482c0ffd8073ade      | b9effb6   | 9654705e87482c0  | 0ffd8 192.168.107.23 | 192.168.168.34   |            |
| 2023-02-09 08:51:43            |                | Malicious.Trojan.d8d4c15ee  | e51135672f5fb86e1c761fb6     | d8d4c1    | 5ee51135672f5fbl | 86e1 192.168.107.23  | 192.168.168.34   |            |
| 2023-02-09 08:51:42            |                | Malicious.Trojan.b9d517e51  | d56cb48d5eb3d0700ac242       | a b9d517  | e51d56cb48d5eb   | 3d07 192.168.107.23  | 192.168.168.34   |            |
| 2023-02-09 08:51:40            |                | Malicious.Trojan.baa7921ee  | e245495729902b48d9b3c262     | baa792    | 1ee245495729902  | 2648 192.168.107.23  | 192.168.168.34   |            |
| 2023-02-09 08:51:39            |                | Malicious.Trojan.4f100dcc6  | e3bd6c3fb32a8046f37589b      | 4f100dc   | cóe3bdóc3fb32c   | 192.168.107.23       | 192.168.168.34   |            |
| 2023-02-09 08:51:37            |                | Malicious.Trojan.3dcc36e71  | 164d4d1d2d2c8cdb93f8db46     | 6 3dcc36  | e7164d4d1d2d2c   | 8cd 192.168.107.23   | 192.168.168.34   |            |
| 2023-02-09 08:51:36            |                | Malicious.Virus             |                              | 93a618    | 2a6d48455bc9112  | 294c 192.168.107.23  | 192.168.168.34   |            |
| 2023-02-09 08:51:34            |                | Malicious.Trojan.c7d7bab11  | b1d627dd32d4b62a72dfbb0      | 2 c7d7bc  | b1b1d627dd32d    | 4b62 192.168.107.23  | 192.168.168.34   |            |

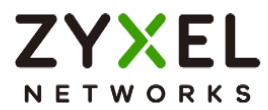

# How to Detect and Prevent TCP Port Scanning with DoS Prevention

This is an example of using a USG Flex H DoS Prevention Profile to protect against anomalies based on violations of protocol standards (RFCs Requests for Comments) and abnormal traffic flows such as port scans.

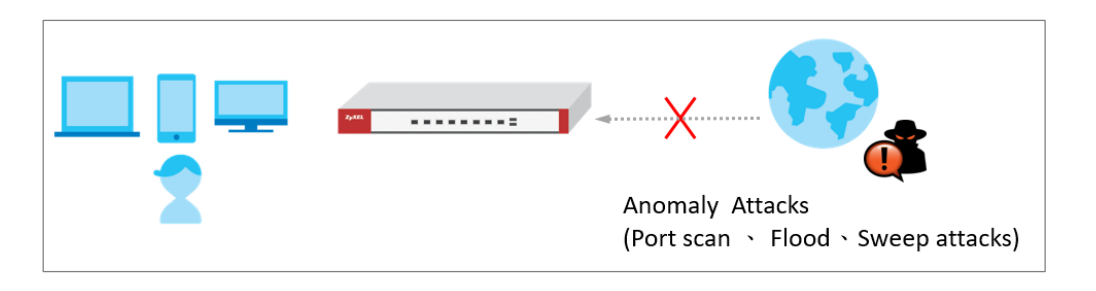

Vote: All network IP addresses and subnet masks are used as examples in this article. Please replace them with your actual network IP addresses and subnet masks. This example was tested using USG FLEX 500H (Firmware Version: uOS 1.10).

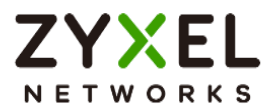

#### Set Up the DoS Prevention

In the USG Flex H, go to Security Policy > Dos Prevention > Add a profile. Configure a Name for you to identify the profile such as "DoS\_Prevention". Configure the Scan Detection and Flood Detection to block when the Dos prevention events were detected.

| ★ Security Factory * > Dod Prevention * |                 |                             |       |          |  |  |  |  |
|-----------------------------------------|-----------------|-----------------------------|-------|----------|--|--|--|--|
| General Jettings                        |                 |                             |       |          |  |  |  |  |
| Name                                    | DoS_Prevention  |                             |       |          |  |  |  |  |
| Description                             |                 |                             |       |          |  |  |  |  |
| Scan Detection                          |                 |                             |       |          |  |  |  |  |
| Sensitivity                             | Medium +        |                             |       |          |  |  |  |  |
| Block Period                            | 5 (1-3600       | leconds]                    |       |          |  |  |  |  |
|                                         |                 |                             |       |          |  |  |  |  |
| Q Active 🦉 Inactive 🕞 La                | og 👻 🏟 Action 👻 |                             |       |          |  |  |  |  |
| Status ¢                                |                 | Name ©                      | Log ¢ | Action ¢ |  |  |  |  |
|                                         |                 | (portscan) IP Protocol Scan | log   | block    |  |  |  |  |
| □ ◊                                     |                 | (portscan) TCP Portscan     | log   | block    |  |  |  |  |
| □ <b>♀</b>                              |                 | (portscan) UDP Portscan     | log   | block    |  |  |  |  |
|                                         |                 | (Sweep) ICMP Sweep          | log   | block    |  |  |  |  |
| □ ♀                                     |                 | (Sweep) IP Protocol Sweep   | log   | block    |  |  |  |  |
| □ ◊                                     |                 | (Sweep) TCP Sweep           | log   | block    |  |  |  |  |
| □ <b>♀</b>                              |                 | (sweep) UDP Sweep           | log   | block    |  |  |  |  |
|                                         |                 |                             |       |          |  |  |  |  |

| Flood Dete   |                                   |                 |                  |        |           |             |  |
|--------------|-----------------------------------|-----------------|------------------|--------|-----------|-------------|--|
| Block Period | 3                                 | 5               | (1-3600 Seconds) |        |           |             |  |
| 🖉 Ed         | it Q Active <i>&amp;</i> Inactive | 🕞 Log 👻 🏟 Actio | n v              |        |           |             |  |
|              | Status 🗢                          | Nam             | e \$             | Log \$ | Action \$ | Threshold 🗢 |  |
|              | Q                                 | (floc           | od) ICMP Flood   | log    | block     | 1000        |  |
|              | Ø                                 | (floc           | od) IP Flood     | log    | block     | 1000        |  |
|              | Q                                 | (floc           | od) TCP Flood    | log    | block     | 1000        |  |
|              | Ø                                 | (floc           | od) UDP Flood    | log    | block     | 1000        |  |
|              |                                   |                 |                  |        |           |             |  |

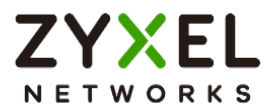

#### Set Up the DoS Prevention Policy

In the USG Flex H, go to Security Policy > Dos Prevention > DoS Prevention Policy Configure a Name for you to identify the **policy** such as "DoS\_Prevention". Configure the **From** and **Anomaly Profile** to block when the DoS prevention events were detected.

| Security Policy 🔹 > DoS Prevention               | Security Policy 🔹 > DoS Prevention 🔹 > DoS Prevention Folicy 🔹 |                |         |                   |  |  |  |
|--------------------------------------------------|----------------------------------------------------------------|----------------|---------|-------------------|--|--|--|
| DoS Prevention Policy Profile                    |                                                                |                |         |                   |  |  |  |
| General Settings                                 |                                                                |                |         |                   |  |  |  |
| Enable DoS Prevention                            |                                                                |                |         |                   |  |  |  |
| Policies                                         |                                                                |                |         |                   |  |  |  |
| + Add 🖉 Edit 🛅 Remove 💡 Active 🥳 Inactive 🗔 Move |                                                                |                |         |                   |  |  |  |
| Status 🕈                                         | Priority \$                                                    | Name ‡         | From \$ | Anomaly Profile 🗢 |  |  |  |
|                                                  | 1                                                              | DoS_Prevention | WAN     | DoS_Prevention    |  |  |  |

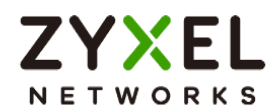

#### Test the Result

Using the port scan tool Nmap or hping3 to scan the wan interface.

For example, using Nmap security scanner for testing the result:

Open the Nmap GUI, set the Target to be the WAN IP of USG Flex H (10.214.48.19 in this

example) and set Profile to be Intense Scan and click Scan.

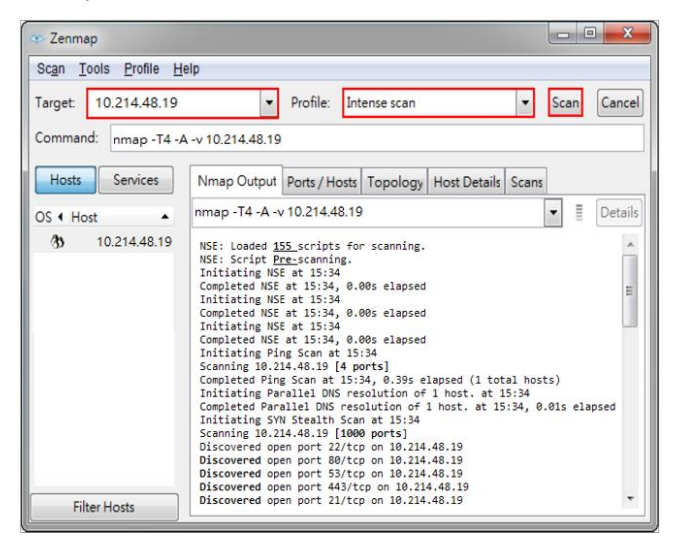

Navigate to Log & Report > Log / Events, you will see log of blocked messages.

| ( | ← Log J. Report ▼ > Log / Events ▼ |                     |                        |                                                                                     |               |                |                 |              |   |
|---|------------------------------------|---------------------|------------------------|-------------------------------------------------------------------------------------|---------------|----------------|-----------------|--------------|---|
|   | Category                           | All Log 🗸 👻         | ∏ Filter ∓   Clear Log |                                                                                     |               |                | Search insights | ٩. 🗈         |   |
|   | # 0                                | Time \$             | Category \$            | Message \$                                                                          | Source \$     | Destination \$ |                 | Note \$      |   |
|   | 1                                  | 2023-08-21 07:34:50 | DoS Prevention         | Rule_id:1 from WAN to Any, [type:Scan-Detection]tcp portscan A ction:Drop Packet    | 10.214.40.122 | 10.214.48.19   |                 | ACCESS BLOCK | ĸ |
|   | 2                                  | 2023-08-21 07:34:43 | DoS Prevention         | Rule_id:1 from WAN to Any, [type:Scan-Detection]tcp portscan A ction:Drop Packet    | 10.214.40.122 | 10.214.48.19   |                 | ACCESS BLOCK | к |
|   | 3                                  | 2023-08-21 07:34:36 | DoS Prevention         | Rule_id:1 from WAN to Any, [type:Scan-Detection]tcp portscan A<br>ction:Drop Packet | 10.214.40.122 | 10.214.48.19   |                 | ACCESS BLOCK | к |

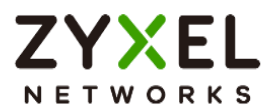

# How to block the client from accessing to certain country using Geo IP?

The Geo IP offers to identify the country-based IP addresses; it allows you to block the client from accessing a certain country based on the security policy.

When the user makes HTTP or HTTPS request, USG Flex H queries the IP address from the cloud database, then takes action when it matches the block country in the security policy.

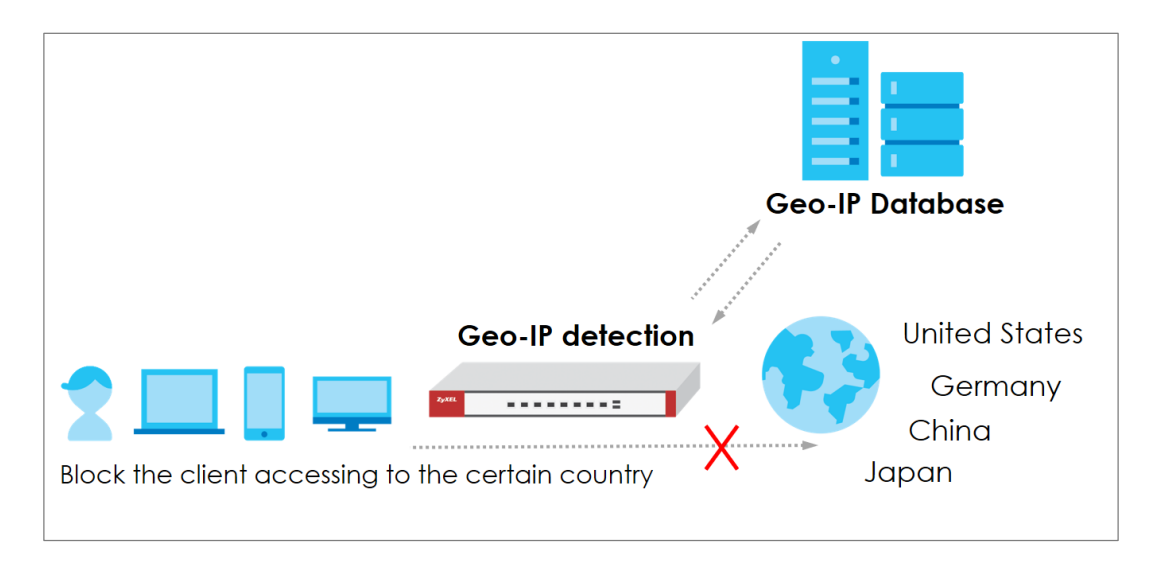

Note: All network IP addresses and subnet masks are used as examples in this article. Please replace them with your actual network IP addresses and subnet masks. This example was tested using USG Flex 500H (Firmware Version: uOS 1.10)

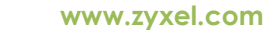

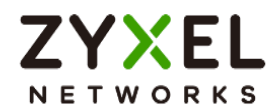

## Set Up the Address Objet with Geo IP

Navigate to Object > Address > Geo IP > Add geo IP related objects.

| ↔ Object ▾ > Address ▾ |           |
|------------------------|-----------|
| Configuration          |           |
| Name                   | geo_ip    |
| Description            |           |
| Address Type           | GEOGRAPHY |
| Region                 | China     |
|                        |           |

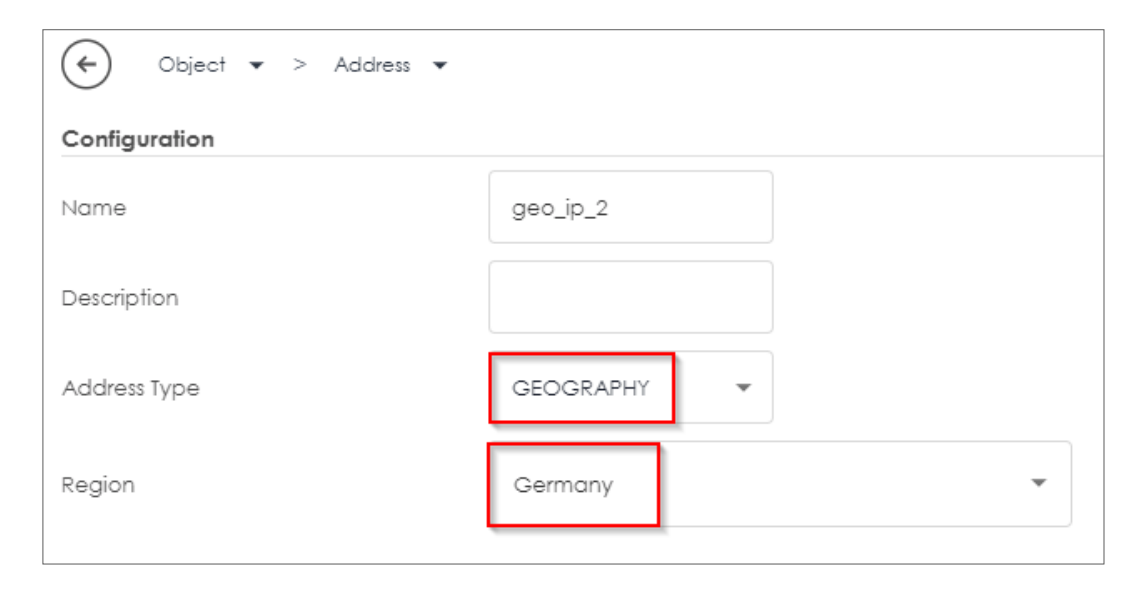

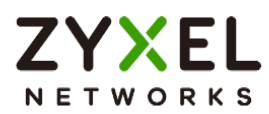

Navigate to **Object > Address > Address**, you can see the customized GEOGRAPHY address object.

| ♦ Object ▼ > Address ▼ > Address ▼ |                  |                |             |  |  |  |  |
|------------------------------------|------------------|----------------|-------------|--|--|--|--|
| Address Address Group Geo IP       |                  |                |             |  |  |  |  |
| IPv4 Address Configuration         |                  |                |             |  |  |  |  |
| 🕂 Add 🖉 Edit 🚡 Remove 🔲 Reference  |                  |                |             |  |  |  |  |
| □ Name ≑                           | Type 🗢           | Address 🗢      | Reference 🗢 |  |  |  |  |
| IP6to4-Relay                       | HOST             | 192.88.99.1    | 0           |  |  |  |  |
| LAN1_SUBNET                        | INTERFACE SUBNET | ge3            | 0           |  |  |  |  |
| LAN2_SUBNET                        | INTERFACE SUBNET | ge4            | 0           |  |  |  |  |
| RFC1918_1                          | CIDR             | 10.0.0.0/8     | 0           |  |  |  |  |
| RFC1918_2                          | CIDR             | 172.16.0.0/12  | 0           |  |  |  |  |
| RFC1918_3                          | CIDR             | 192.168.0.0/16 | 0           |  |  |  |  |
| geo_ip                             | GEOGRAPHY        | China China    | 1           |  |  |  |  |
| geo_ip_2                           | GEOGRAPHY        | Germany        | 1           |  |  |  |  |
|                                    |                  |                |             |  |  |  |  |

Go to **Object > Address > Address Group> Add Address Group Rule**, add all customized GEOGRAPHY addresses into the same **Member** object.

| ← Object ▼ > Address ▼ |           |   |                |  |  |
|------------------------|-----------|---|----------------|--|--|
| Group Members          |           |   |                |  |  |
| Name                   | geo_block |   |                |  |  |
| Description            |           |   |                |  |  |
| Member List            |           |   |                |  |  |
| === Object ===         |           |   | === Object === |  |  |
| IPóto4-Relay           |           |   | === Group ===  |  |  |
| LAN1_SUBNET            |           |   |                |  |  |
| LAN2_SUBNET            |           |   |                |  |  |
| RFC1918_1              |           | > |                |  |  |
| RFC1918_2              |           | < |                |  |  |
| RFC1918_3              |           |   |                |  |  |
| geo_ip                 |           |   |                |  |  |
| geo_ip_2               |           |   |                |  |  |
| === Group ===          |           |   |                |  |  |

Copyright © 2025 Zyxel and/or its affiliates. All rights reserved. 137

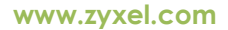

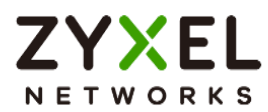

#### Set Up the Security Policy

Go to Security Policy > Policy Control, configure a Name for you to identify the Security Policy profile. Set deny Geo IP traffic from LAN to WAN (geo\_block\_policy in this example).

| Security Policy • > Policy Control • |                  |   |  |  |  |  |
|--------------------------------------|------------------|---|--|--|--|--|
| Configuration                        | Configuration    |   |  |  |  |  |
| Enable                               |                  |   |  |  |  |  |
| Name                                 | geo_block_policy |   |  |  |  |  |
| Description                          |                  |   |  |  |  |  |
| From                                 | LAN              | I |  |  |  |  |
| То                                   | WAN              | Ø |  |  |  |  |
| Source                               | any              | Ø |  |  |  |  |
| Destination                          | geo_block        | Ø |  |  |  |  |
| Service                              | any              | l |  |  |  |  |
| User                                 | any              | I |  |  |  |  |
| Schedule                             | none             | Ø |  |  |  |  |
| Action                               | deny 👻           |   |  |  |  |  |
| Log                                  | log 👻            |   |  |  |  |  |
|                                      |                  |   |  |  |  |  |

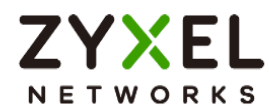

#### **Test the Result**

When the LAN PC tries to access a website that matches the blocked geographical location, it is unable to reach those sites.

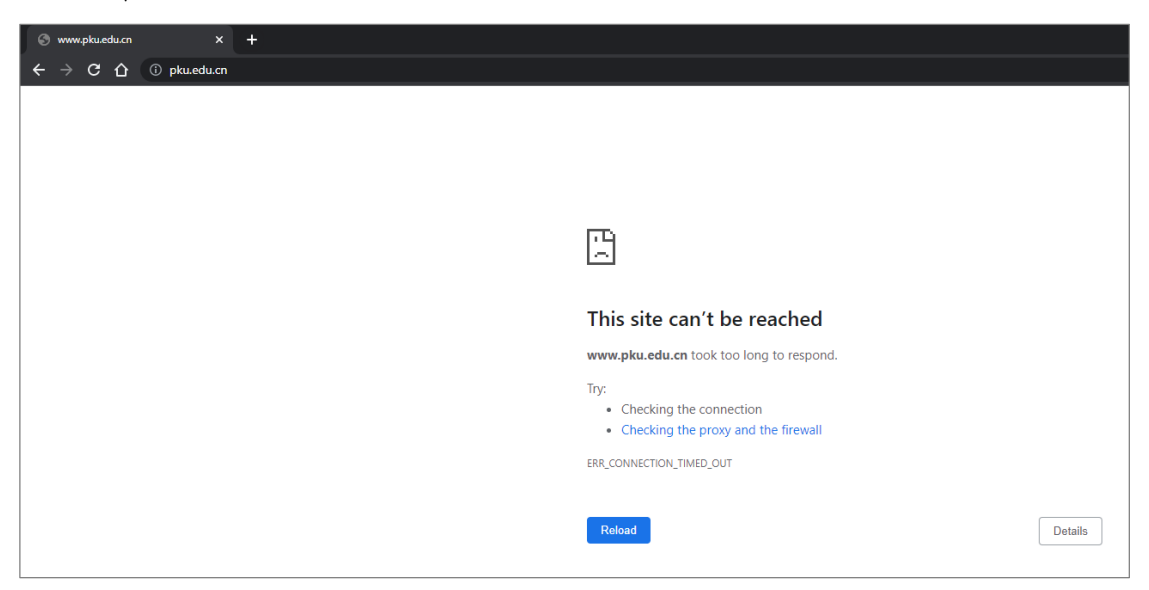

To view the log message, go to USG Flex H Log & Report > Log / Events. You will find log messages similar to the following. Any traffic that matches the Geo IP policy will be blocked, and the details will be displayed in the Message field.

| # ¢ | Time 🕈              | Category \$   | Message 🗘                                              | Source \$      | Destination \$  | Note 🗢       |
|-----|---------------------|---------------|--------------------------------------------------------|----------------|-----------------|--------------|
| 7   | 2023-05-21 18:16:34 | secure-policy | priority:1, from LAN to WAN, TCP, service others, DROP | 192.168.168.33 | 162.105.131.160 | ACCESS BLOCK |
| 8   | 2023-05-21 18:16:34 | secure-policy | priority:1, from LAN to WAN, TCP, service others, DROP | 192.168.168.33 | 162.105.131.160 | ACCESS BLOCK |
| 9   | 2023-05-21 18:16:30 | secure-policy | priority:1, from LAN to WAN, TCP, service others, DROP | 192.168.168.33 | 162.105.131.160 | ACCESS BLOCK |
| 10  | 2023-05-21 18:16:30 | secure-policy | priority:1, from LAN to WAN, TCP, service others, DROP | 192.168.168.33 | 162.105.131.160 | ACCESS BLOCK |
| 11  | 2023-05-21 18:16:28 | secure-policy | priority:1, from LAN to WAN, TCP, service others, DROP | 192.168.168.33 | 162.105.131.160 | ACCESS BLOCK |
| 12  | 2023-05-21 18:16:28 | secure-policy | priority:1, from LAN to WAN, TCP, service others, DROP | 192.168.168.33 | 162.105.131.160 | ACCESS BLOCK |
| 13  | 2023-05-21 18:16:27 | secure-policy | priority:1, from LAN to WAN, TCP, service others, DROP | 192.168.168.33 | 162.105.131.160 | ACCESS BLOCK |

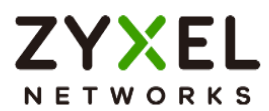

## How to Use Sandbox to Detect Unknown Malware?

This is an example of using the USG Flex H to employ Sandboxing for detecting unknown malware. To achieve this goal, you can configure the Sandboxing profile within the security service path, and this article will guide you on its deployment.

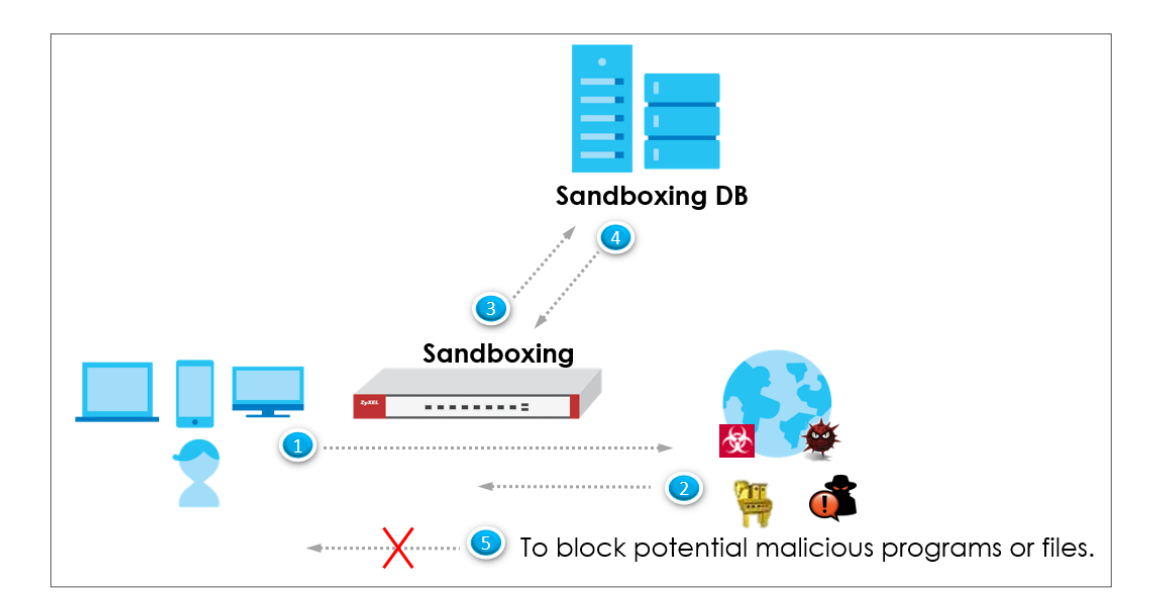

 $\checkmark$ Note: All network IP addresses and subnet masks are used as examples in this article. Please replace them with your actual network IP addresses and subnet masks. This example was tested using USG FLEX 500H (Firmware Version: uOS 1.10).

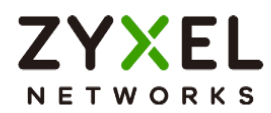

#### Set Up the Sandbox

Navigate to **Security Service > Sandbox**. Enable Sandbox option and choose the desired action when the Sandbox detects malicious and suspicious files. Additionally, select the desired file type for submission; currently, we support the following file types: Executables (exe), MS Office Document (doc...), Macromedia Flash Data (swf), PDF Document (pdf), RTF Document (rtf), and ZIP Archive (zip).

|          | USG FLEX 5            | оон |                            |         |             |                             |
|----------|-----------------------|-----|----------------------------|---------|-------------|-----------------------------|
| Sec      | arch Q                | ∃ ← | Security Service V > So    | ndbox 🔻 | > Sandbox 👻 |                             |
| "O       | Licensing             | ~   | Enable Sandbox             |         |             |                             |
| $\oplus$ | Network               | ~   | Collect Statistics         |         |             |                             |
| (F)      | VPN                   | ~   | Action For Malicious File  | destr   | roy 👻       |                             |
| ¢        | Security Policy       | ~   | Log For Malicious File     | log     | •           |                             |
|          | Object                | ~   | Action For Suspicious File | destr   | roy 💌       |                             |
| ٢        | Security Service      | ^   | Log For Suspicious File    | log     | •           |                             |
|          | App Patrol            |     | File Type For Submission   |         |             |                             |
|          | Content Filtering     |     |                            |         |             |                             |
|          | Reputation Filter     |     | Available                  |         |             | Member                      |
|          | Anti-Malware          |     |                            |         |             | Executables (exe)           |
|          | Sandbox               |     |                            |         |             | MS Office Document (doc)    |
|          | IPS                   |     |                            |         | Α           | Macromedia Flash Data (swf) |
|          | IP Exception          |     |                            |         | <           | PDF Document (pdf)          |
|          | SSL Inspection        |     |                            |         |             | RTF Document (rtf)          |
| 20       | User & Authentication | ~   |                            |         |             | ZIP Archive (zip)           |
| 錼        | System                | ~   |                            |         |             |                             |

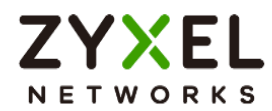

### Test the Result

When downloading the file, the firewall will query the Sandbox DB to detect whether it is a malicious or suspicious file. You can navigate to **Log & Report** > **Log/Events** to see the sandbox related logs.

| C Log & R | Log & Report ▼ > Log / Events ▼ |            |                                                                                                    |              |                 |               |  |
|-----------|---------------------------------|------------|----------------------------------------------------------------------------------------------------|--------------|-----------------|---------------|--|
| Category  | Sandbox •                       | √ Filter ▼ | ∑ Clear Log                                                                                                    |              | Search insights | ۹ 🗖           |  |
| * 0       | Time 🕈                          | Calegory ‡ | Message ¢                                                                                                    | Source \$    | Destination \$  | Note ¢        |  |
| 2         | 2023-07-31 16:18:14             | Sandbox    | Query File name: wildfire-test-pe-file.exe, md5: a2b6588b5<br>2aebc6a7e164b701f4b4a57, file id: 58207, protocol: HTTP,<br>txid: 27 | 34.84.44.247 | 192.168.168.34  | SANDBOX QUERY |  |

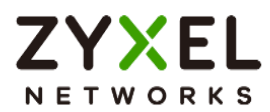

#### How to Configure Reputation Filter- IP Reputation

As cyber threats such as scanners, botnets, phishing, etc. grow increasingly, how to identify suspect IP addresses of threats efficiently becomes a crucial task.

With regularly updated IP database, FLEX prevents threats by blocking connection to/from known IP addresses based on signature database. It filters source and destination addresses in your network traffic to take the proper risk prevention actions.

This example illustrates how to configure IP Reputation on FLEX gateway to detect cyber threats for both incoming and outgoing traffic.

Note: All network IP addresses and subnet masks are used as examples in this article. Please replace them with your actual network IP addresses and subnet masks. This example was tested using USG FLEX 200H (Firmware Version: uOS 1.10).

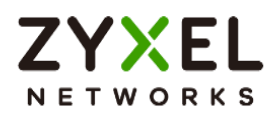

#### Set Up the IP reputation filter

Go to Security Service > Reputation Filter > IP reputation. Turn on this feature. Select Block on Action field. The threat level threshold is measured by the query score of IP signature database.

| IP Reputation       | DNS Threat Filter | URL Threat Filter |   |  |
|---------------------|-------------------|-------------------|---|--|
| IP Blocking         |                   |                   |   |  |
| Enable              | [                 |                   |   |  |
| Action              |                   | block             | • |  |
| Threat Level Thresh | old               | high              | • |  |
| Log                 |                   | log               | • |  |
| Statistics          |                   |                   |   |  |

Select categories in Types of Cyber Threats Coming from the Internet, and Types of Cyber Threats Coming from The Internet and Local Networks.

| Types of Cyber Threats Comin                                       | g From The Internet |                |  |  |  |  |
|--------------------------------------------------------------------|---------------------|----------------|--|--|--|--|
| 🗹 Anonymous Proxies                                                | 🔽 Denial of Service | Exploits       |  |  |  |  |
| ✓ Negative Reputation                                              | 🖌 Scanners          | 🖌 Spam Sources |  |  |  |  |
| V TOR Proxies                                                      | 🖌 Web Attacks       | Phishing       |  |  |  |  |
| Types of Cyber Threats Coming From The Internet And Local Networks |                     |                |  |  |  |  |
| ✓ Botnets                                                          |                     |                |  |  |  |  |
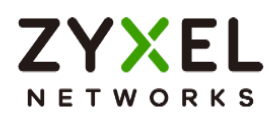

Go to Security Service > Reputation Filter > IP reputation > White List and Black List to manually adding IP addresses to Black List.

| IP Reputation DNS Threat Filter | URL Threat Filter   |         |                               |
|---------------------------------|---------------------|---------|-------------------------------|
| Allow List                      |                     |         |                               |
| Enable                          |                     |         |                               |
| Log                             | no •                |         |                               |
| + Add 🧷 Edit 👩 Remove           | Q Active 🖉 Inactive |         |                               |
| Status 🗢                        | IPv4 Address 🗢      |         |                               |
|                                 |                     |         |                               |
|                                 |                     | No data |                               |
|                                 |                     |         |                               |
|                                 |                     |         | Rowsperpage: 50 v 0 or0 < 1 > |
| Block List                      |                     |         |                               |
| Enable                          |                     |         |                               |
| Log                             | log 🔹               |         |                               |
| + Add 🖉 Edit 👩 Remove           | Q Active 🖉 Inactive |         |                               |
| 🗌 Status 🗢                      | IPv4 Address 🗢      |         |                               |
| □ <b>♀</b>                      | 107.155.48.246      |         |                               |

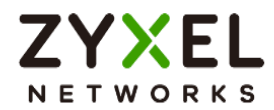

### Test the Result

Verify an IP in Test IP Threat Category. In Test IP Threat Category, enter a malicious IP and query the result.

| Test IP Threat Category |                |       |
|-------------------------|----------------|-------|
| IP to test              | 104.244.14.252 | Query |
|                         |                |       |

| Message                                                       | × |
|---------------------------------------------------------------|---|
| threat-level result: High<br>category result: BotNetsPhishing |   |

Try to generate ICMP packet from LAN to destination IP 107.155.48.246, and 104.244.14.252

Go to Log & Report > Log/Events and select IP reputation Filter to check the logs.

| Categ | IP Reputation       | - 🖓 Fi        | ter 🔻 🕐 Refresh  🛇 Clear Log    |                | Search insights | ۹ E          |
|-------|---------------------|---------------|---------------------------------|----------------|-----------------|--------------|
| # \$  | Time 🗢              | Category \$   | Message 🗘                       | Source \$      | Destination 🗘   | Note 🗢       |
| 1     | 2023-05-29 10:42:19 | ip-reputation | Malicious connection:Block List | 192.168.168.34 | 107.155.48.246  | ACCESS BLOCK |
| 2     | 2023-05-29 10:42:18 | ip-reputation | Malicious connection:Block List | 192.168.168.34 | 107.155.48.246  | ACCESS BLOCK |
| 3     | 2023-05-29 10:42:17 | ip-reputation | Malicious connection:Block List | 192.168.168.34 | 107.155.48.246  | ACCESS BLOCK |
| 50    | 2023-05-29 10:22:56 | ip-reputation | Malicious connection:BotNets    | 192.168.168.34 | 104.244.14.252  | ACCESS BLOCK |
| 51    | 2023-05-29 10:22:55 | ip-reputation | Malicious connection:BotNets    | 192.168.168.34 | 104.244.14.252  | ACCESS BLOCK |
| 52    | 2023-05-29 10:22:54 | ip-reputation | Malicious connection:BotNets    | 192.168.168.34 | 104.244.14.252  | ACCESS BLOCK |
| 53    | 2023-05-29 10:22:53 | ip-reputation | Malicious connection:BotNets    | 192.168.168.34 | 104.244.14.252  | ACCESS BLOCK |

Copyright © 2025 Zyxel and/or its affiliates. All rights reserved. 146

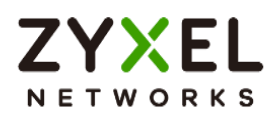

Go to Security Statistics > Reputation Filter > IP reputation to check summary of all events.

| IP Reputation      | DNS Threat Filter | URL  | Threat Filter  |                    |                         |                 |          |
|--------------------|-------------------|------|----------------|--------------------|-------------------------|-----------------|----------|
|                    |                   |      |                | Category           |                         | Hit Count       |          |
|                    |                   |      |                | BotNets            |                         | 4 (100%)        |          |
| IP Reputation Ever | ats               |      |                |                    |                         |                 |          |
|                    |                   |      |                |                    |                         | Search insights | ۹ 🔳      |
| Time 🗘             | Alle              | o \$ | Malicious IP 🖨 | Infected/Victim Ho | ost 🗘 Threat Category 🗘 | Threat Level 🗘  | 0ccur \$ |
| 2023-05-29 10      | :22:53            |      | 104.244.14.252 | 192.168.168.34     | BotNets                 | • High          | 4        |

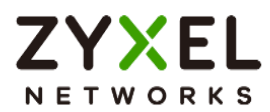

### How to Configure Reputation Filter- URL Threat Filter

URL Threat Filter can avoid users to browse some malicious URLs (such as anonymizers, browser exploits, phishing sites, spam URLs, spyware) and allows administrator to manage which URLs can be browsed or not.

This example demonstrates how to configure the URL Threat Filter to redirect web access after the client hits the URL Threat Filter categories.

Note: All network IP addresses and subnet masks are used as examples in this article. Please replace them with your actual network IP addresses and subnet masks. This example was tested using USG FLEX 200H (Firmware Version: uOS 1.10).

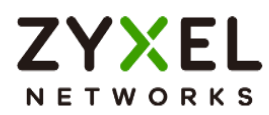

### Set Up the URL Threat Filter

Go to Security Service > Reputation Filter > URL Threat Filter. Turn on this feature. Select Block on Action field. When a client hits URL Threat Filter, the page will be Blocked. Choose Log-alert on Log field.

| IP Reputation              | DNS Threat Filter | URL Threat Filter  |    |
|----------------------------|-------------------|--------------------|----|
| URL Blocking               |                   |                    |    |
| Enable                     |                   |                    |    |
| Action                     | [                 | block .            | r  |
| Log                        | [                 | log alert          | r  |
| Statistics                 | •                 |                    |    |
| Security Threat Categories |                   |                    |    |
| Anonymizers                | Browser Exploits  | Malicious Download | ls |
| Malicious Sites            | Phishing          | Spam URLs          |    |
| Spyware Adware Keylogg     | gers              |                    |    |

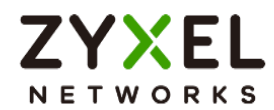

### Test the Result

Verify a URL in the Security Threat Categories. In Test URL Threat Category, enter a malicious URL and query the result.

| Test URL Threat Category |                       |       |
|--------------------------|-----------------------|-------|
| URL to test              | https://maliciouswebs | Query |
|                          |                       |       |

| Message                                                                                                    | × |
|----------------------------------------------------------------------------------------------------|---|
| domain category result <mark>: information-security,malicious-sites(threat)</mark><br>url category result: information-security,malicious-sites(threat) |   |

Using Web Browser to access the malicious site. The gateway will redirect you to a blocked page.

| C Access Denied | × +                                                                              |              | _ | × |
|-----------------|----------------------------------------------------------------------------------|--------------|---|---|
| ← C ▲ Dangerous | https://maliciouswebsitetest.com                                                 | A^ Q to t= 🖬 |   |   |
|                 | Content Filtering                                                                |              |   | • |
|                 | Access Restricted<br>Web access is restricted. Please contact the administrator. | · 🚈 .        |   |   |
|                 | Category Block Web Sites<br>Blocked URL https:/imaliciouswebsitetest.com/        |              |   |   |
|                 |                                                                                  |              |   | • |

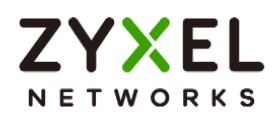

Go to Log & Report > Log/Events and select URL Threat Filter to check the logs.

| ( | ← Log & Report ▼ > Log / Events ▼ |                     |                   |                                                 |                |                |              |  |  |  |
|---|-----------------------------------|---------------------|-------------------|-------------------------------------------------|----------------|----------------|--------------|--|--|--|
|   | Category                          | URL Threat Filter   | ▼ 🖓 Filter ▼      | 🕐 Refresh 🛛 🖉 Clear Log                         |                |                |              |  |  |  |
|   | # \$                              | Time \$             | Category \$       | Message 🗘                                       | Source \$      | Destination \$ | Note \$      |  |  |  |
|   | 2                                 | 2023-05-28 15:41:06 | url-threat-filter | maliciouswebsitetest.com:Malicious Sites, SSI:N | 192.168.168.34 | 50.63.7.226    | ACCESS BLOCK |  |  |  |
|   | 3                                 | 2023-05-28 15:41:05 | url-threat-filter | maliciouswebsitetest.com:Malicious Sites, SSI:N | 192.168.168.34 | 50.63.7.226    | ACCESS BLOCK |  |  |  |
|   | 4                                 | 2023-05-28 15:41:05 | url-threat-filter | maliciouswebsitetest.com:Malicious Sites, SSI:N | 192.168.168.34 | 50.63.7.226    | ACCESS BLOCK |  |  |  |
|   | 5                                 | 2023-05-28 15:41:05 | url-threat-filter | maliciouswebsitetest.com:Malicious Sites, SSI:N | 192.168.168.34 | 50.63.7.226    | ACCESS BLOCK |  |  |  |
|   | 6                                 | 2023-05-28 15:41:05 | url-threat-filter | maliciouswebsitetest.com:Malicious Sites, SSI:N | 192.168.168.34 | 50.63.7.226    | ACCESS BLOCK |  |  |  |

Go to Security Statistics > Reputation Filter > URL Threat Filter to check summary of all events.

| Last 24 Hours Summary Top entry by Category ~ |
|-----------------------------------------------|
|                                               |
| Collegory HB Court                            |
| Malicious Sites 15 (100%)                     |

| URL Threat Filter Events |              |                                      |                 |                |                   |
|--------------------------|--------------|--------------------------------------|-----------------|----------------|-------------------|
|                          |              |                                      |                 |                | Search insights Q |
| Time \$                  | Allow list ‡ | URL \$                               | Category \$     | Source IP \$   | Destination IP \$ |
| 2023-05-28 02:33:39      |              | maliciouswebsitetest.com/            | Malicious Sites | 192.168.168.33 | 54.163.229.19     |
| 2023-05-28 02:33:40      |              | maliciouswebsitetest.com/favicon.ico | Malicious Sites | 192.168.168.33 | 54.163.229.19     |
| 2023-05-28 02:33:41      |              | maliciouswebsitetest.com/favicon.ico | Malicious Sites | 192.168.168.33 | 54.163.229.19     |
| 2023-05-28 07:40:47      |              | maliciouswebsitetest.com             | Malicious Sites | 192.168.168.34 | 50.63.7.226       |
| 2023-05-28 07:40:51      |              | maliciouswebsitetest.com             | Malicious Sites | 192.168.168.34 | 50.63.7.226       |
| 2023-05-28 07:40:55      | <u>A</u> 半   |                                      | Malicious Sites | 192.168.168.34 | 50.63.7.226       |

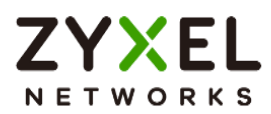

### How to Configure Reputation Filter- DNS Threat Filter

DNS Threat Filter is a mechanism aimed at protecting users by intercepting DNS request attempting to connect to known malicious or unwanted domains and returning a false, or rather controlled IP address. The controlled IP address points to a sinkhole server defined by the administrator.

When a client wants to access a malicious domain, the query is sent to the DNS server for getting the domain name details. All of the traffic now here gateway intercepts this query which is outgoing. The cloud server identifies that this is bad site. What gateway can do here is send the redirect IP address where we deploy a blocked page to the client. The client will connect to redirect IP address instead of the real IP address of malicious domain, and get the blocked page with the web access. This example shows how to configure DNS Threat Filter to redirect web access after client hit the filter profile.

Vote: All network IP addresses and subnet masks are used as examples in this article. Please replace them with your actual network IP addresses and subnet masks. This example was tested using USG FLEX 200H (Firmware Version: uOS 1.10).

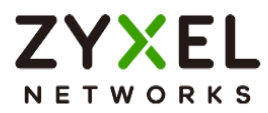

### Set Up the DNS Threat Filter

Go to Security Service > Reputation Filter > DNS Threat Filter. Turn on this feature. Select Redirect on Action field. When a client hits DNS Threat Filter, the page will be redirected to the default blocked page or a custom IP address. Choose Log-alert on Log field. Configure Default on Redirect IP field to allow gateway redirect to the default blocked page.

| IP Reputation DNS Th      | reat Filter URL Threat Fi | lter |                     |   |
|---------------------------|---------------------------|------|---------------------|---|
| DNS Threat Filter         |                           |      |                     |   |
| Enable                    |                           |      |                     |   |
| Action                    | redirect                  | •    |                     |   |
| Log                       | log alert                 | •    |                     |   |
| Redirect IP               | default                   | •    |                     |   |
| Malform DNS packets       | Action                    |      | drop                | • |
|                           | Log                       |      | log                 | - |
| Statistics                |                           |      |                     |   |
| Security Threat Categorie | \$                        |      |                     |   |
| Anonymizers               | Browser Exploits          |      | Malicious Downloads |   |
| Malicious Sites           | Phishing                  |      | Spam URLs           |   |
| Spyware Adware Keylo      | ggers                     |      |                     |   |

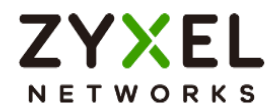

### Test the Result

Verify a domain name in the Security Threat Categories. In Test Domain Name Category, enter a malicious domain and query the result.

| Domain name to test | maliciouswebsitetest.c | Query |
|---------------------|------------------------|-------|

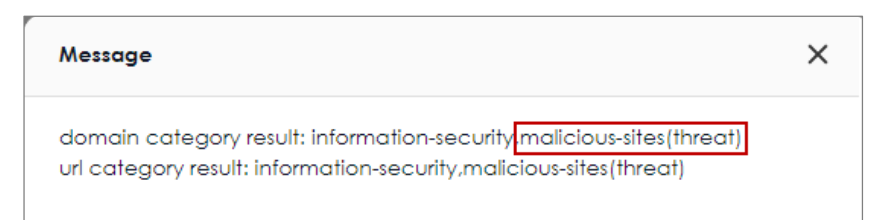

Using Web Browser to access the malicious site. The gateway will redirect you to a blocked page.

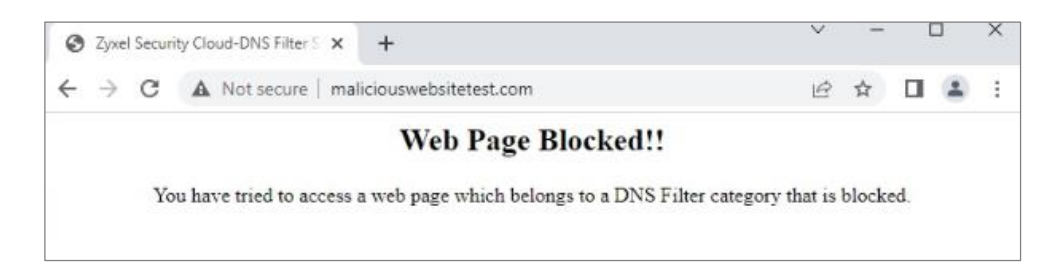

Go to Log & Report > Log/Events and select DNS Threat Filter to check the logs.

| Categ | ory DNS Threat Filter | ▼ Filter ▼        | 🖒 Refresh 🛛 🖉 Clear Log                   |                | Search insights | ۹ 🔳          |
|-------|-----------------------|-------------------|-------------------------------------------|----------------|-----------------|--------------|
| # \$  | Time 🗢                | Category \$       | Message 🗢                                 | Source 🗢       | Destination \$  | Note \$      |
| 1     | 2023-05-21 16:49:26   | dns-threat-filter | maliciouswebsitetest.com: Malicious Sites | 192.168.168.33 | 192.168.168.1   | DNS BLOCK    |
| 2     | 2023-05-21 16:49:26   | dns-threat-filter | maliciouswebsitetest.com: Malicious Sites | 192.168.168.33 | 192.168.168.1   | DNS BLOCK    |
| 3     | 2023-05-21 16:49:26   | dns-threat-filter | maliciouswebsitetest.com: Malicious Sites | 192.168.168.33 | 192.168.168.1   | DNS REDIRECT |

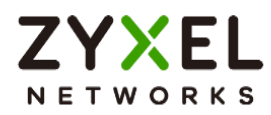

Go to Security Statistics > Reputation Filter > DNS Threat Filter to check summary of all events.

| IP Reputation DNS Threat Filter | URL Threat Filter |                 |           |                    |
|---------------------------------|-------------------|-----------------|-----------|--------------------|
| Last 24 Hours Summary           | Top entry by      | DNS Name 🔹      |           | Refresh Flush Data |
|                                 | DNS Name          |                 | Hit Count |                    |
|                                 | malicious         | websitetest.com | 12 (100%) |                    |
|                                 |                   |                 |           |                    |
|                                 |                   |                 |           |                    |
|                                 |                   |                 |           |                    |

| DNS Threat Filter Events |           |                          |                 |                 |     |
|--------------------------|-----------|--------------------------|-----------------|-----------------|-----|
|                          |           |                          |                 | Search insights | ۹ 🔳 |
| Time 🗢                   | +Allow \$ | DNS Name 🗘               | Category 🗢      | Source IP \$    |     |
| 2023-05-21 16:29:36      |           | maliciouswebsitetest.com | Malicious Sites | 192.168.168.33  |     |
| 2023-05-21 16:44:04      |           | maliciouswebsitetest.com | Malicious Sites | 192.168.168.33  |     |
| 2023-05-21 16:47:02      |           | maliciouswebsitetest.com | Malicious Sites | 192.168.168.33  |     |
| 2023-05-21 16:49:26      |           | maliciouswebsitetest.com | Malicious Sites | 192.168.168.33  |     |

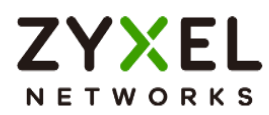

# How to Configure DNS Content Filter

Compared to web content filter, DNS content filter is a stronger tool for SMB because it can restrict the number of attacks faced by network access, thereby helping to reduce the remediation workload of IT professionals.

DNS content filter intercept DNS request from client, check the domain name category and takes a corresponding action, reducing the risk of phishing attacks, and obfuscate source IPs using hijacked domain names. Fully customizable blacklist to ban access to any unwanted domains and prevent reaching those known domains hosting malicious content. This example shows how to configure DNS Content Filter to block users in the local network to access the gaming websites.

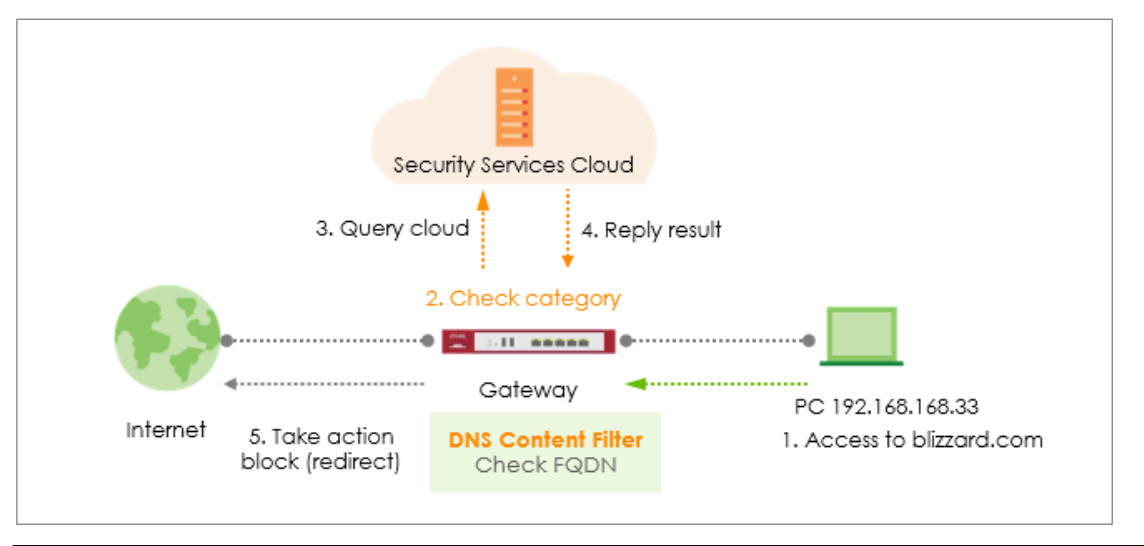

Note: All network IP addresses and subnet masks are used as examples in this article. Please replace them with your actual network IP addresses and subnet masks. This example was tested using USG FLEX 200H (Firmware Version: uOS 1.10).

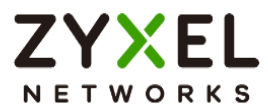

### Set Up the DNS Content Filter

Go to Security Service > Content Filtering > For DNS Domain scan. Turn on this feature. Select Redirect IP for the Blocked Domain. If user selects the default, when client hits DNS Content Filter profile, the page will be redirected to block page http://dnsft.cloud.zyxel.com/.

| For DNS Domain scan:           |             |         |   |
|--------------------------------|-------------|---------|---|
| Enable DNS Domain scan         |             |         |   |
| Blocked Domain                 | Redirect IP | default | • |
|                                |             |         |   |
| Category Server is unavailable | Action      | pass    | - |
|                                | Log         | log     | • |

Add a new profile in Profile Management to block gaming websites.

| Profile Management    |               |                   |
|-----------------------|---------------|-------------------|
| + Add 🖉 Edit 🗇 Remove |               | Search insights Q |
| ■ Name \$             | Description 🗢 | Reference 🗢       |
| ВРР                   |               |                   |
| CIP                   |               |                   |
| ✓ block_games         |               |                   |

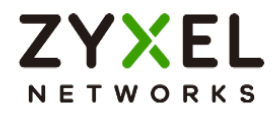

#### Action: block

Log: log or log alert

| General Settings                      |             |   |
|---------------------------------------|-------------|---|
| Name                                  | block_games |   |
| Description                           |             |   |
| Action                                | block       | v |
| Log                                   | log         | • |
| Log allowed traffic                   |             |   |
| SSL V3 or previous version Connection | Drop        |   |
|                                       | Drop Log    |   |

Enable the checkbox of "Games" in managed categories.

| Managed Categories    |                        |                          |                                            |
|-----------------------|------------------------|--------------------------|--------------------------------------------|
|                       |                        |                          | Select All Categories Clear All Categories |
| Adult Topics          | Alcohol                | Anonymizing Utilities    | Art Culture Heritage                       |
| Auctions Classifieds  | Blogs/Wiki             | Business                 | Chat                                       |
| Computing Internet    | Consumer Protection    | Content Server           | Controversial Opinions                     |
| Cult Occult           | Dating Personals       | Dating Social Networking | Digital Postcards                          |
| Discrimination        | Drugs                  | Education Reference      | Entertainment                              |
| Extreme               | Fashion Beauty         | Finance Banking          | For Kids                                   |
| Forum Bulletin Boards | Gambling               | Gambling Related         | Game Cartoon Violence                      |
| Games                 | General News           | Government Military      | Gruesome Content                           |
| Health                | Historical Revisionism | History                  | Humor Comics                               |

Apply the profile to security policy. In this example, the profile is applied to security policy rule "LAN\_Outgoing".

| 0 | General   | Settings |          |          |             |             |           |               |            |        |              |          |        |             |
|---|-----------|----------|----------|----------|-------------|-------------|-----------|---------------|------------|--------|--------------|----------|--------|-------------|
| E | nable     |          |          |          | D           |             |           |               |            |        |              |          |        |             |
| ¢ | Configur  | ation    |          |          |             |             |           |               |            |        |              |          |        |             |
| A | Allow Asy | mmetric  | al Route | C        |             |             |           |               |            |        |              |          |        |             |
|   | +,        | Add 🥖    | Edit 🗂   | Remove 💡 | Active 🖉 II | nactive 📿 I | Nove      |               |            |        | Search       | insights | Q      | н           |
|   |           | st ≑     | Pri \$   | Name 🖨   | From \$     | To ≑        | Source \$ | Destination 🖨 | Service \$ | User 🗢 | \$chedule \$ | Act \$   | Log \$ | Profile     |
|   |           | Q        | 1        | LAN_Out  | LAN         | any (Ex     | any       | any           | any        | any    | none         | allow    | no     |             |
|   |           | Q        | 2        | DMZ_to   | DMZ         | WAN         | any       | any           | any        | any    | none         | allow    | no     | block_games |

Copyright © 2025 Zyxel and/or its affiliates. All rights reserved. 158

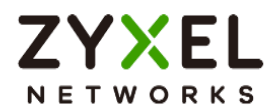

### Test the Result

Access a gaming website blizzard.com. The gateway will redirect you to a blocked page.

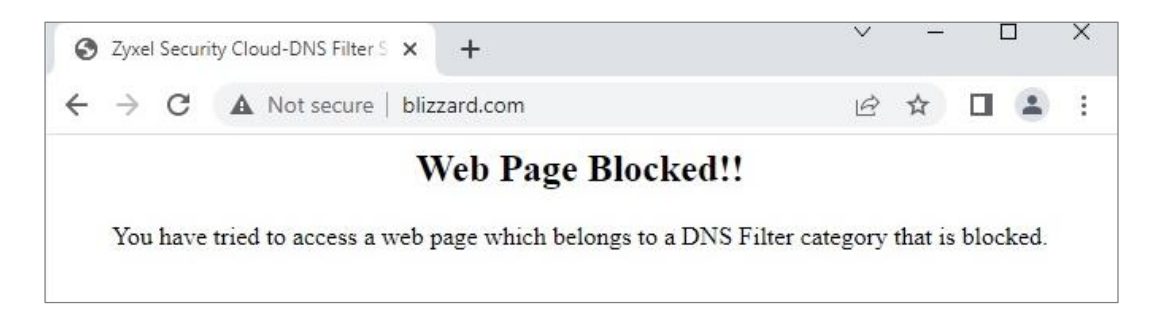

Go to Log & Report > Log/Events and select Content Filter to check the logs.

| Catego | Content Filter      | ▼              | 🕈 Refresh 🛛 Q Clear Log                          |                | Search insights C | 2 0          |
|--------|---------------------|----------------|--------------------------------------------------|----------------|-------------------|--------------|
| # \$   | Time 🗘              | Category \$    | Message 🗢                                        | Source 🗢       | Destination 🗢     | Note \$      |
| 471    | 2023-05-28 14:36:16 | content-filter | blizzard.com: Games, rule_name: LAN_Out<br>going | 192.168.168.33 | 192.168.168.1     | DNS BLOCK    |
| 472    | 2023-05-28 14:36:16 | content-filter | blizzard.com: Games, rule_name: LAN_Out<br>going | 192.168.168.33 | 192.168.168.1     | DNS REDIRECT |
| 506    | 2023-05-28 14:34:45 | content-filter | blizzard.com: Games, rule_name: LAN_Out<br>going | 192.168.168.33 | 192.168.168.1     | DNS BLOCK    |
| 507    | 2023-05-28 14:34:45 | content-filter | blizzard.com: Games, rule_name: LAN_Out<br>going | 192.168.168.33 | 192.168.168.1     | DNS REDIRECT |
| 508    | 2023-05-28 14:34:40 | content-filter | www.xbox.com: Games, rule_name: LAN_<br>Outgoing | 192.168.168.33 | 192.168.168.1     | DNS BLOCK    |
| 509    | 2023-05-28 14:34:40 | content-filter | www.xbox.com: Games, rule_name: LAN_<br>Outgoing | 192.168.168.33 | 192.168.168.1     | DNS REDIRECT |
| 754    | 2023-05-28 14:20:09 | content-filter | www.xbox.com: Games, rule_name: LAN_<br>Outgoing | 192.168.168.33 | 192.168.168.1     | DNS BLOCK    |

Go to Security Statistics > Content Filter to check summary of all events.

| Last 24 Hours Summary<br>Click the pie chart to switch to the item events | Top entry by Blocked URL 💌 | l           | Refresh |
|---------------------------------------------------------------------------|----------------------------|-------------|---------|
|                                                                           | Blocked URL                | Hit Count   |         |
|                                                                           | blizzard.com               | 13 (76.47%) |         |
|                                                                           | www.xbox.com               | 3 (17.65%)  |         |
|                                                                           | dlassets-ssl.xboxlive.com  | 1 (5.88%)   |         |

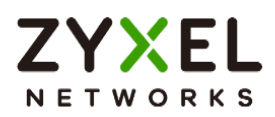

| С | Content Filter Events |           |                           |             |            |       |                |            |        |
|---|-----------------------|-----------|---------------------------|-------------|------------|-------|----------------|------------|--------|
|   |                       |           |                           |             |            |       | Search insight | S          | ۹ 🔳    |
|   | Time 🗢                | Action \$ | URL/Domain 🗢              | Profile 🗘   | Category 🖨 | Sourc | e IP 🗢         | Destinatio | n IP 🗢 |
|   | 2023-05-28 14:20:09   | BLOCK     | www.xbox.com              | block_games | Games      | 192.1 | 68.168.33      | 192.168.   | 68.1   |
|   | 2023-05-28 14:19:53   | BLOCK     | blizzard.com              | block_games | Games      | 192.1 | 68.168.33      | 192.168.   | 68.1   |
|   | 2023-05-28 13:59:19   | BLOCK     | blizzard.com              | block_games | Games      | 192.1 | 68.168.33      | 192.168.   | 68.1   |
|   | 2023-05-28 13:56:40   | BLOCK     | blizzard.com              | block_games | Games      | 192.1 | 68.168.33      | 192.168.   | 68.1   |
|   | 2023-05-28 13:55:45   | BLOCK     | dlassets-ssl.xboxlive.com | block_games | Games      | 192.1 | 68.168.33      | 192.168.   | 68.1   |
|   | 2023-05-28 13:55:13   | BLOCK     | blizzard.com              | block_games | Games      | 192.1 | 68.168.33      | 192.168.   | 68.1   |

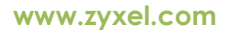

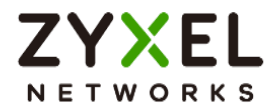

# External Block List for Reputation Filter

The administrator can configure an external block list for the Reputation Filter to expand its usage. This article will provide guidance on setting up the external block list for the IP Reputation and DNS Threat Filter/URL Threat Filter.

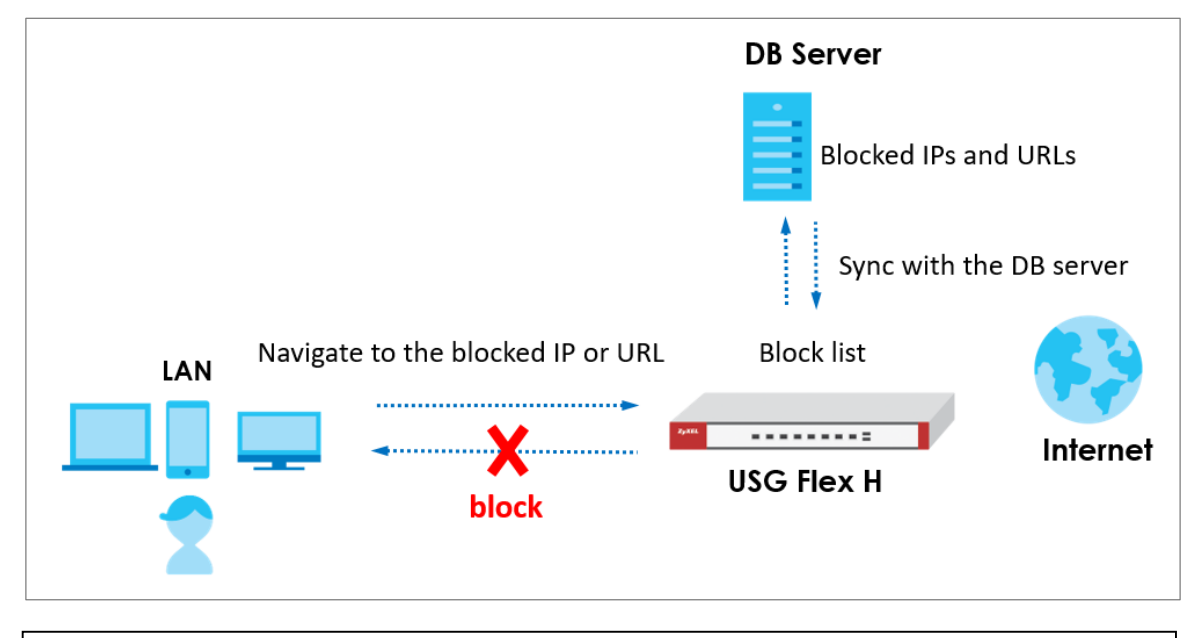

Note: All network IP addresses and subnet masks are used as examples in this article. Please replace them with your actual network IP addresses and subnet masks. This example was tested using USG FLEX 200H (Firmware Version: uOS 1.20).

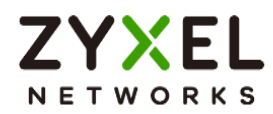

### Set Up the DB server

The administrator can set up websites to maintain external block lists. The USG Flex H firewall can update the external block list via a URL. For example,

http://10.214.48.58:8080/blocked\_IP.txt

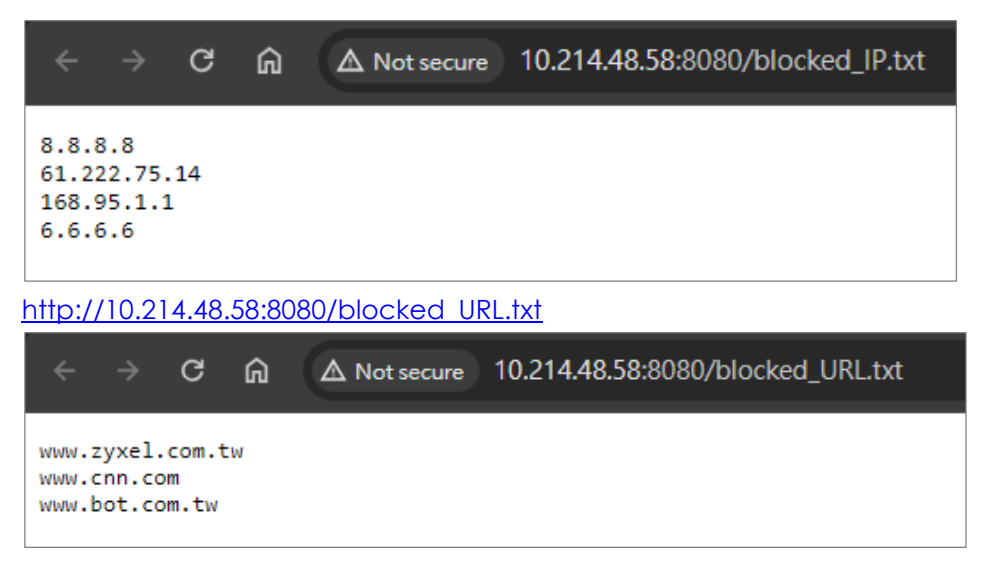

### Set Up the External Block List of IP Reputation

Navigate to Security Services > External Block List > IP Reputation and add a service URL such as <u>http://10.214.48.58:8080/blocked IP.txt</u> and then click "Update Now" to update the block list.

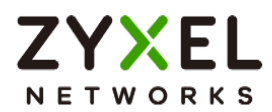

| ← Security Services ▼ > External Block List ▼ > IP Reputation ▼ |                            |                            |               |  |  |  |  |  |
|-----------------------------------------------------------------|----------------------------|----------------------------|---------------|--|--|--|--|--|
| IP Reputation DNS Threat Filter/URL Threat Filter               |                            |                            |               |  |  |  |  |  |
| External Block List                                             |                            |                            |               |  |  |  |  |  |
| Enable                                                          |                            |                            |               |  |  |  |  |  |
| Profile Management                                              |                            |                            |               |  |  |  |  |  |
| + Add 🗇 Remove                                                  |                            |                            |               |  |  |  |  |  |
| □ Name ≑                                                        | Source URL 🗢               |                            | Description 🗢 |  |  |  |  |  |
| Block_IP_List                                                   | http://10.214              | .48.58:8080/blocked_IP.txt |               |  |  |  |  |  |
| Signature Update                                                |                            |                            |               |  |  |  |  |  |
| Synchronize the signature to the lates                          | t version with online upda | te server.                 |               |  |  |  |  |  |
| Update Now                                                      |                            |                            |               |  |  |  |  |  |
| Auto Update                                                     |                            |                            |               |  |  |  |  |  |
| O Every N Hours                                                 | 1 -                        |                            |               |  |  |  |  |  |
| Daily                                                           | 4 💌                        |                            |               |  |  |  |  |  |
|                                                                 | am 💌                       |                            |               |  |  |  |  |  |
| O Weekly                                                        | Monday 👻                   |                            |               |  |  |  |  |  |
|                                                                 | 1 -                        |                            |               |  |  |  |  |  |
|                                                                 | am 👻                       |                            |               |  |  |  |  |  |
|                                                                 |                            |                            |               |  |  |  |  |  |

If the IP Reputation external block list is updated successfully and you can observe the corresponding log message.

|                                       | € Lo | ng & Report ▼ > Log / Eve | ents 💌              |                                                                    |           |           |             |
|---------------------------------------|------|---------------------------|---------------------|--------------------------------------------------------------------|-----------|-----------|-------------|
| Category All Log 👻 Clear Log 🗄 Export |      |                           | Search insig        |                                                                    |           |           |             |
|                                       | # \$ | Time 🕈                    | Category 🗢          | Message 🗢                                                          | Src. IP 🗢 | Dst. IP 🗢 | Dst. Port 🗢 |
|                                       | 1    | 2024-03-12 19:30:08       | External Block List | Update IP reputation external block list completed(Block_IP_List). | 0.0.0.0   | 0.0.0.0   | 0           |

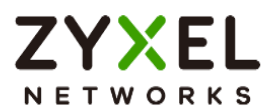

### Set Up the External Block List of DNS Threat Filter/URL Threat Filter

Navigate to Security Services > External Block List > DNS Threat Filter/URL Threat Filter and add a service URL such as <u>http://10.214.48.58:8080/blocked\_URL.txt</u> and then click "Update Now" to update the block list.

| € Security Services ▼ > External Block List ▼ > DNS Threat Filter/URL Threat Filter ▼ |                                                   |                                |               |  |  |  |  |
|---------------------------------------------------------------------------------------|---------------------------------------------------|--------------------------------|---------------|--|--|--|--|
| IP Reputation DNS Three                                                               | IP Reputation DNS Threat Filter/URL Threat Filter |                                |               |  |  |  |  |
| External Block List                                                                   |                                                   |                                |               |  |  |  |  |
| Enable                                                                                |                                                   |                                |               |  |  |  |  |
| Profile Management                                                                    |                                                   |                                |               |  |  |  |  |
| + Add 🗂 Remove                                                                        |                                                   |                                |               |  |  |  |  |
| 🗌 Name 🗘                                                                              | Source URL                                        | <b>↓</b> ◆                     | Description 🗢 |  |  |  |  |
| Block_URL_List                                                                        | http://10.2                                       | 214.48.58:8080/blocked_URL.txt |               |  |  |  |  |
| Signature Update                                                                      |                                                   |                                |               |  |  |  |  |
| Synchronize the signature to the late                                                 | st version with online upo                        | date server.                   |               |  |  |  |  |
| Update Now                                                                            |                                                   |                                |               |  |  |  |  |
| Auto Update                                                                           |                                                   |                                |               |  |  |  |  |
| O Every N Hours                                                                       | 1                                                 | -                              |               |  |  |  |  |
| Daily                                                                                 | 4                                                 | ~                              |               |  |  |  |  |
|                                                                                       | pm 🔹                                              | ~                              |               |  |  |  |  |
| O Weekly                                                                              | Monday                                            | ~                              |               |  |  |  |  |
|                                                                                       | 1                                                 | <b>v</b>                       |               |  |  |  |  |
|                                                                                       | am                                                | <b>v</b>                       |               |  |  |  |  |
|                                                                                       |                                                   |                                |               |  |  |  |  |

If the DNS/URL threat filter external block list is updated successfully and you can observe the corresponding log message.

| 🔶 La | € Log & Report ▼ > Log / Events ▼                              |                     |                                                                              |           |           |             |  |  |  |
|------|----------------------------------------------------------------|---------------------|------------------------------------------------------------------------------|-----------|-----------|-------------|--|--|--|
| Cate | Category AllLog   C Refresh & Clear Log E: Export  Search inst |                     |                                                                              |           |           |             |  |  |  |
| # \$ | Time 🕈                                                         | Category ‡          | Message 🗢                                                                    | Src. IP 🗢 | Dst. IP 🗢 | Dst. Port 🗢 |  |  |  |
| 1    | 2024-03-12 19:31:06                                            | External Block List | Update DNS/URL threat filter external block list completed (Block_URL_List). | 0.0.0.0   | 0.0.0.0   | 0           |  |  |  |

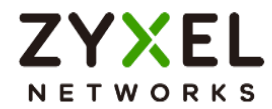

#### Test the Result

For instance, if the IP addresses 8.8.8.8 and 168.95.1.1 exist in the external block list,

attempts to access these blocked IPs will be blocked as expected.

| C:\Users\ >ping 8.8.8.8                                                                                                    |
|----------------------------------------------------------------------------------------------------|
| Pinging 8.8.8.8 with 32 bytes of data:<br>Reply from 192.168.168.1: Destination host unreachable.<br>Reply from 192.168.168.1: Destination host unreachable.<br>Reply from 192.168.168.1: Destination host unreachable.<br>Reply from 192.168.168.1: Destination host unreachable. |
| Ping statistics for 8.8.8.8:<br>Packets: Sent = 4, Received = 4, Lost = 0 (0% loss),                                                                                                    |
| C:\Users\ >ping 168.95.1.1                                                                                                    |
| Pinging 168.95.1.1 with 32 bytes of data:                                                                                                    |
| Reply from 192.168.168.1: Destination host unreachable.                                                                                                    |
| Reply from 192.168.168.1: Destination host unreachable.                                                                                                    |
| Reply from 192.168.168.1: Destination host unreachable.                                                                                                    |
| Reply from 192.168.168.1: Destination host unreachable.                                                                                                    |
| Ping statistics for 168.95.1.1:<br>Packets: Sent = 4, Received = 4, Lost = 0 (0% loss),                                                                                                    |

Go to Log & Report > Log / Events to observe block messages.

| ۰    | (€) Log & Report ▼ > Log / Events ▼ |               |                                                                 |                |            |             |              |  |
|------|-------------------------------------|---------------|-----------------------------------------------------------------|----------------|------------|-------------|--------------|--|
| Cate | Category AlLog Clear Log E Export   |               |                                                                 |                |            |             | nts Q V H    |  |
| # 0  | Time 🕈                              | Category ‡    | Message 🗢                                                       | Src. IP 🕈      | Dst. IP 🗢  | Dst. Port 🕈 | Note ‡       |  |
| 1    | 2024-03-13 11:23:59                 | IP Reputation | Malicious connection:External Block List(Profile Block_IP_List) | 192.168.168.33 | 168.95.1.1 | 0           | ACCESS BLOCK |  |
| 2    | 2024-03-13 11:23:58                 | IP Reputation | Malicious connection:External Block List(Profile Block_IP_List) | 192.168.168.33 | 168.95.1.1 | 0           | ACCESS BLOCK |  |
| 3    | 2024-03-13 11:23:57                 | IP Reputation | Malicious connection:External Block List(Profile Block_IP_List) | 192.168.168.33 | 168.95.1.1 | 0           | ACCESS BLOCK |  |
| 4    | 2024-03-13 11:23:56                 | IP Reputation | Malicious connection:External Block List(Profile Block_IP_List) | 192.168.168.33 | 168.95.1.1 | 0           | ACCESS BLOCK |  |
| 5    | 2024-03-13 11:23:19                 | IP Reputation | Malicious connection:External Block List(Profile Block_IP_List) | 192.168.168.33 | 8.8.8.8    | 0           | ACCESS BLOCK |  |
| 6    | 2024-03-13 11:23:18                 | IP Reputation | Malicious connection:External Block List(Profile Block_IP_List) | 192.168.168.33 | 8.8.8.8    | 0           | ACCESS BLOCK |  |
| 7    | 2024-03-13 11:23:17                 | IP Reputation | Malicious connection:External Block List(Profile Block_IP_List) | 192.168.168.33 | 8.8.8.8    | 0           | ACCESS BLOCK |  |
| 8    | 2024-03-13 11:23:16                 | IP Reputation | Malicious connection:External Block List(Profile Block_IP_List) | 192.168.168.33 | 8.8.8.8    | 0           | ACCESS BLOCK |  |

Attempts to access URLs that exist in the block list will also be blocked as expected.

| Not secure https://www.bot.com.tw |                                                                                             |
|-----------------------------------|---------------------------------------------------------------------------------------------|
|                                   | Web Page Blocked!!                                                                          |
|                                   | You have tried to access a web page which belongs to a DNS Filter category that is blocked. |

#### Go to Log & Report > Log / Events to observe block messages.

| (+) L                                      | ) Log & Report • > Log / Events • |                   |                                                             |                |               |             |            |   |   |
|--------------------------------------------|-----------------------------------|-------------------|-------------------------------------------------------------|----------------|---------------|-------------|------------|---|---|
| Category Allog 👻 Category Clear Log Export |                                   |                   |                                                             |                |               |             | s Q        | 8 | н |
| # \$                                       | Time 🕈                            | Category ‡        | Message 🕈                                                   | Src. IP 🗢      | Dat. IP 🗢     | Dst. Port 🕈 | Note ‡     |   |   |
| 1                                          | 2024-03-13 11:27:06               | DNS Threat Filter | www.bot.com.tw: External Block List(Profile Block_URL_List) | 192.168.168.33 | 192.168.168.1 | 53          | NOT A TYPE |   |   |
| 2                                          | 2024-03-13 11:27:06               | DNS Threat Filter | www.bot.com.tw: External Block List(Profile Block_URL_List) | 192.168.168.33 | 192.168.168.1 | 53          | NOT A TYPE |   |   |
| 3                                          | 2024-03-13 11:27:06               | DNS Threat Filter | www.bot.com.tw: External Block List(Profile Block_URL_List) | 192.168.168.33 | 192.168.168.1 | 53          | A TYPE     |   |   |

Copyright © 2025 Zyxel and/or its affiliates. All rights reserved. 165

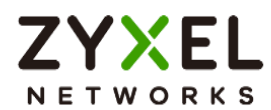

# **Chapter 3- Authentication**

# How to Use Two Factor with Google Authenticator for Admin Access

Google authenticator is the most secure method to receive verification code for 2factor authentication. Google authenticator gives a new code every 30 seconds, so each code expires in just 30 seconds which make it a secure option to generate codes for 2-step verification. Furthermore, Google authenticator is free to download, easy to use, and is able to work without Internet. This example illustrates how to set up two factor with Google Authenticator for admin access.

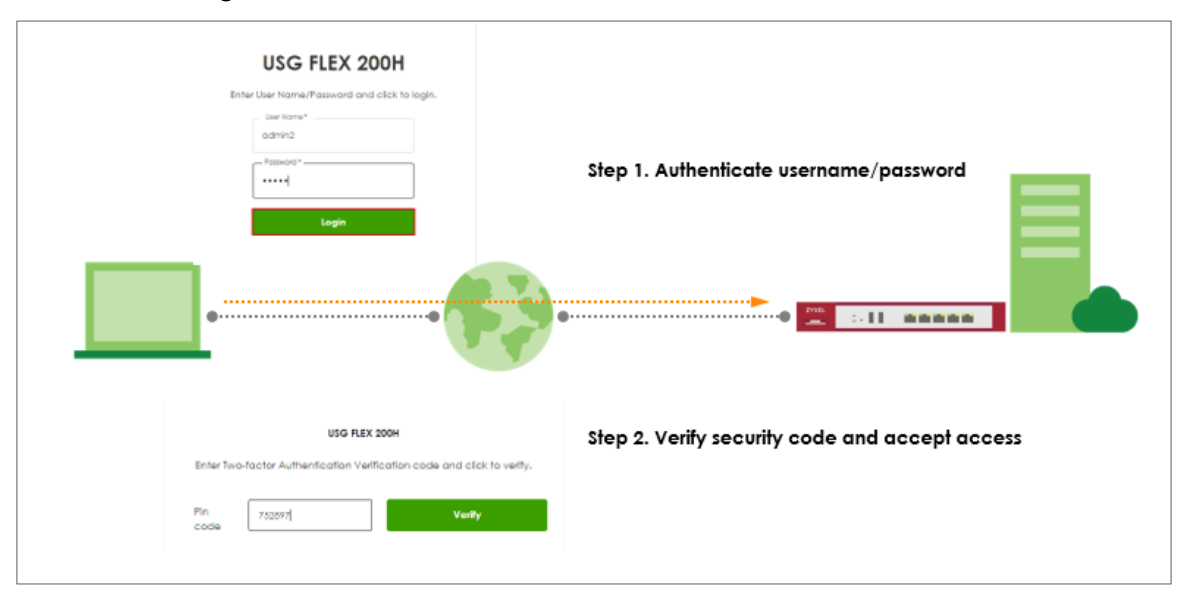

Note: All network IP addresses and subnet masks are used as examples in this article. Please replace them with your actual network IP addresses and subnet masks. This example was tested using USG FLEX 200H (Firmware Version: uOS 1.10).

www.zyxel.com

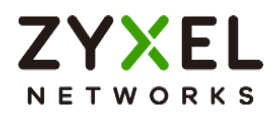

### Two Factor with Google Authenticator Flow

- 1. Enable Google Authentication on specific admin user.
- 2. Set up Google Authenticator.
- 3. Configure valid time and login service types.

### Enable Google Authentication on specific admin user

Go to User & Authentication > User/Group. Select a specific local administrator and enable Two-factor authentication.

| changes were made      |
|------------------------|
| o you want to do then? |
|                        |
| 240 B                  |

Click "Set up Google Authenticator" to start setting up Google Authenticator on your mobile phone.

| Two-factor Authentication                         |                                                      |
|---------------------------------------------------|------------------------------------------------------|
| Enable Two-Factor Authentication for Admin Access |                                                      |
|                                                   | Finish Setting up Google Authenticator to enable 2FA |
|                                                   |                                                      |
|                                                   | Set up Google Authenticator                          |
|                                                   |                                                      |

Copyright © 2025 Zyxel and/or its affiliates. All rights reserved. 167

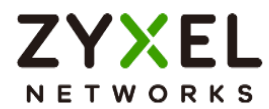

# Set up Google Authenticator

|                                                           | Set up Google Authenticator                                                   |                        |                        |
|-----------------------------------------------------------|-------------------------------------------------------------------------------|------------------------|------------------------|
| Step 1                                                    | Step 2                                                                        | Step 3                 |                        |
| Download & install Google<br>Authenticator on your mobile | Add your account to Google<br>Authenticator                                   | Verify your device     |                        |
| device.                                                   | After clicking the "+" icon in                                                | Enter code             |                        |
| C                                                         | Google Authenticator, use the<br>camera to scan the QR code<br>on the screen. |                        |                        |
| Google Authenticator                                      |                                                                               | Verify code and finish |                        |
| Google Play L App Store                                   |                                                                               |                        | Some changes were made |
|                                                           | Can not scan the QR code?                                                     |                        | Reset     Apply        |

1. Download and install Google Authenticator on your mobile device.

| -                      | Google L                      | e Authe   | entic        | ator                  |  |
|------------------------|-------------------------------|-----------|--------------|-----------------------|--|
|                        | OPEN                          |           |              | Ċ                     |  |
| 26K RATINGS            | AGE                           | CHART     |              | DEVELOPER             |  |
| 4.9                    | 4+                            | No.16     | 5            |                       |  |
| *****                  | Years Old                     | Utilities |              | Google LLC            |  |
| What's No              | ew                            | N         | /ersior      | History               |  |
| Version 4.0.1          |                               |           |              | 1w ago                |  |
| Bug fixes.             |                               |           |              |                       |  |
| Preview                |                               |           |              |                       |  |
| ( <u>*</u>             | *                             |           |              | () ()<br>             |  |
| Stronger s<br>Google A | security with<br>uthenticator | 1         | Simp<br>your | le setup u:<br>camera |  |
| Cet writication cod    | ames App                      |           | ta seturo v  | Q<br>Search           |  |

#### Apple Store

#### Google Play

| *                                                                                                    | Google<br>Auther | e<br>nticato  | or                 |   |
|----------------------------------------------------------------------------------------------------|------------------|---------------|--------------------|---|
| <b>3.6 ★</b><br>453K reviews ©                                                                                                    | 100<br>Dowr      | )M+<br>iloads | 3+<br>Rated for 3+ |   |
|                                                                                                    | Ins              | tall          |                    | ) |
| territoria de la composición de la composición d | iti              | Autor contra  | 411 Cautoring      |   |
|                                                                                                    |                  | -             |                    |   |
| About this a<br>Enable 2-step v<br>from hijacking.<br>Tools                                                                                                    | erification t    | o protect y   | vour account       | > |

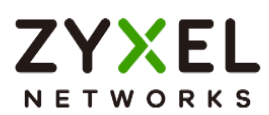

2. Register the admin account to Google Authenticator. Open Google Authenticator App and scan the barcode on Web GUI.

| Step 2                                                                                                    | < ····                                                                                                    |
|----------------------------------------------------------------------------------------------------|----------------------------------------------------------------------------------------------------|
| Add your account to Google<br>Authenticator<br>After clicking the "+" icon in<br>Google Authenticator, use the<br>camera to scan the QR code<br>on the screen. | Use the QR code or setup key in your 2FA settings (by Google or third-party service). If you're having trouble, go to g.co/2sv |
| Can not scan the QR code?                                                                                                    | Enter a setup key                                                                                                    |

3. Enter the token code which displays on Google Authenticator to "Step 3" and click "Verify code and finish" to submit and verify the code.

| ≡ Google Authenticator | 24 | 2 | Step 3                 |
|------------------------|----|---|------------------------|
| Search                 |    |   |                        |
| usgflex200h: admin2    |    |   | Verify your device     |
| 522 725                |    |   | Enter code             |
|                        |    |   | 522725                 |
|                        |    |   | Verify code and finish |
|                        |    |   |                        |

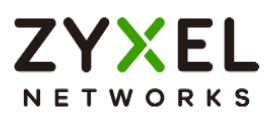

4. After 2FA registration is set up successfully, there are backup codes on web GUI. The backup codes are for device login in the case you don't have access to the application on your mobile device. Download the backup codes and record them in a safe place.

| View your backup codes                                                                                                    |  |  |  |  |  |
|----------------------------------------------------------------------------------------------------|--|--|--|--|--|
| These codes will allow you to log in if you don't have access to the application or your mobile device. Please record them in a safe place. |  |  |  |  |  |
| Download                                                                                                    |  |  |  |  |  |
| 84177830                                                                                                    |  |  |  |  |  |
| 93398990                                                                                                    |  |  |  |  |  |
| 96834809                                                                                                    |  |  |  |  |  |
| 97350265                                                                                                    |  |  |  |  |  |
| 59001448                                                                                                    |  |  |  |  |  |
| Regenerate backup codes                                                                                                    |  |  |  |  |  |

### Configure valid time and login service types

Go to User & Authentication > User Authentication. Two factor authentication for admin access is enabled by default. You need to select which services require two-factor authentication for admin user manually. The valid time is the deadline that admin needs to submit the two-factor authentication code to get the access. The access request is rejected if submitting the code later than valid time. By default, the valid time is 3 minutes.

| Two-factor Authentication         |            |     |               |
|-----------------------------------|------------|-----|---------------|
| Admin Access                      |            |     |               |
| Enable                            |            |     |               |
|                                   | Valid Time | 3   | (1-5 minutes) |
| Two-factor Authentication for Ser | vices:     |     |               |
|                                   | Veb        | SSH |               |

www.zyxel.com

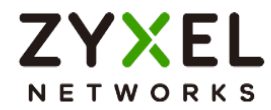

### Test the Result

1. Login with the admin account "admin2".

| USG FLEX 200H                                |
|----------------------------------------------|
| Enter User Name/Password and click to login. |
| User Name *                                  |
| admin2                                       |
| Password *                                   |
| •••••                                        |
|                                              |
| Login                                        |
|                                              |
|                                              |

2. A pop-up window appears for administrator to enter the verification code.

|             | USG FLEX 20                     | он                              |
|-------------|---------------------------------|---------------------------------|
| Enter Two   | p-factor Authentication Verific | ation code and click to verify. |
| Pin<br>code |                                 | Veriiy                          |

3. Enter the code shown on Google Authenticator and click "Verify". You can also enter the backup code if you don't have mobile device on hand.

| ≡ Google Authenticator          | 8             | 9                             |  |  |  |
|---------------------------------|---------------|-------------------------------|--|--|--|
| Search                          |               |                               |  |  |  |
| usgflex200h:admin2              |               |                               |  |  |  |
| 752 897                         |               |                               |  |  |  |
|                                 |               |                               |  |  |  |
| US                              | G FLEX 200H   | 1                             |  |  |  |
| Enter Two-factor Authentication | on Verificati | ion code and click to verify. |  |  |  |
| Pin 752897<br>code              |               | Verify                        |  |  |  |

Copyright © 2025 Zyxel and/or its affiliates. All rights reserved. 171

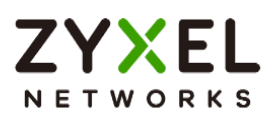

 Authorize with username, password and the token code successfully. Go to Log & Report > Log/Events and select "User" to check the login status.

| Cate | gory User           | ÷ 5      | 7 Filter 👻 Clear Log                                                 |              | Search insights | Q [1]            |
|------|---------------------|----------|----------------------------------------------------------------------|--------------|-----------------|------------------|
| # ¢  | Time 🗢              | Categ \$ | Message 🗘                                                            | Source 🗢     | Destination \$  | Note \$          |
| 2    | 2023-05-21 14:26:39 | user     | user: admin2 is authorized                                           | 0.0.0.0      | 0.0.0.0         | two-factor auth. |
| 3    | 2023-05-21 14:26:39 | user     | user: admin2 is authorized                                           | 0.0.0.0      | 0.0.0.0         | two-factor auth. |
| 4    | 2023-05-21 14:26:34 | user     | user: admin2(10.214.36.16) is waiting to authorize.                  | 0.0.0.0      | 0.0.0.0         | two-factor auth. |
| 5    | 2023-05-21 14:26:34 | user     | Administrator admin2(MAC=-) from http/https has lo<br>gged in Device | 10.214.36.16 | 0.0.0.0         | Account: ad      |

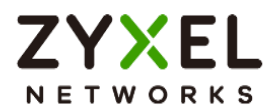

# How to Use Two Factor with Google Authenticator for Remote Access VPN and SSL VPN

Google authenticator is the most secure method to receive verification code for 2-factor authentication. Google authenticator gives a new code every 30 seconds, so each code expires in just 30 seconds which make it a secure option to generate codes for 2-step verification. Furthermore, Google authenticator is free to download, easy to use, and is able to work without Internet. This example illustrates how to set up two factor with Google Authenticator for Remote Access VPN and SSL VPN.

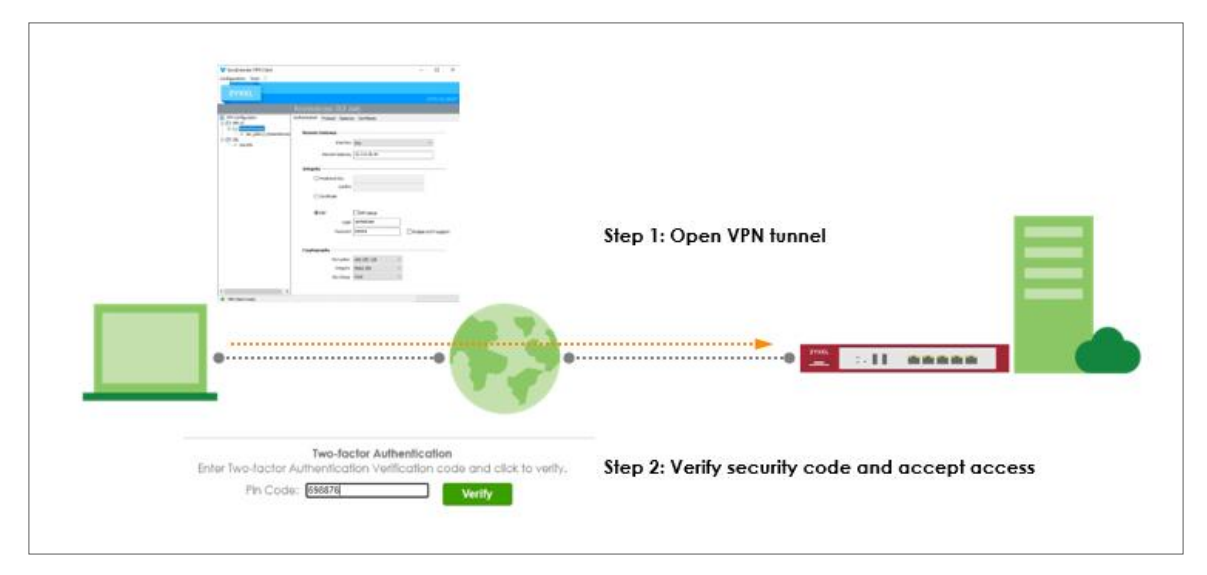

Note: All network IP addresses and subnet masks are used as examples in this article. Please replace them with your actual network IP addresses and subnet masks. This example was tested using USG FLEX 200H (Firmware Version: uOS 1.20).

www.zyxel.com

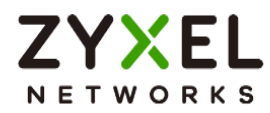

### Two Factor with Google Authenticator Flow

- 4. Enable Google Authentication on a user.
- 5. Set up Google Authenticator.
- 6. Configure valid time and VPN types.

### Enable Google Authentication on a User

Go to User & Authentication > User/Group. Select a local user and enable Two-factor authentication.

| ← User & Authentication ▼ > User/Group ▼ > User ▼ |                        |                    |         |  |  |
|---------------------------------------------------|------------------------|--------------------|---------|--|--|
| Profile Management                                |                        |                    |         |  |  |
| User Name                                         | vpntestuser            |                    |         |  |  |
| User Type                                         | user                   |                    |         |  |  |
| Password                                          | •••••                  |                    |         |  |  |
| Retype                                            | •••••                  |                    |         |  |  |
| Description                                       |                        |                    |         |  |  |
| Email 1                                           |                        |                    |         |  |  |
| Email 2                                           |                        |                    |         |  |  |
| Mobile Number                                     |                        |                    |         |  |  |
| Authentication Timeout Settings                   | • Use Default Settings | O Use Manual Setti | ngs     |  |  |
|                                                   | Lease Time             | 1440               | minutes |  |  |
|                                                   | Reauthentication Time  | 1440               | minutes |  |  |
| Two-factor Authentication                         |                        |                    |         |  |  |
| Enable Two-Factor Authentication for VPN Access   |                        |                    |         |  |  |

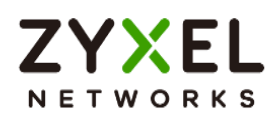

Click "Set up Google Authenticator" to start setting up Google Authenticator on your mobile phone.

| Two-factor Authentication                         |                                       |
|---------------------------------------------------|---------------------------------------|
| Enable Two-Factor Authentication for Admin Access |                                       |
| Finish Setting                                    | up Google Authenticator to enable 2FA |
| 0                                                 |                                       |
|                                                   | Set up Google Authenticator           |

# Set up Google Authenticator

|                                                                      | Set up Google Authenticator                                                                                  |                        |                        |
|----------------------------------------------------------------------|----------------------------------------------------------------------------------------------------|------------------------|------------------------|
| Step 1                                                               | Step 2                                                                                                    | Step 3                 |                        |
| Download & install Google<br>Authenticator on your mobile<br>device. | Add your account to Google<br>Authenticator                                                                  | Verify your device     |                        |
| ê                                                                    | After cicking the + icon in<br>Google Authenticator, use the<br>camera to scan the QR code<br>on the screen. |                        |                        |
| Q Google Authenticator                                               |                                                                                                    | Verify code and finish |                        |
| Google Play                                                          |                                                                                                    |                        | Some changes were made |
|                                                                      | Can not scan the QR code?                                                                                    |                        | Reset         Apply    |

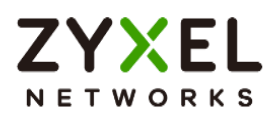

5. Download and install Google Authenticator on your mobile device.

**Apple Store** 

| Search                                                                                            | Authenticator                  | *                                             | Google<br>Authenticat          | or                                |
|---------------------------------------------------------------------------------------------------|--------------------------------|-----------------------------------------------|--------------------------------|-----------------------------------|
| OPEN           26K RATINOS         AGE           4.9         4+           *****         Years Old | CHART DEVELOPER<br>No.16 OC    | <b>3.6 ★</b><br>453K reviews ©                | 100M+<br>Downloads             | <mark>3+</mark><br>Rated for 3+ ⊕ |
| What's New<br>Version 4.0.1<br>• Bug fixes.                                                       | Version History<br>1w ago      | · · · · · · · · · · · · · · · · · · ·         | ii.                            |                                   |
| Preview                                                                                           |                                |                                               |                                |                                   |
| Stronger security with<br>Google Authenticator                                                    | Simple setup us<br>your camera | About this<br>Enable 2-step<br>from hijacking | app<br>verification to protect | →<br>your account                 |
| Today Games Apps                                                                                  | Arcade Search                  |                                               |                                |                                   |

**Google Play** 

6. Register the user account to Google Authenticator. Open Google Authenticator App and scan the barcode on Web GUI.

< .... Step 2 Add your account to Google Authenticator Set up your first account Use the QR code or setup key in your 2FA settings (by Google or third-party service). If you're having trouble, After clicking the "+" icon in go to g.co/2sv Google Authenticator, use the camera to scan the QR code Scan a QR code on the screen. Enter a setup key Can not scan the QR code? Import existing accounts?

Copyright © 2025 Zyxel and/or its affiliates. All rights reserved. 176

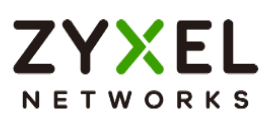

7. Enter the token code which displays on Google Authenticator to "Step 3" and click "Verify code and finish" to submit and verify the code.

| ≡ Google Authenticator           | Ø | 2 | Step 3                 |
|----------------------------------|---|---|------------------------|
| Search                           |   |   | Verify your device     |
| usgflex200h: vpntestuser 754 377 |   | • | Enter code             |
|                                  |   |   | 754377                 |
|                                  |   |   | Verify code and finish |
|                                  |   |   |                        |
|                                  |   |   |                        |
|                                  |   |   |                        |
|                                  |   |   |                        |
|                                  |   |   |                        |

8. After 2FA registration is set up successfully, there are backup codes on web GUI. The backup codes are for device login in the case you don't have access to the application on your mobile device. Download the backup codes and record them in a safe place.

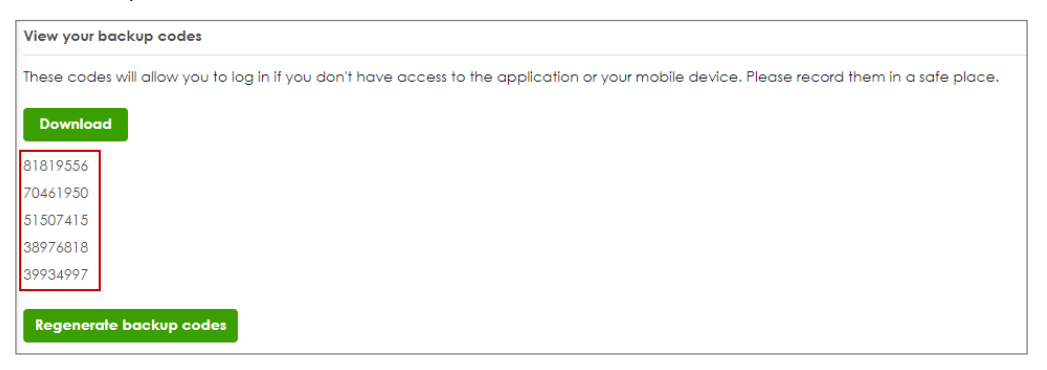

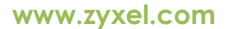

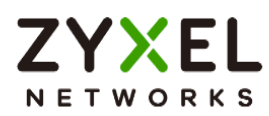

#### Configure valid time and login service types

Enable two factor authentication for VPN access. Configure valid time and select which VPN type requires two-factor authentication for VPN user. The valid time is the deadline that user needs to submit the two-factor authentication code to get the VPN access. The request is rejected if submitting the code later than valid time. By default, the valid time is 3 minutes. The authentication page is working on specific service port. After building up VPN tunnel, user have to enter the code in the Web GUI.

| AAA Server                | Two-factor Authentication |                        |
|---------------------------|---------------------------|------------------------|
| Admin Access              |                           |                        |
| Enable                    |                           |                        |
| Valid Time                | 3                         | (1-5 minutes)          |
| Two-factor Authentication | on for Services           |                        |
|                           | 🗆 Web                     | SSH                    |
| VPN Access                |                           |                        |
| Enable                    |                           |                        |
| Valid Time                | 3                         | (1-5 minutes)          |
| Two-factor Authentication | on for Services           |                        |
|                           | SSL VPN Access            | IPSec VPN Access       |
| Delivery Settings         |                           |                        |
| Authorize Link URL Addre  | ess HTTPS 💌               | From Interface 🔹 ge3 🔹 |
| Authorized Port           | 8008                      | (1-65535) 1            |

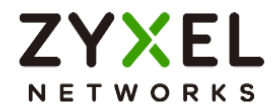

### Test the Result

#### Remote Access VPN (IKEv2)

1. Open Remote Access VPN tunnel on SecuExtender VPN Client.

| Y SecuExtender VPN Client  |                                |               | -           |         | ×   |
|----------------------------|--------------------------------|---------------|-------------|---------|-----|
| ZYXEL                      |                                |               |             |         |     |
|                            |                                |               |             | PN CL   | JEN |
|                            | RemoteAccess: IKE A            | uth           |             |         |     |
| VPN Configuration          | Authentication Protocol Gatewa | y Certificate |             |         |     |
| i o sec_policy1_RemoteAcce | s Remote Gateway               |               |             |         |     |
| SSL SSLVPN                 | Interface                      | Any           | •           |         |     |
|                            | Remote Gateway                 | 10.214.48.44  |             |         |     |
|                            | Integrity                      |               |             |         |     |
|                            | O Preshared Key                |               |             |         |     |
|                            | Confirm                        |               |             |         |     |
|                            | ○ Certificate                  |               |             |         |     |
|                            | () EAP                         | EAP popup     |             |         |     |
|                            | Login                          | vpntestuser   |             |         |     |
|                            | Password                       | ••••          | Multiple AU | ЛН ѕирр | ort |
|                            | Cryptography                   |               |             |         |     |
|                            | Encryption                     | AES CBC 128   | -           |         |     |
|                            | Integrity                      | SHA2 256      |             |         |     |
|                            | Key Group                      | Auto          | 1           |         |     |
| ¢                          |                                |               |             |         |     |
| VPN Clent ready            | -                              |               |             |         |     |

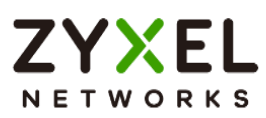

2. The browser will pop up authentication page to enter the verification code. Enter the code shown on Google Authenticator and click "Verify". You can also enter the backup code if you don't have mobile device on hand.

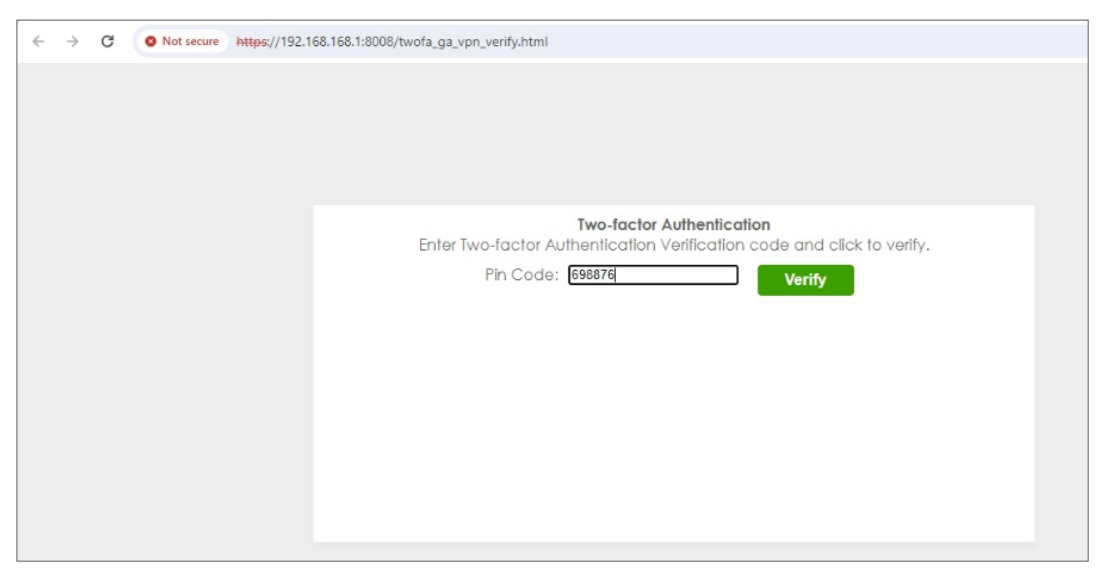

3. Authorize with username, password and the token code successfully.

| ÷ | $\rightarrow$ | C | O Not secure | https://192.1 | 68.168.1:8008/twofa_ga_vpn_verify.htm | nl        |                 |    |  |   |
|---|---------------|---|--------------|---------------|---------------------------------------|-----------|-----------------|----|--|---|
|   |               |   |              |               |                                       |           |                 |    |  |   |
|   |               |   |              |               |                                       |           |                 |    |  |   |
|   |               |   |              |               |                                       |           |                 |    |  |   |
|   |               |   |              |               |                                       | Two-facto | r Authenticatio | 'n |  |   |
|   |               |   |              |               |                                       | Authenti  | cation Success  |    |  |   |
|   |               |   |              |               |                                       |           |                 |    |  |   |
|   |               |   |              |               |                                       |           |                 |    |  |   |
|   |               |   |              |               |                                       |           |                 |    |  |   |
|   |               |   |              |               |                                       |           |                 |    |  |   |
|   |               |   |              |               |                                       |           |                 |    |  |   |
|   |               |   |              |               |                                       |           |                 |    |  |   |
|   |               |   |              |               |                                       |           |                 |    |  |   |
|   |               |   |              |               |                                       |           |                 |    |  | _ |

| # \$ | Time 🕈              | Category ‡ | Message ≑                                                    | Src. IP 🗢    | Dst. IP 🗢    | Dst. Port 🗢 | Note 🕈               |
|------|---------------------|------------|--------------------------------------------------------------|--------------|--------------|-------------|----------------------|
| 56   | 2024-03-13 18:22:55 | User       | user: vpntestuser(192.168.50.1) is authori<br>zed            | 0.0.0.0      | 0.0.0.0      | 0           | two-factor auth.     |
| 67   | 2024-03-13 18:22:45 | User       | User vpntestuser(MAC=) from eap-cfg h<br>as logged in Device | 10.214.48.49 | 0.0.0.0      | 0           | Account: vpntestuser |
| 72   | 2024-03-13 18:22:45 | IPSec VPN  | assigning virtual IP 192.168.50.1 to peer<br>'vpntestuser'   | 10.214.48.44 | 10.214.48.49 | 500         |                      |
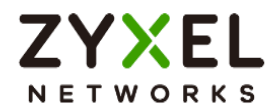

#### SSL VPN

1. Open SSL VPN tunnel on SecuExtender VPN Client.

| 🐭 SecuExtender VPN Client    |                                |                             | 10.000      |          | ×       |
|------------------------------|--------------------------------|-----------------------------|-------------|----------|---------|
| Configuration Tools ?        |                                |                             |             |          |         |
| ZYXEL                        |                                |                             |             |          |         |
|                              |                                |                             |             | VPN CL   | IENT    |
|                              | SSLVPN: TLS                    |                             |             |          |         |
| VPN Configuration            | Authentication Security Gatewa | ay Establishment Automation | Certificate | Remote 5 | Sharing |
| - o sec_policy1_RemoteAccess | Remote Gateway                 |                             |             |          | e.      |
| SSLVPN                       | Interface                      | Any                         | -           | ~        |         |
|                              | Remote Gateway                 | 10.214.48.44                |             |          |         |
|                              |                                | 1750553305233               |             |          |         |
|                              | Authentication                 |                             |             |          |         |
|                              |                                |                             |             |          |         |
|                              |                                | Select Certificate          |             |          |         |
|                              |                                |                             |             |          |         |
|                              | Extra Authentication —         |                             |             |          |         |
|                              | 🗹 Enabled                      | Popup when tunnel opens     |             |          |         |
|                              | Login                          | vpntestuser                 |             |          |         |
|                              | Password                       | •••••                       |             |          |         |
|                              |                                |                             |             |          |         |
|                              |                                |                             |             |          |         |
|                              |                                |                             |             |          |         |
|                              |                                |                             |             |          |         |
|                              |                                |                             |             |          |         |
|                              |                                |                             |             |          |         |
| < >>                         |                                |                             |             |          |         |
| VPN Client ready             |                                |                             |             |          |         |

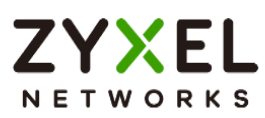

2. The browser will pop up authentication page to enter the verification code. Enter the code shown on Google Authenticator and click "Verify". You can also enter the backup code if you don't have mobile device on hand.

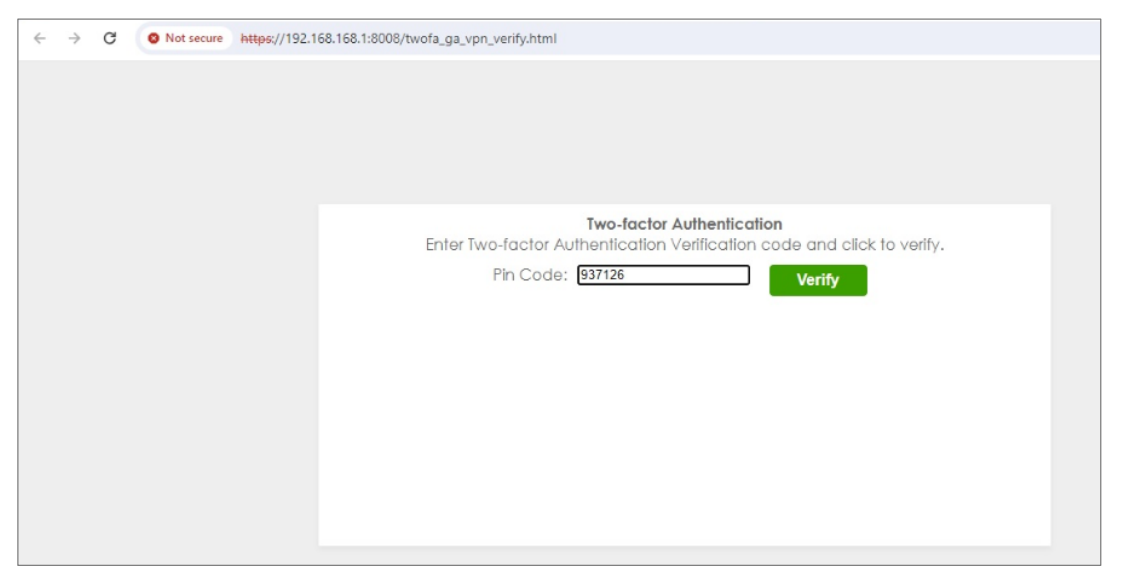

3. Authorize with username, password and the token code successfully.

| ÷    | $\rightarrow$ | C         | O Not sec | ure https://1 | 92.168.168.1:8008/twofa_ga_vpn_verify.html                                              |                                 |                          |              |                      |
|------|---------------|-----------|-----------|---------------|-----------------------------------------------------------------------------------------|---------------------------------|--------------------------|--------------|----------------------|
|      |               |           |           |               |                                                                                         | Two-factor Aut<br>Authenticatio | hentication<br>n Success |              |                      |
| # \$ | Time          | \$        | (         | Category 🗘    | Message 🗘                                                                               | Src. IP 🗢                       | Dst. IP 🗢                | Dst. Port \$ | Note 🗘               |
| 1    | 2024          | -03-13 18 | :19:57    | User          | -<br>user: vpntestuser(192.168.51.2) is authorized                                      | 0.0.0.0                         | 0.0.0.0                  | 0            | two-factor auth.     |
| 2    | 2024          | -03-13 18 | :19:13    | SSL VPN       | SSL VPN client IP assigned 192.168.51.2                                                 | 10.214.48.49                    | 0.0.0.0                  | 0            | account vpntestuser  |
| 3    | 2024          | -03-13 18 | :19:13    | SSL VPN       | SSL VPN Tunnel established                                                              | 10.214.48.49                    | 0.0.0.0                  | 0            | account vpntestuser  |
| 4    | 2024          | -03-13 18 | :19:13    | User          | User vpntestuser(MAC=) from sslvpn has logged i<br>n Device                             | 10.214.48.49                    | 10.214.48.44             | 0            | Account: vpntestuser |
| 5    | 2024          | -03-13 18 | :19:13    | SSL VPN       | TLS: Username/Password authentication succeed<br>ed for username 'vpntestuser' [CN SET] | 0.0.00                          | 0.0.0.0                  | 0            |                      |
| 6    | 2024          | -03-13 18 | :19:12    | User          | User vpntestuser(MAC=-) from sslvpn has logged i<br>n Device                            | 10.214.48.49                    | 10.214.48.44             | 0            | Account: vpntestuser |

Copyright © 2025 Zyxel and/or its affiliates. All rights reserved. 182

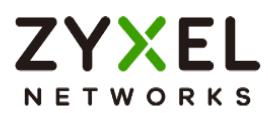

# How to set up AD authentication with Microsoft AD

This is an example of using USG FLEX H to configure AD authentication with Microsoft Active Directory(AD). The article briefly explains the parameters for the AD configuration and guides how to join domain to the AD server.

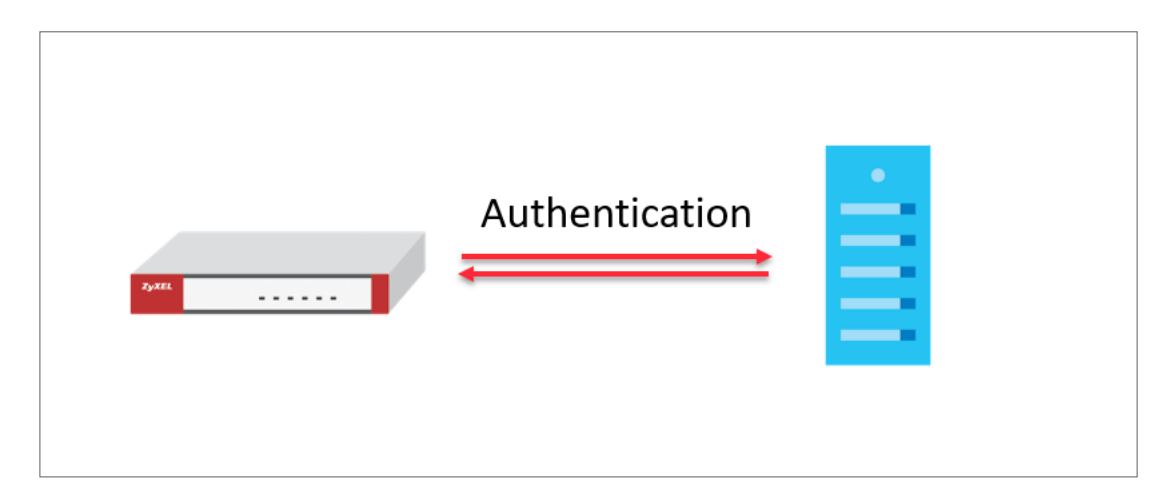

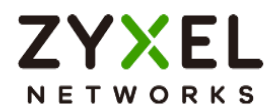

## Set Up a profile for AD server

Go to User & Authentication > User Authentication > AAA Server > AD. Click +Add to create a new profile

| 🔄 User & Authentication 💌 > User Authentication | ▼ > AAAServer ▼                    |               |                     |
|-------------------------------------------------|------------------------------------|---------------|---------------------|
| AAA Server Two-factor Authen                    | ication                            |               |                     |
| AD Server Summary                               |                                    |               |                     |
| + Add 🖉 Edit 🔓 Remove 🔲 Reference               | 🗈 Join Domain 🖹 Remove From Domain |               | Search insights Q H |
| 🗌 Name 🎙                                        | Server Address 🌣                   | Domain Name 🌻 | Reference ©         |
|                                                 |                                    |               |                     |
|                                                 |                                    | No data       |                     |
|                                                 |                                    |               |                     |
|                                                 |                                    |               |                     |

Enter the Server Address and port for Server settings. (10.214.48.XX:389 in this example). Enter the domain name and the credentials for logging into the AD server, and click Apply.

| ZYXEL USG FLEX 100H                                                                                                    |                                                                                                    |                                                                                                    |                                                                                              |  |  |  |  |  |
|----------------------------------------------------------------------------------------------------|----------------------------------------------------------------------------------------------------|----------------------------------------------------------------------------------------------------|----------------------------------------------------------------------------------------------|--|--|--|--|--|
| Search Q = + User & Authentication • > User Authentication • > AAA Server •                                                                                                    |                                                                                                    |                                                                                                    |                                                                                              |  |  |  |  |  |
|                                                                                                    | Configuration                                                                                                    | Configuration                                                                                                    |                                                                                              |  |  |  |  |  |
| 🗄 Dashboard 🗸 🗸                                                                                                    | Name                                                                                                    | ame Microsoft_AD                                                                                                    |                                                                                              |  |  |  |  |  |
| රූ Favorites 🗸 🗸                                                                                                    | Description                                                                                                    |                                                                                                    | (Optional)                                                                                   |  |  |  |  |  |
|                                                                                                    | Server Settings                                                                                                    | Server Settings                                                                                                    |                                                                                              |  |  |  |  |  |
| .¢ Traffic Statistics →                                                                                                    | Server Address                                                                                                    | 10.214.48.                                                                                                    | (IP or FQDN)                                                                                 |  |  |  |  |  |
|                                                                                                    | Backup Server Address                                                                                                    |                                                                                                    | (Optional)(IP or FQDN)                                                                       |  |  |  |  |  |
| VPN Status                                                                                                    | Port                                                                                                    | 389                                                                                                    | (1-65535)                                                                                    |  |  |  |  |  |
|                                                                                                    | Use SSL                                                                                                    |                                                                                                    |                                                                                              |  |  |  |  |  |
| ₽ Licensing ✓                                                                                                    | Search time limit                                                                                                    | 5                                                                                                    | (1-300 seconds)                                                                              |  |  |  |  |  |
| Network ~                                                                                                    | Case-sensitive User Names ()                                                                                                    |                                                                                                    |                                                                                              |  |  |  |  |  |
| ⊕ VPN ~                                                                                                    | Server Authentication                                                                                                    |                                                                                                    |                                                                                              |  |  |  |  |  |
| 🗟 Security Policy 🗸 🗸                                                                                                    | Domain Name                                                                                                    | cso.com                                                                                                    |                                                                                              |  |  |  |  |  |
| 🗖 Object 🗸 🗸                                                                                                    | User Name                                                                                                    | Administrator                                                                                                    |                                                                                              |  |  |  |  |  |
| ♥ Security Services                                                                                                    | Password                                                                                                    | •••••                                                                                                    |                                                                                              |  |  |  |  |  |
| & User & Authentication ^                                                                                                    | Retype to Confirm                                                                                                    | •••••                                                                                                    |                                                                                              |  |  |  |  |  |
| User/Group                                                                                                    | Advanced Settings                                                                                                    |                                                                                                    |                                                                                              |  |  |  |  |  |
| User Authentication                                                                                                    |                                                                                                    |                                                                                                    |                                                                                              |  |  |  |  |  |
| छ System 🗸                                                                                                    | Configuration Validation                                                                                                    |                                                                                                    |                                                                                              |  |  |  |  |  |
| 🖞 Log & Report 🛛 🗸                                                                                                    | Please enter an existing user accoun                                                                                                    | t in this server to validate t                                                                                                    | he above settings.                                                                           |  |  |  |  |  |
| ♥ Maintenance ~                                                                                                    | User Name                                                                                                    |                                                                                                    | Test                                                                                         |  |  |  |  |  |
| Internet statistics          Image: Security Statistics          Image: Network Status          Image: VPN Status          Image: Network Status          Image: Network Status          Image: Network Status          Image: Network Status          Image: Network          Image: Network          Image: Ne | Server Address Backup Server Address Port Use SSL Search time limit Case-sensitive User Names Server Authentication Domain Name User Name Password Retype to Confirm Advanced Settings  Configuration Validation Please enter an existing user account User Name | 10.214.48.         389         5         cso.com         Administrator            in this server to validate the server to validate the server to | (IP or FQDN)<br>(Optional)(IP or FQDN)<br>(1-65535)<br>(1-300 seconds)<br>he above settings. |  |  |  |  |  |

Copyright © 2025 Zyxel and/or its affiliates. All rights reserved. 184

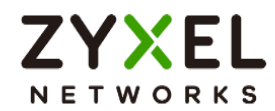

#### Join Domain

After the profile is created, go to System > DNS & DDNS > DNS, create a domain zone forwarder, and configure the DNS server IP as the IP address for the domain controller.

| Domain Zone Forwarder |              |             |
|-----------------------|--------------|-------------|
| + Add fi Remove       |              |             |
| 🗌 Domain 🕈            | DNS Server 🗢 | Query Via 🗘 |
| cso.com               | 10.214.48.20 | gel (WAN)   |

After the action above, go back to the profile page, tick it and click Join Domain

| User & Authentication                           | •                    |               |             |                 |     |
|-------------------------------------------------|----------------------|---------------|-------------|-----------------|-----|
| AD Server Summary                               |                      |               |             |                 |     |
| + Add 🖉 Edit 🙃 Remove 🔲 Reference 🗈 Join Domain | 🕅 Remove From Domain |               |             | Search insights | ۹ΗШ |
| 🖾 Name 🕈                                        | Server Address 🗢     | Domain Name 🗢 | Reference 🗢 |                 |     |
| Microsoft_AD                                    | 10.214.48.20         | cso.com       | 0           |                 |     |

Enter NetBIOS Domain Name, Username and Password, click Apply.

| User & Authentication 💌 > User Authentication 💌 > AAA Server | r •                |               | Join AD Domain              |               | × |
|--------------------------------------------------------------|--------------------|---------------|-----------------------------|---------------|---|
| AAA Server Two-factor Authentication                         |                    |               | Associated AD Server Object | Microsoft_AD  |   |
| AD Server Summary                                            |                    |               | AD Domain Name              | cso.com       |   |
| + Add 🖉 Edit 🗴 Remove 🗌 Reference 🖺 Join Domain              | Remove From Domain |               | NetBIOS Domain Name         | CSO           |   |
| Name *                                                       | Server Address ©   | Domain Name 🌣 | User Name                   | Administartor | 0 |
| Microsoft_AD                                                 | 10.214,48.20       | cso.com       | Password                    | •••••         |   |
| LDAP Server Summary                                          |                    |               | Retype to Confirm           | •••••         |   |

After join domain successfully, you can see this icon.

| User & Authentication      Viser Authentication     AAA Server     Two-factor | entication 🔻 > AAA.Server 👻<br>Authentication |               |               |                       |
|-------------------------------------------------------------------------------|-----------------------------------------------|---------------|---------------|-----------------------|
| AD Server Summary                                                             |                                               |               |               |                       |
| + Add 🖉 Edit 🙃 Remove 🔲 Re                                                    | eference 📗 Join Domain 🖹 Remove From Do       | main          |               | Search insights Q H 💷 |
| □ Name ♥                                                                      | Server Address 🌣                              | Domain Name 🌣 | Join Domain 🌣 | Reference 🗢           |
| Microsoft_AD                                                                  | 10.214.48.20                                  | cso.com       | lla i         | 1                     |

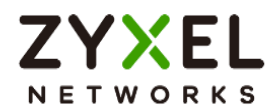

## Test the Result

Scroll down to the bottom of the profile, you will see the Configuration Validation section, using a user account from the server specified above to test if the configuration is correct.

| ← User & Authentication ▼ > User Auth                                                                                                    | hentication 🔻 > AAA Server 💌                   |
|----------------------------------------------------------------------------------------------------|------------------------------------------------|
| Server Authentication                                                                                                    |                                                |
| Domain Name                                                                                                    | cso.com                                        |
| User Name                                                                                                    | Administrator                                  |
| Password                                                                                                    | ••••••                                         |
| Retype to Confirm                                                                                                    | •••••                                          |
| Advanced Settings 🗸 🗸                                                                                                    |                                                |
| Configuration Validation                                                                                                    |                                                |
| Please enter an existing user account                                                                                                    | in this server to validate the above settings. |
| User Name                                                                                                    | Test                                           |
| Test Status                                                                                                    |                                                |
| ОК                                                                                                    |                                                |
| Returned User Attributes                                                                                                    |                                                |
| dn: CN=stanley,CN=Users,DC=cso,DC<br>objectClass: top<br>objectClass: person<br>objectClass: organizationalPerson<br>objectClass: user<br>cn: stanley | e=com                                          |
| givenName: distinguishedName: CN=stanley,CN=l<br>instanceType: 4<br>whenCreated: 20240305035706.0Z<br>whenChanged: 20240305052539.07                  | Jsers,DC=cso,DC=com                            |
| displayName:                                                                                                    | 7                                              |

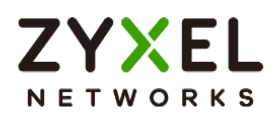

Check **computers** on Microsoft AD, you can see your firewall means join domain successfully.

| Active Directory Users and Com                                                                                                    | -                                                                                                    | ×                                                                                                    |             |  |  |
|----------------------------------------------------------------------------------------------------|----------------------------------------------------------------------------------------------------|----------------------------------------------------------------------------------------------------|-------------|--|--|
| File Action View Help                                                                                                    |                                                                                                    |                                                                                                    |             |  |  |
| 🗢 🔿 🗖 🖬 🗐 🤷 🖷                                                                                                    | 🛓 🛛 🖬 🕺 🐮 🛅                                                                                                    | 7 🗾 🐍                                                                                                |             |  |  |
| <ul> <li>Active Directory Users and Com</li> <li>Saved Queries</li> <li>Saved Queries</li> <li>cso.com</li> <li>Builtin</li> <li>Computers</li> <li>Domain Controllers</li> <li>ForeignSecurityPrincipal:</li> <li>Keys</li> <li>LostAndFound</li> <li>Managed Service Accour</li> <li>Program Data</li> <li>security_cso</li> <li>System</li> <li>Users</li> <li>NTDS Quotas</li> <li>TPM Devices</li> </ul> | Name<br>ATP200<br>ATP500<br>ATP500<br>HQ<br>TWNBNT03234-02<br>USGFLEX100<br>USGFLEX100H<br>USGFLEX100W<br>USGFLEX500 | Type<br>Computer<br>Computer<br>Computer<br>Computer<br>Computer<br>Computer<br>Computer<br>Computer | Description |  |  |
|                                                                                                    |                                                                                                    |                                                                                                    |             |  |  |

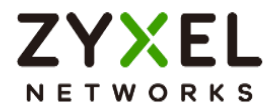

# How to Set Up Captive Portal?

The Captive Portal feature provides functionality that requires LAN client users to complete the authentication procedure of Network Access Login page before accessing the internet. This article will guide users on how to set up and verify this feature.

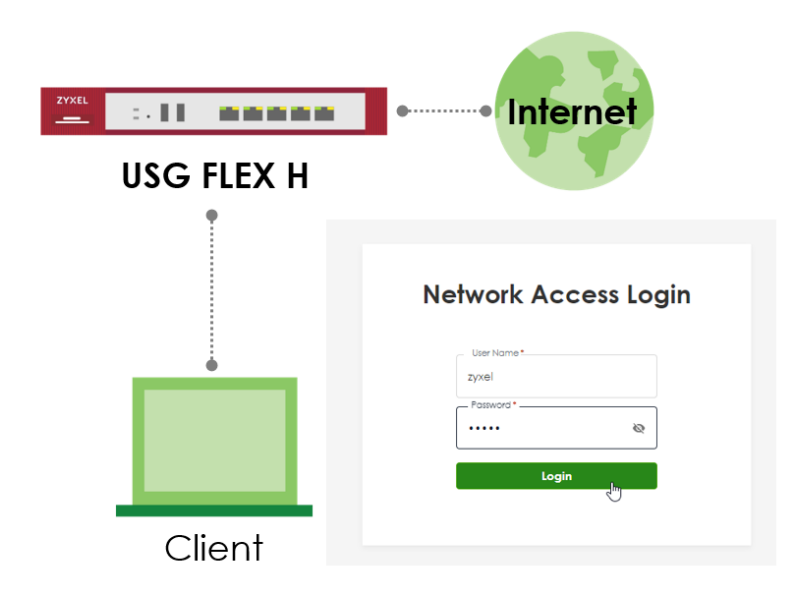

Note: Captive Portal is supported on USG Flex 100H, USG FLEX 200H, USG FLEX 200HP, USG FLEX 500H, USG FLEX 700H. This example was tested using USG FLEX 200HP (Firmware Version: uOS 1.32).

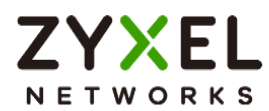

#### Configure the Captive Portal via the Web-GUI

 Enable the Captive Portal and add a policy - Navigate to the Web-GUI path Captive Portal > Authentication Policy > Policy > To enable the Captive Portal function and add a policy.

| ZYXEL USG FLEX 200    | HP |                            |                                 |                             |                  |                         |               | ⊕ (             | 004 | 20 |
|-----------------------|----|----------------------------|---------------------------------|-----------------------------|------------------|-------------------------|---------------|-----------------|-----|----|
| Search Q              | ≣+ | Captive Portal      Policy | > Authenfication Policy Advance | <ul> <li>Poicy *</li> </ul> |                  |                         |               |                 |     |    |
| B Dashboard           | *  | General Settings           |                                 |                             |                  |                         |               |                 |     |    |
| ☆ Favorites           | *  | Enable                     |                                 |                             |                  |                         |               |                 |     |    |
| Teatter Statistics    |    | + Add 🖉 Edit               | E Kemove Q Active               | 🛛 Inactive 🖂 Move to        |                  |                         |               | Search insights | Q,  | н  |
| G Security Statistics |    | Status *                   | Priority *                      | Interface *                 | Sign In Method 🕈 | Authentication Server © | Protal Type 🌣 | Description *   |     |    |
| Network Status        | ~  |                            |                                 |                             |                  |                         |               |                 |     |    |
| ⊟ VPN Status          | ¥  |                            |                                 |                             |                  | No data                 |               |                 |     |    |
| P Ucensing            | *  |                            |                                 |                             |                  |                         |               |                 |     |    |
| Network               | ~  |                            |                                 |                             |                  |                         |               |                 |     |    |
| @ VPN                 | ×  |                            |                                 |                             |                  |                         |               |                 |     |    |
| G Security Policy     | *  |                            |                                 |                             |                  |                         |               |                 |     |    |
| Captive Portal        | ~  |                            |                                 |                             |                  |                         |               |                 |     |    |
| Authentication Policy |    |                            |                                 |                             |                  |                         |               |                 |     |    |
| E Object              | ¥  |                            |                                 |                             |                  |                         |               |                 |     |    |

2. Add an Authentication Policy – Enable the Authentication Policy, provide a Description, select the Incoming interface, choose the Sign In Method, specify the Authentication Server and Portal Type, and enable Log.

| ZYXEL USG FLEX 200      | IHP |                                         |                                         |
|-------------------------|-----|-----------------------------------------|-----------------------------------------|
| Search Q                | ÷÷  | Captive Portal  Authen General Settings | antication Policy 💌                     |
| 88 Dashboard            | ~   | Enable                                  |                                         |
| ර් Favorites            | ~   | Description                             | Captive Portal                          |
|                         |     | Criteria                                |                                         |
| Traffic Statistics      | ~   | Incomina                                | ge3 v                                   |
| Security Statistics     | ~   | Exempt List                             |                                         |
| Network Status          | ~   |                                         | + Add E Remove                          |
| VPN Status              | ~   |                                         | □ Type <sup>‡</sup> Object <sup>‡</sup> |
|                         |     |                                         | Service DNS                             |
|                         | ~   | Enable Walled Garden                    |                                         |
| Network                 | ~   | Walled Garden List                      | + Add 🗇 Remove                          |
| ⊕ VPN                   | ~   |                                         | □ Object <sup>‡</sup>                   |
| 🗟 Security Policy       | ~   |                                         |                                         |
| Captive Portal          | ^   |                                         | No data                                 |
| Authentication Policy   |     |                                         |                                         |
| 🗆 Object                | ~   |                                         |                                         |
| Security Services       | ~   | Sign In Method                          | Sign On 👻                               |
| & User & Authentication | ~   | Authentication Server                   |                                         |
| Wireless                | ~   | Protal Type                             | Default 👻                               |
| System                  | ~   | Redirect HTTPS                          |                                         |
| 🖞 Log & Report          | ~   | Log                                     | log 🗸                                   |
| Maintenance             | ~   |                                         |                                         |

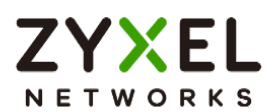

3. Check the settings – Ensure the Captive Portal function and the Authentication Policy are enabled.

| Captive Portal      × > | Authentication Policy | ▼ > Policy ▼         |                  |                         |               |                     |
|-------------------------|-----------------------|----------------------|------------------|-------------------------|---------------|---------------------|
| Policy                  | Advance               |                      |                  |                         |               |                     |
| General Settings        |                       |                      |                  |                         |               |                     |
| Enable                  |                       |                      |                  |                         |               |                     |
| + Add 🖉 Edil 🗇          | Remove 🛛 Active       | 🖉 Inactive 🗔 Move to |                  |                         |               | Search insights Q H |
| 🗌 Status 🕈              | Priority *            | Interface ‡          | Sign In Method 🗢 | Authentication Server * | Protal Type 🌣 | Description +       |
|                         | 1                     | ge3                  | sign-on          | local                   | default       | Captive Portal      |

4. Edit the Advance settings – The default server address is 6.6.6.6, the default HTTP port is set to 1080, and the default HTTPS port is set to 1443.

|   |                  | and the second second sec |           |
|---|------------------|----------------------------------------------------------------------------------------------------|-----------|
|   | Policy           | Advance                                                                                                    |           |
| ~ | General Settings |                                                                                                    |           |
| ~ | Server Address   | 6.6.6.6                                                                                                    |           |
|   | Redirect FQDN    |                                                                                                    |           |
| ~ | HTTP             | Enable                                                                                                    |           |
| ~ |                  | HTTP Port                                                                                                    | 1080      |
| ~ | Redirect HTTPS   |                                                                                                    |           |
| ~ | HTTPS            | Enable                                                                                                    |           |
|   |                  | HTTPS Port                                                                                                    | 1443      |
| ~ |                  | Authenticate Client Certificates                                                                                                    |           |
| ~ |                  | Server Certificate                                                                                                    | default 👻 |
| ~ |                  |                                                                                                    |           |
| ~ |                  |                                                                                                    |           |
| ^ |                  |                                                                                                    |           |
|   |                  |                                                                                                    |           |
|   |                  | General Settings  Server Address  Redirect FQDN  HTTP  Redirect HTTPS  HTTPS                                                                                                    |           |

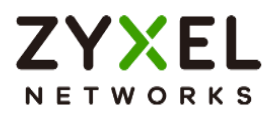

## Verify the Captive Portal function

The PC client must complete the authentication process of the Captive Portal before gaining access to the internet.

1. The PC client connects to the LAN port and opens the browser, which will be redirected to the Network Access Login page.

| IWOIK ACC   | ess Login |
|-------------|-----------|
| User Name * |           |
| Password *  | Ø         |
| Login       |           |

2. Enter the login User Name and Password.

3. Once successfully logged into the Network Access Login page, the client will be redirected to the Welcome page, which displays the client's IP address, lease remaining time, and access timeout.

| ()<br>Welc                                | )<br>ome!                                     |
|-------------------------------------------|-----------------------------------------------|
| You have successfu<br>network.Here are yo | lly connected to the<br>u connection details: |
| IP Address                                | 192.168.168.35                                |
| Lease Remaining Time                      | 23:59:51 🕐                                    |
| Access Timeout                            | 23:59:51                                      |
| Updating lease time                       | automatically                                 |
| Log                                       | jout                                          |
|                                           |                                               |

Copyright © 2025 Zyxel and/or its affiliates. All rights reserved. 191

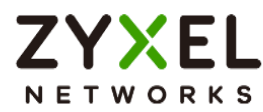

4. Eventually, the client can access the internet normally.

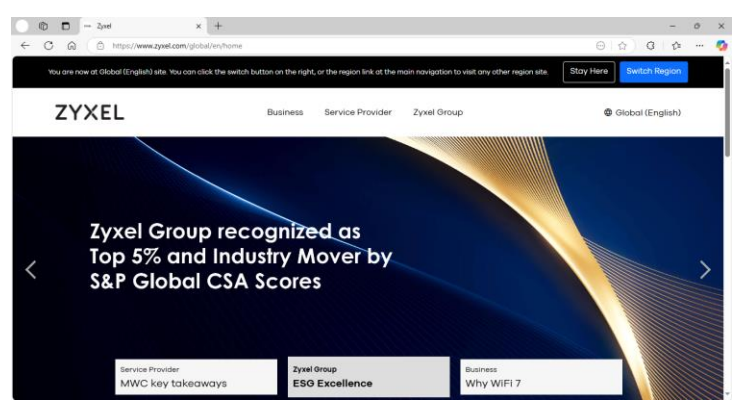

#### How to logout the Captive Portal?

1. Enter the defined server link. The default link is https://6.6.6.6.

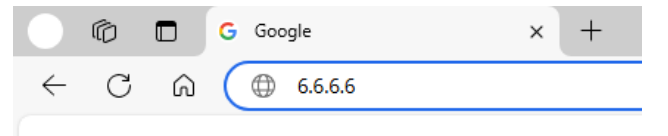

2. Enter the Welcome page and click 'Logout'.

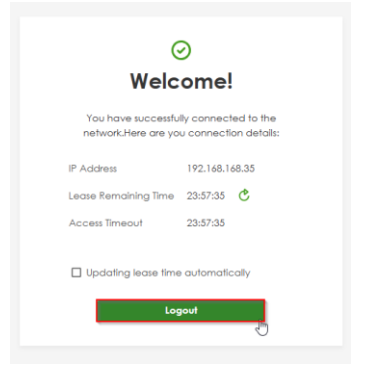

3. Redirect to the Network Access Login page. If the user needs to access the internet, they must re-enter the username and password to complete the Captive Portal authentication process.

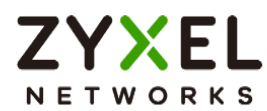

| IWOIK AC    | cess log |
|-------------|----------|
| User Name * |          |
| Password *  | Ø        |
| Logi        | n        |

#### How to check the status?

When the user successfully logs into the Captive Portal page, they can navigate to the GUI path: Network Status > Login Users > Login Users, to check if the user account has already logged into the Captive Portal.

| ZYXEL USG FLEX 200H | HP |                          |                          |                                                          |                |              |                |             |              | ⊕ [ <u>.</u>    | ⊙ ⑦ ⊉ | 0 |
|---------------------|----|--------------------------|--------------------------|----------------------------------------------------------|----------------|--------------|----------------|-------------|--------------|-----------------|-------|---|
| Search Q            | ÷+ | Network Star     Login U | tus 🔻 > Login Us<br>sers | ers <ul> <li>Login Users</li> <li>Lockout IPs</li> </ul> |                |              |                |             |              |                 |       |   |
| BB Dashboard        | ~  |                          |                          |                                                          |                |              |                |             |              |                 |       |   |
| ☆ Favorites         | ~  | 🗗 Force Log              | Out                      |                                                          |                |              |                |             |              | Search insights | ۹ΗШ   | I |
|                     |    | <b>•</b> •               | User ID ©                | Role *                                                   | From ¢         | Login Time 🌣 | Type ‡         | Tunnel IP 🌣 | Lease Time © | User Info 🌣     |       |   |
| Fraffic Statistics  | ~  |                          | admin                    | admin                                                    | console        | 0:19:35      | console        | 0.0.0.0     | 23:40:32     | admin(admin)    |       |   |
| Security Statistics | ~  | 2                        | admin                    | admin                                                    | 192.168.169.33 | 0:00:13      | http/https     | 0.0.0.0     | 23:59:59     | admin(admin)    |       |   |
| Network Status      | ^  | 3                        | zyxel                    | user                                                     | 192.168.168.35 | 0:01:23      | captive portal | 0.0.0.0     | 23:58:37     | user[zyxel]     |       | _ |
| Interface           |    |                          |                          |                                                          |                |              |                |             |              |                 |       |   |
| Device Insight      |    |                          |                          |                                                          |                |              |                |             |              |                 |       |   |
| Login Users         |    |                          |                          |                                                          |                |              |                |             |              |                 |       |   |
| DHCP Table          |    |                          |                          |                                                          |                |              |                |             |              |                 |       |   |
| VPN Status          | ~  |                          |                          |                                                          |                |              |                |             |              |                 |       |   |
|                     |    |                          |                          |                                                          |                |              |                |             |              |                 |       |   |

They can also navigate to the GUI path: Log & Report > Log / Events > System, to verify the log message indicating that they have successfully logged into the captive portal.

| 0          | System              | APC        | AP                                                         |                |               |               |                |
|------------|---------------------|------------|------------------------------------------------------------|----------------|---------------|---------------|----------------|
| Catao      |                     |            | ad A Ballach                                               |                |               |               | 0 2 4          |
| Curey      | Ni Log              |            |                                                            |                |               | secret mights | <u>ч</u> тн    |
| # <b>?</b> | Time =              | Category = | Message 👻                                                  | Src. IP Ŧ      | Dst. IP =     | Dst. Port ₹   | Note =         |
| 4          | 2025-03-17 14:06:37 | User       | User zyxel(MAC=-) from captive portal has logged in Device | 192.168.168.35 | 192.168.168.1 | 0             | Account: zyxel |

When the user successfully logs out the Captive Portal page, they can navigate to the GUI path: Log & Report > Log / Events > System, to verify the log message indicating that they have successfully logged out the captive portal.

| ( Log | & Report V > Log / Eve | ents 🔻 > System 👻 |                                                      |                |               |                 |                |
|-------|------------------------|-------------------|------------------------------------------------------|----------------|---------------|-----------------|----------------|
|       | System                 | APC               | AP                                                   |                |               |                 |                |
| Categ | ory User               | × 🖉 Clear L       | og (E. Export 🖑 Refresh                              |                |               | Search insights | Q γ H          |
| # 0   | Time ‡                 | Category *        | Message ‡                                            | Src. IP 🗢      | Dat. IP 🗢     | Dst. Port \$    | Note ‡         |
| 59    | 2025-03-17 14:13:34    | User              | User zyxel from captive portal has logged out Device | 192.168.168.35 | 192.168.168.1 | 0               | Account: zyxel |

Copyright © 2025 Zyxel and/or its affiliates. All rights reserved. 193

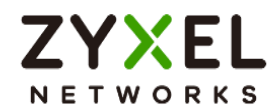

#### Feature Change:

Starting from firmware version uOS 1.32, the user must log in to the Captive Portal before using the User Aware function for security policy or BWM policy utilization.

Prior to firmware version uOS 1.32, users were able to successfully log in to the device's GUI link to utilize security policies or BWM policies, as shown below:

|     | ,<br>zyxel ,You now have logged in.<br>Click the logout button to terminate the access session.<br>You could renew your lease time by clicking the Renew button |
|-----|----------------------------------------------------------------------------------------------------|
|     | For security reason you must login in again after 1 days .                                                                                                    |
| Use | r-defined lease time (max 1440 minutes): 1440 🖉                                                                                                    |
|     | Updating lease time automatically                                                                                                    |
| Rem | aining time before lease timeout (hh:mm:ss): 23:59:39                                                                                                    |
| Rem | aining time before auth. timeout (hh:mm:ss): [23:59:39                                                                                                    |
|     | Logout                                                                                                    |

Starting from firmware version uOS 1.32, if an account that does not belong to the Local Administrator attempts to log in to the Web-GUI page, access will be denied, as shown below:

| Fr | ater User Name/Password and click to login |
|----|--------------------------------------------|
| 2  |                                            |
|    | User Name •                                |
|    | zyxel                                      |
|    | Password *                                 |
|    |                                            |
|    |                                            |
|    | Login                                      |
|    | Login                                      |

Therefore, starting from firmware version uOS 1.32, if users wish to utilize security policies or BWM policies for login users, they need to enable the Captive Portal function. Users

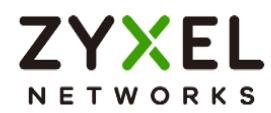

must successfully log in to the Network Access Login page to activate the security or BWM policies, as show in below:

The user successfully logged in to the Network Access Login page.

| User Name * |   |
|-------------|---|
| zyxel       |   |
| Password *  |   |
|             | ø |
|             |   |
| Login       |   |

| (<br>Welc                                 | ୬<br>:ome!                                      |
|-------------------------------------------|-------------------------------------------------|
| You have successfu<br>network.Here are yo | ully connected to the<br>ou connection details: |
| IP Address                                | 192.168.168.35                                  |
| Lease Remaining Time                      | 23:57:35 🕐                                      |
| Access Timeout                            | 23:57:35                                        |
| Updating lease time                       | e automatically<br>gout                         |

They can then activate the security or BWM policies for the specific user account.

| Security Policy  | • > P     | alicy Control 💌    |                    |         |                    |          |                    |         |          |               |        |            |            |          |          |         |
|------------------|-----------|--------------------|--------------------|---------|--------------------|----------|--------------------|---------|----------|---------------|--------|------------|------------|----------|----------|---------|
| General Settings |           |                    |                    |         |                    |          |                    |         |          |               |        |            |            |          |          |         |
| Enable           |           |                    |                    |         |                    |          |                    |         |          |               |        |            |            |          |          |         |
| Configuration    |           |                    |                    |         |                    |          |                    |         |          |               |        |            |            |          |          |         |
| Allow Asymmetrie | cal Route |                    |                    |         |                    |          |                    |         |          |               |        |            |            |          |          |         |
| + Add 🖉 Ed       | 511 6 R   | emove 🛛 Active 🖉   | Inactive 🗔 Move to | Copy to |                    |          |                    |         |          |               |        |            | Search in  | sights   | Q        | VΗD     |
| 🗆 Status 🕈       | Pri. *    | Name ¢             | From *             | To ©    |                    | Source © | Destination *      | Service | ٥        |               | User ¢ | Schedule © | Action *   | Log ©    | Hits ¢   | Profile |
|                  | 1         | For_The_User       | LAN                | any (Ex | cluding ZyWALL)    | any      | any                | any     |          |               | zyxel  | none       | allow      | no       | 3        |         |
| Network * >      | BWM -     |                    |                    |         |                    |          |                    |         |          |               |        |            |            |          |          |         |
| General Settings |           |                    |                    |         |                    |          |                    |         |          |               |        |            |            |          |          |         |
| Enable           |           |                    |                    |         |                    |          |                    |         |          |               |        |            |            |          |          |         |
| Configuration    |           |                    |                    |         |                    |          |                    |         |          |               |        |            |            |          |          |         |
| + Add 🖉 Edil     | f Rer     | nove 🛛 Active 🦧 Ir | nactive 🗔 Move to  |         |                    |          |                    |         |          |               |        |            | Search     | insights | Q        | нш      |
| 🗆 Status 🕈       | Pri. 🗢    | Name ‡             | Description \$     | User ‡  | Incoming Interface | •        | Outgoing Interface | 2       | Source ‡ | Destination + |        | Service ‡  | BWM Downlo | ad/Uploc | ıd/Pri ≎ |         |
|                  |           | Default            |                    | any     | any                |          | any                |         | any      | any           |        |            | no/no/7    |          |          |         |
|                  | 1         | Fot_The_User       |                    | zyxel   | ge3                |          | gel                |         | any      | any           |        | any        | 0/0/4      |          |          |         |

Copyright © 2025 Zyxel and/or its affiliates. All rights reserved. 195

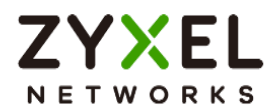

# Chapter 4- Maintenance

# How to Manage Configuration Files

This is an example of how to rename, download, copy, apply and upload configuration files. Once your USG FLEX H device is configured and functioning properly, it is highly recommended that you back up your configuration file before making further configuration changes. The backup configuration file will be useful in case you need to return to your previous settings.

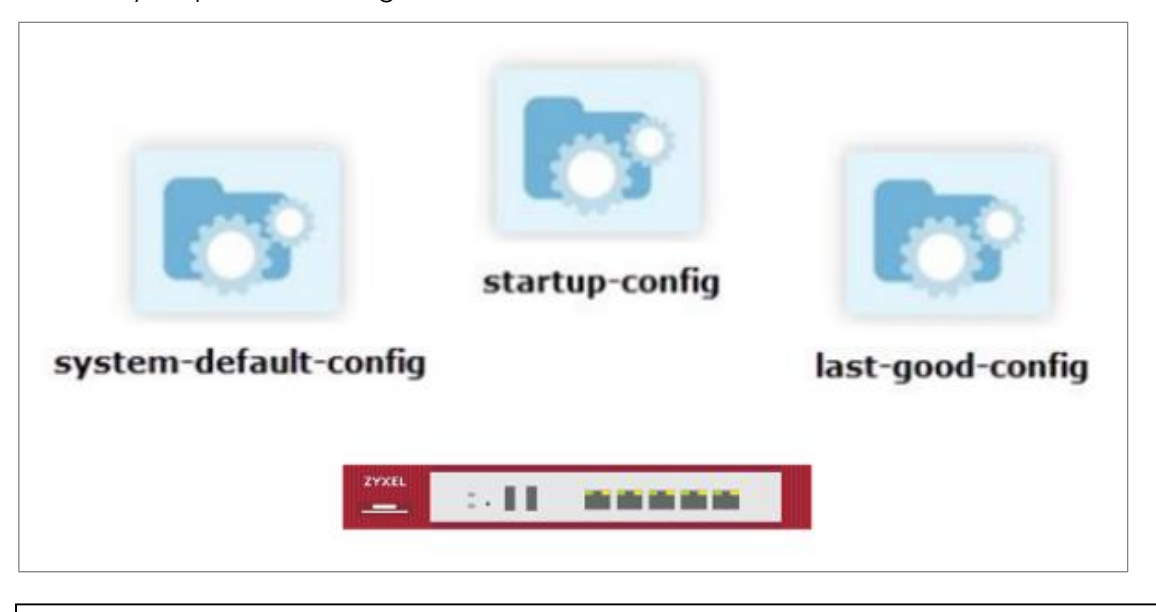

Vote: The **system-default.conf** file contains the ZyWALL default settings. This configuration file is included when you upload a firmware package.

The **startup-config.conf** file is the configuration file that the ZyWALL is currently using. If you make and save changes during your management session, the changes are applied to this configuration file.

The **lastgood.conf** is the most recently used (valid) configuration file that was saved when the device last restarted.

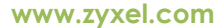

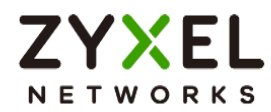

# Download the Configuration Files

#### Maintenance > File Manager > Configuration File

Select the statup-config.conf and click "Download".

| Se | arch Q                | ≣ ← | ( Maintenance 🔹 > File M                  | anoger 🔻 > Config           | guration File 🔻 |              |     |          |  |            |                     |  |   |  |
|----|-----------------------|-----|-------------------------------------------|-----------------------------|-----------------|--------------|-----|----------|--|------------|---------------------|--|---|--|
| -  | System Statistics     | ~   | Configuration File Firmware Management    |                             |                 |              |     |          |  |            |                     |  |   |  |
| 6  | Security Statistics   | ×   | Configuration                             |                             |                 |              |     |          |  |            |                     |  |   |  |
| e  | Network Status        | ×   | A Rename E Remove                         | Download                    | ( 🗄 Apply 🖾 E   | mail 🖪 Uploa | d   |          |  |            |                     |  | Q |  |
| œ  | VPN Status            | ~   |                                           |                             |                 |              |     |          |  |            |                     |  |   |  |
|    |                       |     | File Name 🌣                               |                             |                 | Size         | • • |          |  |            | Last Modified \$    |  |   |  |
| ,e | Licensing             | ~   | system-default.conf                       |                             |                 | 46           | 398 |          |  |            | 2023-03-13 17:31:15 |  |   |  |
| 0  | Network               | ~   | startup-config.conf                       |                             |                 | 47:          | 310 |          |  |            | 2023-03-31 15:28:15 |  |   |  |
| 9  | VPN                   | ~   | atigood.com 47310 2023-05-02 08:03:22     |                             |                 |              |     |          |  |            |                     |  |   |  |
| G  | Security Policy       | ~   | 100A8WV0C0.conf 44598 2023-05-31 09:38:18 |                             |                 |              |     |          |  |            |                     |  |   |  |
|    | Object                | ×   | Configure Backup Schedule Beta            |                             |                 |              |     |          |  |            |                     |  |   |  |
| •  | Security Service      | ~   | Enable Auto Backup                        |                             |                 |              |     |          |  |            |                     |  |   |  |
| 20 | User & Authentication | ~   |                                           | O Daily                     | Ŧ               | (Hour)       | v   | (Minute) |  |            |                     |  |   |  |
| \$ | System                | ×   |                                           | O Weekly                    | ~               | (Day)        | v   | (Hour)   |  | (Minute)   |                     |  |   |  |
| ٥  | Log & Report          | ×   |                                           | <ul> <li>Monthly</li> </ul> | ~               | (Day) 🕕      |     | * (Hour) |  | * (Minute) |                     |  |   |  |
| Y  | Maintenance           | ^   |                                           |                             |                 |              |     |          |  |            |                     |  |   |  |
|    | File Manager          |     |                                           |                             |                 |              |     |          |  |            |                     |  |   |  |
|    | Diagnostics           |     |                                           |                             |                 |              |     |          |  |            |                     |  |   |  |

# Copy the Configuration Files

#### Maintenance > File Manager > Configuration File

Select the file and click "Copy".

| Maintenance 💌 > File Manager 💌 > Cor | ifiguration File 💌          |                     |                     |
|--------------------------------------|-----------------------------|---------------------|---------------------|
| Contiguration File                   |                             |                     |                     |
|                                      |                             |                     |                     |
| Configuration                        |                             |                     |                     |
|                                      |                             |                     |                     |
| A Rename 🗇 Remove 🚯 Download 🚺 Co    | py 🗄 Apply 🖾 Email 🖺 Upload |                     | Search insights Q 🛄 |
| File Name 🗘                          | Size \$                     | Lost Modified \$    |                     |
| _                                    |                             |                     |                     |
| system-default.conf                  | 46398                       | 2023-03-13 17:31:15 |                     |
| E start a confe conf                 | (7010                       | 0000.00.01.15-00-15 |                     |
| starup-contig.cont                   | 4/310                       | 2023-03-31 13:20:15 |                     |
| □ lastaood.conf                      | 47310                       | 2023-05-02 08:03:22 |                     |
|                                      |                             |                     |                     |
| 100ABWV0C0.conf                      | 46398                       | 2023-03-31 09:38:18 |                     |
|                                      |                             |                     |                     |
| Configure Backup Schedule Beta       |                             |                     |                     |

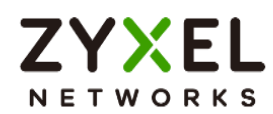

A pop-up screen will appear allowing you to edit the Target file name.

The file as format: [a-zA-Z0-9~\_.=-]{1,63}.conf

|                     |                                   | ×                                           |
|---------------------|-----------------------------------|---------------------------------------------|
| startup-config.conf |                                   |                                             |
| clone.conf          |                                   |                                             |
|                     |                                   |                                             |
|                     |                                   |                                             |
|                     | Cancel                            | ОК                                          |
|                     | startup-config.conf<br>clone.conf | startup-config.conf<br>clone.conf<br>Cancel |

### Apply the Configuration Files

#### Maintenance > File Manager > Configuration File

Select a specific configuration file to have ZyWALL use it. For example, select the **system-default.conf** file and click **Apply** to reset all of the ZyWALL settings to the factory defaults. Or select the **lastgood.conf** which is the most recently used (valid) configuration file that was saved when the device last restarted. If you uploaded and applied a configuration file with an error, select this file then click **Apply** to return the valid configuration. Click "OK", ZyWALL will reboot automatically.

| Maintenance         *         >         Rie Manager         *         >         Config           Configuration File         Firmware Management         *         *         *         *         *         *         *         *         *         *         *         *         *         *         *         *         *         *         *         *         *         *         *         *         *         *         *         *         *         *         *         *         *         *         *         *         *         *         *         *         *         *         *         *         *         *         *         *         *         *         *         *         *         *         *         *         *         *         *         *         *         *         *         *         *         *         *         *         *         *         *         *         *         *         *         *         *         *         *         *         *         *         *         *         *         *         *         *         *         *         *         *         *         * | valon fie 🔹                                                                                                   |                     |                   |
|----------------------------------------------------------------------------------------------------|----------------------------------------------------------------------------------------------------|---------------------|-------------------|
| Configuration                                                                                                    |                                                                                                    |                     |                   |
| A Rename 🗇 Remove 🚯 Download 🗈 Copy                                                                                                    | 🔛 Apply 🗠 Email 🔅 Uplaad                                                                                      |                     | Search insights Q |
| File Name 🕈                                                                                                    | Size ¢                                                                                                    | Last Modified ©     |                   |
| system-default.conf                                                                                                    |                                                                                                    | 2023-03-13 17:31:15 |                   |
| startup-config.conf                                                                                                    | Warning Click OK to have the Zwel Device apply the                                                            | 2023-03-31 15:28:15 |                   |
| Iastgood.conf                                                                                                    | configuration file and reboot. Click Cancel to stop the<br>Zyxel Device from applying the configuration file. | 2023-05-02 08:03:22 |                   |
| Clone.conf                                                                                                    | OK Cancel                                                                                                    | 2023-05-02 08:18:00 |                   |
| 100ABWV0C0.conf                                                                                                    | 46398                                                                                                    | 2023-03-31 09:38:18 |                   |
| Configure Backup Schedule Beta                                                                                                    |                                                                                                    |                     |                   |

Copyright © 2025 Zyxel and/or its affiliates. All rights reserved. 198

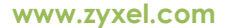

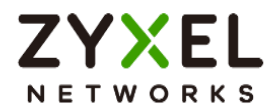

# Upload the Configuration Files

#### Maintenance > File Manager > Configuration File

Select Upload and Browse a new or previously saved configuration file from your computer to the USG FLEX H device. You cannot upload a configuration file which has the same name in the device.

| ¢        | Maintenance 👻 > File Mi  | anager 💌 > Cont | figuration File 👻 |               |   |  |            |                                                                                         |        |
|----------|--------------------------|-----------------|-------------------|---------------|---|--|------------|-----------------------------------------------------------------------------------------|--------|
| Confi    | guration File Firmware I | Management      |                   |               |   |  |            |                                                                                         |        |
| Configu  | Configuration            |                 |                   |               |   |  | Upload Co  | Configuration File                                                                      | ×      |
| A        |                          |                 |                   | nail 💽 Upload |   |  | To upload  | d a configuration file, browse to the location of the file (.conf) and then click Uploa | d.     |
|          | File Name \$             |                 |                   | Size 4        | • |  | File Path: | startup-config_2023.conf Browse Upload                                                  |        |
|          | system-default.conf      |                 |                   | 4639          | 8 |  |            |                                                                                         |        |
|          | startup-config.conf      |                 |                   | 4731          |   |  |            |                                                                                         |        |
|          | lastgood.conf            |                 |                   | 4731          |   |  |            |                                                                                         |        |
|          | clone.conf               |                 |                   | 4731          |   |  |            |                                                                                         |        |
|          | 100ABWV0C0.conf          |                 |                   | 4639          | 8 |  |            |                                                                                         |        |
| Configu  | re Backup Schedule Beta  |                 |                   |               |   |  |            |                                                                                         |        |
| Enable / | uto Backup               |                 |                   |               |   |  | -          |                                                                                         |        |
|          |                          | O Daily         |                   |               |   |  | -          |                                                                                         |        |
|          |                          | O Weekly        |                   |               |   |  | I          |                                                                                         |        |
|          |                          | Monthly         |                   | (Day) 🚯       |   |  |            |                                                                                         |        |
|          |                          |                 |                   |               |   |  |            |                                                                                         | Cancel |

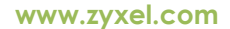

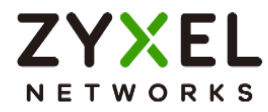

### How to Manage Firmware

For management convenience, administrators have the capability to upgrade the firmware effortlessly either from a PC or using the cloud firmware upgrade function. Additionally, the firmware upgrade can be scheduled to occur automatically within a preconfigured timeframe.

## Local Firmware Upgrade

You can click the green button to upgrade firmware by browsing the .bin file from your PC.

| ÝNote: Yc<br>( <u>https://por</u>                     | ou can downloac<br>tal.myzyxel.com/          | I the latest firmwar<br>(my/firmwares) | e version from <u>my</u> | <u>Zyxel.com</u> por | tal. |
|-------------------------------------------------------|----------------------------------------------|----------------------------------------|--------------------------|----------------------|------|
| Configuration File                                    | Manager 👻 > Firmware Management 👻            |                                        |                          |                      |      |
| Firmware Status                                       |                                              |                                        |                          |                      |      |
|                                                       |                                              |                                        |                          |                      |      |
| Status                                                | Model                                        | Version                                | Release Date             | Action               |      |
| Running                                               | USG FLEX 200H                                | V1.10(ABWV.0)                          | 2023-05-05 20:01:57      | £                    |      |
| Local Firmware To upload firmware, browse File Path : | to the location of the file (".bin) and then | click Upload.                          |                          |                      |      |

Cancel

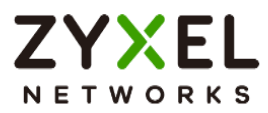

### **Cloud Firmware Upgrade**

The cloud firmware upgrade function allows you to verify the most recent firmware version by clicking the "Check New" button.

Furthermore, the "Auto Update" feature can be activated to automatically download firmware to your firewall first and reboot your device within a specified time frame.

| Cloud Firmware Information |             |   |        |       |        |
|----------------------------|-------------|---|--------|-------|--------|
| Latest Version             | None        |   | Chec   | k Now |        |
| Release Date               | None        |   |        |       |        |
| Auto Update                |             |   |        |       |        |
|                            | O Daily     | Ŧ | (Hour) |       |        |
|                            | O Weekly    | Ŧ | (Day)  | Ţ     | (Hour) |
|                            | Auto Reboot |   |        |       |        |
|                            |             |   |        |       |        |

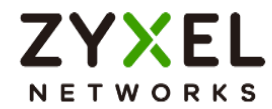

# **Chapter 5- Others**

# How to Setup and Configure Daily Report

Administrators can efficiently oversee gateway events by reviewing the Daily Report for management purposes. This example demonstrates how to set up the Daily Report, including the option to select specific log messages for inclusion. Once configured, you can utilize "Send Report Now" to assess your device's current status and establish a schedule for receiving the report.

Note: All network IP addresses and subnet masks are used as examples in this article. Please replace them with your actual network IP addresses and subnet masks. This example was tested using USG FLEX 500H (Firmware Version: uOS 1.10).

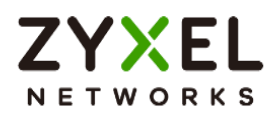

#### Set Up the Mail Server

Before setting up the Email Daily Report, we will be required to set up a mail server. Navigate to the System > Notification > Mail Server. Input your Mail Server and port, and activate TLS Security and STARTTLS in their respective fields. Next, complete your account and password for SMTP Authentication as the Sender.

| $\leftarrow$ System $\checkmark$ > Notification $\checkmark$ | r > Mail Server 💌 |              |                               |                 |  |
|--------------------------------------------------------------|-------------------|--------------|-------------------------------|-----------------|--|
| Mail Server Alert                                            |                   |              |                               |                 |  |
| General Settings                                             |                   |              |                               |                 |  |
| Mail Server                                                  | smtp.gmail.com    | (Outgoing SM | TP Server Name or IP Address) |                 |  |
| Port                                                         | 587               | (1-65535)    |                               |                 |  |
| TLS Security                                                 |                   |              |                               |                 |  |
| STARITLS                                                     |                   |              |                               |                 |  |
| Authenticate Server                                          |                   |              |                               |                 |  |
| SMTP Authentication                                          |                   |              |                               |                 |  |
|                                                              | User Name         |              | 9@gmail.com                   |                 |  |
|                                                              | Password          |              | •••••                         |                 |  |
|                                                              | Retype            |              | •••••                         |                 |  |
| Mail Server Test                                             |                   |              |                               |                 |  |
| Mail To                                                      |                   |              |                               | (Email Address) |  |
| Send From                                                    |                   |              |                               | (Email Address) |  |
| Mail Now                                                     |                   |              |                               |                 |  |

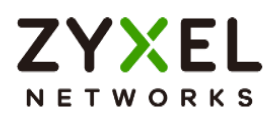

You can verify the correctness of the settings by using the Mail Server Test below. If it is successful, you will receive an email.

| Mail Server Test |            |                 |
|------------------|------------|-----------------|
| Mail To          | gmail.com  | (Email Address) |
| Send From        | @gmail.com | (Email Address) |
| Mail Now         |            |                 |
| success          |            |                 |
|                  |            |                 |
|                  |            |                 |

| Mail server test sent from USG FLEX 500H!   |
|---------------------------------------------|
| Mail Tester                                 |
| This is a test mail sent from USG FLEX 500H |

# Set Up Email Daily Report

Navigate to Log & Report > Email Daily Report. Enable your Email Daily Report

| $\langle \boldsymbol{\leftarrow} \rangle$ | Log & Report 🔻     | > | Email Daily Report | • |
|-------------------------------------------|--------------------|---|--------------------|---|
| Gener                                     | al Settings        |   |                    |   |
| Enable                                    | Email Daily Report |   |                    |   |

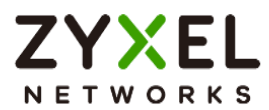

Type your Email Subject and your Sender and Receiver in the field.

| Email Settings               |                                                  |                  |
|------------------------------|--------------------------------------------------|------------------|
| 📩 Note                       |                                                  |                  |
| Please set up the Mail Serve | r to send system statistics via email every day. |                  |
| E-mail Subject               | 500H-Daily-Report                                |                  |
|                              | Append system name                               | Append date time |
| Email from                   | gmail.com                                        |                  |
| Email to                     | mail.com                                         | (Email Address)  |
|                              |                                                  | (Email Address)  |
|                              |                                                  | (Email Address)  |
|                              |                                                  | (Email Address)  |
|                              |                                                  | (Email Address)  |

Scroll down the page and go to Report Items to set up which messages you would like to include in the daily report

| Report Items          |                 |                |            |                   |
|-----------------------|-----------------|----------------|------------|-------------------|
| System Resource Usage |                 |                |            |                   |
| CPU Usage             | Interface Usage | Memory Usage   | Port Usage | Session Usage     |
| Security Services     |                 |                |            |                   |
| Anti-Malware          | App Patrol      | Content Filter | V IPS      | Reputation Filter |
| System Information    |                 |                |            |                   |
| DHCP Table            |                 |                |            |                   |

You can set up a Schedule at the bottom of the page

| Schedule                |    |   |        |    |   |          |
|-------------------------|----|---|--------|----|---|----------|
| Time For Sending Report | 04 | * | (Hour) | 00 | • | (Minute) |
|                         |    |   |        |    |   |          |

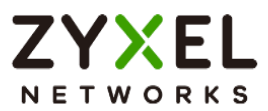

# Test the Email Daily Report

To confirm if the daily report has been set up successfully, click "Send Report Now."

| Email Settings                        |                                                                                          |                                                                                               |                 |       |
|---------------------------------------|------------------------------------------------------------------------------------------|-----------------------------------------------------------------------------------------------|-----------------|-------|
| Note                                  |                                                                                          |                                                                                               |                 |       |
| Please set up the Mail Server to send | system statistics via email every                                                        | day.                                                                                          |                 |       |
| E-mail Subject                        | 500H-Daily-Report                                                                        |                                                                                               |                 |       |
|                                       | Append system name                                                                       | ✓ Append date                                                                                 | e time          |       |
| Email from                            | @gmail.com                                                                               |                                                                                               |                 |       |
| Email to                              | gmail.com                                                                                |                                                                                               | (Email Address) |       |
|                                       |                                                                                          |                                                                                               | (Email Address) |       |
|                                       |                                                                                          |                                                                                               | (Email Address) |       |
|                                       |                                                                                          |                                                                                               | (Email Address) |       |
|                                       |                                                                                          |                                                                                               | (Email Address) |       |
| Send Report Now                       |                                                                                          |                                                                                               | -               |       |
| f gmail.com                           |                                                                                          |                                                                                               |                 | 下午3:4 |
| 3, (c) - 1 (c) (31) - 100             | ris .                                                                                    |                                                                                               |                 | 關目    |
|                                       |                                                                                          |                                                                                               |                 |       |
|                                       | ZYXEL<br>Networks                                                                        |                                                                                               |                 |       |
|                                       | General                                                                                  |                                                                                               |                 |       |
|                                       | Model Name:<br>Firmware Version:<br>MAC Address Range:<br>System Uptime:<br>System Name: | USG FLEX 500H<br>V1.10(ABZH.0)b7s1   2023-08-17 15:35:54<br>10 days, 22:37:53<br>usofiex:500h |                 |       |
|                                       | System Resource Usag                                                                     | e                                                                                             |                 |       |

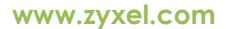

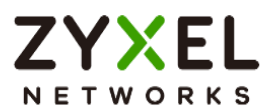

## How to Setup and Send Logs to a Syslog Server

For management purposes, administrators can easily monitor events occurring on the gateway by reading the syslog. This example shows how to send logs to a syslog server. You can also specify which log messages to syslog server. When the syslog server is configured, you will receive the real time system logs.

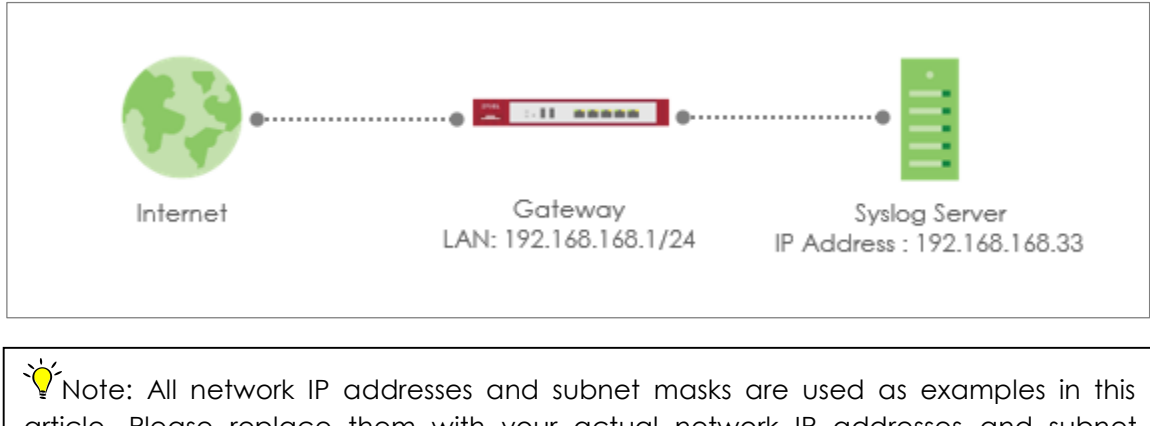

article. Please replace them with your actual network IP addresses and subnet masks. This example was tested using USG FLEX 200H (Firmware Version: uOS 1.10).

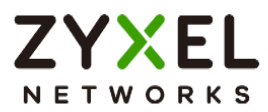

## Set Up the Syslog Server

Install the syslog server. In this example, we use tftpd32 as the syslog server.

| 🔖 Tftpd32 by Pl    | h. Jounin          |              |                 |                | — C | - X     |
|--------------------|--------------------|--------------|-----------------|----------------|-----|---------|
| Current Directory  | D:\                |              |                 | •              | В   | lrowse  |
| Server interfaces  | 192.168.168.33     | Realtek I    | PCIe GbE Family | Controller 🗾 👻 | Sł  | now Dir |
| Tftp Server   Tftp | Client DHCP server | Syslog serve | r DNS server    | Log viewer     |     |         |
| text               |                    | fi           | rom             | date           |     |         |
|                    |                    |              |                 |                |     |         |
| Clear              | Сору               |              |                 |                |     |         |
| About              |                    |              | Settings        |                | H   | lelp    |

#### Set Up Remote Server Setting on the Gateway

Go to Log & Report > Log Settings > Log Category Setting. Use the drop-down list to select what information you want to log from each log category.

| Log C | Category Setting |   |                  |                  |          |                  |                   |               |                 |       |                    |                 |         |                  | ٥     |
|-------|------------------|---|------------------|------------------|----------|------------------|-------------------|---------------|-----------------|-------|--------------------|-----------------|---------|------------------|-------|
| Cate  | egory            | ٩ | Syste<br>disable | m Log<br>e norma | ll debug | USB S<br>disable | torage<br>e norma | e<br>Il debug | Remo<br>disable | norma | rver 1<br>Il debug | Remo<br>disable | e norma | ver 2<br>I debug | Count |
| >     | Authenticate     |   | 0                | ۲                | 0        | ۲                | 0                 | 0             | 0               | ۲     | 0                  | ۲               | 0       | 0                | 9     |
| >     | Security         |   | 0                | ۲                | 0        | 0                | 0                 | 0             | 0               | ۲     | 0                  | ۲               | 0       | 0                | 0     |
| >     | System           |   | 0                | 0                | 0        | 0                | 0                 | 0             | 0               | ۲     | 0                  | ۲               | 0       | 0                | 13    |
| >     | Security Service |   | 0                | 0                | 0        | ۲                | 0                 | 0             | 0               | ۲     | 0                  | ۲               | 0       | 0                | 6     |
| >     | VPN              |   | 0                | ۲                | 0        | ۲                | 0                 | 0             | 0               | 0     | ۲                  | ۲               | 0       | 0                | 0     |
| >     | License          |   | 0                | ۲                | 0        | ۲                | 0                 | 0             | 0               | ۲     | 0                  | ۲               | 0       | 0                | 130   |

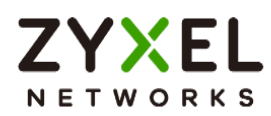

Go to Log & Report > Log Settings > Remote Syslog Server. Set Log Format to be CEF/Syslog and type the server name or the IP address of the syslog server. Turn on "Active" to send log information to the server.

| Remote Server 1 | Remote Server 2 |                |   |                             |
|-----------------|-----------------|----------------|---|-----------------------------|
| Active          |                 |                |   |                             |
| Log Format      |                 | CEF/Syslog     | • |                             |
| Server Address  |                 | 192.168.168.33 |   | (Server Name or IP Address) |
| Server Port     |                 | 514            |   |                             |
| Log Facility    |                 | Local 1        | • |                             |
|                 |                 |                |   |                             |

# Test the Remote Syslog Server

Check logs on the syslog server.

|                                                                                                    |                                                                                                    |                                                                                                    | 9 1    |
|----------------------------------------------------------------------------------------------------|----------------------------------------------------------------------------------------------------|----------------------------------------------------------------------------------------------------|--------|
| Directory DI                                                                                                    |                                                                                                    | -                                                                                                    | Browse |
| nterfaces 192.168.168.33 Realtek PCIe GbE Family Controller                                                                                                    | •                                                                                                    | Show Dir                                                                                                    |        |
| ever The Client DHCP server Syslog server DNS server Log viewer                                                                                                    |                                                                                                    |                                                                                                    |        |
|                                                                                                    | from                                                                                                    | date                                                                                                    |        |
| May 2015 38:00 upplex20h CEF 002/4ELUSG FLEX 20041 00.48/W /0105/sculp Pairsy Controllident<br>May 2015 38:00 upplex20h CEF 002/4ELUSG FLEX 20041 00.48/W /0105/sculp Pairsy Controllident<br>May 2015 38:00 upplex20h CEF 002/4ELUSG FLEX 20041 00.48/W /0105/sculp Pairsy Controllident | $\begin{array}{c} \label{eq:constraints} 1 \mbox{displays} 1 \mbox{displays} 1 \mbox{displays} 2 \mbox{displays} 2 \mbox{displays} $ | $\begin{array}{l} 20005 15 34 46\\ 20005 15 34 46\\ 20005 15 34 46\\ 20005 15 34 46\\ 20005 15 34 46\\ 20005 15 34 46\\ 20005 15 34 46\\ 20005 15 34 46\\ 20005 15 34 46\\ 20005 15 34 46\\ 20005 15 34 46\\ 20005 15 34 46\\ 20005 15 34 46\\ 20005 15 34 46\\ 20005 15 34 46\\ 20005 15 34 46\\ 20005 15 34 46\\ 20005 15 34 47\\ 20005 15 34 47\\ 20005 15 34 47\\ 20005 15 34 47\\ 20005 15 34 47\\ 20005 15 34 47\\ 20005 15 34 47\\ 20005 15 34 47\\ 20005 15 34 47\\ 20005 15 34 47\\ 20005 15 34 47\\ 20005 15 34 47\\ 20005 15 34 47\\ 20005 15 34 48\\ 20005 15 34 48\\ 20005 15 34 52\\ 20005 15 34 52\\ 20005 $ |        |
| May 20 15:36.07 usgflex200h CEF-0E2xXELUSG FLEX 200H11.00(ABV/V.0)01Secunity Policy Control(MdevD<br>May 20 15:36.07 usgflex200h CEF-0E2xXELUSG FLEX 200H11.00(ABV/V.0)01Secunity Policy Control(MdevD<br>May 20 15:36.07 usgflex200h CEF-0E2xXELUSG FLEX 200H11.00(ABV/V.0)01Secunity Policy Control(MdevD                                                                                                    | Ped: 1d src=192.168.16 192.168.168.1<br>Ped: 1d src=192.168.16 192.168.168.1<br>Ped: 1d src=192.168.16 192.168.168.1                                                                                                    | 20/05 15:34:53<br>20/05 15:34:53<br>20/05 15:34:54                                                                                                    |        |
| May 20 15 36.08 usgflex200h CEF 0[2];XELIUSG FLEX 200H11.00[ABv/V.0](0]Security Policy Control[4]devID<br>May 20 15 36:09 usgflex200h CEF:0[2];XELIUSG FLEX 200H11.00[ABv/V.0](0]Security Policy Control[4]devID                                                                                                    | adi 1d src=192.168.16 192.168.168.1<br>adi 1d src=10.214.48.5 192.168.168.1                                                                                                    | 20/05 15 34 54<br>20/05 15 34 55                                                                                                    |        |
| Clear Conu                                                                                                    |                                                                                                    |                                                                                                    |        |

Copyright © 2025 Zyxel and/or its affiliates. All rights reserved. 209

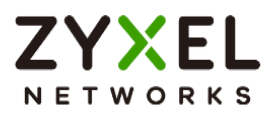

# How to Setup and Send logs to the USB storage

The USG FLEX H Series device can use a connected USB device to store the system log and other diagnostic information. This example shows how to use the USB device to store the system log information.

Note: The USB storage must allow writing (it cannot be read-only) and use the FAT16, FAT32, EXT2, or EXT3 file system. This example was tested using USG FLEX 200H (Firmware Version: uOS 1.10). The USB port can provide max. 900mA output power. You might need to connect external power for the USB storage device.

#### USB Storage device

Plug in an external USB storage device. USB storage devices with FAT16, FAT32, EXT2, or EXT3 file systems are supported to be connected to the USB port of the gateway.

## Set Up the USB storage on the Gateway

Go to Log & Report > Log Settings > Log Category Setting. Use the drop-down list to select what information you want to log from each log category.

| Log Category Setting    |                                    |                                     |                                         |                                         | 0          |
|-------------------------|------------------------------------|-------------------------------------|-----------------------------------------|-----------------------------------------|------------|
| Category<br>Q           | System Log<br>disable normal debug | USB Storage<br>disable normal debug | Remote Server 1<br>disable normal debug | Remote Server 2<br>disable normal debug | Count<br>3 |
| > Authenticate          | $\circ \circ \circ$                |                                     | $\odot$ $\bigcirc$ $\bigcirc$           | $\odot$ $\bigcirc$ $\bigcirc$           | 2          |
| ✓ Security              | $\circ \circ \circ$                | 000                                 |                                         | $\odot$ $\bigcirc$ $\bigcirc$           | 1          |
| Security Policy Control | $\circ \circ \circ$                | 0 0                                 |                                         | $\odot$ $\bigcirc$ $\bigcirc$           | 1          |
| DoS Prevention          | $\circ$ $\circ$ $\circ$            | $\odot$ $\bigcirc$ $\bigcirc$       |                                         | $\odot$ $\bigcirc$ $\bigcirc$           | 0          |
| > System                | 0 0 0                              | 0 0 0                               |                                         | $\odot$ $\bigcirc$ $\bigcirc$           | 0          |
| > Security Service      | 0 0 0                              |                                     | $\odot$ $\bigcirc$ $\bigcirc$           |                                         | 0          |
| > VPN                   | $\circ \circ \circ$                |                                     | $\odot$ $\bigcirc$ $\bigcirc$           |                                         | 0          |
| > License               | $\circ \bullet \circ$              | $\odot$ $\bigcirc$ $\bigcirc$       |                                         |                                         | 0          |

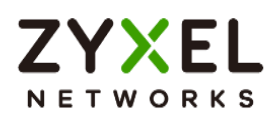

Go to Log & Report > Log Settings > USB Storage. Turn on "Enable USB storage" to store the system logs on a USB device.

| System Log             |    |                            |
|------------------------|----|----------------------------|
| Log Consolidation      |    |                            |
| Consolidation Interval | 10 | (10 Seconds - 600 Seconds) |
| USB Storage            |    |                            |
| Enable USB storage     |    |                            |
| Log Keep Duration      |    |                            |

# Check the USG Log Files

Go to Maintenance > Diagnostics > System Log. Select a file and click "Download" to view the log.

| System Log Archives in USB Storage |        |                   |  |  |  |  |  |
|------------------------------------|--------|-------------------|--|--|--|--|--|
| 🗇 Remove 🕂 Download                |        | Search insights Q |  |  |  |  |  |
| ✓ File Name ≑                      | Size 🗢 | Modified Time 🗢   |  |  |  |  |  |
| 2023-05-20.log                     | 9708   | May 20 16:47      |  |  |  |  |  |

You can also connect the USB storage to PC and find the files in the following path. \Model Name\_dir\centralized\_log\YYYY-MM-DD.log

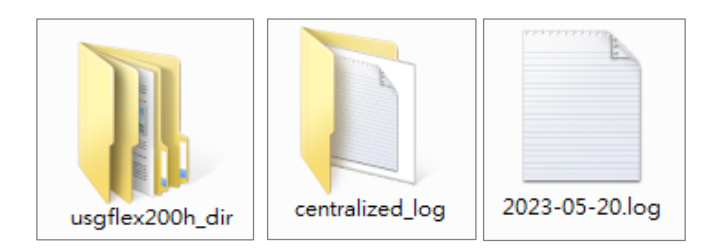

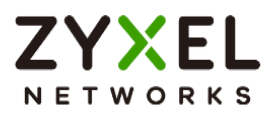

# How to Perform and Use the Packet Capture Feature

This example shows how to use the Packet Capture feature to capture network traffic going through the device's interfaces. Studying these packet captures may help you analyze network problems.

Note: All network IP addresses and subnet masks are used as examples in this article. Please replace them with your actual network IP addresses and subnet masks. This example was tested using USG FLEX 200H (Firmware Version: uOS 1.10).

#### Set Up the Packet Capture Feature

5. Go to Maintenance > Diagnostics > Packet Capture. Select "none" and click "Edit".

| Diagn          | nostics P   | acket Capture | CPU / Memory Status | System Log Ne | twork Tool          |                 |            |
|----------------|-------------|---------------|---------------------|---------------|---------------------|-----------------|------------|
| Packet Capture |             |               |                     |               |                     |                 |            |
| 0              | Edit        |               |                     |               |                     | Search insights | ٩ 🔳        |
|                | Interface 🗘 | Protoc        | iol 🗢 🛛 Host 🗢      | Host Port 🕯   | File / Split Size ( | 🗢 Storage 🗢     | Capture \$ |
|                | none        | any           | any                 | 0             | 10/2                | internal        | ⊳          |

6. In Interfaces, select interfaces for which to capture packets and click the right arrow button to move them to the list.

| > |   |
|---|---|
| < |   |
|   |   |
|   |   |
|   | < |

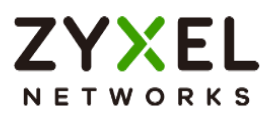

7. In Filter, select IP Version for which to capture packets. Select any to capture packets for all IP versions.

Select the Protocol Type of traffic for which to capture packets. Select any to capture packets for all types of traffic.

Select a Host IP address object for which to capture packets. Select any to capture packets for all hosts. Select User Defined to be able to enter an IP address.

| Filter        |     |   |                       |
|---------------|-----|---|-----------------------|
| IP Version    | any | • |                       |
| Protocol Type | any | - |                       |
| Host IP       | any |   | (IPv4 address or any) |
| Host Port     | 0   |   | (0: any)              |

8. In Misc setting, select "Save data to onboard storage only", "Save data to USB storage" or "Save data to ftp server".

| Misc setting                         |                 |               |  |  |  |
|--------------------------------------|-----------------|---------------|--|--|--|
|                                      |                 |               |  |  |  |
| Captured Packet Files                | 10              | MB            |  |  |  |
| Split threshold                      | 2               | MB            |  |  |  |
| Duration                             | 0               | (0:unlimited) |  |  |  |
| File Suffix                          | -packet-capture |               |  |  |  |
| Number of Bytes to Capture (Per Pack | 1514            | Bytes         |  |  |  |
| Save data to onboard storage only    |                 |               |  |  |  |
| O Save data to USB storage           |                 |               |  |  |  |
| O Save data to ftp server            |                 |               |  |  |  |

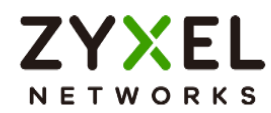

9. Click the icon to start capturing packets.

| Packet | Capture     |             |        |             |                       |                 |                  |
|--------|-------------|-------------|--------|-------------|-----------------------|-----------------|------------------|
| 0      | Edit        |             |        |             |                       | Search insights | ۹ 🔳              |
|        | Interface 🗢 | Protocol \$ | Host 🗢 | Host Port 🗢 | File / Split Size ( 🗘 | Storage 🖨       | Capture 🗢        |
|        | gel, ge3    | any         | any    | 0           | 10/2                  | internal        | $\triangleright$ |

10. Click the icon to stop capturing packets.

| Packet | Capture     |             |        |             |                       |                 |         |   |
|--------|-------------|-------------|--------|-------------|-----------------------|-----------------|---------|---|
| 0      | Edit        |             |        |             |                       | Search insights | Q       |   |
|        | Interface 🗢 | Protocol \$ | Host 🗢 | Host Port ≑ | File / Split Size ( 🗘 | Storage 🗢       | Capture | ¢ |
|        | gel, ge3    | any         | any    | 0           | 10/2                  | internal        | ×       |   |

#### **Download the Captured Packet Files**

In Captured Packet Files, select the file and click Download. You can download one file only at once. The captured files are named according to the date and time of capture, so new files will not overwrite existing ones.

| Captured Packet Files                        |                   |                 |  |  |  |  |
|----------------------------------------------|-------------------|-----------------|--|--|--|--|
| 🗇 Remove 🕀 Download                          | Search insights Q |                 |  |  |  |  |
| File Name ♥                                  | Size 🗢            | Modified Time 🗢 |  |  |  |  |
| ge1-packet-capture-20230521-153438.00000.cap | 152851            | May 21 15:34    |  |  |  |  |
| ge3-packet-capture-20230521-153438.00000.cap | 124279            | May 21 15:34    |  |  |  |  |

## Check Real-Time traffic using command

Traffic-capture is a CLI-based packet capturing tool on the device. It can be used to sniffer and analyze network traffic by intercepting and displaying packets transmitted in the network interface.

#### Syntax:

cmd traffic-capture <interface name> cmd traffic-capture <interface name> filter <icmp | tcp | udp | arp | esp> cmd traffic-capture <interface name> filter "src <ip address>"

cmd traffic-capture <interface name> filter "port <port number>"

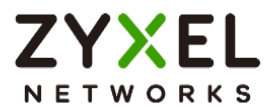

cmd traffic-capture <interface name> filter "host <ip address> and port <port number>"

usgflex200h> cmd traffic-capture ge3 filter "src 192.168.168.33" tcpdump: verbose output suppressed, use -v or -vv for full protocol decode listening on ge3, link-type EN10MB (Ethernet), capture size 262144 bytes 16:07:36.738176 > , ethertype IPv4 (0x0800), length 77: 192.168.168.33.5353 > 224.0.0.251.5353: 0 A (QM)? zytwapexone.local . (35) 16:07:36.738249 > , ethertype IPv4 (0x0800), length 77: 192.168.168.33.5353 > 224.0.0.251.5353: 0 A (QM)? zytwapexone.local . (35) 16:07:36.739617 , ethertype IPv4 (0x0800), length 77: 192.168.168.33.5353 > 224.0.0.251.5353: 0 AAAA (OM)? zytwapexone.lo cal. (35) 16:07:36.739654 > , ethertype IPv4 (0x0800), length 77: 192.168.168.33.5353 > 224.0.0.251.5353: 0 AAAA (QM)? zytwapexone.lo cal. (35) 16:07:37.066145 > , ethertype IPv4 (0x0800), length 74: 192.168.168.33 > 8.8.8.8: ICMP echo request, id 1, seq 478, length 40 ^CNetconf RPC interrupted.

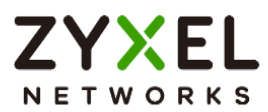

# How to Allow Public Access to a Server Behind USG FLEX H

Here is an example of allowing access to the internal server behind a USG FLEX H device with network address translation (NAT). Internet users can access the server directly by its public IP address and a NAT rule will forward traffic from the internet to the local server in the intranet.

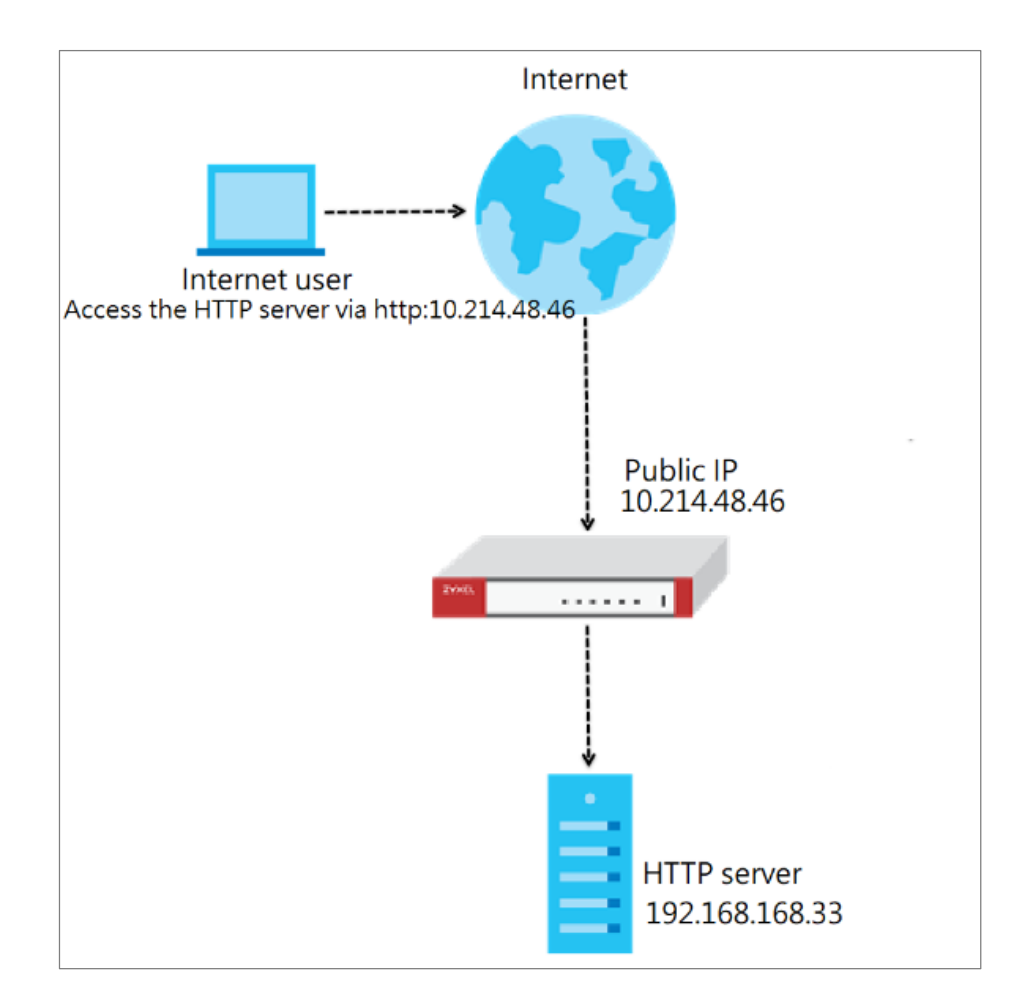
www.zyxel.com

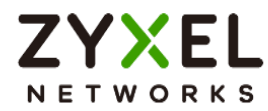

## Set Up the NAT

Go to Network > NAT, and click +Add to create a NAT rule.

- Input the rule name
- select Virtual Server
- Incoming Interface: ge1
- Configure the Source IP to limit the access by the Source IP. You may select Any
- Configure the External IP. Select Any to choose the ge1 interface IP as the external IP.

- Configure the internal IP. Click +Add Object to create an address object as a host 192.168.168.33 which is the IP address of the internal server.

| ← Network ▾ > NAT ▾       |                |                           |                           |              |
|---------------------------|----------------|---------------------------|---------------------------|--------------|
| Port Mapping Type         |                |                           |                           |              |
| Classification            | Virtual Server | ) 1:1 NAT O Many 1:1 NAT  |                           |              |
| Mapping Rule              |                |                           |                           |              |
| Incoming Interface        | gel 👻          |                           | Select Address            | ×            |
| Source IP                 | any            | 0                         | Search                    | ٩            |
| External IP               | any            | 0                         |                           | + Add Object |
| Internal IP               | user defined   | /                         | (e user defined (default) |              |
|                           |                | ① This field is required. | Object (3)                | ^            |
| Port Mapping Type         | any 👻          |                           | O IP6to4-Relay            |              |
| Related Settings          |                |                           | O executives1             |              |
| Enable NAT Loopback       |                |                           | O executives2             |              |
| Configure Security Policy |                |                           |                           |              |
|                           |                |                           |                           |              |
|                           |                |                           |                           |              |
|                           |                |                           |                           |              |
|                           |                |                           |                           |              |

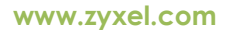

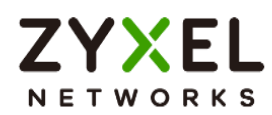

| - Network - > NAT - |                  |         |              |    |
|---------------------|------------------|---------|--------------|----|
| General Settings    |                  |         |              |    |
| Enable Rule         |                  |         |              |    |
| Rule Name           | internal_server  |         |              |    |
| Port Mapping Type   |                  |         |              |    |
| Classification      | Virtual Server   | 1:1 NAT | O Many 1:1 N | AT |
| Mapping Rule        |                  |         |              |    |
| Incoming Interface  | gel 👻            |         |              |    |
| Source IP           | any              | I       |              |    |
| External IP         | user defined     |         | 0.214.48.46  |    |
| Internal IP         | internal_server  | 0       |              |    |
| Port Mapping Type   | Service -        |         |              |    |
|                     | External Service | F       | ITTP 💌       |    |
|                     | Internal Service | F       | ITTP 👻       |    |

- Port Mapping Type: Select HTTP for both external and internal service.

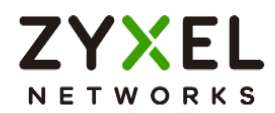

### Test the Result

Type http://10.214.48.46 into the browser, and it display the HTTP service page.

| HFS /                                                                                                    | × +                   |                      | ~ -              |         |
|----------------------------------------------------------------------------------------------------|-----------------------|----------------------|------------------|---------|
| ← → C ▲ 不安全   10                                                                                                 | 0.214.48.46           | * :                  | 🕨 🖬 🔒 無痕式        | (視窗 (3) |
| 🕨 YouTube 🔘 YouTube Music                                                                                        | 附 Gmail 🤓 翻譯 U Inforr | nation Web 🛛 🎵 myZyx | kel 🔰 Nebula CSC | page »  |
| Login                                                                                                    | Name .extension       | Size Times           | tamp Hits        |         |
| Folder                                                                                                    | 🗆 🞾 Local File        | folder 6/27/2022 5   | :28:52 PM 0      |         |
| 🐔 Home                                                                                                    | 🗆 🞾 zyxel cso         | folder 6/27/2022 5   | :30:04 PM 0      |         |
| 3 folders, 0 files, 0 Bytes                                                                                      |                       |                      |                  |         |
| Search go                                                                                                    | ]                     |                      |                  |         |
| All Invert Mask 0 items selected                                                                                 | ]                     |                      |                  |         |
| Actions<br>Archive Get list                                                                                      |                       |                      |                  |         |
| Server information<br><u>HttpFileServer 2.3m</u><br>Server time: 5/29/2023 4:42:53 PM<br>Server uptime: 00:01:00 |                       |                      |                  |         |
|                                                                                                    |                       |                      |                  |         |
|                                                                                                    |                       |                      |                  |         |

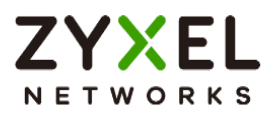

# How to Configure DHCP Option 60 – Vendor Class Identifier

USG FLEX H series supports DHCP option 60. By VCI string matching, a DHCP client can select a specific DHCP server within the WAN network. This feature proves beneficial in network environments where multiple DHCP servers offer services. Clients that need Internet service can be directed to the DHCP server that provides corresponding Internet connection details via the identical option 60 string. On the other hand, IPTV clients can relay to another DHCP server for obtaining IPTV service information.

### Set Up DHCP 60 on the USG FLEX H

- 1. Go to Network > Interface > External, and edit the WAN interface.
- Make sure the WAN interface is set as a DHCP client. Select Get Automatically (DHCP) for Address Assignment.

| Network 🔹 > Interface 🔹 | -                         |  |  |  |  |  |  |
|-------------------------|---------------------------|--|--|--|--|--|--|
| General Settings        |                           |  |  |  |  |  |  |
| Enable Interface        |                           |  |  |  |  |  |  |
| Interface Properties    |                           |  |  |  |  |  |  |
| Role                    | external                  |  |  |  |  |  |  |
| Interface Type          | Ethernet                  |  |  |  |  |  |  |
| Interface Name          | gel                       |  |  |  |  |  |  |
| Port                    | p1 (ge1)                  |  |  |  |  |  |  |
| Zone                    | WAN -                     |  |  |  |  |  |  |
| MAC Address             | local distribution in the |  |  |  |  |  |  |
| Description             |                           |  |  |  |  |  |  |
| Address Assignment      | O Unassigned              |  |  |  |  |  |  |
|                         | Get Automatically (DHCP)  |  |  |  |  |  |  |
|                         | O Use Fixed IP Address    |  |  |  |  |  |  |
|                         | O PPPOE                   |  |  |  |  |  |  |

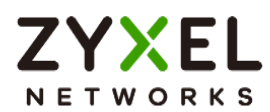

- 3. Scroll down and expand the Advanced Settings: DHCP Option 60
- 4. Enter the VCI string in the field of DHCP Option 60, and click Apply

| Advanced Settings |         |   |
|-------------------|---------|---|
|                   |         | ^ |
| DHCP Option 60    | CSO-FAQ |   |
| MTU               |         |   |
| Default SNAT      |         |   |
|                   |         |   |

## Test DHCP Option 60

To check the functionality of DHCP Option 60, we can use packet capture software to check if option 60 string exists in the DHCP discover message that is sent from the USG FLEX H.

| └── 77 15.048707 0.0.0.0 255.255 DHCP 342 DHCP Discover - Transaction ID 0xee96c336                                                                                                    |
|----------------------------------------------------------------------------------------------------|
| > Frame 77: 342 bytes on wire (2736 bits), 342 bytes captured (2736 bits) on interface \Device\NPF_{A6AF40E6-CF63-4365-AF89-1104441}, id 0<br>> Ethernet II, Src: ZyxelCom_e7:e8:36 (1044414), Dst: Broadcast (ff:ff:ff:ff:ff:ff)<br>> Internet Protocol Version 4, Src: 0.0.0.0, Dst: 255.255.255.255<br>> User Datagram Protocol, Src Port: 68, Dst Port: 67<br>> Upnamic Host Configuration Protocol (Discover) |
| Message type: Boot Request (1)<br>Hardware type: Ethernet (0x01)<br>Hardware address length: 6<br>Hops: 0<br>Transaction ID: 0xee96c336                                                                                                    |
| <pre>&gt;Bootp flags: 0x0000 (Unicast)<br/>Client IP address: 0.0.0.0<br/>Your (client) IP address: 0.0.0.0<br/>Next server IP address: 0.0.0.0<br/>Relay agent IP address: 0.0.0.0</pre>                                                                                                    |
| Client MAC address: ZyxelCom_e7:e8:36 (l = 1 = 1 = 1)<br>Client hardware address padding: 000000000000000000<br>Server host name not given<br>Boot file name not given                                                                                                    |
| Magic cookie: DHCP<br>> Option: (53) DHCP Message Type (Discover)<br>> Option: (51) IP Address Lease Time<br>> Option: (12) Host Name                                                                                                    |
| <pre>&gt; Option: (55) Parameter Request List<br/>&gt; Option: (60) Vendor class identifier<br/>Length: 7<br/>Vendor class identifier: C50-FAQ<br/>&gt; Option: (61) Client identifier<br/>&gt; Option: (255) End<br/>Detdie: geograpped<br/>&gt; Option: (255) End</pre>                                                                                                    |

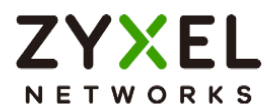

# How to Configure Session Control

Session control can address abnormal user behavior. By monitoring session activities, the firewall can detect deviations from normal usage, such as sudden traffic spikes or unauthorized access attempts. This proactive approach enables prompt action to be taken to investigate and mitigate potential security threats.

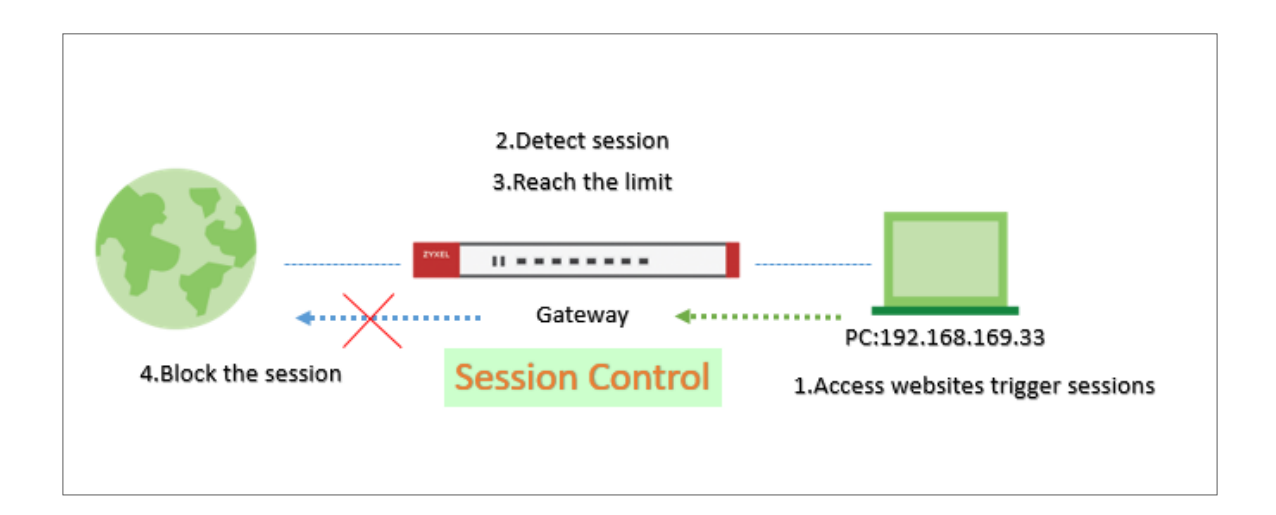

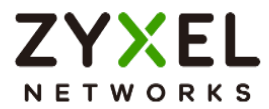

## Set Up the Session Control

Go to Security Policy > Session Control. Turn on this feature.

| <ul> <li>← Security Policy ▼ &gt; Session</li> <li>General Settings</li> </ul> | on Control 🔻 |                             |
|--------------------------------------------------------------------------------|--------------|-----------------------------|
| Session Control                                                                |              |                             |
| Default Session per host                                                       | 1000         | (0 - 20000, 0 is unlimited) |

You can field in the value of the Session per hosts you would like to limit.

The field here is for the client who is not in the rule under the list

| Configuration       | Configuration             |         |                  |               |                 |       |
|---------------------|---------------------------|---------|------------------|---------------|-----------------|-------|
| + Add 🖉 Edit 🔂 Reme | ove 🛛 Active 🖉 Inactive 🗔 | Move to |                  |               | Search insights | < н Ш |
| 🗆 Status 🕈          | Priority ¢                | User ¢  | Source Address 🌣 | Description + | Limit *         |       |
|                     |                           |         |                  |               |                 |       |
|                     |                           |         |                  |               |                 |       |
|                     |                           |         |                  |               |                 |       |
|                     |                           |         |                  |               |                 |       |

To limit a user's session. You can set up specific rules for each user

Click Add >Select one of the user and field in the Session limit for the user and click save.

| Security Policy 🔹 > Sessi                                           | ion Control | •                |                |                    |
|---------------------------------------------------------------------|-------------|------------------|----------------|--------------------|
| General Settings                                                    |             |                  |                |                    |
| Enable                                                              |             |                  |                |                    |
| Description                                                         |             |                  |                |                    |
| User                                                                |             | Zyxel            | Ø              |                    |
| Source Address                                                      |             | any              | Ø              |                    |
| Session Limit per Host                                              |             | 30               | (0 - 400000    | ), 0 is unlimited) |
|                                                                     |             |                  |                |                    |
|                                                                     |             |                  |                |                    |
| Configuration<br>+ Add 2 Edit 🗇 Remove 🖓 Active 🧣 Inactive 🗔 Move t | 0           |                  |                | Search insights    |
| Status * Priority *                                                 | User ‡      | Source Address 🗢 | Description \$ | Limit \$           |
| □ <b>♀</b> 1                                                        | Zyxel       | any              |                | 30                 |

Copyright © 2025 Zyxel and/or its affiliates. All rights reserved. 223

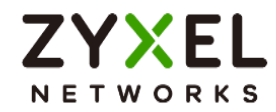

## Test the Result

Log in as User: Zyxel

| ZYXEL<br>Networks                                                                                                    |   |
|----------------------------------------------------------------------------------------------------|---|
| <b>Zyxel ,You now have logged in.</b><br>Click the logout button to terminate the access session.<br>You could renew your lease time by clicking the Renew button.<br>For security reason you must login in again after 1 days . |   |
| User-defined lease time (max 1440 minutes): 1440                                                                                                    | C |
| Updating lease time automatically                                                                                                    |   |
| Remaining time before lease timeout (hh:mm:ss): 23:59:44                                                                                                    |   |
| Remaining time before auth. timeout (hh:mm:ss): 23:59:44                                                                                                    |   |
| Logout                                                                                                    |   |

Try to access web browser to hit the session limit

Go to Log & Report > Log/Events and select Session Control to check the logs.

| Session Control | Maximum sessions per host (30) was exceeded. | 192.168.169.33 | 172.23.5.1   | 0 | ACCESS BLOCK |
|-----------------|----------------------------------------------|----------------|--------------|---|--------------|
| Session Control | Maximum sessions per host (30) was exceeded. | 192.168.169.33 | 172.23.5.2   | 0 | ACCESS BLOCK |
| Session Control | Maximum sessions per host (30) was exceeded. | 192.168.169.33 | 172.25.5.210 | 0 | ACCESS BLOCK |
| Session Control | Maximum sessions per host (30) was exceeded. | 192.168.169.33 | 172.21.5.1   | 0 | ACCESS BLOCK |
| Session Control | Maximum sessions per host (30) was exceeded. | 192.168.169.33 | 172.24.78.18 | 0 | ACCESS BLOCK |

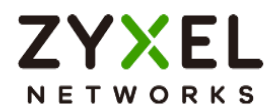

## How to Configure Bandwidth Management for FTP Traffic

This example illustrates how to use USG Bandwidth Management (BWM) for controlling FTP traffic bandwidth allocation. By specifying criteria such as incoming interface, outgoing interface, source address, destination address, service objects, application group, and user, you can create a sequence of conditions to allocate bandwidth for packets that match these criteria. Once BWM is set up, it allows you to limit bandwidth for high-consumption services like FTP, ensuring bandwidth guarantees. This is a practical example of implementing BWM for FTP traffic with a USG device.

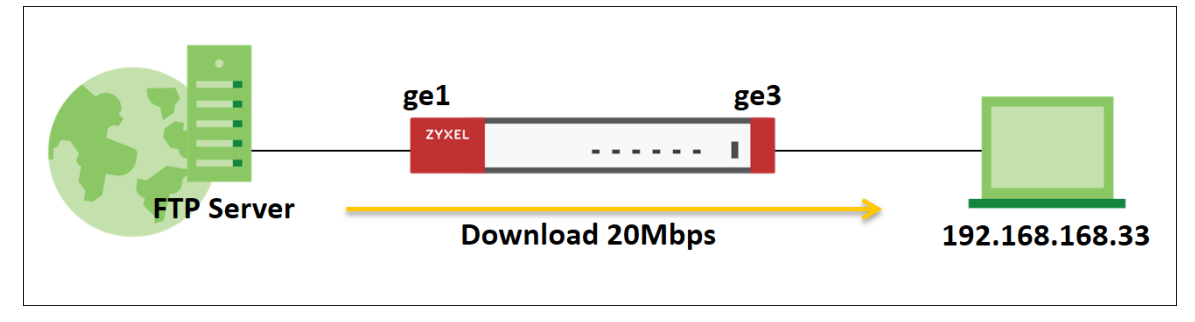

Note: All network IP addresses and subnet masks are used as examples in this article. Please replace them with your actual network IP addresses and subnet masks. The total available bandwidth assumption is 5Mbps. This example was tested using USG FLEX 500H

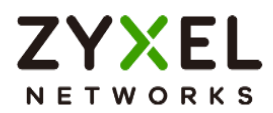

# Set Up the BWM rule for FTP download

Go to Network > BWM scan. Click on "Add" button to create a new BWM rule.

| ← Network ▼ > BWM ▼ |                              |           |       |
|---------------------|------------------------------|-----------|-------|
| Configuration       |                              |           |       |
| Enable              |                              |           |       |
| Name                | BWM_Per-IP                   |           |       |
| Description         |                              |           | li li |
| BWM Type            | Shared O Per user            |           | )     |
| Criteria            |                              |           |       |
| ncoming Interface   | ge3 (LAN) 🔻                  |           |       |
| Outgoing Interface  | gel (WAN)                    | _         |       |
| Source              | LAN1_SUBNET                  |           |       |
| Destination         | any 🖉                        |           |       |
| Service Type        | • Service Object O Applicati | ion Group |       |
| Service Object      | FTP 🖉                        |           |       |
| User                | any 🖉                        |           |       |
| Schedule            | none 🦉                       |           |       |
| Traffic Shaping     |                              |           |       |
| Download Limit      | O Unlimited                  |           |       |
|                     | <ul> <li>Limit</li> </ul>    | 20        | Mbps  |
| Upload Limit        | ● Unlimited                  |           |       |
|                     | O Limit                      | 0         | Mbps  |
| Priority            | Medium(4) 🔹                  |           |       |
| Related Setting     |                              |           |       |
| Log                 | log 💌                        |           |       |
|                     |                              |           |       |

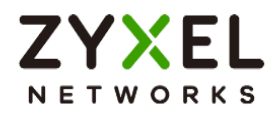

Incoming Interface: ge3 Outgoing Interface: ge1 Source: LAN1 IP Subnet Application Group: FTP

Traffic Shaping: Download Limit 20 Mbps.

Vote: The terms "incoming interface" and "destination interface" indicate the direction of traffic that the client initiates during a session. The term "Source IP information" denotes the initial IP address. Furthermore, the Application Group function identifies client traffic types based not only on the service port but on other criteria as well.

### **Different Scenarios:**

#### (1) Shared

If you select the "Shared" setting in the BWM rule, the selected IP addresses will share the configured bandwidth.

e.g. Limit the maximum FTP download bandwidth to 20 Mbps for whole of LAN1 PCs.

#### (2) Per User

If you select the "Per User" setting in the BWM rule, each user will have a limited bandwidth.

e.g. Limit the maximum FTP download bandwidth to 20 Mbps for each user.

#### (3) Per-Source-IP

If you select the "Per-Source-IP" setting in the BWM rule, each selected IP address will have a limited bandwidth.

e.g. Limit the FTP download bandwidth for each LAN1 PC to 20 Mbps.

 $\bigvee$  Note: If you select the "Per User" option or configure "User" as a condition, the Captive Portal service must be enabled, and the PC must be authenticated by the firewall first.

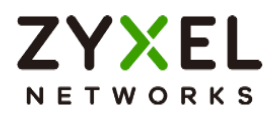

Turn on this feature. It will enable BWM function to allowing the rules to be effectively applied.

| ( Net   | work 💌 🗧   | > BWM   | •          |                   |        |                      |                      |             |               |           |                 |            |
|---------|------------|---------|------------|-------------------|--------|----------------------|----------------------|-------------|---------------|-----------|-----------------|------------|
| Genera  | l Settings |         |            |                   |        |                      |                      |             |               |           |                 |            |
| Enable  |            |         |            |                   |        |                      |                      |             |               |           |                 |            |
| Configu | ration     |         |            |                   |        |                      |                      |             |               |           |                 |            |
| + Ad    | id 🧷 Ed    | lit ő R | lemove 💡 A | Active 🔏 Inactive | C Move | to                   |                      |             |               |           | Search insights | ч н ш      |
|         | tatus ‡    | Pri. ‡  | Name ‡     | Description \$    | User ‡ | Incoming Interface 🗘 | Outgoing Interface 🗘 | Source ‡    | Destination 🗘 | Service ‡ | BWM Download/Up | load/Pri 🗘 |
|         | Q          | 1       | BWM_FTP    |                   | any    | ge3                  | gel                  | LAN1_SUBNET | any           | FTP       | 5/0/4           |            |
|         |            |         | Default    |                   | any    | any                  | any                  | any         | any           |           | no/no/7         |            |

# Test the Result

The PC connect to LAN1 and download file by FTP. the download speed is around 20 Mbps.

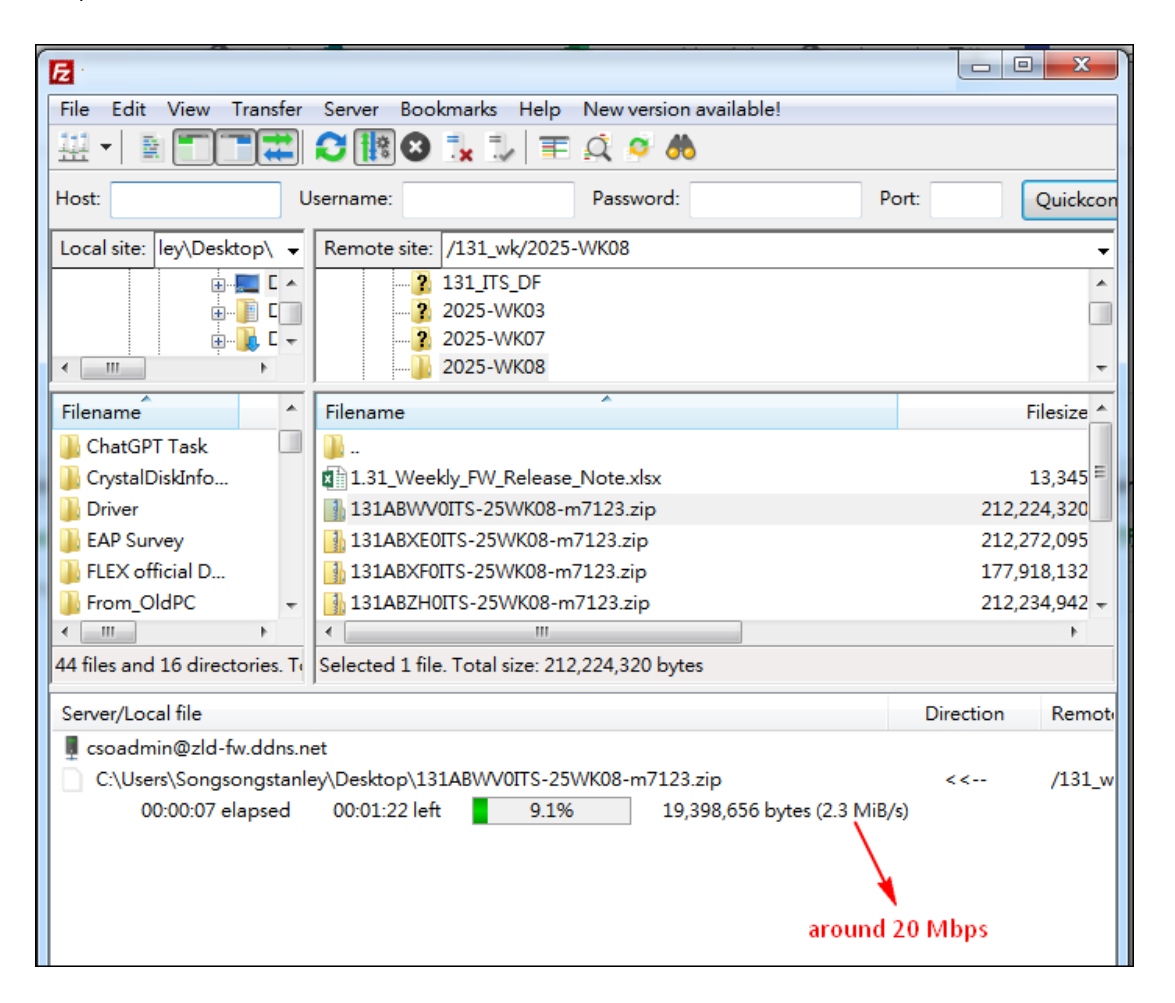

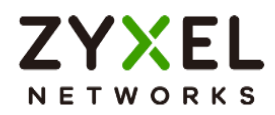

### Go to Log & Report > Log/Events and select BWM to check the logs.

| (+) Le | og & Report 🔻 > Log / E | vents 💌 > System 💌 |                                                        |                |               |
|--------|-------------------------|--------------------|--------------------------------------------------------|----------------|---------------|
|        | System                  | APC                | AP                                                     |                |               |
| Cate   |                         | ✓ Clear Lo         | g 🔄 Export 🕐 Refresh                                   |                |               |
| # ÷    | Time ‡                  | Category \$        | Message 🕈                                              | Src. IP ≑      | Det IP 🖨      |
|        | inite -                 | ould goly -        | message ·                                              | 510.11         | Doi: II       |
| 1      | 2025-03-27 18:34:15     | BWM                | Mode=port-base rule_name=BWM_Per-IP user=admin matched | 192.168.168.33 | 59.115.140.38 |
| 2      | 2025-03-27 18:34:00     | BWM                | Mode=port-base rule_name=BWM_Per-IP user=admin matched | 192.168.168.33 | 59.115.140.38 |

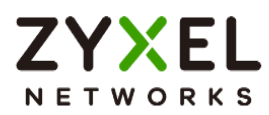

## How to Configure WAN trunk for Spillover and Least Load First

In the realm of network management, WAN trunk spillover and the Least Load First (LLF) algorithm are vital for optimizing resource utilization and enhancing network performance. WAN trunk spillover ensures seamless connectivity by distributing traffic across multiple WAN connections, preventing bottlenecks, and maximizing bandwidth usage. The LLF algorithm intelligently balances traffic load by prioritizing the least loaded WAN links, minimizing latency, and improving overall network efficiency. This is an example of using the FLEX H series for two spillovers and the Least Load First configuration. The following example is based on GE1 1G/1G and GE2 500/500 Mbps for illustration.

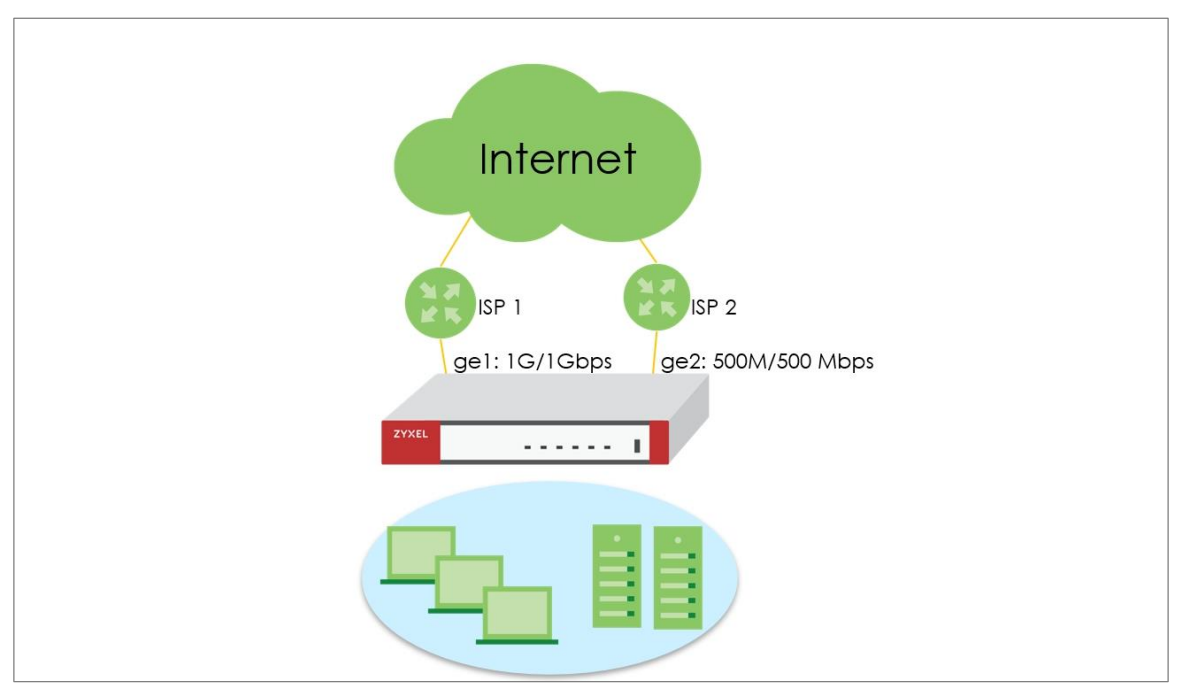

Note: All network IP addresses and subnet masks are used as examples in this article. Please replace them with your actual network IP addresses and subnet masks. This example was tested using USG FLEX 500H (Firmware Version: uOS 1.20).

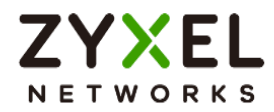

#### Least Load First

The "Least Load First" algorithm allocates new session traffic based on the current outbound bandwidth utilization of each trunk member interface. This utilization, measured as outbound throughput over available bandwidth, serves as the load balancing index. For instance, if WAN 1 has a throughput of 1000K and WAN 2 has 5K, the Zyxel Device calculates the load balancing index accordingly. With WAN 2 showing a lower utilization, indicating lesser utilization compared to WAN 1, subsequent new session traffic is routed through WAN 2 for optimal load distribution.

#### Spillover

The "Spillover" load balancing algorithm prioritizes the first interface in the trunk member list until its maximum load capacity is reached. Any excess traffic from new sessions is then directed to subsequent interfaces in the list, continuing until all member interfaces are utilized or traffic demands are met. For example, if the first interface offers unlimited access while the second incurs usage-based billing, the algorithm only activates the second interface when traffic surpasses the threshold of the first. This approach optimizes bandwidth usage on the first interface, minimizing Internet fees and preventing overload situations on individual interfaces.

### Set Up the User-Defined Trunk

#### Spillover and Least Load First

Go to Network > Interface > Trunk page, and click **Add** button to create user-defined Trunk. In the general settings, we can configure the following settings; Name: Least Load First (Enter a descriptive name for this trunk) Algorithm: LLF Load Balancing Index: Outbound **Note:** This field is available if you selected to use the **Least Load First** or **Spillover** method.

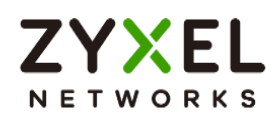

| Name                     | LLF              |                |  |
|--------------------------|------------------|----------------|--|
| Load Balancing Setting   |                  |                |  |
| Algorithm                | Least Load First | •              |  |
| Load Balancing Index(es) | Outbound         | *              |  |
| + Add 🔂 Remove           |                  |                |  |
|                          | Mode \$          | limit (Khns) 单 |  |

Click Add to add a member interface to the trunk, in this scenario, we have ge1, and

ge2 for Internet access.

Member: ge1(Wan)

Mode: Active

Limit(Kbps): 1024000

Member: ge2(Wan)

Mode: Active

Limit(Kbps): 512000

| + A | dd 🗇 Remove |   |        |   |                | Ш              |
|-----|-------------|---|--------|---|----------------|----------------|
|     | Interface 🗘 |   | Mode 🗢 |   | Limit (Kbps) 🗢 |                |
|     | ge1 (WAN)   | • | Active | • | 1024000        | $\checkmark$ × |
|     | ge2 (WAN)   | - | Active | • | 512000         | ✓ ×            |

Click **Apply** to save changes.

| do then? | Vhat do you w                |
|----------|------------------------------|
|          | and the second second second |
| pply     | Cancel                       |
|          | Cancel                       |

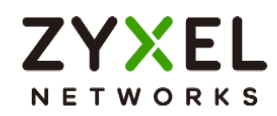

After the Trunk LLF is created, let's create a second WAN trunk for spillover testing, click Add

button to create 2<sup>nd</sup> user-defined Trunk.

Name: Spillover (Enter a descriptive name for this trunk)

#### Algorithm: Spillover

#### Load Balancing Index: Outbound

| ♦ Network ▼ > Interface ▼ > Trunk | •           |                |   |
|-----------------------------------|-------------|----------------|---|
| General Settings                  |             |                |   |
| Name                              | Spillover   |                |   |
| Load Balancing Setting            |             |                |   |
| Algorithm                         | Spillover 👻 |                |   |
| Load Balancing Index(es)          | Outbound -  |                |   |
| + Add 🗇 Remove                    |             | П              | D |
| ☐ Interface ≑                     | Mode ‡      | Limit (Kbps) ‡ |   |
|                                   |             | No data        |   |

Click **Add** to add a member interface to the trunk.

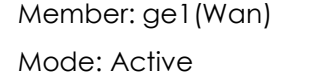

Limit(Kbps): 819200

Member: ge2(Wan)

Mode: Active

Limit(Kbps): 512000

| + A | dd 📋 Remove |   |         |          |                |     |
|-----|-------------|---|---------|----------|----------------|-----|
|     | Interface ≑ |   | Mode \$ |          | Limit (Kbps) 🗢 |     |
|     | ge1 (WAN)   |   | Active  | <b>.</b> | 819200         | ✓ × |
|     | ge2 (WAN)   | - | Active  | -        | 512000         | ✓ × |

Click **Apply** to save changes.

| ome changes   | were made       |
|---------------|-----------------|
| /hat do vou w | ant to do then? |
| man alo yoo m |                 |
|               |                 |

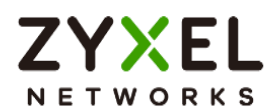

Go to Default WAN Trunk section, select User-Defined Trunk and select the newly created (LLF or Spillover) Trunk from the list box. Click **Apply** to save changes.

| 🔄 Network 💌 > Interface | e ▼ > Trunk ▼      |                         |
|-------------------------|--------------------|-------------------------|
| Interface               | Trunk Port         |                         |
| Default WAN Trunk       |                    |                         |
| runk Selection          | O Default Trunk    |                         |
|                         | User-Defined Trunk | LLF                     |
| + Add Ø Edit 🗇 Re       | move 🔲 Reference   | Search insights Q H III |
| 🗌 Name 🕈                | Algorithm 🕈        | Members 🗢               |
| LLF LLF                 | llf                | ge1, ge2                |
| Spillover               | spill-over         | gel, ge2                |
| <                       |                    | Some changes were made  |

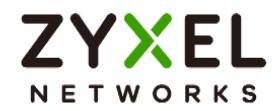

### Test the Result

#### Spillover

1) Apply Spillover in User-Defined Trunk.

2) Connect two hosts on the LAN side. Host A upload a large file to an FTP server.

3) Go to Traffic Statistics > Port to check interface utilization. Upload traffic should go to ge1 as this interface is the first member interface in Trunk Spillover. Check if maximum load capacity 819200bps is reached. Any excess traffic from new sessions is then directed to subsequent interfaces in the list

4) Host B generates ICMP traffic to 8.8.8.8.

5) Capture packets on the interface ge2 to see if new sessions are captured on ge2.

#### Least Load First

1) Apply LLF in User-Defined Trunk

2) Connect two hosts on the LAN side. Host A upload a large file to an FTP server.

- 3) Go to Traffic Statistics > Port to check interface utilization.
- 4) Host B generates ICMP traffic to 8.8.8.8.

5) Capture packets on the interface with lower traffic load to verify if the ICMP traffic is routed through the less congested interface.

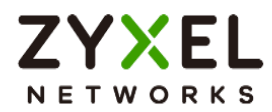

# How Does SIP ALG Function Work on USG FLEX H?

SIP ALG consists of two key services for managing traffic on firewalls: SIP transformation and SIP pinholes.

#### **SIP Transformation**

The SIP transformation function modifies SIP header information, facilitating SIP signaling traffic over NAT operations. This enables seamless communication between private IP addresses and public IP addresses.

#### **SIP Pinholes**

SIP pinholes ensure the persistence of registered SIP sessions and RTP sessions during NAT operations. This prevents issues such as dropped calls or non-functioning phone calls caused by expired SIP/RTP sessions on the firewall.

Cloud-based SIP servers are typically sophisticated enough to distinguish between a client's local (private IP) and public IP, making SIP transformation unnecessary in most scenarios. However, the SIP pinhole feature remains essential for proper NAT operations. The SIP ALG feature on H Series firewalls focuses on supporting SIP pinholes. This ensures that SIP and RTP sessions are managed effectively, maintaining reliable communication across firewalls.

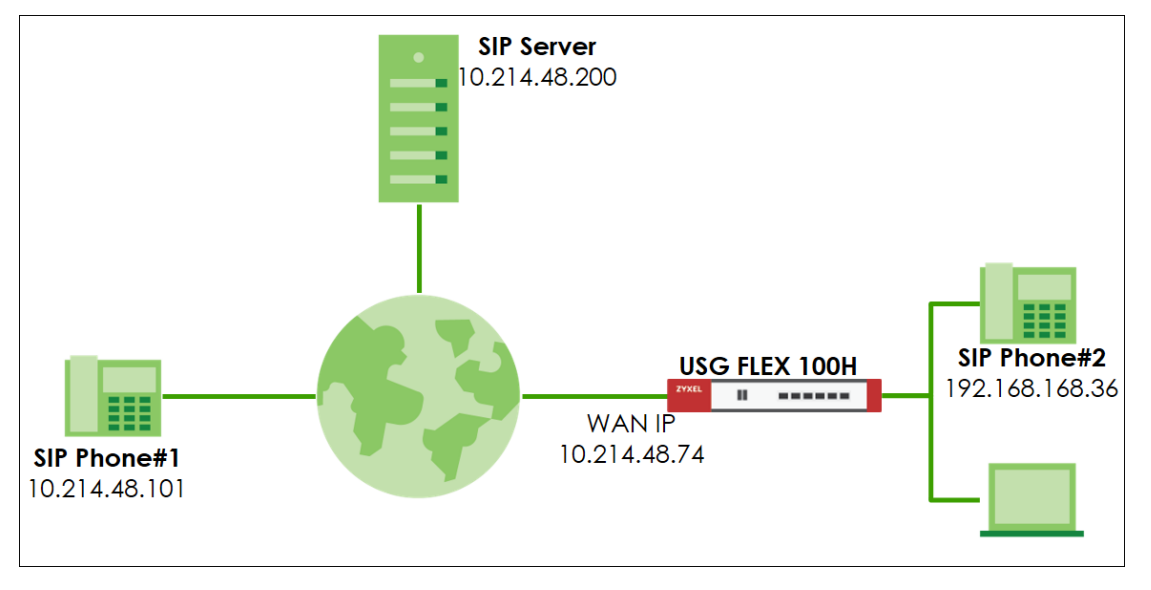

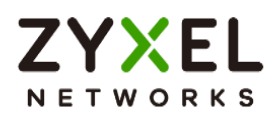

## SIP ALG Feature for Keep SIP/RTP Activity Sessions on Firewall

Go to Network > ALG > SIP ALG feature.

| ↔ Network ▼ > ALG ▼                        |                |                      |
|--------------------------------------------|----------------|----------------------|
| FTP ALG                                    |                |                      |
| Enable                                     |                |                      |
| Enable FTP Transformations                 |                |                      |
| FTP Signaling Port                         | 21             | (1-65535)            |
| Additional FTP Signaling Port              |                | (1-65535) (Optional) |
| SIP ALG                                    |                |                      |
| Enable                                     | • •            | -                    |
| SIP Signaling Port                         | + Add 📋 Remove |                      |
|                                            | 🗋 Port 🗢       |                      |
|                                            | 5060           |                      |
| SIP Inactivity Timeout                     |                |                      |
|                                            | 120            |                      |
|                                            | 120            | seconds              |
| signaling inactivity timeout               | 1800           | seconas              |
| Restrict Peer to Peer Media Connection     |                |                      |
| Restrict Peer to Peer Signaling Connection |                |                      |

#### SIP Signaling port:

Default SIP service port is 5060. You can configure to other ports to fulfil your network environment.

#### SIP Inactivity timeout:

In firewall default setting, general UDP session timeout is 300 seconds, and UDP stream timeout is 60 seconds. (System > Advanced)

| € System ▼ > Advanced ▼      |                                                                                     |               |
|------------------------------|-------------------------------------------------------------------------------------|---------------|
| System Parameters            |                                                                                     |               |
| Name 🗢                       | Description 🗢                                                                       | Value 🗢       |
| UDP Timeout (seconds)        | The timeout for initial UDP packets in a connection. (seconds)                      | 300 (seconds) |
| UDP Timeout Stream (seconds) | The timeout values of the UDP streams once they have sent enough packets. (seconds) | 60 (seconds)  |
| ICMP Timeout (seconds)       | The timeout for ICMP connection. (seconds)                                          | 5 (seconds)   |

You can configure Media(RTP) and Signaling(SIP) timeout for your SIP phone, it could keep the sessions on firewall to prevent lost incoming phone call due to session expired.

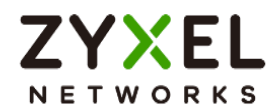

#### Peer to Peer connection restriction:

It is for incoming STP/RTP traffic. If the source IP address doesn't match to exist sessions, then firewall will drop the incoming traffic.

## Test the Result

Dial the SIP phone call from SIP Phone#1 to SIP Phone#2.

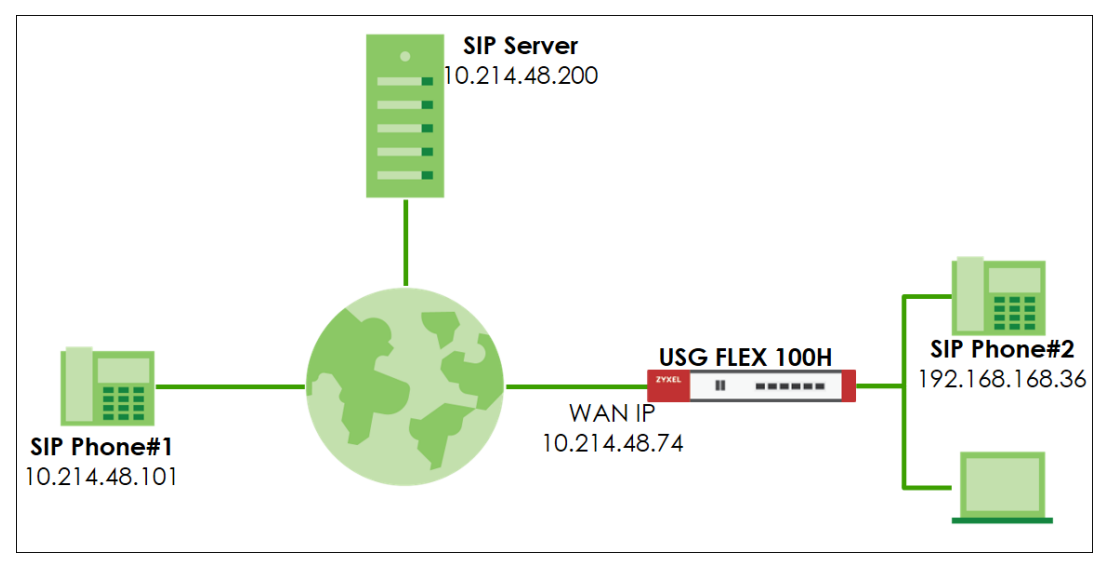

Turn on SIP ALG feature and enable "SIP Inactivity Timeout" service, also have an extend Signaling(SIP) and Media(RTP) inactivity timeout as 3000 seconds.

| ← Network ▼ > ALG ▼                        |                |             |
|--------------------------------------------|----------------|-------------|
| FTP ALG                                    |                |             |
| Enable                                     |                |             |
| Enable FTP Transformations                 |                |             |
| FTP Signaling Port                         | 21             | (1-65535)   |
| Additional FTP Signaling Port              |                | (1-65535)(C |
| SIP ALG                                    |                |             |
| Enable                                     | <b>—</b>       |             |
| SIP Signaling Port                         | + Add 📋 Remove |             |
|                                            | □ Port ≑       |             |
|                                            | 5060           |             |
| SIP Inactivity Timeout                     |                |             |
| Media Inactivity Timeout                   | 3000           | seconds     |
| Signaling Inactivity Timeout               | 3000           | seconds     |
| Restrict Peer to Peer Media Connection     | <b>()</b>      |             |
| Restrict Peer to Peer Signaling Connection |                |             |
|                                            |                |             |

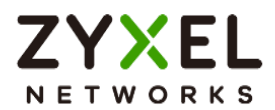

Use CLI command to check exist sessions has been extended successfully.

#### CLI> show conntracks | match "<IP address>"

Before enabling the SIP ALG feature, system will use the default UDP timeout.

| usgflex100h> show conntracks   match "192.168.168.36"                                                        |  |
|----------------------------------------------------------------------------------------------------|--|
| udp 17 294 src=192.168.168.36 dst=10.214.48.200 sport=10007 dport=11015 packets=1 bytes=92 [UNREPLIED]       |  |
| src=10.214.48.200 dst=10.214.48.74 sport=11015 dport=10007 packets=0 bytes=0 mark=0 use=1                    |  |
| udp 17 55 src=192.168.168.36 dst=10.214.48.200 sport=10006 dport=11014 packets=2 bytes=400                   |  |
| src=10.214.48.200 dst=10.214.48.74 sport=11014 dport=10006 packets=1 bytes=200 [ASSURED] mark=16777216 use=1 |  |
|                                                                                                    |  |
| udp 17 55 src=192.168.168.36 dst=10.214.48.200 sport=5061 dport=5060 packets=2 bytes=1178                    |  |
| src=10.214.48.200 dst=10.214.48.74 sport=5060 dport=5061 packets=1 bytes=556 [ASSURED] mark=16777216 use=1   |  |
|                                                                                                    |  |
| usgflex100h>                                                                                                 |  |
| usgflex100h>                                                                                                 |  |
| usgflex100h>                                                                                                 |  |
| usgflex100h>                                                                                                 |  |

After enabling the SIP ALG feature, system will extend the timeout value.

| usgflex100h> show conntracks   match "192.168.168.36"                                                                        |  |
|----------------------------------------------------------------------------------------------------|--|
| udp 17 2999 src=192.168.168.36 dst=10.214.48.200 sport=10002 dport=10254 packets=9513 bytes=1902600                          |  |
| src=10.214.48.200 dst=10.214.48.74 sport=10254 dport=10002 packets=18665 bytes=3733000 [ASSURED] mark=0 helper=RTP use=1     |  |
|                                                                                                    |  |
| udp 17 2995 src=192.168.168.36 dst=10.214.48.200 sport=10003 dport=10255 packets=36 bytes=3312                               |  |
| <pre>src=10.214.48.200 dst=10.214.48.74 sport=10255 dport=1025 packets=73 bytes=6716 [ASSURED] mark=0 helper=RTP use=1</pre> |  |
|                                                                                                    |  |
| udp 17 2946 src=192.168.168.36 dst=10.214.48.200 sport=5061 dport=5060 packets=38 bytes=4235                                 |  |
| <pre>src=10.214.48.200 dst=10.214.48.74 sport=5060 dport=5061 packets=5 bytes=2986 [ASSURED] mark=0 helper=sip use=3</pre>   |  |
|                                                                                                    |  |
| usgflex100h>                                                                                                    |  |
| usgflex100h>                                                                                                    |  |
| usgflex100h>                                                                                                    |  |
| usgflex100h>                                                                                                    |  |
| usgflex100h>                                                                                                    |  |
| usgflex100h>                                                                                                    |  |

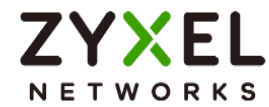

# How to Deploy Device HA

The Device HA feature acts as a failover when one of the devices in the network fails or can't access the Internet. Device HA uses a dedicated heartbeat link between an active device and a passive device for status syncing and backup to the passive device. On the passive device, all ports are disabled except for the port with the heartbeat link. This example illustrates how to deploy the Device HA in your network.

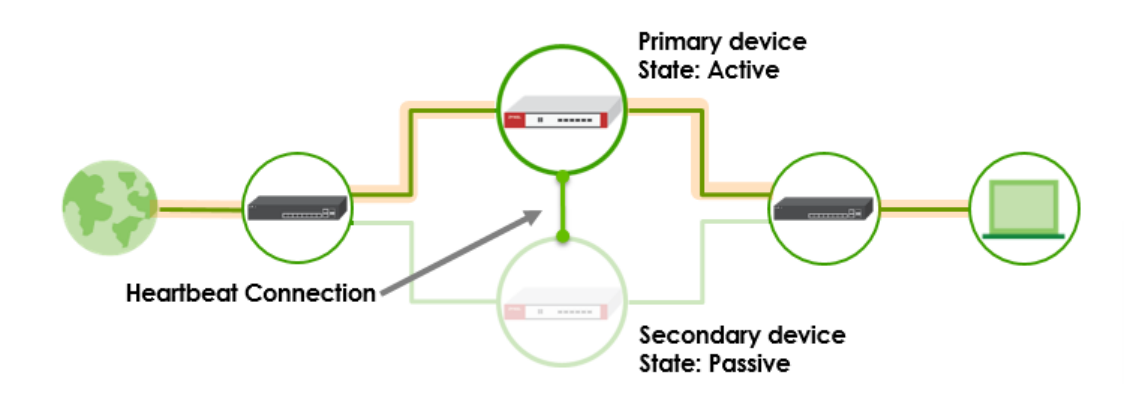

Vote: Device HA is supported on USG FLEX 200H, USG FLEX 200HP, USG FLEX 500H, USG FLEX 700H.This example was tested using USG FLEX 200H (Firmware Version: uOS 1.32).

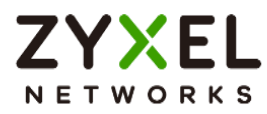

### Prerequisites for Device HA

The primary and secondary devices in Device HA mode must meet the following requirements:

- The same model Both devices must be of the same hardware model. In this example, both devices must be USG FLEX 200H. You cannot set up Device HA between different models, USG FLEX 200H and USG FLEX 200HP.
- 2. The same firmware version Both devices must be running the same firmware version (uOS 1.31 or later versions).
- 3. The same Organization on Nebula Both devices must be registered to the same Organization on Nebula.
  - Assign the primary USG FLEX H to the first site
  - Assign the secondary USG FLEX H to the second site

| nebula<br>Control Center                 | Organization: TestHA                                                 | HA700_1 •           |
|------------------------------------------|----------------------------------------------------------------------|---------------------|
|                                          | This organization is using the Base Pack version of Nebul<br>You hav | Organization portal |
| Site-wide> <u>Dashboard</u><br>Dashboard |                                                                      | HA700_1<br>HA700_2  |

- 4. Enable SSH port number The SSH service under System > SSHH must be enabled on both devices. SSH port number must use 22 to enable synchronization for Device HA.
- 5. WAN connection of the active device Ensure that the active device has normal WAN connectivity to the internet and is connected to Nebula.

 $\dot{\nabla}$ Note: It is highly recommended to complete device registration steps on Nebula before pairing HA.

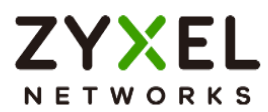

### Configuration on the primary device

- 1. Set up with your desired configuration and networking settings.
- 2. The highest-numbered copper Ethernet port is reserved for heartbeat communication. Make sure the heartbeat port is not assigned to any interface. In this example, P8 is the heartbeat port on USG FLEX 200H. **Remove** P8 from interface ge4.

| General Settings     |                         |
|----------------------|-------------------------|
| Enable Interface     |                         |
| Interface Properties |                         |
| Role                 | internal                |
| Interface Type       | Ethernet                |
| Interface Name       | ge4                     |
| Port                 | p7 (ge4) 😵 p8 (ge4) 😵 🔻 |
| Zone                 | LAN                     |

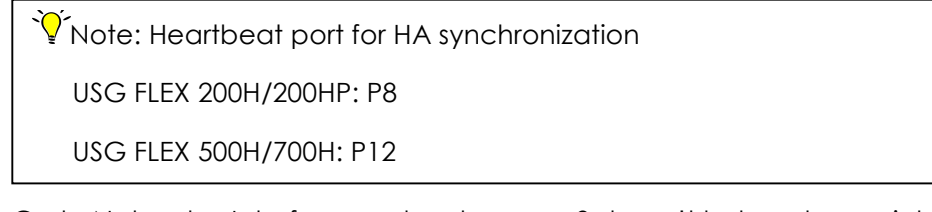

Go to Network > Interface and make sure p8 doesn't belong to any interface.

| (+) N  | etwork 💌 | > Interface 🔹 | > Interface | •             |                              |            |          |                 |             |
|--------|----------|---------------|-------------|---------------|------------------------------|------------|----------|-----------------|-------------|
|        | Interfac | e             | Trunk       |               | Port                         |            |          |                 |             |
| Extern | al       |               |             |               |                              |            |          |                 |             |
| + /    | Add 🥜 E  | dit 🔂 Remo    | ve 🔲 Refere | nce 🛛 Active  | 🖉 Inactive 👏 Connect 🚷 Disco | onnect     |          | Search insights | < ⊢ Ⅲ       |
|        | Status 🗢 | Name 🕈        | Zone 🗘      | Description 🗢 | IP/Netmask 🗢                 | VLAN ID 🗘  | Type 🗘   | Members 🗘       | Reference 🗢 |
|        | Q        | gel           | WAN         |               | 10.214.48.99/255.255.255.0   |            | Ethernet | pl              | 3           |
|        | Q        | ge2           | WAN         |               | 0.0.0.0/0.0.0                |            | Ethernet | p2              | 1           |
| Intern | al       |               |             |               |                              |            |          |                 |             |
| + /    | Add 🥜 E  | dit 👩 Remo    | ve 🔲 Refere | nce 🛛 Active  | Ø Inactive                   |            |          | Search insights | < ⊢ Ш       |
|        | Status 🗢 | Name 🗘        | Zone 🗘 🛛    | Description 🗘 | IP/Netmask 🗢                 | VLAN ID \$ | Type ≑   | Members 🗘       | Reference 🗢 |
|        | Q        | ge3           | LAN         |               | 192.168.168.1/255.255.255.0  |            | Ethernet | p3,p4,p5,p6     | 2           |
|        | Q        | ge4           | LAN         |               | 192.168.169.1/255.255.255.0  |            | Ethernet | p7              | 2           |

Copyright © 2025 Zyxel and/or its affiliates. All rights reserved. 242

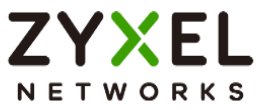

#### 3. Go to System > Device HA > HA Configuration.

- Select Primary role.
- Select HA MAC address.

If Virtual MAC Address is selected, the MAC address of each interface will be replaced as follows.

D8:EC:E5:XX:XX:1D -> D6:EC:E5:XX:XX:1D

- Configure Management IP for active and passive role. The two management IPs must be different but in the same subnet.
- Select monitor interfaces. HA failover will be triggered when monitored interface is down. Turn on "**Enable**" to enable Device HA and Apply.

| HA Status                      | HA Configuration      | HA Log           |                        |
|--------------------------------|-----------------------|------------------|------------------------|
| General Settings               |                       |                  |                        |
| Enable                         |                       |                  |                        |
| Management Configuration       |                       |                  |                        |
| Initial Role                   | Primary (Lice)        | ense Controller) |                        |
|                                |                       |                  | O Physical MAC address |
|                                | HA MAC dd             | dress            | Virtual MAC address    |
|                                | O Secondary           |                  |                        |
| Active Node Management IP      | 10.10.10.1            |                  |                        |
| Passive Node Management II     | 10.10.10.2            |                  |                        |
| Management IP Subnet Mask      | 255,255,255.0         |                  |                        |
| Monitor Interface              |                       |                  |                        |
| Member                         | ge3 🔕                 | -                |                        |
| Failover on Monitored Interfac | ce Link Down          |                  |                        |
| Failover on Monitored Conne    | ctivity Check Failure |                  |                        |

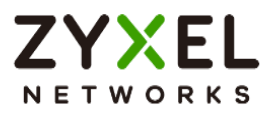

# Configuration on the secondary device

- 1. Make sure the secondary device is reset to default settings. Follow the wizard to register it to Nebula and it to the same organization as the primary device.
- 2. After the secondary device is registered to Nebula successfully, remove wan connection from the secondary device and login to the device via lan interface to configure HA.
- 3. Make sure the heartbeat port is not assigned to any interface. In this example, P8 is the heartbeat port on USG FLEX 200H. **Remove** P8 from interface ge4.

| General Settings     |                         |
|----------------------|-------------------------|
| Enable Interface     |                         |
| Interface Properties |                         |
| Role                 | internal                |
| Interface Type       | Ethernet                |
| Interface Name       | ge4                     |
| Port                 | p7 (ge4) 🔇 p8 (ge4) 🔇 🔻 |
| Zone                 | LAN                     |

4. Go to System > Device HA > HA Configuration. Select Secondary role. Turn on "Enable" to enable Device HA and Apply. Logout from the secondary device and unplug all Ethernet cables of wan and lan interfaces.

| HA Status                 | HA Configuration                                                                                                | HA Log           |                        |
|---------------------------|----------------------------------------------------------------------------------------------------|------------------|------------------------|
| General Settings          |                                                                                                    |                  |                        |
| Enable                    |                                                                                                    |                  |                        |
| Nanagement Configuration  |                                                                                                    |                  |                        |
| nitial Role               | O Primary (Lice                                                                                                 | ense Controller) |                        |
|                           |                                                                                                    |                  | O Physical MAC address |
|                           | HA MAC do                                                                                                    | laress           | Virtual MAC address    |
|                           | Secondary                                                                                                    | ]                |                        |
| Active Node Management IF |                                                                                                    |                  |                        |
| assive Node Management I  | P                                                                                                    |                  |                        |
| Management IP Subnet Masi | < Contract of the second second second second second second second second second second second second second se |                  |                        |

Copyright © 2025 Zyxel and/or its affiliates. All rights reserved. 244

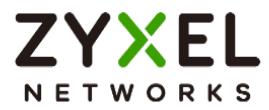

## Connect the heartbeat ports

Connect the heartbeat ports of the primary and secondary device directly and avoid putting a device in between such as a switch.

 $\bigvee$  Note: The heartbeat port of the primary and secondary device must be connected directly to each other (not through a switch).

### Check HA status

Login to the primary device and go to **System > Device HA > HA Status**. Make sure the heartbeat link status is connected. You can also use the <u>SYS LED</u> on the active device to check the paring status.

Pairing status: Paired

Last Full Sync Status: Success

| HA Status             | HA Configuration | HA Log              |
|-----------------------|------------------|---------------------|
| itatus                |                  |                     |
| Acti                  | ve               | Passive             |
|                       |                  |                     |
| Primary<br>S 50       | 09               | Secondary<br>S 3298 |
|                       |                  |                     |
|                       |                  |                     |
| Device HA Status      | Enabled          |                     |
| airing Status         | Paired           |                     |
| ynchronization Status |                  |                     |
| .ast Full Sync Status | Success          |                     |
| Last Full Sync Time   | 2024-12-25 1     | 4:09:39             |

Copyright © 2025 Zyxel and/or its affiliates. All rights reserved. 245

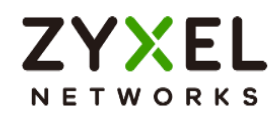

You can also enter the command on the primary device to check HA status. usgflex200h> show state vrf main device-ha status

Synchronization can take up to 5 minutes or so. Once it has finished synchronizing, you can verify if the settings are synchronized by accessing the passive device through Passive Node Management IP. Once pairing is complete, the secondary device's license will automatically be transferred to the primary device and you will receive an email notification.

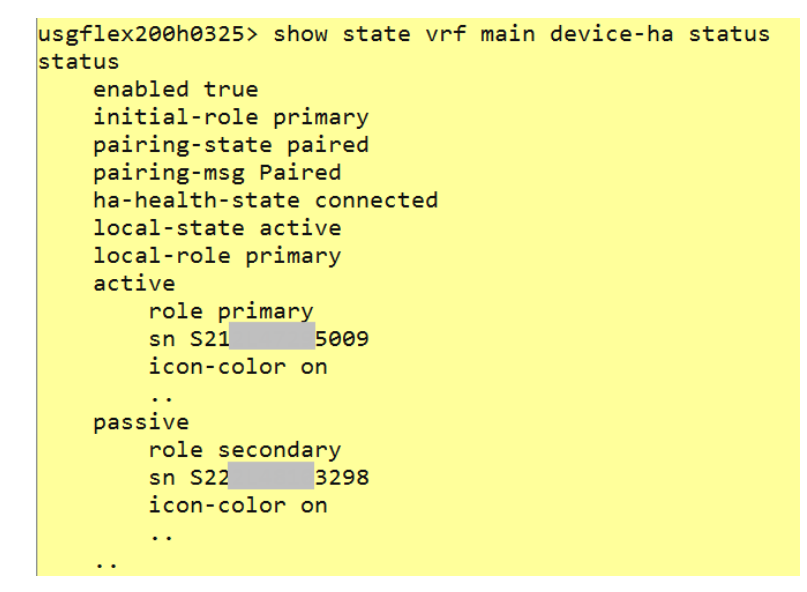

If Paring Status is not "Paired", check what the error message is and resolve the error. In this example, the error is "Device firmware mismatch". Check the firmware version on primary and secondary again and make sure firmware version on both devices are identical.

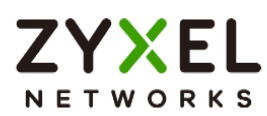

| HA Status     HA Configuration     HA Log       Status     Image: Configuration of the status     Image: Configuration of the status       Device HA Status     Enabled       Pairing Status     Device firmware or model mismatch | ♦ System ▼ > Device | HA 🔻 > HA Status 💌 |                   |  |  |
|----------------------------------------------------------------------------------------------------|---------------------|--------------------|-------------------|--|--|
| Device HA Status  Enabled  Device firmware or model mismatch                                                                                                    | HA Status           | HA Configuration   | HA Log            |  |  |
| Device HA Status  Enabled  Device firmware or model mismatch                                                                                                    | Status              |                    |                   |  |  |
| Device HA Status  Enabled  Device firmware or model mismatch                                                                                                    |                     |                    |                   |  |  |
| Pevice HA Status       Enabled         Device firmware or model mismatch                                                                                                    |                     |                    |                   |  |  |
| Device HA Status  Enabled  Device firmware or model mismatch                                                                                                    | •                   |                    |                   |  |  |
| Device HA Status <b>Enabled</b><br>Device firmware or model mismatch                                                                                                    |                     | •••••              |                   |  |  |
| Device HA Status <b>Enabled</b><br>Device firmware or model mismatch                                                                                                    |                     |                    |                   |  |  |
| Device HA Status Enabled Pairing Status Device firmware or model mismatch                                                                                                    |                     |                    |                   |  |  |
| Device HA Status Enabled Device firmware or model mismatch                                                                                                    |                     |                    |                   |  |  |
| Device HA Status  Enabled  Device firmware or model mismatch                                                                                                    |                     |                    |                   |  |  |
| Device firmware or model mismatch                                                                                                    | Device HA Status    | Enabled            |                   |  |  |
| raining status                                                                                                    | Pairing Status      | Device firmware    | or model mismatch |  |  |

 $\dot{\Psi}$  Note: After the error is resolved (Upgrade two devices to the same firmware version), you can keep the heartbeat port connected on both devices, and disable and enable HA on the **primary** device to trigger pairing again.

| HA Status                      | HA Configuration      | HA Log |
|--------------------------------|-----------------------|--------|
| General Settings               |                       |        |
| inable                         |                       |        |
| Management Configuration       |                       |        |
| Active Node Management IP      | 10.10.10.1            |        |
| Passive Node Management If     | P 10.10.10.2          |        |
| Management IP Subnet Mask      | 255.255.255.0         |        |
| Monitor Interface              |                       |        |
| Member                         | gel 😣                 | •      |
| Failover on Monitored Interfac | ce Link Down          |        |
| Failover on Monitored Conne    | ctivity Check Failure |        |

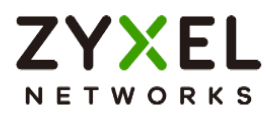

## **HA Synchronization**

• Full Synchronization: Use the command on active device to manually force a full synchronization. You can also use <u>SYS LED</u> on the passive device to check the status of HA synchronization.

#### usgflex200h> cmd device-ha force-sync full

• Incremental Synchronization: This happens automatically when changes are made to the active firewall. The updates are synced to the passive firewall within 5 seconds. It is important to only make configuration changes on the active device.

 $\dot{\forall}$  Note: All configuration changes must be made on the active device. Do NOT manually configure the passive device.

### Connect the network cables to the secondary device

Once the devices have been properly synchronized, connect all network cables to wan and lan interfaces of the secondary devices.

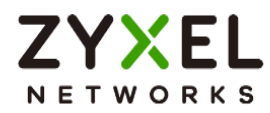

## **Test HA Failover**

1. In this example, ge1 is the monitored interface. Unplug the Ethernet cable of ge1 interface from the primary device to trigger HA failover.

| Monitor Interface                      |              |   |  |  |  |
|----------------------------------------|--------------|---|--|--|--|
| Member                                 | gel 😣        | • |  |  |  |
| Failover on Monitored Interface Link [ | Down         |   |  |  |  |
| Failover on Monitored Connectivity C   | heck Failure |   |  |  |  |

2. Check HA Status and HA log by accessing Active Node Management IP https://10.10.10.1. In HA Status, the secondary device becomes Active role.

| HA Status                                                                                                    | HA Configuration HA Log                                                            |
|----------------------------------------------------------------------------------------------------|------------------------------------------------------------------------------------|
| Active                                                                                                    | e Passive                                                                          |
| Secondary<br>S 329                                                                                                    | Primary<br>18 S 15009                                                              |
|                                                                                                    |                                                                                    |
| Device HA Status                                                                                                    | Enabled                                                                            |
| Device HA Status<br>Pairing Status                                                                                                    | Enabled                                                                            |
| Device HA Status<br>Pairing Status<br><b>Synchronization Status</b>                                                                                | Enabled<br>Paired                                                                  |
| Device HA Status<br>Pairing Status<br><b>Synchronization Status</b><br>Last Full Sync Status                                                       | Enabled<br>Paired<br>Success                                                       |
| Device HA Status<br>Pairing Status<br>Synchronization Status<br>Last Full Sync Status<br>Last Full Sync Time                                       | Enabled<br>Paired<br>Success<br>2024-12-25 14:10:53                                |
| Device HA Status<br>Pairing Status<br>Synchronization Status<br>Last Full Sync Status<br>Last Full Sync Time<br>Failover Status                    | Enabled<br>Paired<br>Success<br>2024-12-25 14:10:53                                |
| Device HA Status<br>Pairing Status<br>Synchronization Status<br>Last Full Sync Status<br>Last Full Sync Time<br>Failover Status<br>Failover Reason | Enabled<br>Paired<br>Success<br>2024-12-25 14:10:53<br>Monitor interface link down |

Copyright © 2025 Zyxel and/or its affiliates. All rights reserved. 249

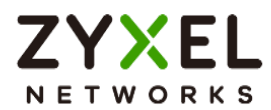

In HA Log, the secondary device (Local) changes the state from Passive to Active.

| ← → C O Not secu        | re ht | ttps://10.10.10.1/apps/system/deviceha                                                                              | ☆ 😩 :                                                                                                    |
|-------------------------|-------|----------------------------------------------------------------------------------------------------|----------------------------------------------------------------------------------------------------|
| ZYXEL USG FLEX 200      | н     | Active Node                                                                                                    | $\oplus \square \bigcirc \bigcirc \land \land \otimes$                                                                |
| Search Q                | ÷Ξ    | System      System      System      System      System      HA Status      HA Configuration      HA Log             |                                                                                                    |
| VPN Status              | ~     | View Logs                                                                                                    |                                                                                                    |
| Licensing               | ~     |                                                                                                    | Refresh                                                                                                    |
| Network                 | ~     | Local                                                                                                    | Peer                                                                                                    |
| ⊖ VPN                   | ×     | 2024-12-25 14:57:38 Enter Active state.<br>2024-12-25 14:57:38 Change to active state : monitor interface link down | 2024-12-25 14:57:38 Enter Passive state.<br>2024-12-25 14:57:38 Change to passive state : monitor interface link down |
| G Security Policy       | *     | 2024-12-25 14:10:53 Synchronize complete.                                                                           | 2024-12-25 14:57:38 Moniter Interface ge1 link down detected.                                                         |
| 🖽 Object                | ~     | 2024-12-25 14:09:39 Start to synchronize with active device.                                                        | 2014 12 20 140000 Enter yours alone.                                                                                  |
| Security Services       | ~     | 2024-12-23 14:08:21 Enter Passive state.                                                                            |                                                                                                    |
| & User & Authentication | v     |                                                                                                    |                                                                                                    |

# **Check Virtual MAC Address**

#### **Active Device**

Interface Properties

On Dashboard > System Information, MAC address is the physical MAC address.

| System Information ( |                                       |  |  |  |
|----------------------|---------------------------------------|--|--|--|
| Host Name            | usgflex200h0325                       |  |  |  |
| Serial Number        | \$212                                 |  |  |  |
| MAC Address          | D8:EC:E5: 1D ~ D8:EC:E5 :24           |  |  |  |
| Firmware             | V1.32(ABWV.0)b3   2025-03-19 14:18:15 |  |  |  |
| Uptime               | 23:52:38                              |  |  |  |
| System Time          | 2025-03-27 16:41:38                   |  |  |  |
| Boot Status          | ок                                    |  |  |  |
| Nebula Status        | Connected                             |  |  |  |

In Network > Interface, it shows the Virtual MAC address.

| Role           | external                        |              |
|----------------|---------------------------------|--------------|
| Interface Type | Ethernet                        |              |
| Interface Name | gel                             |              |
| Port           | pl (gel) 🛛 🔻                    |              |
| Zone           | WAN 💌                           |              |
| MAC Address    | • Use Default MAC Address       | d6:ec:e5: 1d |
|                | O Overwrite Default MAC Address | auto1        |
|                |                                 |              |

Copyright © 2025 Zyxel and/or its affiliates. All rights reserved. 250

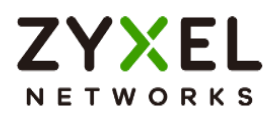

#### Interface Properties

| Role           | internal                                       |
|----------------|------------------------------------------------|
| Interface Type | Ethernet                                       |
| Interface Name | ge3                                            |
| Port           | p3 (ge3) 2 p4 (ge3) 2<br>p5 (ge3) 2 p6 (ge3) 2 |
| Zone           | LAN                                            |
| MAC Address    | Use Default MAC Address     d6:ec:e5:          |
|                | O Overwrite Default MAC Address auto3          |

### **SYS LED Status**

| State               | SYS LED on Active Device                      | SYS LED on Passive Device |
|---------------------|-----------------------------------------------|---------------------------|
| Pairing in Progress | Alternating<br>Green on: 500ms, Red on: 500ms | Green Solid               |
| Pairing fail        | Red Blinking (1sec)                           | Green Solid               |
| Sync. in Progress   | Green Solid                                   | Amber Blinking (500ms)    |
| Sync. Completed     | Green Solid                                   | Amber Solid               |
| Active Node Running | Green Solid                                   | Amber Solid               |

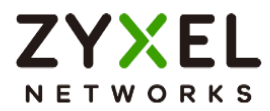

## How to check Packet Flow Explorer

The Packet Flow Explorer is a powerful tool for analyzing and understanding routingrelated issues. When used correctly, it offers a basic overview of your firewall's configuration without requiring an in-depth examination. This example demonstrates how to check the routing and SNAT status using the Packet Flow Explorer.

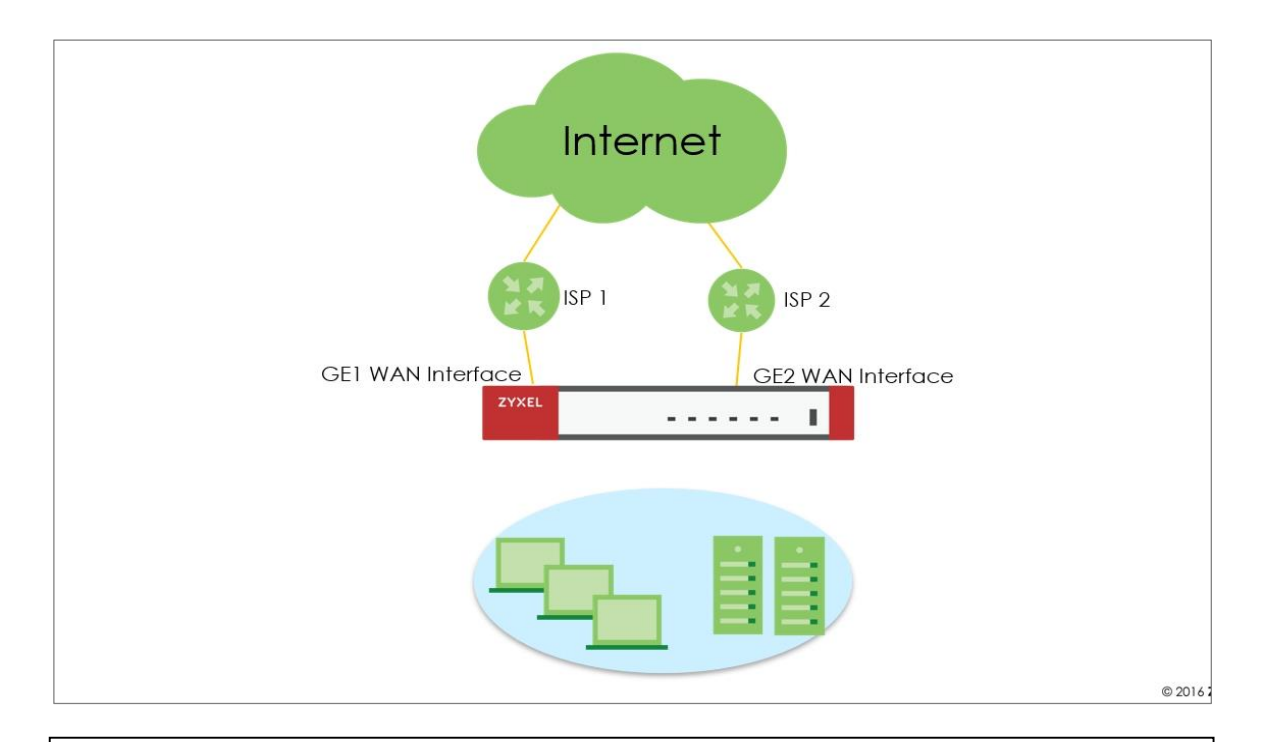

 $\checkmark$  Note: All network IP addresses and subnet masks are used as examples in this article. Please replace them with your actual network IP addresses and subnet masks. This example was tested using USG FLEX 200H (Firmware Version: uOS 1.31).
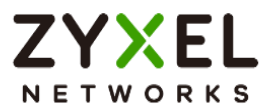

# **Scenario and Requirement**

1. Dual WAN interfaces are in the default WRR mode, and both WANs are active.

| Name                   | Default |             |     |
|------------------------|---------|-------------|-----|
| Load Balancing Setting |         |             |     |
| Algorithm              | wrr     |             |     |
|                        |         |             | ⊢ m |
| Interface 🕈            | Mode \$ | Parameter 🗢 |     |
| gel                    | Active  | 1           |     |
| ge2                    | Active  | 1           |     |

2. A static route is configured to route traffic to 8.8.8.8 from the GE2 WAN interface.

| Policy Rou    | te Stati        | c Route       |            |                 |      |        |  |
|---------------|-----------------|---------------|------------|-----------------|------|--------|--|
| Configuration | -               |               |            |                 |      |        |  |
| + Add 🥒 Ed    | ił 🗇 Remove 🕑 R | efresh        |            | Search insights | Q    | н      |  |
| 🗆 Status 🕈    | Name 🗘          | Destination 🗘 | Next Hop 🗘 | Description *   | Metr | ric \$ |  |
|               | Google DNS      | 8.8.8.8/32    | ge2        |                 | 0    |        |  |

3. A policy route is configured to route all internet traffic through the GE1 WAN interface when source is LAN1 subnet.

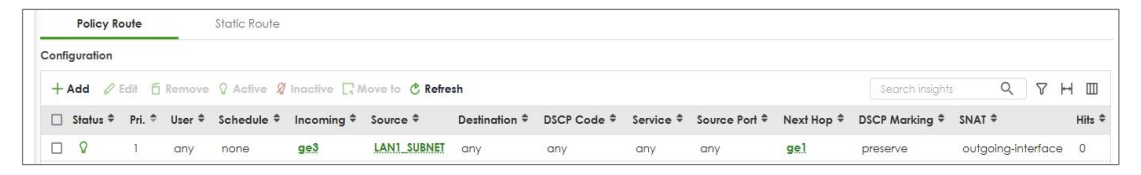

Based on the configuration above, we expect that if a host is placed in the LAN 1 subnet, all traffic will be routed through the GE1 WAN interface, except for traffic to 8.8.8.8, which will be routed through the GE2 WAN interface.

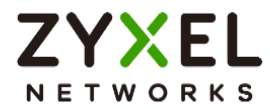

## Verification

1. Place a host in the LAN1 subnet, then run the command **ping 8.8.8.8** -t in the Windows Command Prompt to check for ICMP response from 8.8.8.8.

C:\Users\NT122546>ping 8.8.8.8 -t Pinging 8.8.8.8 with 32 bytes of data: Reply from 8.8.8.8: bytes=32 time=9ms TTL=57 Reply from 8.8.8.8: bytes=32 time=8ms TTL=57 Reply from 8.8.8.8: bytes=32 time=6ms TTL=57 Reply from 8.8.8.8: bytes=32 time=7ms TTL=57 Reply from 8.8.8.8: bytes=32 time=6ms TTL=57 Reply from 8.8.8.8: bytes=32 time=6ms TTL=57 Reply from 8.8.8.8: bytes=32 time=6ms TTL=57

The host receives ICMP response.

2. Confirm that the traffic is being sent out through the GE2 WAN interface, as per the static route configuration.

Type the command **cmd traffic-capture ge2 filter "host 8.8.8.8"** to capture packets on the GE2 WAN interface and verify that the traffic is being sent out through the GE2 WAN interface.

```
usgflex200h> cmd traffic-capture ge2 filter "host 8.8.8.8"
tcpdump2: verbose output suppressed, use -v or -vv for full protocol decode
listening on ge2, link-type EN10MB (Ethernet), capture size 262144 bytes
П
```

We're unable to see packets to 8.8.8.8. Let's capture the packets on the GE1 WAN

interface instead.

cmd traffic-capture ge1 filter "host 8.8.8.8"

| tcpdump2: verbo: | se output suppressed | , use -v or -vv for | full proto | col d | ecode     |        |     |                         |           |                                 |
|------------------|----------------------|---------------------|------------|-------|-----------|--------|-----|-------------------------|-----------|---------------------------------|
| listening on ge. | l, link-type EN10MB  | (Ethernet), capture | size 26214 | 4 byt |           |        |     |                         |           |                                 |
| 09:59:42.856870  |                      |                     | ethertype  | IPv4  | (0x0800), | length |     | 10.214.48.37 > 8.8.8.8: | ICMP echo | request, id 1, seq 34317, lengt |
| 09:59:42.862565  |                      | d8:ec:e5:7c:df:dd,  | ethertype  | IPv4  | (0x0800), | length |     | 8.8.8.8 > 10.214.48.37: | ICMP echo | reply, id 1, seq 34317, length  |
| 09:59:43.869372  | d8:ec:e5:7c:df:dd >  |                     | ethertype  | IPv4  | (0x0800), | length |     | 10.214.48.37 > 8.8.8.8: | ICMP echo | request, id 1, seq 34318, lengt |
| 09:59:43.874648  | d2:ec:32:78:al:18 >  | d8:ec:e5:7c:df:dd,  | ethertype  | IPv4  | (0x0800), | length |     | 8.8.8.8 > 10.214.48.37: | ICMP echo | reply, id 1, seq 34318, length  |
| 09:59:44.882064  | d8:ec:e5:7c:df:dd >  | d2:ec:32:78:al:18,  | ethertype  | IPv4  | (0x0800), | length | 74: | 10.214.48.37 > 8.8.8.8: | ICMP echo | request, id 1, seq 34319, lengt |
| 09:59:44.886659  | d2:ec:32:78:al:18 >  | d8:ec:e5:7c:df:dd,  | ethertype  | IPv4  | (0x0800), | length | 74: | 8.8.8.8 > 10.214.48.37: | ICMP echo | reply, id 1, seq 34319, length  |
| 09:59:45.895564  | d8:ec:e5:7c:df:dd >  | d2:ec:32:78:al:18,  | ethertype  | IPv4  | (0x0800), | length | 74: | 10.214.48.37 > 8.8.8.8: | ICMP echo | request, id 1, seq 34320, lengt |
| 09:59:45.898654  |                      | d8:ec:e5:7c:df:dd,  | ethertype  | IPv4  | (0x0800), | length |     | 8.8.8.8 > 10.214.48.37: | ICMP echo | reply, id 1, seq 34320, length  |
|                  |                      |                     |            |       |           |        |     |                         |           |                                 |

Traffic to 8.8.8.8 is being sent out through the GE1 WAN interface, indicating that the static route is not working as expected.

 Go to "Maintenance > Packet Flow Explorer > Routing Status" to check for possible issues.

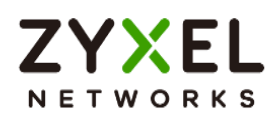

|        | Routing Status             | SNAT Status  |               |              |                        |          |                      |              |
|--------|----------------------------|--------------|---------------|--------------|------------------------|----------|----------------------|--------------|
| loutir | ng Flow                    |              |               |              |                        |          |                      |              |
| In     | Dynamic/SiteTo<br>Site VPN | Direct Route | Policy Route  | Static Route | Nebula Static<br>Route | 1-1 SNAT | Default WAN<br>Trunk | Main Route   |
|        |                            |              |               |              |                        |          | Search               | n insights Q |
| ŧ      | Destination                |              | Gateway       |              | Inte                   | erface   | M                    | etric        |
| 1      | 8.8.8.8                    |              | 10.214.36.254 |              | ge                     | 2        | 0                    |              |

As we can see, the policy route has a higher priority than the static route, causing traffic to 8.8.8.8 to be affected by the policy route.

|        | Routing        | Status            | 1       | SNAT Status |              |           |                |           |               |                                   |              |
|--------|----------------|-------------------|---------|-------------|--------------|-----------|----------------|-----------|---------------|-----------------------------------|--------------|
| outing | g Flow         |                   |         |             |              |           |                |           |               |                                   |              |
| In     | Dyna<br>Site V | mic/SiteTo<br>/PN | Dir     | ect Route   | Policy Route | Static Ro | Nebul<br>Route | a Static  | 1-1 SNAT      | Default WAN<br>Trunk              | Main Route   |
|        |                |                   |         |             |              |           |                |           |               | Search                            | insights Q   |
|        | User           | Incoming I        | nterfac | e Source    | Destination  | Service   | Source Port    | DSCP Code | Next Hop Type | <ul> <li>Next Hop Info</li> </ul> | Policy Route |
| Г      | any            | ge3               |         | LAN1 SU     | BNET any     | anv       | anv            | anv       | Interface/GV  | / ge1:default                     | 1            |

We can try temporarily disabling the policy route to see if traffic to 8.8.8.8 goes

through the GE2 WAN interface.

cmd traffic-capture ge2 filter "host 8.8.8.8"

usgflex200b> cmd traffic-capture ge2 filter \*host 8.8.8\* tcpdump2: verbose output suppressed, use -v or -vv for full protocol decode listening on ge2, link-type ENIOMB (Ethernet), capture size 262144 bytes 10:40133.037025 d8:ec:e5:70:ciff:e 2d2:ec:30:78:al18, ethertype IPV4 (0x0800), length 74: 192.168.168.33 > 8.8.8.8: ICMP echo request, id 1, seq 36708, len 10:40133.034166 d8:ec:e5:70:ciff:e 2d2:ec:30:78:al18, ethertype IPV4 (0x0800), length 74: 192.168.168.33 > 8.8.8.8: ICMP echo request, id 1, seq 36710, len 10:40133.0357712 d8:ec:e5:70:ciff:e 2d2:ec:30:78:al18, ethertype IPV4 (0x0800), length 74: 192.168.168.33 > 8.8.8.8: ICMP echo request, id 1, seq 36710, len 10:40143.03571310 d8:ec:e5:70:ciff:e 2d2:ec:30:78:al18, ethertype IPV4 (0x0800), length 74: 192.168.168.33 > 8.8.8.8: ICMP echo request, id 1, seq 367110, len 10:40:53.035580 d8:ec:e5:70:ciff:e > d2:ec:30:78:al118, ethertype IPV4 (0x0800), length 74: 192.168.168.33 > 8.8.8.8: ICMP echo request, id 1, seq 36712, len 10:40:53.035580 d8:ec:e5:70:ciff:e > d2:ec:30:78:al18, ethertype IPV4 (0x0800), length 74: 192.168.168.33 > 8.8.8.8: ICMP echo request, id 1, seq 36712, len 10:40:53.035580 d8:ec:e5:70:ciff:e > d2:ec:30:78:al18, ethertype IPV4 (0x0800), length 74: 192.168.168.33 > 8.8.8.8: ICMP echo request, id 1, seq 36712, len 10:40:53.035580 d8:ec:e5:70:ciff:e > d2:ec:30:78:al18, ethertype IPV4 (0x0800), length 74: 192.168.168.33 > 8.8.8.8: ICMP echo request, id 1, seq 36712, len 10:40:53.035580 d8:ec:e5:70:ciff:e > d2:ec:30:78:al18, ethertype IPV4 (0x0800), length 74: 192.168.168.33 > 8.8.8.8: ICMP echo request, id 1, seq 36712, len 10:40:53.035580 d8:ec:e5:70:ciff:e > d2:ec:30:78:al18, ethertype IPV4 (0x0800), length 74: 192.168.168.33 > 8.8.8.8: ICMP echo request, id 1, seq 36712, len 10:40:53.035580 d8:ec:e5:70:ciff:e > d2:ec:30:78:al18, ethertype IPV4 (0x0800), length 74: 192.168.168.33 > 8.8.8.8: ICMP echo request, id 1, seq 36712, len 10:40:53.035580 d8:ec:e5:70:ciff:e > d2:ec:30:78:al18, ethertype IPV4 (0x0800), length 74: 192.168.168.33 >

Now we can see the traffic to 8.8.8.8 appearing on the GE2 WAN interface. However, there is no ICMP response from the uplink router. Upon checking the source IP, it is the LAN host's IP, but it should be the GE2 WAN interface IP. The result shows that the firewall GE2 WAN interface does not have source NAT.

| usgflex200h> cmd traffic-capture ge2 filter "host 8.8. | 8.8"                     |                           |                               |                      |
|--------------------------------------------------------|--------------------------|---------------------------|-------------------------------|----------------------|
| tcpdump2: verbose output suppressed, use -v or -vv for | full protocol decode     |                           |                               |                      |
| listening on ge2, link-type EN10MB (Ethernet), capture | size 262144 bytes        |                           |                               |                      |
| 10:40:33.037025 d8:ec:e5:7c:df:de > d2:ec:30:78:a1:18, | ethertype IPv4 (0x0800), | length 74: 192.168.168.33 | > 8.8.8.8: ICMP echo request, | id 1, seq 36708, len |
| 10:40:38.034168 d8:ec:e5:7c:df:de > d2:ec:30:78:a1:18, | ethertype IPv4 (0x0800), | length 74: 192.168.168.33 | > 8.8.8.8: ICMP echo request, | id 1, seq 36709, len |
| 10:40:43.036771 d8:ec:e5:7c:df:de > d2:ec:30:78:a1:18, | ethertype IPv4 (0x0800), | length 74: 192.168.168.33 | > 8.8.8.8: ICMP echo request, | id 1, seq 36710, len |
| 10:40:48.033310 d8:ec:e5:7c:df:de > d2:ec:30:78:a1:18, | ethertype IPv4 (0x0800), | length 74: 192.168.168.33 | > 8.8.8.8: ICMP echo request, | id 1, seq 36711, len |
| 10.40.52 025200 de.oc. 5.70.df.do > d2.oc.20.70.ol.10  | othestune Thud (0x0900)  | length 74. 192 168 168 33 | > 0 0 0 0, TOWD onho request  | id 1 non 26712 lon   |

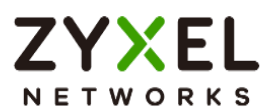

4. Go to "Maintenance > Packet Flow Explorer > SNAT Status" to check for possible issues.

|        | Routing Status         | SNAT Status          |          |                       |          |                       |
|--------|------------------------|----------------------|----------|-----------------------|----------|-----------------------|
| NAT    | Flow                   |                      |          |                       |          |                       |
| In     | SitetoSite VPN<br>SNAT | Policy Route<br>SNAT | 1-1 SNAT | Loopback SNAT Default | SNAT Out |                       |
|        | Incoming               |                      |          | Outgoing              |          | SNAT                  |
| •      |                        |                      |          |                       |          |                       |
| ŧ<br>1 | Internal Interface     |                      |          | External Interface    |          | Outgoing Interface IP |

Mouse over the External interface. It indicates that SNAT is off on the GE2 WAN interface. This would be a misconfiguration on the GE2 WAN interface.

| 6 м | aintenance     > Pa<br>Routing Status | cket Flow Explore 🔻<br>SNAT Statu: | > SNAT Status 🔻 |                    |                            |                       |
|-----|---------------------------------------|------------------------------------|-----------------|--------------------|----------------------------|-----------------------|
| In  | SitetoSite VPN<br>SNAT                | Policy Route<br>SNAT               | 1-1 SNAT        | Loopback SNAT      | Default SNAT Out           |                       |
|     | Incoming                              |                                    |                 | Outgoing           |                            | SNAT                  |
|     | Internal Interface                    | iterface External Interface        |                 |                    | External Interface         | Outgoing Interface IP |
|     | Remote Access VPN                     |                                    |                 | External Interface | ge1: SNAT_ON ge2: SNAT_OFF | Outgoing Interface IP |

We can go to "Network > Interface > Interface", and double click ge2 to tick SNAT.

| DHCP Option 60            |     |       |  |
|---------------------------|-----|-------|--|
| MTU                       |     | Bytes |  |
| Default SNAT              |     |       |  |
| Change to a Different ISP | • • |       |  |

The above scenario is a simple example for checking routing and SNAT status in Packet

Explorer.

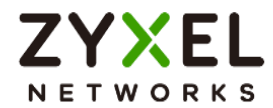

# Test the Result

Generate ICMP traffic from LAN hosts to 8.8.8.8 and confirm if the traffic is sent out through

#### the GE2 WAN interface.

1. Run the command **ping 8.8.8 -t** in the Windows Command Prompt to check if it has an ICMP response from 8.8.8.8.

| C:\Users\NT122546>ping 8.8.8.8 -t      |                  |          |  |  |  |  |  |  |
|----------------------------------------|------------------|----------|--|--|--|--|--|--|
| Pinging 8.8.8.8 with 32 bytes of data: |                  |          |  |  |  |  |  |  |
| Reply from 8.8.8.8:                    | bytes=32 time=4m | s TTL=56 |  |  |  |  |  |  |
| Reply from 8.8.8.8:                    | bytes=32 time=4m | s TTL=56 |  |  |  |  |  |  |
| Reply from 8.8.8.8:                    | bytes=32 time=4m | s TTL=56 |  |  |  |  |  |  |
| Reply from 8.8.8.8:                    | bytes=32 time=4m | s TTL=56 |  |  |  |  |  |  |
| Reply from 8.8.8.8:                    | bytes=32 time=4m | s TTL=56 |  |  |  |  |  |  |
| Reply from 8.8.8.8:                    | bytes=32 time=4m | s TTL=56 |  |  |  |  |  |  |
| Reply from 8.8.8.8:                    | bytes=32 time=4m | s TTL=56 |  |  |  |  |  |  |
| Reply from 8.8.8.8:                    | bytes=32 time=3m | s TTL=56 |  |  |  |  |  |  |
| Reply from 8.8.8.8:                    | bytes=32 time=4m | s TTL=56 |  |  |  |  |  |  |
| Reply from 8.8.8.8:                    | bytes=32 time=4m | s TTL=56 |  |  |  |  |  |  |
| Reply from 8.8.8.8:                    | bytes=32 time=4m | s TTL=56 |  |  |  |  |  |  |
| Reply from 8.8.8.8:                    | bytes=32 time=4m | s TTL=56 |  |  |  |  |  |  |
| Reply from 8.8.8.8:                    | bytes=32 time=4m | s TTL=56 |  |  |  |  |  |  |

2. Type the command **cmd traffic-capture ge2 filter "host 8.8.8.8"** to capture packets on the GE2 WAN interface and check if the traffic is sent out through the GE2 WAN interface.

| usgflex200h> cmd traffic-capture ge2 filter "host 8.8. | 8.8"           |           |            |                         |           |                                |
|--------------------------------------------------------|----------------|-----------|------------|-------------------------|-----------|--------------------------------|
| tcpdump2: verbose output suppressed, use -v or -vv for | full protocol  | decode    |            |                         |           |                                |
| listening on ge2, link-type EN10MB (Ethernet), capture | size 262144 by | tes       |            |                         |           |                                |
| 15:51:47.733935 d8:ec:e5:7c:df:de > d2:ec:30:78:a1:18, | ethertype IPv4 | (0x0800), | length 74: | 10.214.36.49 > 8.8.8.8: | ICMP echo | request, id 1, seq 26449, len  |
| 15:51:47.738151 d2:ec:30:78:a1:18 > d8:ec:e5:7c:df:de, | ethertype IPv4 | (0x0800), | length 74: | 8.8.8.8 > 10.214.36.49: | ICMP echo | reply, id 1, seq 26449, lengt! |
| 15:51:48.747899 d8:ec:e5:7c:df:de > d2:ec:30:78:a1:18, | ethertype IPv4 | (0x0800), | length 74: | 10.214.36.49 > 8.8.8.8: | ICMP echo | request, id 1, seg 26450, len  |
| 15:51:48.751677 d2:ec:30:78:al:18 > d8:ec:e5:7c:df:de, | ethertype IPv4 | (0x0800), | length 74: | 8.8.8.8 > 10.214.36.49: | ICMP echo | reply, id 1, seg 26450, lengt  |
| 15:51:49.773147 d8:ec:e5:7c:df:de > d2:ec:30:78:a1:18, | ethertype IPv4 | (0x0800), | length 74: | 10.214.36.49 > 8.8.8.8: | ICMP echo | request, id 1, seq 26451, len  |
| 15:51:49.777218 d2:ec:30:78:a1:18 > d8:ec:e5:7c:df:de, | ethertype IPv4 | (0x0800), | length 74: | 8.8.8.8 > 10.214.36.49: | ICMP echo | reply, id 1, seq 26451, lengt! |
| 15:51:50.780712 d8:ec:e5:7c:df:de > d2:ec:30:78:a1:18, | ethertype IPv4 | (0x0800), | length 74: | 10.214.36.49 > 8.8.8.8: | ICMP echo | request, id 1, seg 26452, len  |
| 15:51:50.784007 d2:ec:30:78:al:18 > d8:ec:e5:7c:df:de, | ethertype IPv4 | (0x0800), | length 74: | 8.8.8.8 > 10.214.36.49: | ICMP echo | reply, id 1, seq 26452, length |
| 15:51:51.789695 d8:ec:e5:7c:df:de > d2:ec:30:78:a1:18, | ethertype IPv4 | (0x0800), | length 74: | 10.214.36.49 > 8.8.8.8: | ICMP echo | request, id 1, seg 26453, len  |
| 15:51:51.793041 d2:ec:30:78:a1:18 > d8:ec:e5:7c:df:de, | ethertype IPv4 | (0x0800), | length 74: | 8.8.8.8 > 10.214.36.49: | ICMP echo | reply, id 1, seq 26453, lengt  |

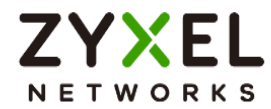

# How to set up a Link Aggregation Group (LAG) interface

A Link Aggregation Group (LAG) combines multiple Ethernet ports into a single logical link, LAG interface, between network devices. It helps to increase bandwidth and provide link redundancy.

The LAG interface of Zyxel USG FLEX H firewalls combines multiple Ethernet interfaces as members and supports three types of modes, Active-Backup, LACP (802.3ad), and Static.

# Prerequisites of Ethernet interface member

To be a member of LAG interface, the Ethernet interface must Meet all of the following conditions:

- 1. The Ethernet interface can only bind to one port. And the port cannot be used by other VLAN interface.
- 2. The Ethernet interface cannot be a member of other bridge, or LAG interface.
- 3. It does not have an IP address (must be set to unassigned).
- 4. It cannot have MAC address overwrite settings, must use default MAC address.
- 5. The interface must not be referenced by any other configurations except the Zone.

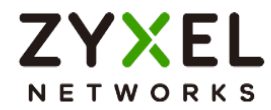

# Create a LAG interface

1. Edit the member Ethernet interfaces and make sure the MAC address is set to use default MAC address and the Address Assignment is set to unassigned.

| ← Network ▼ > Interface ▼ > Interface ▼ |                                 |                                           |  |  |  |  |
|-----------------------------------------|---------------------------------|-------------------------------------------|--|--|--|--|
| General Settings                        |                                 |                                           |  |  |  |  |
| Enable Interface                        |                                 |                                           |  |  |  |  |
| Interface Properties                    |                                 |                                           |  |  |  |  |
| Role                                    | internal                        |                                           |  |  |  |  |
| Interface Type                          | Ethernet                        |                                           |  |  |  |  |
| Interface Name                          | ge5                             |                                           |  |  |  |  |
| Port                                    | p8 (ge5) 😵 👻                    |                                           |  |  |  |  |
| Zone                                    | LAN                             |                                           |  |  |  |  |
| MAC Address                             | Use Default MAC Address         | fc:22:f4:f6:91:4c                         |  |  |  |  |
|                                         | O Overwrite Default MAC Address | auto8                                     |  |  |  |  |
| Description                             |                                 | le la la la la la la la la la la la la la |  |  |  |  |
| Address Assignment                      | • Unassigned O Use Fixed        | P Address                                 |  |  |  |  |
|                                         | IP/Network Mask                 |                                           |  |  |  |  |

2. Click +Add to create an interface and select the Interface Type as LAG.

| ← Network ▼ > Interface ▼ > Inter | rface 🔻  |                                                                   |
|-----------------------------------|----------|-------------------------------------------------------------------|
| General Settings                  |          |                                                                   |
| Enable Interface                  |          |                                                                   |
| Interface Properties              |          |                                                                   |
| Role                              | internal |                                                                   |
| Interface Type                    | LAG      | ]                                                                 |
| Name                              | Ethernet |                                                                   |
|                                   | VLAN     | haracters. The valid characters are [a-z][A-2]+[U-9][a-z][A-2][]. |
| Zone                              | Bridge   |                                                                   |
| MAC Address                       | LAG      | iress                                                             |

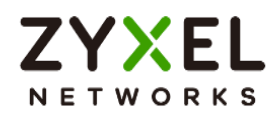

# `♥́Note:

- LAG support interface Role: External, Internal and General
- When the interface role is external, the LAG IP address does not support PPPoE or PPPoE with a static IP

#### 3. Select the LAG mode

| Name                    | LAG-ge-5-6         |                |                |   |
|-------------------------|--------------------|----------------|----------------|---|
| Zone                    | LAN                | •              |                |   |
| MAC Address             | Use Default MAC    | Address        |                |   |
|                         | O Overwrite Defaul | It MAC Address |                |   |
| Description             |                    |                |                | 1 |
| Address Assignment      | O Unassigned       | Use Fixed IF   | ? Address      |   |
|                         | IP/Network Mask    |                | 172.198.1.1/24 |   |
|                         | + Add 🖬 Remov      | /e             |                |   |
|                         | 🗌 IP/Netmask 🗘     |                |                |   |
| Secondary IP            |                    |                |                |   |
|                         |                    | No data        |                |   |
|                         |                    |                |                |   |
|                         |                    |                |                |   |
| Members 🚹               | geo 🐼 geo 🐼        | •              |                |   |
| Mode                    | static             |                |                |   |
| Mii Monitorina Interval | active-backup      | (1-1000)ms     |                |   |
|                         | lacp (802.3ad)     | . 1000/113     |                |   |
| Primary                 |                    |                |                |   |

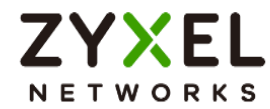

# LAG mode: Active-Backup

Provides automatic link failover by keeping backup ports not transmitting traffic until the primary port experiences a link-down event.

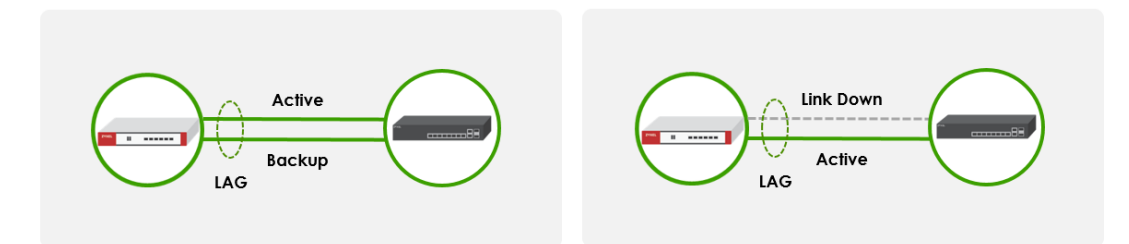

**Mii Monitoring Interval:** Defines how frequently the system checks if a LAG member interface is active or down

Primary: Allows you to specify which member interface should be preferred as the active link

| Members 🔒               | ge5 🔇 ge6 🔇     | -          |
|-------------------------|-----------------|------------|
| Mode                    | active-backup - |            |
| Mii Monitoring Interval | 100             | (1-1000)ms |
| Primary                 | ge5 💌           |            |

# LAG mode: LACP (802.3ad)

Provides automatic link failover and load sharing by allowing all ports in the LAG group to transmit traffic. The LACP messages will be periodically sent.

When in LACP mode, the connected Switch must also configure LACP mode for the physical ports that connect to the USG FLEX H Firewall.

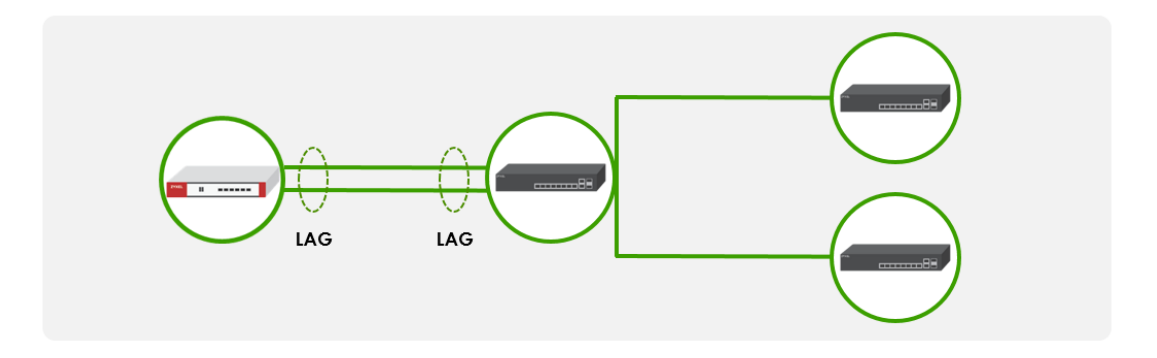

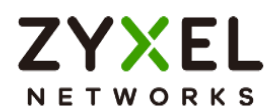

**Transmit Hash Policy**: Determine how outgoing traffic is distributed across the aggregated links. The default option is **src-dst-ip-mac**. Select **src-dst-ip-mac** to distribute traffic more efficiently by considering both source-destination IP and MAC.

| Members 🕕               | ge5 😣 ge6 😣      | •          |
|-------------------------|------------------|------------|
| Mode                    | lacp (802.3ad) 🔹 |            |
| Mii Monitoring Interval | 100              | (1-1000)ms |
| Transmit Hash Policy    | src-dst-ip-mac 🔹 |            |

# LAG Mode: Static

All ports in the LAG group will be always active for link failover and load balancing. The use case is when using legacy networking equipment that doesn't support LACP. When in LACP mode, the connected Switch must also configure LACP mode for the physical ports that connect to the USG FLEX H Firewall. When in Static mode, the connected Switch must also configure Static Trunk mode for the physical ports that connect to the USG FLEX H Firewall. When in Static mode, the connect to the USG FLEX H Firewall.

| Members 🚯               | ge5 🔇 ge6 🔇    |   | •          |
|-------------------------|----------------|---|------------|
| Mode                    | static         | • |            |
| Mii Monitoring Interval | 100            |   | (1-1000)ms |
| Transmit Hash Policy    | src-dst-ip-mac | • |            |

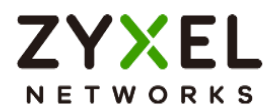

# Checked by CLI: show state vrf main interface lag

| usgf       | lex500h> show state vrf main interface lag |
|------------|--------------------------------------------|
| lag        | LAG-ge-5-6                                 |
|            | mtu 1500                                   |
|            | promiscuous false                          |
|            | enabled true                               |
|            | ethernet                                   |
|            | <pre>mac-address fc:22:f4:f6:91:4d</pre>   |
|            | · ·                                        |
|            | $10^{4}$                                   |
|            | address $172.190.1.1/24$                   |
|            | primary-address 172.198.1.1/24             |
|            | network-stack                              |
|            | inv4                                       |
|            | send-redirects true                        |
|            | accept-redirects false                     |
|            | accept-source-route false                  |
|            | arp-announce anv                           |
|            | arp-filter false                           |
|            | arp-ignore any                             |
|            | arp-proxy false                            |
|            | log-invalid-addresses false                |
|            |                                            |
|            | ipv6                                       |
| <b>:</b> . | skipping                                   |
| lag        | LAG-ge-5-6                                 |
|            | mtu 1500                                   |
|            | promiscuous false                          |
|            | enabled true                               |
|            | ethernet                                   |
|            | mac-address ic:22:14:16:91:4d              |
|            | inv4                                       |
|            | address 172.198.1.1/24                     |
|            | primary-address 172.198.1.1/24             |
|            |                                            |
|            | network-stack                              |
|            | ipv4                                       |
|            | send-redirects true                        |
|            | accept-redirects false                     |
|            | accept-source-route false                  |
|            | arp-announce any                           |
|            | arp-filter false                           |

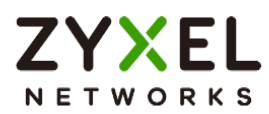

# How to Set Up AP Control Service for Zyxel APs

In today's digital landscape, wireless networks have become a critical infrastructure for businesses and organizations. As the number of connected devices continues to rise and network demands grow, managing and optimizing wireless environments has become increasingly challenging. Serving as the backbone of centralized Wi-Fi management, wireless controllers play a vital role in enhancing network stability, security, and operational efficiency. This article delves into the key functions of wireless controllers, their application scenarios, and their importance in enterprise network architecture. This is an example of using USG FLEX H series to manage the Zyxel Access Points (APs) and allow wireless access to the network.

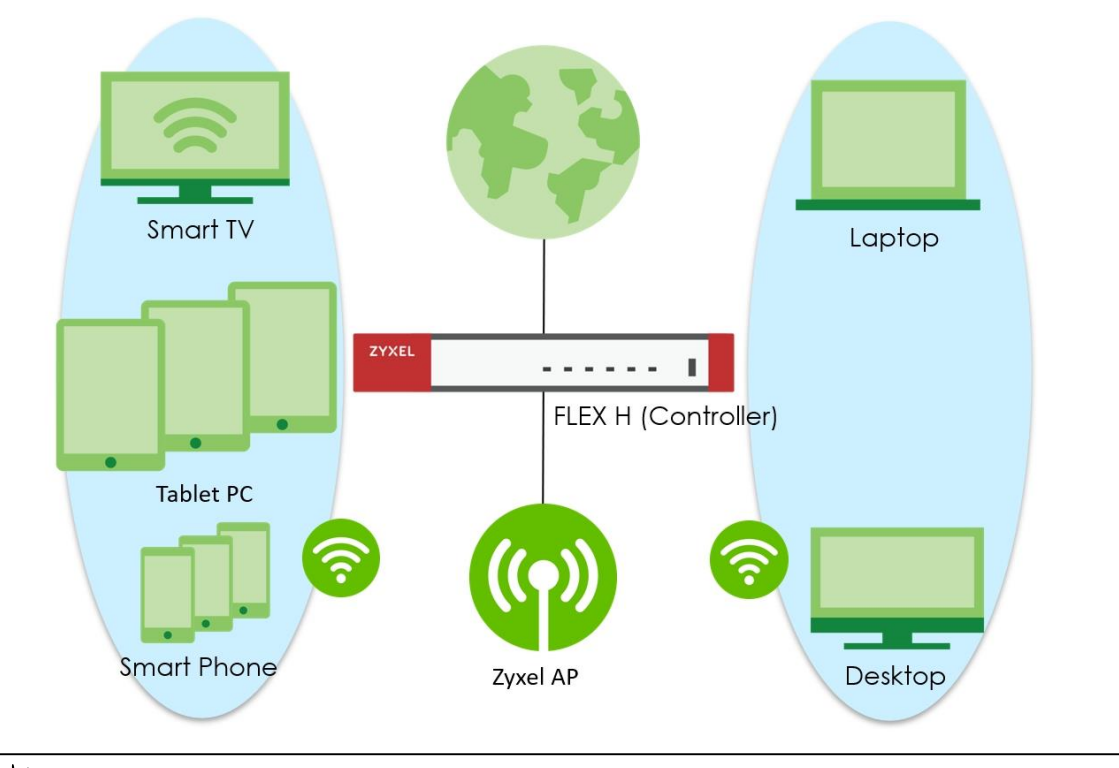

Note: All network IP addresses and subnet masks are used as examples in this article. Please replace them with your actual network IP addresses and subnet masks. This example was tested using USG FLEX 200H (Firmware Version: uOS 1.32).

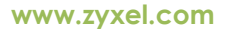

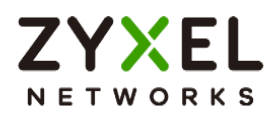

# Set Up the AP Management on the FLEX H series

In the USG FLEX H, go to Wireless > AP Control Service, enable the AP Management Service, and set the AP login password.

#### Wireless > AP Control Service

| AP Management Service |       |   |  |
|-----------------------|-------|---|--|
| Ar Management Service |       |   |  |
| Enable                |       |   |  |
| AP Login Password     | ••••• | Ø |  |
| Retype to Confirm     | ••••• |   |  |

Connect the Zyxel AP unit to the lan interface.

Go to Wireless > Access Points > AP List. The Zyxel AP will be listed under Unmanaged AP

tab. Tick the AP and click "Add to Managed AP List.

Wireless > Access Points > AP List > Unmanaged AP

| AP List                                                                                                    | Policy | AP Firmware     |                    |
|----------------------------------------------------------------------------------------------------|--------|-----------------|--------------------|
|                                                                                                    | ed AP  |                 |                    |
| Add to Managed AF                                                                                                    | P List | Search insights | QHI                |
| □     □     □     □     □     □     □     □     □     □     □     □     □     □     □     □     □     □     □     □     □     □     □     □     □     □     □     □     □     □     □     □     □     □     □     □     □     □     □     □     □     □     □     □     □     □     □     □     □     □     □     □     □     □     □     □     □     □     □     □     □     □     □     □     □     □     □     □     □     □     □     □     □     □     □     □     □     □     □     □     □     □     □     □     □     □     □     □     □     □     □     □     □     □     □     □     □     □     □     □     □     □     □     □     □     □     □     □     □     □     □     □     □     □     □     □     □     □     □     □     □     □     □     □     □     □     □     □     □     □     □     □     □     □     □     □ </td <td>P List</td> <td>Search insights</td> <td>Q H [<br/>Address ≑</td> | P List | Search insights | Q H [<br>Address ≑ |

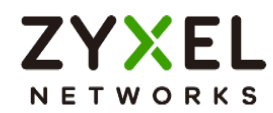

Once the actions above are completed, the AP will be listed in the Managed AP tab.

#### 

Wireless > Access Points > AP List > Managed AP

 $\bigvee$  Note: The APs may take few minutes to appear in the Managed AP List.

Go to Wireless > WLAN Settings > SSID Settings to configure a name for the SSID and set

a password for WLAN security.

| AP Group<br>Dnline / Total AP | default                |                                           | D Carrie Sattinger |   |
|-------------------------------|------------------------|-------------------------------------------|--------------------|---|
| Advanced Mod                  |                        | Ar senings A                              | r Group senings    |   |
| # Enabled                     | Name                   | WLAN Se                                   | curity             |   |
| 1                             | Zyxel_Wireless_Network | O Oper<br>Passv                           | n<br>vord          | Q |
| 2                             | SSID2                  | <ul> <li>Oper</li> <li>O Passi</li> </ul> | n<br>vord          | 8 |
| 3                             | SSID3                  | <ul> <li>Oper</li> <li>O Passv</li> </ul> | vord               | 8 |
| 4                             | SSID4                  | <ul> <li>Oper</li> <li>O Passi</li> </ul> | vord               | 8 |
| 5                             | SSID5                  | <ul> <li>Oper</li> <li>O Passv</li> </ul> | vord               | 2 |
| 6                             | SSID6                  | <ul> <li>Oper</li> <li>O Passi</li> </ul> | vord               | 2 |
| 7                             | SSID7                  | <ul> <li>Oper</li> <li>O Passi</li> </ul> | n<br>vord          | 8 |
| 8                             | SSID8                  | <ul> <li>Oper</li> <li>O Passi</li> </ul> | vord               | 8 |

#### Wireless > WLAN Settings > SSID Settings

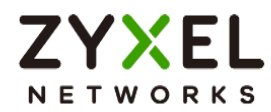

# Test the Result

Go to Wireless > Access Points > AP List > Managed AP tab. You can check the list of APs currently connected, along with detailed information such as IP address, model name, current clients, MAC address, and radio information.

#### Wireless > Access Points > AP List > Managed AP

| 🔶 Wireless | <ul> <li>&gt; Access Points</li> </ul> | > AP List 💌         |               |          |                  |                |           |        |            |                     |         |       |
|------------|----------------------------------------|---------------------|---------------|----------|------------------|----------------|-----------|--------|------------|---------------------|---------|-------|
| AP         | List                                   | Policy              | AP Firmware   |          |                  |                |           |        |            |                     |         |       |
| AP Group   |                                        | All                 | •             |          |                  |                |           |        |            |                     |         |       |
| Managed A  | Unmanaged AP                           |                     |               |          |                  |                |           |        |            |                     |         |       |
| 0.0.00     | ') Reboot 🛪 DCS No                     | w E Query Controlle | Log 📥 Upgrade | 2 Nebula | Fi Remove M      |                |           |        | Search ins |                     | Q       |       |
| & Edit     | <b>O</b>                               | E. (1001) COMON     | neg mepgiaae  |          | L                | lore -         |           |        |            | igina               | -       |       |
| Firmw      | are Status 🏶 Status 🕯                  | Name +              | IP Address \$ | Model \$ | Current Client * | MAC Address \$ | 2.4GHz \$ | 5GHz ‡ | 6GHz ‡     | Uplink <sup>‡</sup> | Power M | ode ‡ |

Go to the Wireless > WLAN clients, you can check the list of wireless stations associated with a managed AP and the details information such as SSID Name, Security, IPv4 Address, and association time.

#### Wireless > WLAN clients

| ( Wir  | eless 🔻 > WLAN Clie                 | nts 💌                         |                 |             |         |             |                                |                     |
|--------|-------------------------------------|-------------------------------|-----------------|-------------|---------|-------------|--------------------------------|---------------------|
| AP Gro | nb                                  | defaul                        | •               |             |         |             |                                |                     |
|        |                                     |                               |                 |             |         |             |                                |                     |
| All Cl | ents Policy Clients                 |                               |                 |             |         |             |                                |                     |
|        |                                     |                               |                 |             |         |             |                                |                     |
| [∓ A   | dd Policy + Add F                   | olicy Clients                 |                 |             |         |             | Search insig                   | hts Q H III         |
|        | dd Policy + Add F<br>MAC Address \$ | Policy Clients<br>Host Name ‡ | Connected to \$ | AP Group \$ | ssid \$ | Security \$ | Search insig<br>IPv4 Address 🕈 | Association time \$ |

Using a laptop to connect to SSID: Zyxel\_Wireless\_Network and type the password for authentication. Go to the Log & Report > Log / Events > APC, you will see WLAN Station Info as shown below.

#### Log & Report > Log / Events > APC

| (+)    | .og & Re | eport ▼ > Log / Ev | ents 🔻 > / | APC -       |                                                                                                    |           |                 |              |         |   |
|--------|----------|--------------------|------------|-------------|----------------------------------------------------------------------------------------------------|-----------|-----------------|--------------|---------|---|
| System |          | APC                |            | AP          |                                                                                                    |           |                 |              |         |   |
| Cat    | egory    | All Log            | •          | 🖉 Clear Log | C Refresh                                                                                                    |           | Search insights | Q            |         | ۵ |
| # *    | Time     | •                  | Category   | ٠           | Message 🗢                                                                                                    | Src. IP 🗢 | Dst. IP 🗢       | Dst. Port \$ | Note \$ |   |
| 1      | 202      | 5-03-26 17:17:25   | Wlan Stat  | tion Info   | STA connected. MAC:E0:D0:45:68:3F:69, AP:AP-F44D5C9DD8A8,<br>interface:wlan-2-1, SSID: Zyxel_Wireless_Network, Signal: -20dBm | 0.0.0.0   | 0.0.0.0         | 0            |         |   |

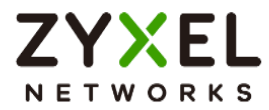

# What Could Go Wrong?

If you can't see AP information in the AP List, please check the number of APs connected to the USG FLEX H firewall has exceeded the maximum Managed AP number it can support. If your mobile device can't access to the Internet via AP connects to the USG FLEX H firewall, please check if the LAN outgoing security policy allow access to the Internet.

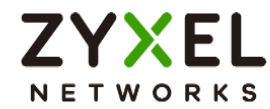

# Chapter 6- Nebula

# How to Set Up Nebula site-to-site VPN on the USG FLEX H?

This example shows how to use Nebula VPN to establish Site to Site VPN tunnel between USG FLEX H and USG FLEX/ATP. The example instructs how to configure the Nebula Siteto-Site VPN using the Nebula Control Center. Once the Site-to-Site VPN tunnel is established, LAN hosts can communicate with each other through the VPN tunnel seamlessly.

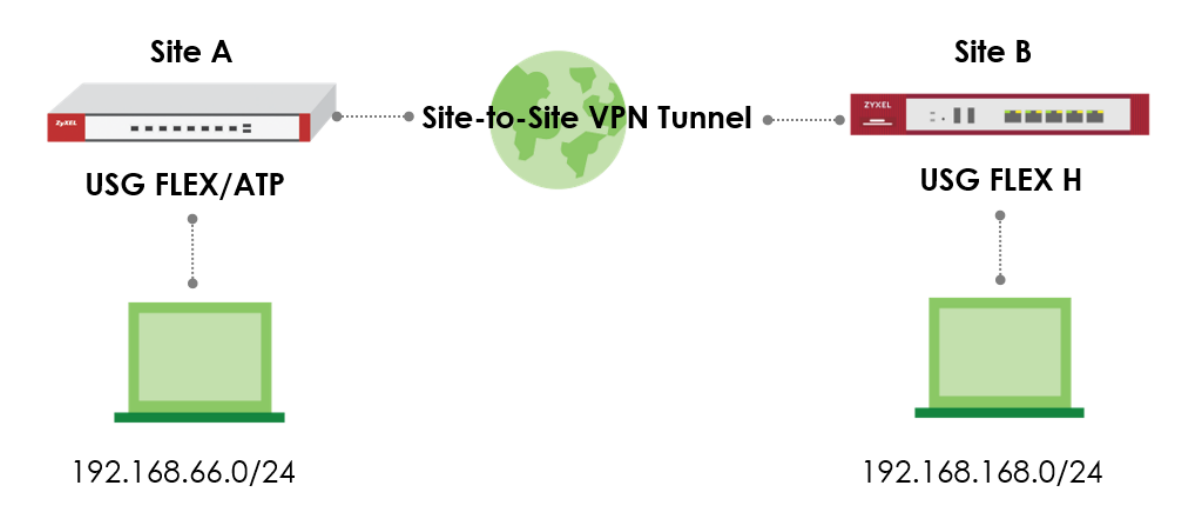

Note: Please ensure that Nebula firewalls are already connected to the Nebula Control Center. Additionally, ensure that all network IP addresses and subnet masks do not overlap, as show in the examples provided in this article. USG FLEX H series supported firmware version with uOS 1.31 and above.

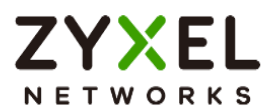

## Set Up the Site-to-Site VPN settings on the Nebula Firewall

On Nebula (<u>https://nebula.zyxel.com/</u>) Navigate to Side-wide > Configure > Firewall > Site-to-Site VPN > Configure the Primary interface, Secondary interface (backup interface), on the local networks, enabling the interface will require routing through the VPN. Enable the Nebula VPN and choose the Site-to-Site VPN topology.

| 32. | Re nebula<br>Control Center Organization: > s                                     | ite: ATP200 👻                                           |                 |                  | Q | ? |
|-----|-----------------------------------------------------------------------------------|---------------------------------------------------------|-----------------|------------------|---|---|
|     | Site-wide > Configure > Firewall > <u>Site-to-Site VPN</u><br>Site-to-Site VPN    |                                                         |                 |                  |   |   |
|     | Primary interface                                                                 | want 👻                                                  |                 |                  |   |   |
|     | Secondary interface                                                               | wan2 👻                                                  |                 |                  |   |   |
|     | Local networks                                                                    | Name                                                    | Subnet          | Use VPN          |   |   |
|     |                                                                                   | lan1                                                    | 192.168.66.0/24 |                  |   |   |
|     |                                                                                   | lan2                                                    | 192.168.77.0/24 |                  |   |   |
|     |                                                                                   |                                                         |                 |                  |   |   |
|     | Nebula VPN                                                                        |                                                         |                 |                  |   |   |
|     | Enabled                                                                           |                                                         |                 |                  |   |   |
|     | VPN Area                                                                          | Default                                                 | •               |                  |   |   |
|     | VPN topology                                                                      | Split tunnel (send only site-to-site traffic over the V | PN)             |                  |   |   |
|     |                                                                                   | Site-to-Site                                            | <b>~</b>        |                  |   |   |
|     |                                                                                   | ADVANCED OPTIONS                                        |                 |                  |   |   |
|     | Area communication                                                                |                                                         |                 |                  |   |   |
|     | NAT traversol                                                                     | O None                                                  |                 |                  |   |   |
|     |                                                                                   | Custom NAT traversal -                                  | P               |                  |   |   |
|     | Peer VPN networks                                                                 | Network                                                 |                 | Subnet(s)        |   |   |
|     |                                                                                   | USG Flex 200HP                                          |                 | 192.168.168.1/24 |   |   |
|     | Configuring VPN with multiple sites is cumbersome. Use <u>VPN Orchestrator</u> to | o save your time.                                       |                 |                  |   |   |

#### USG FLEX/ATP site

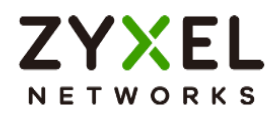

#### USG FLEX H site

| 10 | Control Center Organization: Site                                                 | ve: USG Flex 200HP 👻                                     |                  |                 |         | Q | ? |
|----|-----------------------------------------------------------------------------------|----------------------------------------------------------|------------------|-----------------|---------|---|---|
|    | ite-wide>Configure>Firewall> <u>Site-to-Site VPN</u><br>Site-to-Site VPN          |                                                          |                  |                 |         |   |   |
|    | Primary interface                                                                 | ge1_PPP V                                                |                  |                 |         |   |   |
|    | Secondary interface                                                               | ge2 🗸                                                    |                  |                 |         |   |   |
|    | Local networks                                                                    | Name                                                     | Subnet           |                 | Use VPN |   |   |
|    |                                                                                   | ge3                                                      | 192.168.168.1/24 |                 |         |   |   |
|    |                                                                                   | ge4                                                      | 192.168.169.1/24 |                 |         |   |   |
|    |                                                                                   |                                                          |                  |                 |         |   |   |
|    | Nebula VPN                                                                        |                                                          |                  |                 |         |   |   |
|    | Enabled                                                                           |                                                          |                  |                 |         |   |   |
|    | VPN Area                                                                          | Default                                                  | •                |                 |         |   |   |
|    | VPN topology                                                                      | Split tunnel (send only site-to-site traffic over the VP | N)               |                 |         |   |   |
|    |                                                                                   | Site-to-Site                                             | •                |                 |         |   |   |
|    |                                                                                   | ADVANCED OPTIONS                                         |                  |                 |         |   |   |
|    | Area communication                                                                |                                                          |                  |                 |         |   |   |
|    | NAT traversal                                                                     |                                                          |                  |                 |         |   |   |
|    |                                                                                   | Custom NAT traversal VIP                                 |                  |                 |         |   |   |
|    | Peer VPN networks                                                                 | Network                                                  |                  | Subnet(s)       |         |   |   |
|    |                                                                                   | ATP200                                                   |                  | 192.168.66.0/24 |         |   |   |
|    | Configuring VPN with multiple sites is cumbersome. Use <u>VPN Orchestrator</u> to | save your time.                                          |                  |                 |         |   |   |

# Verify the VPN Connection

Navigate to Side-wide > Firewall > VPN connections to check the site-to-site VPN connection was connected successfully on both sites.

| G22 nebula Organization: ↓ State ATP200 ▼                                                                                |                                        |                                                 |                   |          |                      |     |   |           | Ļ        |
|----------------------------------------------------------------------------------------------------|----------------------------------------|-------------------------------------------------|-------------------|----------|----------------------|-----|---|-----------|----------|
| Site-wide > Monitor > Firewall > <u>VPN connections</u><br>VPN connections                                               |                                        |                                                 |                   |          |                      |     |   |           |          |
| Configuration: This security gateway is exporting 1 subnet over the VPN: 192188.86.024                                   |                                        |                                                 |                   |          |                      |     |   |           |          |
| Site connectivity                                                                                                    |                                        |                                                 |                   |          |                      |     |   |           |          |
| Location VTI IP                                                                                                    | Subnet                                 | Status                                          | Inbound           | Outbound | Tunnel Up Time       |     | L | ast Heart | beat     |
| USB Flex 200HP                                                                                                    | 192.168.168.1/24                       | connected                                       | 25.50 KB          | 33.26 KB | 1038                 |     | 2 | 025-01-07 | 14:52:01 |
| Control Center Organization:                                                                                             | Site: USG Flex 200HP 👻                 |                                                 |                   |          |                      |     |   |           |          |
|                                                                                                    |                                        |                                                 |                   |          | Q                    | ?   |   | Ļ         | 163      |
| Site-wide > Monitor > Firewall > <u>VPN connections</u><br>VPN connections                                               |                                        |                                                 |                   |          | Q                    | ?   |   | Д         | τĝi      |
| Site-wide+ Montor + Frewall+ <u>VPN connections</u><br>VPN connections <u>C</u><br>Connection status<br>Configuration:   | This security gateway is exp           | orting 1 subnet over the VPN 19236836           | 83/24             |          | Q                    | ?   |   | Д.        | τζ3      |
| Site-onder Viewool - <u>VIEW connections</u> VPPM connections Configuration Configuration Site connectivity              | This security goteway is exp           | orting 1 subnet over the VPN-19216836           | 31/24             |          | Q                    | (?) |   | Ļ         | \$       |
| Site-wide+Monifor+Frewall+_VIII accretions VPN connections Configuration Carefiguration Site connectivity Location VY110 | This security gotewoy is exp<br>Subnet | orting 1 subnet over the VPN 10216836<br>Blocks | 31/24<br>Interand | Cutbourd | Q<br>Turnsel Up Time | 0   |   | Ļ.        | \$       |

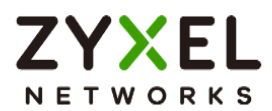

Navigate to the Web-GUI path VPN Status > IPsec VPN > Site to Site VPN of the USG FLEX H to check the Nebula VPN connection was connected successfully.

| ZYXEL USG FLEX 200    | HP |                                            |                          |                                                     |                  |              |              |                        |          |         |                      | ⊕ ⊼ ⊙           | ⊕    |
|-----------------------|----|--------------------------------------------|--------------------------|-----------------------------------------------------|------------------|--------------|--------------|------------------------|----------|---------|----------------------|-----------------|------|
| Search Q              | ≣+ | <ul> <li>VPN SI</li> <li>Site 1</li> </ul> | tatus 💌 ><br>to Site VPN | IPSec VPN 💌 > Site to Site VPt<br>Remote Access VPN | 1 <b>-</b>       |              |              |                        |          |         |                      |                 |      |
| I Dashboard           | ~  |                                            |                          |                                                     |                  |              |              |                        |          |         |                      |                 |      |
| ත් Favorites          | ~  | 😒 Disco                                    | nnect C                  | Refresh                                             |                  |              |              |                        |          |         | Search               | insights Q      | нш   |
|                       |    |                                            | ••                       | Name ©                                              | Remote Gateway * | Remote ID ©  | My Address © | Policy Route ©         | Uptime * | Rekey © | Inbound (Bytes) ©    | Outbound (Byte  | s) © |
| Traffic Statistics    | ~  | ~ Nebu                                     | la VPN                   |                                                     |                  |              |              |                        |          |         |                      |                 |      |
| G Security Statistics | ~  |                                            | 0 1                      | SA_BC9911B02B                                       | 111.243          | \$182L372000 | 59.115.      | 0.0.0.0/0 <> 0.0.0.0/0 | 2544     | 24987   | 2623 (157.38K bytes) | 2600 (156K byte | es)  |
| 🗑 Network Status      | ~  | _                                          |                          |                                                     |                  |              |              |                        |          |         |                      |                 | _    |
| VPN Status            | ^  |                                            |                          |                                                     |                  |              |              |                        |          |         |                      |                 |      |
| IPSec VPN             |    |                                            |                          |                                                     |                  |              |              |                        |          |         |                      |                 |      |
| SSL VPN               |    |                                            |                          |                                                     |                  |              |              |                        |          |         |                      |                 |      |

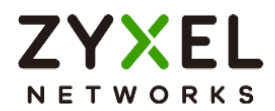

# How to Set Up Nebula Hub-and-Spoke VPN on USG FLEX H (Hub site)?

This example shows how to establish Hub-and-Spoke VPN tunnel between USG FLEX H and USG FLEX/ATP. The example instructs how to configure the Nebula Site-to-Site VPN using the Nebula Control Center. Once the Hub-and-Spoke VPN tunnel is established, LAN hosts can communicate with each other through the VPN tunnel seamlessly.

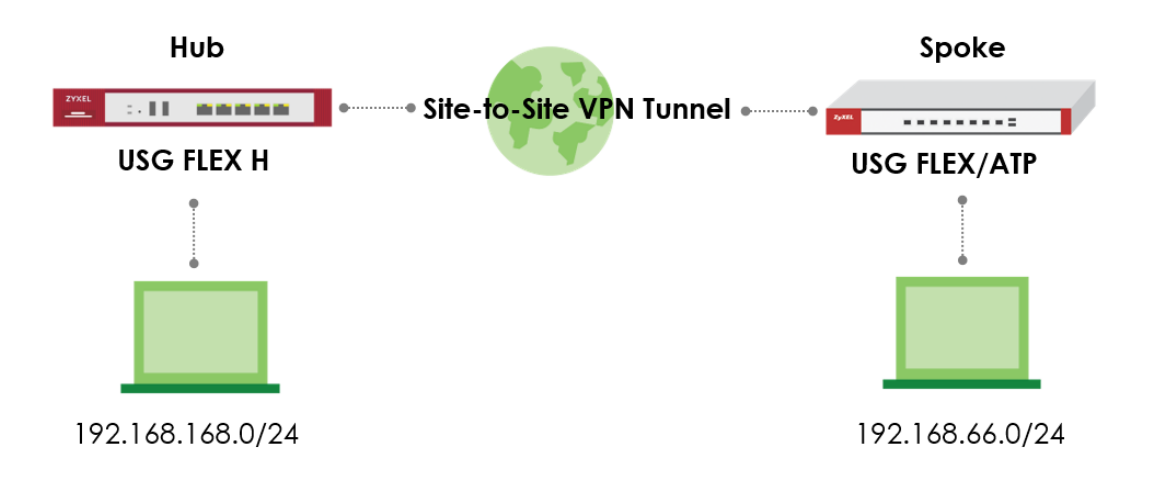

V Note: Please ensure that Nebula firewalls are already connected to the Nebula Control Center. Additionally, ensure that all network IP addresses and subnet masks do not overlap, as show in the examples provided in this article. USG FLEX H series supported firmware version with uOS 1.31 and above.

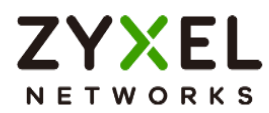

## Set Up the Hub-and-Spoke VPN settings on the Nebula Firewall

On Nebula (<u>https://nebula.zyxel.com/</u>) Navigate to Side-wide > Configure > Firewall > Site-to-Site VPN > Configure the Primary interface, Secondary interface (backup interface), on the local networks, enabling the interface will require routing through the VPN. Enable the Nebula VPN and choose the Hub-and-Spoke VPN topology and ensure that the USG FLEX H is set as the Hub site.

#### **USG FLEX H site**

| Control Center Organization:                                                   | Site: USG Flex 200HP 👻                                  |                  | Q       | ? |
|--------------------------------------------------------------------------------|---------------------------------------------------------|------------------|---------|---|
| Site-wide > Configure > Firewall > <u>Site-to-Site VPN</u><br>Site-to-Site VPN |                                                         |                  |         |   |
| Primary interface                                                              | get_PPP -                                               |                  |         |   |
| Secondary Interface                                                            | ge2 👻                                                   |                  |         |   |
| Local networks                                                                 | Name                                                    | Subnet           | Use VPN |   |
|                                                                                | ge3                                                     | 192.168.168.1/24 |         |   |
|                                                                                | ge4                                                     | 192.168.169.1/24 |         |   |
|                                                                                |                                                         |                  |         |   |
| Nebula VPN                                                                     |                                                         |                  |         |   |
| Enabled                                                                        |                                                         |                  |         |   |
| VPN Area                                                                       | Default                                                 | Ŧ                |         |   |
| VPN topology                                                                   | Split tunnel (send only site-to-site traffic over the \ | (PN)             |         |   |
|                                                                                | Hub-and-Spoke                                           | •                |         |   |
| Hubs (peers connect to)                                                        | SiteName                                                |                  |         |   |
|                                                                                | 1 USG Flex 200HP                                        |                  |         |   |
|                                                                                | ▼ ADVANCED OPTIONS                                      |                  |         |   |
| Configuring VPN with multiple sites is cumbersome. Use <u>VPN Orchestrator</u> | to save your time.                                      |                  |         |   |

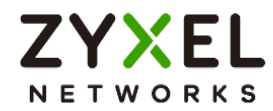

#### USG FLEX/ATP site

| Control Center Organization:                                                   | Site: ATP200                                            |                | Q       | ? |
|--------------------------------------------------------------------------------|---------------------------------------------------------|----------------|---------|---|
| Site-wide > Configure > Firewall > <u>Site-to-Site VPN</u><br>Site-to-Site VPN |                                                         |                |         |   |
| Primary interface                                                              | want 👻                                                  |                |         |   |
| Secondary interface                                                            | wan2 🔻                                                  |                |         |   |
| Local networks                                                                 | Name                                                    | Subnet         | Use VPN |   |
|                                                                                | lan1                                                    | 192168.66.0/24 |         |   |
|                                                                                | lan2                                                    | 192168.77.0/24 |         |   |
|                                                                                |                                                         |                |         |   |
| Nebula VPN                                                                     |                                                         |                |         |   |
| Enabled                                                                        |                                                         |                |         |   |
| VPN Area                                                                       | Default                                                 | •              |         |   |
| VPN topology                                                                   | Split tunnel (send only site-to-site traffic over the V | PN)            |         |   |
|                                                                                | Hub-and-Spoke                                           | •              |         |   |
| Hubs (peers connect to)                                                        | SiteName                                                |                |         |   |
|                                                                                | 1 USG Flex 200HP                                        |                |         |   |
|                                                                                | ▼ ADVANCED OPTIONS                                      |                |         |   |
| Configuring VPN with multiple sites is cumbersome. Use <u>VPN Orchestrator</u> | to save your time.                                      |                |         |   |

# Verify The VPN Connection

Navigate to Side-wide > Firewall > VPN connections to check the site-to-site VPN connection was connected successfully on both sites.

| 100                                                   | Control Center   Granization:    Ster. USO Rex 2004P                                                    |      |                 |           |          |           |                |  |   |            | Ļ        | ŝ |
|-------------------------------------------------------|----------------------------------------------------------------------------------------------------|------|-----------------|-----------|----------|-----------|----------------|--|---|------------|----------|---|
| Site-wide - Manter - Finward - <u>VPR connections</u> |                                                                                                    |      |                 |           |          |           |                |  |   |            |          |   |
|                                                       | Connection status Configuration This security gateway is exporting 1 subnet over the VPN III238E1881/34 |      |                 |           |          |           |                |  |   |            |          |   |
|                                                       | Site connectivity                                                                                       |      |                 |           |          |           |                |  |   |            |          |   |
|                                                       | Location                                                                                                | VTHP | Subnet          | Status    | Inbound  | Outbound  | Tunnel Up Time |  | Ŀ | ast Heartt | æat      |   |
|                                                       | ATP200                                                                                                  |      | 192.168.66.1/24 | connected | 91.42 KB | 105.47 KB | 437            |  | 2 | 025-01-07  | 16.06.26 |   |

| Control Center Organization:                                                                            |                                                                | Q         | ?         | Э Ф     | τĝi |  |      |                |   |  |  |
|----------------------------------------------------------------------------------------------------|----------------------------------------------------------------|-----------|-----------|---------|-----|--|------|----------------|---|--|--|
| Site-wide > Monitor > Firewall > <u>VPN connections</u><br>VPN connections                              | veidie + Manitar + Prevedi + 1994 annotations<br>N connections |           |           |         |     |  |      |                |   |  |  |
| Connection status Configuration This security gateway is exporting 1 subnet over the VPN-192-98.66.0/24 |                                                                |           |           |         |     |  |      |                |   |  |  |
| Site connectivity                                                                                       |                                                                |           |           |         |     |  |      |                | ٦ |  |  |
| Location VTI IP                                                                                         |                                                                | Last      | Heartbeat |         |     |  |      |                |   |  |  |
| USG Flex 200HP                                                                                          | 192.168.168.1/24                                               | connected | 13.25 KB  | 1910 KB | 316 |  | 2025 | -01-07 16:04:0 | 9 |  |  |

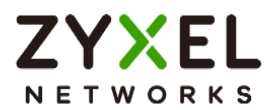

Navigate to the Web-GUI path VPN Status > IPsec VPN > Site to Site VPN of the USG FLEX H to check the Nebula VPN connection was connected successfully.

| ZYXEL USG FLEX 200  | HP |                             |                                            |                                             |                  |                  |              |                        |          |         |                    | $\oplus \land \bigcirc \bigcirc$ | 940 |
|---------------------|----|-----------------------------|--------------------------------------------|---------------------------------------------|------------------|------------------|--------------|------------------------|----------|---------|--------------------|----------------------------------|-----|
| Search Q            | ÷  | VPN Status     Site to Site | <ul> <li>IPSec VPh</li> <li>VPN</li> </ul> | N ▼ > Site to Site VPN<br>Remote Access VPN | •                |                  |              |                        |          |         |                    |                                  |     |
| 🖩 Dashboard         | ~  |                             |                                            |                                             |                  |                  |              |                        |          |         |                    |                                  |     |
| ជំ Favorites        | ~  | \delta Disconne             | at 💍 Refresh                               |                                             |                  |                  |              |                        |          |         | Sean               | ch insights Q                    | нш  |
|                     |    |                             | # 0 Name                                   | 0                                           | Remote Gateway 🌣 | Remote ID ©      | My Address 🌣 | Policy Route ©         | Uptime © | Rekey 🌣 | Inbound (Bytes) 🌣  | Outbound (Bytes)                 | 0   |
| Traffic Statistics  | ~  | √ Nebula V                  | PN                                         |                                             |                  |                  |              |                        |          |         |                    |                                  |     |
| Security Statistics | ~  |                             | 1 SA_BC                                    | 99118028                                    | 111.243.         | \$182L3720007311 | 59.115.      | 0.0.0.0/0 <> 0.0.0.0/0 | 742      | 25466   | 762 (45.72K bytes) | 731 (43.86K bytes)               |     |
| Network Status      | ~  |                             |                                            |                                             |                  |                  |              |                        |          |         |                    |                                  |     |
| VPN Status          | ^  |                             |                                            |                                             |                  |                  |              |                        |          |         |                    |                                  |     |
| IPSec VPN           |    |                             |                                            |                                             |                  |                  |              |                        |          |         |                    |                                  |     |
| SSL VPN             |    |                             |                                            |                                             |                  |                  |              |                        |          |         |                    |                                  |     |

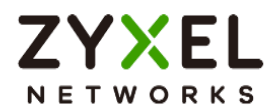

# How to Set Up Nebula Hub-and-Spoke VPN on USG FLEX H (Spoke site)?

This example shows how to use Nebula VPN to establish Hub-and-Spoke VPN tunnel between USG FLEX/ATP and USG FLEX H. The example instructs how to configure the Nebula Site-to-Site VPN using the Nebula Control Center. Once the Hub-and-Spoke VPN tunnel is established, LAN hosts can communicate with each other through the VPN tunnel seamlessly.

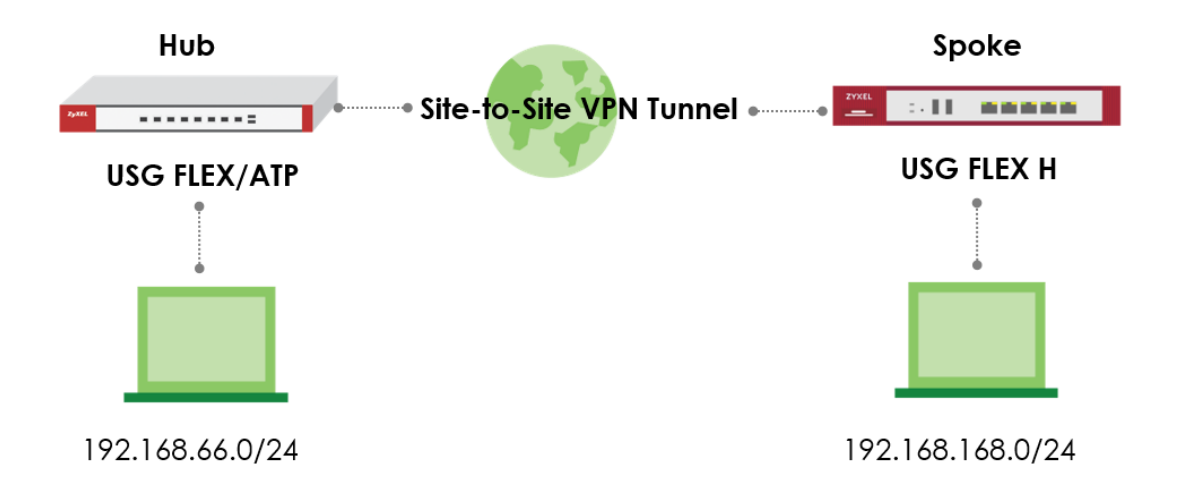

Vote: Please ensure that Nebula firewalls are already connected to the Nebula Control Center. Additionally, ensure that all network IP addresses and subnet masks do not overlap, as show in the examples provided in this article. USG FLEX H series supported firmware version with uOS 1.31 and above.

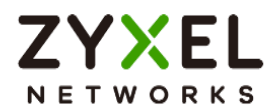

### Set Up the Hub-and-Spoke VPN settings on the Nebula Firewall

On Nebula (<u>https://nebula.zyxel.com/</u>) Navigate to Side-wide > Configure > Firewall > Site-to-Site VPN > Configure the Primary interface, Secondary interface (backup interface), on the local networks, enabling the interface will require routing through the VPN. Enable the Nebula VPN and choose the Hub-and-Spoke VPN topology and ensure that the USG FLEX H series is set as the Spoke site.

#### USG FLEX/ATP site

| Control Center Organization: > s                                                  | ite: ATP200 👻                                            |                 | Q (?)   |
|-----------------------------------------------------------------------------------|----------------------------------------------------------|-----------------|---------|
| Site-wide > Configure > Firewall > <u>Site-to-Site VPN</u><br>Site-to-Site VPN    |                                                          |                 |         |
| Primary interface                                                                 | won1 👻                                                   |                 |         |
| Secondary Interface                                                               | wan2 🔻                                                   |                 |         |
| Local networks                                                                    | Name                                                     | Subnet          | Use VPN |
|                                                                                   | lan1                                                     | 192.168.66.0/24 |         |
|                                                                                   | lan2                                                     | 192.168.77.0/24 |         |
|                                                                                   |                                                          |                 |         |
| Nebula VPN                                                                        |                                                          |                 |         |
| Enabled                                                                           |                                                          |                 |         |
| VPN Area                                                                          | Default                                                  | •               |         |
| VPN topology                                                                      | Split tunnel (send only site-to-site traffic over the VP | N)              |         |
|                                                                                   | Hub-and-Spoke                                            | ¥               |         |
| Hubs (peers connect to)                                                           | SiteName                                                 |                 |         |
|                                                                                   | 1 ATP200                                                 |                 |         |
|                                                                                   | ▼ ADVANCED OPTIONS                                       |                 |         |
| Configuring VPN with multiple sites is cumbersome. Use <u>VPN Orchestrator</u> to | o save your time.                                        |                 |         |

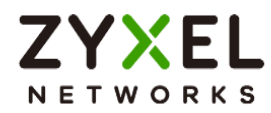

#### USG FLEX H site

| nebula<br>Control Ce | Organization:<br>enter                  | (45)(100-100,100,100)           | ▼ > Site:                        | USG Flex 200HP                       | ·                           |                  |   |  |         | Q | ? |
|----------------------|-----------------------------------------|---------------------------------|----------------------------------|--------------------------------------|-----------------------------|------------------|---|--|---------|---|---|
| Site-wide > Config   | ure > Firewall > <u>Site-to-S</u><br>'N | Site VPN                        |                                  |                                      |                             |                  |   |  |         |   |   |
| Primary int          | erface                                  |                                 |                                  | ant BBD -                            |                             |                  |   |  |         |   |   |
| Secondary            | interface                               |                                 |                                  | ge2 v                                |                             |                  |   |  |         |   |   |
| Local netwo          | orks                                    |                                 |                                  | Name                                 |                             | Subnet           |   |  | Use VPN |   |   |
|                      |                                         |                                 |                                  | ge3                                  |                             | 192.168.168.1/24 |   |  |         |   | _ |
|                      |                                         |                                 |                                  | ge4                                  |                             | 192.168.169.1/24 |   |  |         |   |   |
|                      |                                         |                                 |                                  |                                      |                             |                  |   |  |         |   |   |
| Nebula VPN           |                                         |                                 |                                  |                                      |                             |                  |   |  |         |   |   |
| Enabled              |                                         |                                 |                                  |                                      |                             |                  |   |  |         |   |   |
| VPN Area             |                                         |                                 |                                  | Default                              |                             |                  | • |  |         |   |   |
| VPN topolo           | 9V                                      |                                 |                                  | Split tunnel (send only site-to      | p-site traffic over the VPN | )                |   |  |         |   |   |
|                      |                                         |                                 |                                  | Hub-and-Spoke                        |                             |                  | • |  |         |   |   |
| Hubs (peer           | connect to)                             |                                 |                                  | SiteName                             |                             |                  |   |  |         |   |   |
|                      |                                         |                                 |                                  | 1 ATP200                             |                             |                  |   |  |         |   |   |
|                      |                                         |                                 |                                  | <ul> <li>ADVANCED OPTIONS</li> </ul> |                             |                  |   |  |         |   |   |
| Configuring V        | PN with multiple sites                  | is cumbersome. Use <u>VPN C</u> | O <mark>rchestrator</mark> to so | ive your time.                       |                             |                  |   |  |         |   |   |

# Verify The VPN connection

Navigate to Side-wide > Firewall > VPN connections to check the site-to-site VPN connection was connected successfully on both sites.

| Control Center Organization:                                               | > Site: ATP200       | •         |          |          |                | 9 @ 💬 🗘 🅸           |
|----------------------------------------------------------------------------|----------------------|-----------|----------|----------|----------------|---------------------|
| Site-wide > Manitor > Firewall > <u>VPN connections</u>                    |                      |           |          |          |                |                     |
| Connection status<br>Configuration:                                        |                      |           |          |          |                |                     |
| Site connectivity                                                          |                      |           |          |          |                |                     |
| Location VTI IP                                                            | Subnet               | Status    | Inbound  | Outbound | Tunnel Up Time | Last Heartbeat      |
| USG Flex 200HP                                                             | 192.168.168.1/24     | connected | 26.71 KB | 34.84 KB | 869            | 2025-01-07 17:46:52 |
| ශ්ශී nebula Organization පා · · · · · ·                                    | Site: USO Flex 200HP | ×         |          |          |                | Q @ \$              |
| Site-wide > Monitor > Firewall > <u>VPN connections</u><br>VPN connections |                      |           |          |          |                |                     |
| Connection status<br>Configuration:                                        |                      |           |          |          |                |                     |
| Site connectivity                                                          |                      |           |          |          |                |                     |
| Location VTI IP                                                            | Subnet               | Status    | Inbound  | Outbound | Tunnel Up Time | Last Heartbeat      |
| ATE200                                                                     | 19/2168.66.1/24      | connected | 93.05 KB | 89./7 KB | 439            | 2025-01-07 16:36:32 |

Copyright © 2025 Zyxel and/or its affiliates. All rights reserved. 279

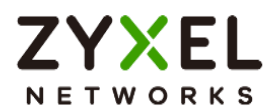

Navigate to the Web-GUI path VPN Status > IPsec VPN > Site to Site VPN of the USG FLEX H to check the Nebula VPN connection was connected successfully.

| ZYXEL USG FLEX 200HP       |       |                                                         |                                                       |                  |              |                |                        |          |          |                 |                 |          |          |   |
|----------------------------|-------|---------------------------------------------------------|-------------------------------------------------------|------------------|--------------|----------------|------------------------|----------|----------|-----------------|-----------------|----------|----------|---|
| Search O                   | t) ≣+ | <ul> <li>VPN Status</li> <li>Site to Site VP</li> </ul> | > IPSec VPN • > Site to Site VP<br>N Remote Access VP | n 🕶<br>N         |              |                |                        |          |          |                 |                 |          |          |   |
| 器 Dashboard<br>☆ Favorites | ~     |                                                         |                                                       |                  |              |                |                        |          |          |                 |                 | 0        | L m      | m |
|                            | ~     | . # *                                                   | Name <sup>©</sup>                                     | Remote Gateway ‡ | Remote ID 🌣  | My Address *   | Policy Route \$        | Uptime * | Rekey \$ | Inbound (Bytes) | Outbound (      | Bytes) ¢ | н ш<br>• |   |
| Traffic Statistics         | ~     | Nebula VPN                                              |                                                       |                  |              |                |                        |          |          |                 |                 |          |          |   |
| Security Statistics        | ~     |                                                         | SA_BC99118028mil_11                                   | 111.243.         | \$182L372000 | 1.161.1.00.000 | 0.0.0.0/0 <> 0.0.0.0/0 | 140      | 27197    | 139 (8.34K byte | s) 143 (8.58K t | bytes)   |          |   |
| 🕼 Network Status           | ~     |                                                         |                                                       |                  |              |                |                        |          |          |                 |                 |          |          |   |
| VPN Status                 | ~     |                                                         |                                                       |                  |              |                |                        |          |          |                 |                 |          |          |   |
| IPSec VPN                  |       |                                                         |                                                       |                  |              |                |                        |          |          |                 |                 |          |          |   |
| SSL VPN                    |       |                                                         |                                                       |                  |              |                |                        |          |          |                 |                 |          |          |   |